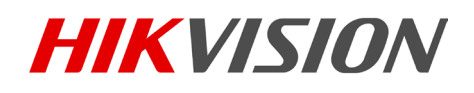

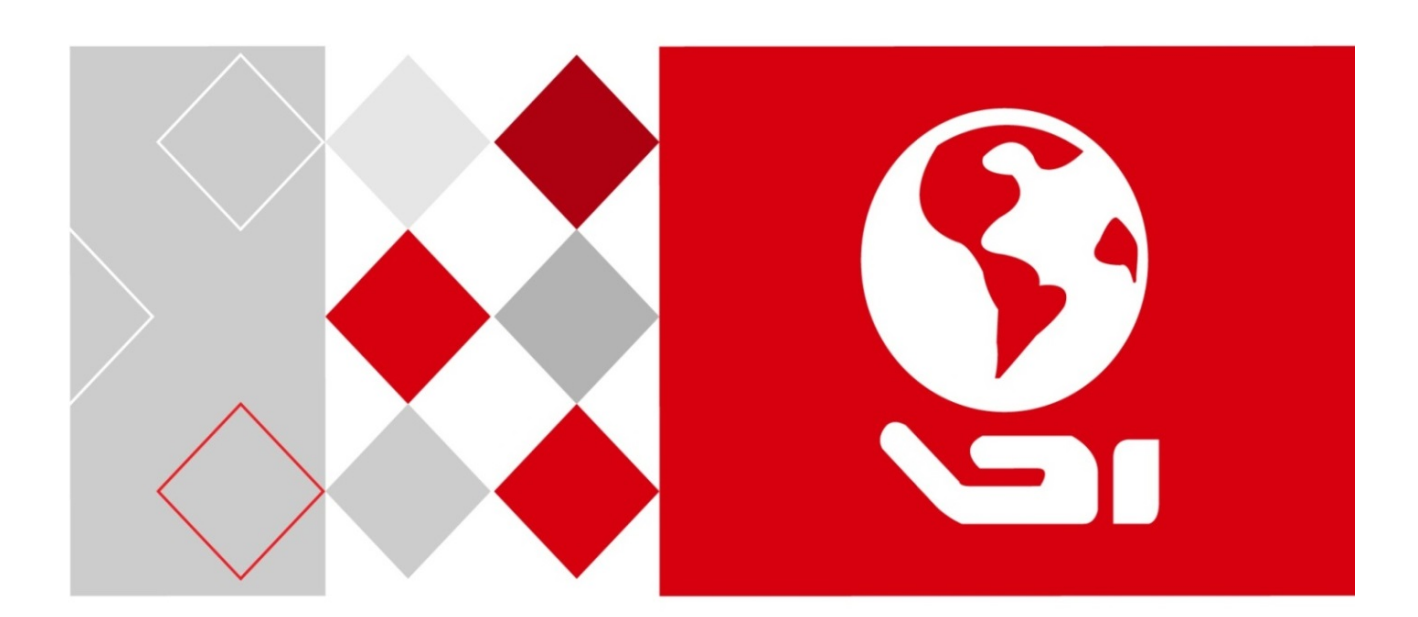

# Înregistrator video digital

Manual de utilizare UD04213B

#### <u>Manual de utilizare</u>

COPYRIGHT ©2017 Hangzhou Hikvision Digital Technology Co., Ltd.

#### TOATE DREPTURILE REZERVATE.

Toate informațiile, inclusiv, printre altele, formulările, imaginile, graficele sunt proprietatea Hangzhou Hikvision Digital Technology Co., Ltd. sau a filialelor acesteia (denumite în continuare "Hikvision"). Acest manual de utilizare (denumit în continuare "Manualul") nu poate fi reprodus, modificat, tradus sau distribuit, parțial sau în întregime, prin niciun fel de mijloc, fără permisiunea prealabilă scrisă a Hikvision. Dacă nu este stipulat contrariul, Hikvision nu face nicio asigurare, garanție sau declarație, expresă sau implicită, cu privire la manual.

#### Despre acest manual

Acest manual este conceput pentru Înregistratorul video digital din seria Turbo HD (DVR).

Manualul include instrucțiunile pentru utilizarea și gestionarea produsului. Fotografiile, graficele și imaginile, precum și celelalte informații expuse în continuare sunt prezente exclusiv în scop descriptiv și explicativ. Informațiile din Manual pot fi modificate fără notificare, ca urmare a actualizărilor de firmware sau din alte motive. Vă rugăm să consultați cea mai recentă versiune pe site-ul web al firmei (http://overseas.hikvision.com/en/).

Vă rugăm să folosiți acest manual de utilizare sub îndrumarea unor profesioniști.

#### Informațiile despre mărcile comerciale

*HIKVISION* și alte mărci comerciale și sigle ale Hikvision reprezintă proprietatea Hikvision în diferite jurisdicții. Alte mărci comerciale și sigle menționate mai jos reprezintă proprietatea respectivilor deținători.

#### Declinarea răspunderii legale

ÎN MĂSURA MAXIMĂ PERMISĂ DE LEGISLAȚIA APLICABILĂ, PRODUSUL DESCRIS, ÎMPREUNĂ CU COMPONENTELE HARDWARE, SOFTWARE ȘI FIRMWARE ALE ACESTUIA, ESTE FURNIZAT "AȘA CUM ESTE", CU TOATE DEFECTELE ȘI ERORILE, IAR HIKVISION NU GARANTEAZĂ NICI ÎN MOD EXPRES, NICI SUBÎNȚELES, INCLUSIV, DAR FĂRĂ A SE LIMITA LA, VANDABILITATEA, CALITATEA SATISFĂCĂTOARE, ADECVAREA PENTRU UN ANUMIT SCOP ȘI NEATINGEREA TERȚILOR. ÎN NICIO SITUAȚIE HIKVISION, DIRECTORII, FUNCȚIONARII, ANGAJAȚII SAU AGENȚII SĂI NU VOR RĂSPUNDE PENTRU NICIUN FEL DE DAUNE CONSECUTIVE, ACCIDENTALE SAU INDIRECTE, INCLUSIV, PRINTRE ALTELE, DAUNE PENTRU PIERDEREA PROFITULUI ACTIVITĂȚII, ÎNTRERUPEREA ACTIVITĂȚII, SAU PIERDEREA DE DATE SAU DOCUMENTE ÎN LEGĂTURĂ CU UTILIZAREA ACESTUI PRODUS, CHIAR DACĂ HIKVISION A FOST AVERTIZAT DE POSIBILITATEA UNOR ASTFEL DE DAUNE.

ÎN CEEA CE PRIVEȘTE PRODUSUL CU ACCES LA INTERNET, UTILIZAREA PRODUSULUI SE VA FACE ÎN ÎNTREGIME DOAR PE RISC PROPRIU. HIKVISION NU ÎȘI VA ASUMA RESPONSABILITATEA PENTRU FUNCȚIONAREA NECORESPUNZĂTOARE, SCURGERILE DE INFORMAȚII CONFIDENȚIALE SAU ALTE DAUNE CARE POT REZULTA DIN ATACURILE CIBERNETICE, ATACURILE HACKERILOR, INFECTAREA CU VIRUȘI SAU ALTE RISCURI DE SECURITATE PE INTERNET; CU TOATE ACESTEA, HIKVISION VA OFERI ASISTENȚĂ TEHNICĂ OPORTUNĂ DACĂ ESTE NECESAR.

LEGISLAȚIA PRIVIND SUPRAVEGHEREA POATE VARIA ÎN FUNCȚIE DE JURISDICȚIE. VĂ RUGĂM SĂ VERIFICAȚI TOATE LEGILE RELEVANTE DIN JURISDICȚIA DVS. ÎNAINTE DE A UTILIZA ACEST PRODUS PENTRU A ASIGURA CĂ UTILIZAREA RESPECTĂ LEGEA APLICABILĂ. HIKVISION NU VA FI RĂSPUNZĂTOR ÎN EVENTUALITATEA ÎN CARE ACEST PRODUS ESTE UTILIZAT ÎN SCOPURI NELEGITIME.

ÎN EVENTUALITATEA UNUI CONFLICT ÎNTRE ACEST MANUAL ȘI LEGISLAȚIA APLICABILĂ, VA AVEA PRIORITATE ULTIMA DINTRE ACESTEA.

## Informații de reglementare

## Informații FCC

Rețineți că orice schimbări sau modificări, care nu sunt aprobate în mod expres de catre partea responsabilă pentru conformitate, ar putea anula autoritatea utilizatorului de a folosi echipamentul.

**Conformitatea FCC:** Echipamentul a fost testat și s-a decis că respectă limitele stabilite pentru dispozitivele digitale din Clasa A, în conformitate cu partea 15 a Regulamentului FCC. Aceste limite sunt concepute pentru a oferi o protecție rezonabilă împotriva interferenței dăunătoare atunci când echipamentul este operat în medii comerciale. Acest echipament generează, utilizează și poate radia energie pe frecvență radio și, dacă nu este instalat și utilizat în conformitate cu manualul de instrucțiuni, poate cauza interferențe dăunătoare comunicațiilor radio. Operarea acestui echipament într-o zonă rezidențială poate cauza interferențe dăunătoare, caz în care utilizatorul va trebui să corecteze interferența pe propria sa cheltuială.

#### Condiții FCC

Acest dispozitiv respectă partea 15 a Reglementărilor FCC. Funcționarea este supusă următoarelor două condiții:

- 1. Acest dispozitiv nu trebuie să cauzeze interferențe dăunătoare.
- 2. Acest dispozitiv trebuie să accepte orice interferențe primite, inclusiv interferențele care pot provoca o funcționare nedorită.

#### Declarația de conformitate UE

CE

Acest produs și, dacă este cazul, accesoriile furnizate sunt însemnate cu marcajul "CE" și, drept urmare, este conform cu standardele europene armonizate aplicabile, enumerate în Directiva CEM 2014/30/CE, Directiva LVD 2014/35/UE și Directiva RoHS 2011/65/UE.

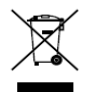

2012/19/UE (directiva DEEE): Produsele marcate cu acest simbol nu pot fi eliminate ca deșeu municipal nesortat în Uniunea Europeană. Pentru o reciclare adecvată, returnați acest produs furnizorului dvs. local la achiziționarea unui nou echipament echivalent sau eliminați-l în punctele de colectare indicate. Pentru mai multe informații, consultați: www.recyclethis.info

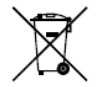

2006/66/CE (directiva privind bateriile și acumulatorii): Acest produs conține o baterie care nu poate fi eliminată ca deșeu municipal nesortat în Uniunea Europeană. Consultați documentația produsului pentru informații specifice cu privire la baterie. Bateria este marcată cu acest simbol, care poate include litere pentru a indica substanțele cadmiu (Cd), plumb (Pb) sau mercur (Hg). Pentru o reciclare adecvată, returnați bateria furnizorului dvs. sau la un punct de colectare adecvat. Pentru mai multe informații, consultați: www.recyclethis.info

## Conformitate Industry Canada ICES-003

Acest dispozitiv respectă cerințele standardului CAN ICES-3 (A)/NMB-3(A).

# Modele aplicabile

Acest manual se aplică modelelor enumerate în tabelul de mai jos.

| Serie            | Model                                                    |
|------------------|----------------------------------------------------------|
| DS-7100HGHI-F1/N | DS-7104HGHI-F1/N<br>DS-7108HGHI-F1/N<br>DS-7116HGHI-F1/N |
| DS-7200HGHI-F1/N | DS-7204HGHI-F1/N<br>DS-7208HGHI-F1/N<br>DS-7216HGHI-F1/N |
| DS-7100HGHI-E1   | DS-7104HGHI-E1<br>DS-7108HGHI-E1<br>DS-7116HGHI-E1       |
| DS-7200HGHI-E1   | DS-7204HGHI-E1<br>DS-7208HGHI-E1<br>DS-7216HGHI-E1       |
| DS-7200HGHI-E2   | DS-7208HGHI-E2<br>DS-7216HGHI-E2                         |
| DS-7100HGHI-F1   | DS-7104HGHI-F1<br>DS-7108HGHI-F1<br>DS-7116HGHI-F1       |
| DS-7200HGHI-F1   | DS-7204HGHI-F1<br>DS-7208HGHI-F1<br>DS-7216HGHI-F1       |
| DS-7200HGHI-F2   | DS-7208HGHI-F2<br>DS-7216HGHI-F2                         |
| DS-7200HQHI-F1/N | DS-7204HQHI-F1/N<br>DS-7208HQHI-F1/N<br>DS-7216HQHI-F1/N |
| DS-7200HQHI-F2/N | DS-7208HQHI-F2/N<br>DS-7216HQHI-F2/N                     |
| DS-7100HQHI-F1/N | DS-7104HQHI-F1/N<br>DS-7108HQHI-F1/N<br>DS-7116HQHI-F1/N |

| DS-7300HQHI-F4/N  | DS-7304HQHI-F4/N<br>DS-7308HQHI-F4/N<br>DS-7316HQHI-F4/N |
|-------------------|----------------------------------------------------------|
| DS-8100HQHI-F8/N  | DS-8104HQHI-F8/N<br>DS-8108HQHI-F8/N<br>DS-8116HQHI-F8/N |
| DS-7200HUHI-F1/N  | DS-7204HUHI-F1/N<br>DS-7208HUHI-F1/N                     |
| DS-7200HUHI-F2/N  | DS-7204HUHI-F2/N<br>DS-7208HUHI-F2/N<br>DS-7216HUHI-F2/N |
| DS-7600HUHI-F/N   | DS-7604HUHI-F1/N<br>DS-7608HUHI-F2/N<br>DS-7616HUHI-F2/N |
| DS-7300HUHI-F4/N  | DS-7304HUHI-F4/N<br>DS-7308HUHI-F4/N<br>DS-7316HUHI-F4/N |
| DS-8100HUHI-F8/N  | DS-8104HUHI-F8/N<br>DS-8108HUHI-F8/N<br>DS-8116HUHI-F8/N |
| DS-9000HUHI-F8/N  | DS-9004HUHI-F8/N<br>DS-9008HUHI-F8/N<br>DS-9016HUHI-F8/N |
| DS-9000HUHI-F16/N | DS-9008HUHI-F16/N<br>DS-9016HUHI-F16/N                   |

# Convenții pentru simboluri

Simbolurile din acest document sunt definite după cum urmează.

| Simbol | Descriere                                                                                                    |
|--------|----------------------------------------------------------------------------------------------------|
| ፲ NOTĂ | Furnizează informații suplimentare pentru a<br>sublinia sau completa punctele importante<br>ale textului principal.                                                                               |
|        | Indică o situație potențial periculoasă, care,<br>dacă nu este evitată, poate duce la<br>deteriorarea echipamentului, pierderea de<br>date, degradarea performanței sau rezultate<br>neașteptate. |
|        | Indică un pericol cu un nivel ridicat de risc,<br>care, dacă nu este evitat, va avea ca rezultat<br>moartea sau rănirea gravă.                                                                    |

## Instrucțiuni privind siguranța

- Configurarea adecvată a tuturor parolelor și a altor setări de securitate este responsabilitatea instalatorului și/sau a utilizatorului final.
- În utilizarea produsului, trebuie să respectați cu strictețe reglementările de siguranță electrică naționale și regionale. Vă rugăm să consultați specificațiile tehnice pentru informații detaliate.
- Tensiunea de intrare trebuie să respecte SELV (Tensiunea de siguranță foarte joasă) și Sursa de alimentare limitată cu 100~240 VCA sau 12 VCC în conformitate cu standardul IEC60950-1. Vă rugăm să consultați specificațiile tehnice pentru informații detaliate.
- Nu conectați mai multe dispozitive la un adaptor de alimentare, deoarece supraîncărcarea adaptorului poate genera pericol de supraîncălzire sau de incendiu.
- Asigurați-vă că ștecherul este bine conectat la priza de curent.
- Dacă aparatul emite fum, miros sau zgomot, decuplați imediat curentul electric și scoateți cablul de alimentare, iar apoi contactați centrul de service.

## Sfaturi preventive și de atenționare

Înainte de a conecta și utiliza dispozitivul, rețineți de următoarele sfaturi:

- Asigurați-vă că unitatea este instalată într-un mediu bine ventilat, fără praf.
- Unitatea este proiectată doar pentru uz în interior.
- Țineți toate lichidele la distanță de dispozitiv.
- Condițiile de mediu respectă specificațiile din fabrică.
- Asigurați-vă că unitatea este bine fixată pe stativ sau raft. Șocurile sau trepidațiile majore suferite de unitate, ca urmare a căderii pot cauza deteriorarea componentelor electronice sensibile din unitate.
- Utilizați dispozitivul împreună cu o unitate UPS dacă este posibil.
- Opriți unitatea înainte de a conecta și deconecta accesoriile și dispozitivele periferice.
- O unitate HDD recomandată din fabrică trebuie utilizată pentru acest dispozitiv.
- Utilizarea necorespunzătoare sau înlocuirea bateriei poate genera pericol de explozie. Înlocuiți numai cu același tip sau un tip echivalent. Eliminați bateriile uzate în conformitate cu instrucțiunile oferite de producătorul bateriei.

# 1.1 Caracteristici principale ale produsului

## Generalități

- Poate fi conectat la camere Turbo HD și camere analogice;
- Acceptă protocolul UTC (Coaxitron) pentru conectarea camerei prin coax;
- Poate fi conectat la camere AHD (DVR seria F);
- Poate fi conectat la camere HDCVI;
- Poate fi conectat la camere IP;

# 🗾 notă

Conexiunea la camera IP nu este acceptată de DVR seria DS-7100.

- Fiecare canal acceptă flux dublu. Fluxul secundar acceptă o rezoluție de până la WD1;
- Fluxul secundar al modelelor HGHI acceptă o rezoluție de până la 720p;
- Fluxul principal al seriei HQHI acceptă rezoluția de până la 3 MP pentru primul canal DVR cu intrări video de 4 canale, primele 2 canale DVR cu intrări video de 8 canale și primele 4 canale DVR cu intrări video de 16 canale;
- Pentru DVR seria HQHI și DS-7200HUHI-F/N, dacă camera de 3 MP este conectată la canalul care acceptă intrarea semnalului de până la 1080p, acesta va comuta la intrarea semnalului de 1080p. Când semnalul de 3 MP este comutat la semnalul de 1080p, PAL va fi comutat la 1080p/25Hz, iar NTSC va fi comutat la 1080p/30Hz;
- Fluxul principal al seriei DS-7200/7300/7600/8100/9000HUHI-F/N acceptă o rezoluție de până la 3 MP pentru toate canalele;
- Pentru DVR seria HGHI, modul 1080p lite este aplicabil tuturor canalelor;
- Configurație independentă pentru fiecare canal, inclusiv rezoluție, rată de cadre, rată de biți, calitate a imaginii etc.;
- Codificare atât pentru fluxul video, cât și pentru fluxul video și audio; Sincronizare audio și video în timpul codării fluxului compozit;
- Acceptă activarea H.265+ (pentru seria DS-7300/8100/9000HUHI-F/N)/H.264+ pentru a asigura o calitate video înaltă cu rată de biți redusă;
- Activare sau dezactivare H.264+ cu o singură tastă pentru DVR seria F;
- Acceptă configurarea sensibilității de la noapte la zi, sensibilitatea de la zi la noapte și luminozitatea luminii IR pentru camerele analogice conectate care acceptă acești parametri;
- Tehnologie Watermark.

## Monitorizare locală

 leşire HDMI cu rezoluţie de până la 4K (3840 × 2160) pentru DS-7116HQHI-F1/N, DS-7216HQHI-F1/N, DS-7216HQHI-F2/N, DS-7208HUHI-F1/N, DS-7208HUHI-F2/N, DS-7216HUHI-F2/N, DS-7608HUHI-F2/N, DS-7616HUHI-F2/N, DS-7300HQHI-F4/N și DS-8100HQHI-F8/N;

- Pentru DVR din seriile DS-7608/7616HUHI-F/N și DS-7300/8100HQHI-F/N, interfețele HDMI și VGA pot fi configurate ca simultane sau independente. Rezoluția de până la 1920 × 1080/60 Hz este acceptată pentru ieșire VGA și rezoluția de până la 4K (3840 × 2160)/30 Hz este acceptată pentru ieșirea HDMI.
- Pentru seriile DS-7300/8100/9000HUHI-F/N, există două interfețe HDMI dintre care interfețele HDMI1 și VGA partajează ieșirea simultană. Pentru ieșire HDMI1/VGA, este acceptată o rezoluție de până la 1920 × 1080. Pentru ieșirea HDMI2, este acceptată o rezoluție de până la 4K (3840 × 2160);
- 1/4/6/8/9/16/25/36 vizionarea live a ecranului este acceptată și secvența de afișare a ecranelor este reglabilă;

# **III** NOTĂ

Pentru DVR din seriile DS-7300/8100/9000HUHI-F/N, dacă suma canalelor analogice și IP depășește 25, pentru ieșirea VGA/HDMI1 este acceptat modul de divizare de până la 32 de ferestre.

- Ecranul cu vizualizare live poate fi comutat în grup și sunt disponibile și comutarea manuală și ciclul automat de vizualizare live, iar intervalul pentru ciclu automat poate fi reglat;
- Pentru DVR din seria-F, ieșirea CVBS servește doar ca ieșire auxiliară sau ieșire pentru vizualizarea live.
- Meniul de setări rapide este activ pentru vizualizarea live;
- Canalul de vizualizare selectat poate fi protejat;
- Funcții de detecție mișcare, detecție corupere video, alertă excepție video, alertă pierdere video și alarmă VCA (Analiză conținut video);
- Pentru DVR din seria DS-7300/8100/9000HUHI-F/N, camera analogică cu 1 canal acceptă funcțiile contorizare persoane și hartă termică;
- DVR din seriile DS-7200/7300/8100/9000HUHI-F/N acceptă VCA (detecție trecere peste linie și detecție intrus) a tuturor canalelor. DVR din seria DS-7600HUHI-F/N acceptă VCA 2 canale (detecție trecere peste linie și detecție intrus). DVR din seria HQHI, cu excepția seriei 7100, acceptă VCA cu 2 canale (detecție trecere peste linie și detecție intrus). În cazul canalelor analogice, detecția trecere peste linie și detecția intruziunii sunt în conflict cu alte detecții VCA, cum ar fi detecția bruscă a schimbării scenelor, detecția feței și detecția vehiculelor și funcțiile harta termică sau contorizare persoane. Puteți activa doar o funcție;
- DVR din seriile DS-7208/7216HUHI-F/N acceptă modul VCA îmbunătățit pentru a activa detecția trecere peste linie și detecția intruziunii pentru toate canalele și pentru a dezactiva rezoluția de ieșire 2K/4K. După ce o activați, o puteți dezactiva, iar detecția trecere peste linie și detecția intruziunii vor fi acceptate doar de 2 canale;
- Mască de confidențialitate;

- Se acceptă mai multe protocoale PTZ (inclusiv Omnicast VMS de la Genetec); presetare PTZ, patrulare și tipar;
- Mărire/micșorare prin clic de mouse și urmărire PTZ prin glisarea mouse-ului.

#### Management HDD

- Fiecare hard disk are o capacitate maximă de stocare de 8 TB pentru DVR din seria DS-9000HUHI-F16/N și 6 TB pentru alte modele;
- Pot fi conectate 8 discuri de rețea (8 discuri NAS, 8 discuri IP SAN sau n discuri NAS + m discuri IP SAN (n+m ≤ 8));
- Timpul rămas de înregistrare a HDD poate fi vizualizat;
- Acceptă stocarea cloud;

# 🗾 notă

Stocarea cloud se aplică doar DVR din seriile HQHI-F/N și HUHI-F/N.

- Acceptă S.M.A.R.T și detecția de sectoare corupte;
- Acceptă funcția de repaus HDD;
- Proprietate HDD: redundanță, protecție la scriere, citire/scriere (R/W);
- Gestionare grup HDD;
- Gestionare cotă HDD; capacitate diferită poate fi atribuită mai multor canale.
- Pentru seria DS-7300/8100/9000HUHI-F/N, HDD cu racordare la cald care acceptă schemele de stocare RAID0, RAID1, RAID5, RAID 6 și RAID10 și poate fi activată și dezactivată la cererea dvs. Pot fi configurate 16 matrice.

#### Înregistrarea, captura și redarea

## **II** NOTĂ

Capturarea este acceptată doar de DVR din seriile DS-7300/8100/9000HUHI-F/N.

- Configurare de programare a înregistrării în concediu;
- Moduri de înregistrare în ciclu sau fără ciclu;
- Parametri de codificare video normali sau în caz de eveniment;
- Mai multe tipuri de înregistrare: manuală, continuă, alarmă, mișcare, mișcare | alarmă, mișcare & alarmă și Eveniment;
- Acceptă înregistrarea declanșată de POS pentru DVR din seriile DS-7300/8100HQHI-F/N și DS-7300/8100/9000HUHI-F/N;
- 8 perioade de timp de înregistrare cu tipuri de înregistrare separate;
- Acceptă codificarea canal zero;
- Flux principal și flux secundar configurabil pentru înregistrarea simultană;

- Pre-înregistrare și post-înregistrare pentru înregistrare declanșată de detecția de mișcare și oră de pre-înregistrare pentru înregistrare programată și manuală;
- Căutare fișiere de înregistrare după evenimente (intrare alarmă/detecție mișcare);
- Personalizare etichete, căutare și redare după etichete;
- Blocare și deblocare fișiere de înregistrare;
- Înregistrare și capturare redundantă locală;
- Pentru DVR din seria -F, când este conectată intrarea Turbo HD, AHD sau HDCVI, informațiile care includ rezoluția și rata de cadre vor fi suprapuse în colțul din dreapta jos al vizualizării live timp de 5 secunde. Când intrarea CVBS este conectată, informațiile cum ar fi NTSC sau PAL vor fi suprapuse în colțul din dreapta jos al vizualizării live timp de 5 secunde.
- Căutare și redare fișiere de înregistrare după numărul camerei, tipul înregistrării, ora de începere, ora de terminare etc.;
- Redare inteligentă pentru a ignora informațiile mai puțin importante;
- Flux principal și flux secundar selectabil pentru redare locală/de la distanță;
- Mărire la redare pentru orice zonă;
- Redare inversă pe mai multe canale;
- Acceptă pauză, derulare rapidă înainte, derulare rapidă înapoi, salt înainte și salt înapoi la redare și localizare prin glisarea mouse-ului pe bara de progres;
- Redare sincronizată pe 4/8/16 canale;
- Captura manuală, captura continuă de imagini video și redarea de imagini capturate.

#### Backup

- Export date pe un dispozitiv USB și SATA;
- Export clipuri video la redare;
- Video și Jurnal, Video și Player și Player selectabile pentru export pentru backup;
- Administrarea și întreținerea dispozitivelor de backup.

#### Alarmă și excepție

- Oră de armare configurabilă pentru intrarea/ieșirea alarmei;
- Alarmă pentru pierdere video, detecție mișcare, corupere video, semnal anormal, nepotrivire rezoluție video intrare/înregistrare, conectare nepermisă, rețea deconectată, conflict de IP, excepție înregistrare, eroare HDD și HDD plin etc.;
- Alarmă care declanşează monitorizare pe ecran complet, alarmă audio, notificare centru de supraveghere, expediere email și ieșire alarmă;
- Se acceptă alarmă detecție VCA;

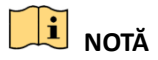

DS-7100 nu acceptă alarmă VCA.

- Acceptă alarma declanșată de POS;
- Acceptă alarma coaxială;
- Restaurare automată în cazul în care sistemul se manifestă anormal.

## Alte funcții locale

- Diagnosticare manuală și automată calitate video;
- Operabil prin mouse sau telecomandă;
- Gestionare utilizator pe trei niveluri; utilizatorul administrator poate crea mai multe conturi de utilizare și defini permisiunile de utilizare ale acestora, inclusiv limitarea accesului la orice canal;
- Completitudine de funcționare, alarme, excepții și scrierea și căutarea jurnalului;
- Declanșare și ștergere alarme manuale;
- Import și export fișier de configurare dispozitive;
- Obținere automată informații tip camere;
- Deblocare tipar pentru conectarea la dispozitiv pentru administrator;
- Parolă cu text în clar disponibilă;
- Fișierul GUID poate fi exportat pentru resetarea parolei.

## Funcții de rețea

- 2 interfețe de rețea autoadaptive de 10M/100M/1000M pentru seriile 8100HQHI-F/N și DS-7300/8100/9000HUHI-F/N. Pentru seriile DS-8100HQHI-F/N cu trei moduri de lucru configurabile: adrese multiple, echilibrare încărcare, toleranță la defecțiune rețea. Pentru seriile DS-7300/8100/9000HUHI-F/N, pot fi configurate doar adresele multiple și toleranța la defecțiune rețea. 1 interfață de rețea autoadaptivă de 10M/100M/1000M sau 1 interfață de rețea autoadaptivă de 10M/100Mbs pentru celelalte modele;
- IPv6 este acceptat;
- Protocoalele TCP/IP, PPPoE, DHCP, DNS, DDNS, NTP, SADP, SMTP, NFS, iSCSI, UPnP<sup>™</sup> și HTTPS sunt acceptate;
- Acces prin Hik-Connect;
- TCP, UDP și RTP pentru unicast;
- Mapare port automată/manuală prin UPnPTM;
- Se acceptă căutare de la distanță, redare, descărcare, blocare și deblocare fișiere de înregistrare și reluare transfer întrerupt fișiere de descărcare;
- Configurare parametrii de la distanță; import/export de la distanță a parametrilor dispozitivului;
- Vizualizare de la distanță a stării dispozitivului, a jurnalelor de sistem și a stării alarmei;
- Utilizare cu tastatură de la distanță;
- Formatare HDD și actualizare program de la distanță;

- Repornire și oprire sistem de la distanță;
- Acceptă actualizare prin server FTP de la distanță;
- Transmisie RS-485 pe canal transparent;
- Informațiile de alarmă și excepție pot fi trimise la gazdă de la distanță;
- Pornire/oprire înregistrare de la distanță;
- Pornire/oprire ieșire alarmă de la distanță;
- Control PTZ de la distanță;
- Capturare JPEG de la distanță;
- Difuzare audio și voce pe două căi;
- Limita de lățime de bandă la ieșire configurabilă pentru DVR din seria -F;
- Server WEB încorporat;
- Pentru DVR din seria-F, dacă DHCP este activat, puteți activa DNS DHCP sau îl puteți dezactiva și puteți modifica serverul preferat DNS și serverul alternativ DNS.

#### Scalabilitate pentru dezvoltare

- SDK pentru sistemele Windows și Linux;
- Cod sursă al aplicației pentru demo;
- Asistență și instruire dezvoltare pentru sistemul aplicației.

# Cuprins

| 1.1 Caracteristici principale ale produsului                              | 7  |
|---------------------------------------------------------------------------|----|
| Capitolul 1 Introducere                                                   | 20 |
| 1.1 Panou frontal                                                         | 20 |
| 1.2 Operațiunile cu telecomanda IR                                        | 34 |
| 1.3 Utilizarea cu mouse-ul USB                                            | 37 |
| 1.4 Descrierea metodei de introducere                                     | 38 |
| 1.5 Panou spate                                                           | 39 |
| Capitolul 2 Primii pași                                                   | 49 |
| 2.1 Pornirea și oprirea DVR-ului                                          | 49 |
| 2.2 Activarea dispozitivului                                              | 50 |
| 2.3 Utilizarea modelului de blocare pentru conectare                      | 52 |
| 2.3.1 Configurarea modelului de deblocare                                 | 52 |
| 2.3.2 Conectarea prin modelul de deblocare                                | 54 |
| 2.4 Configurarea de bază în Asistentul de pornire                         | 56 |
| 2.4.1 Configurarea asistentului pentru intrarea de semnal                 | 56 |
| 2.4.2 Utilizarea expertului pentru configurarea de bază                   | 56 |
| 2.5 Conectarea și deconectarea                                            | 62 |
| 2.5.1 Conectarea utilizatorului                                           | 62 |
| 2.5.2 Deconectarea utilizatorului                                         | 63 |
| 2.6 Resetarea parolei                                                     | 64 |
| 2.7 Adăugarea și conectarea camerelor IP                                  | 65 |
| 2.7.1 Activarea camerei IP                                                | 65 |
| 2.7.2 Adăugarea camerei IP online                                         | 67 |
| 2.7.3 Editarea camerelor IP conectate                                     | 70 |
| 2.8 Configurarea canalului intrărilor de semnal                           | 71 |
| Capitolul 3 Vizualizare live                                              | 74 |
| 3.1 Introducerea Vizualizării live                                        | 74 |
| 3.2 Operațiuni în modul Vizualizare live                                  | 74 |
| 3.2.1 Utilizarea mouse-ului în Vizualizare live                           | 76 |
| 3.2.2 Comutarea ieșirii principale/secundare                              | 78 |
| 3.2.3 Bara de instrumente pentru Setare rapidă din modul Vizualizare live | 78 |
| 3.3 Codificare canal-zero                                                 | 81 |

| 3.4 Reglarea setărilor Vizualizării live                                        | 81      |
|---------------------------------------------------------------------------------|---------|
| 3.5 Diagnosticare manuală calitate video                                        | 83      |
| Capitolul 4 Elementele de control PTZ                                           | 85      |
| 4.1 Configurarea setărilor PTZ                                                  | 85      |
| 4.2 Setare presetări PTZ, patrulări și tipare                                   | 87      |
| 4.2.1 Personalizarea presetărilor                                               | 87      |
| 4.2.2 Apelarea presetărilor                                                     | 88      |
| 4.2.3 Personalizarea patrulelor                                                 | 88      |
| 4.2.4 Apelarea patrulelor                                                       | 90      |
| 4.2.5 Personalizarea modelelor                                                  | 90      |
| 4.2.6 Apelarea modelelor                                                        | 91      |
| 4.2.7 Personalizarea limitei de scanare liniară                                 | 92      |
| 4.2.8 Apelarea scanării liniare                                                 | 93      |
| 4.2.9 Parcare cu o atingere                                                     | 94      |
| 4.3 Panoul de control PTZ                                                       | 95      |
| Capitolul 5 Setări de înregistrare și capturare                                 | 97      |
| 5.1 Configurare Parametri codificare                                            | 97      |
| 5.2 Configurarea programului de înregistrare și captură                         | 103     |
| 5.3 Configurarea înregistrării de detectare a mișcării și captura               | 107     |
| 5.4 Configurarea înregistrării alarmă declanșată și captura                     | 108     |
| 5.5 Configurarea înregistrării evenimentului și capturării                      | 110     |
| 5.6 Configurare înregistrare manuală și capturare continuă                      | 112     |
| 5.7 Configurarea înregistrării în timpul vacanței și captura                    | 112     |
| 5.8 Configurarea înregistrării redundante și capturii                           | 114     |
| 5.9 Configurare Grup HDD                                                        | 116     |
| 5.10 Protecția fișierelor                                                       | 117     |
| 5.11 Activarea și dezactivarea H.264+ cu o singură tastă pentru camerele analog | ice 119 |
| 5.12 Configurare 1080P Lite                                                     | 121     |
| Capitolul 6 Redare                                                              | 125     |
| 6.1 Redarea fișierelor de înregistrare                                          | 125     |
| 6.1.1 Redare instantanee                                                        | 125     |
| 6.1.2 Redarea prin căutare normală                                              | 126     |
| 6.1.3 Redarea în funcție de căutarea evenimentului                              | 129     |
| 6.1.4 Redarea în funcție de etichetă                                            | 131     |

| 6.1.5 Redare după căutare inteligentă                                       | 133 |
|-----------------------------------------------------------------------------|-----|
| 6.1.6 Redarea în funcție de jurnalele de sistem                             | 136 |
| 6.1.7 Redare după subperioade                                               | 138 |
| 6.1.8 Redarea fișierului extern                                             | 139 |
| 6.1.9 Redarea imaginilor                                                    | 139 |
| 6.2 Funcții auxiliare de redare                                             | 141 |
| 6.2.1 Redare cadru cu cadru                                                 | 141 |
| 6.2.2 Panoramare digitală                                                   | 141 |
| 6.2.3 Redare inversă pe mai multe canale                                    | 142 |
| Capitolul 7 Backup                                                          | 143 |
| 7.1 Backupul fișierelor de înregistrare                                     | 143 |
| 7.1.1 Backupul în funcție de căutarea normală după video/imagine            | 143 |
| 7.1.2 Backupul în funcție de căutarea evenimentului                         | 146 |
| 7.1.3 Copierea de rezervă a videoclipurilor                                 | 147 |
| 7.2 Managementul dispozitivelor de backup                                   | 148 |
| Capitolul 8 Setările alarmei                                                | 149 |
| 8.1 Setare detectare mișcare                                                | 149 |
| 8.2 Setarea alarmelor senzorilor                                            | 151 |
| 8.3 Detectare pierdere video                                                | 153 |
| 8.4 Detectare corupere video                                                | 155 |
| 8.5 Setarea diagnosticării manuale pentru calitatea video pentru toată ziua | 156 |
| 8.6 Gestionarea excepțiilor                                                 | 158 |
| 8.7 Setarea acțiunilor de răspuns la alarmă                                 | 160 |
| Capitolul 9 Configurarea POS                                                | 163 |
| 9.1 Configurarea setărilor POS                                              | 163 |
| 9.2 Configurarea canalului de suprapunere                                   | 168 |
| 9.3 Configurarea alarmei POS                                                | 169 |
| Capitolul 10 Alarma VCA                                                     | 172 |
| 10.1 Detectare față                                                         | 172 |
| 10.2 Detectare vehicul                                                      | 173 |
| 10.3 Detectare traversare linie                                             | 175 |
| 10.4 Detectare intruziune                                                   | 177 |
| 10.5 Detectare intrare în regiune                                           | 178 |
| 10.6 Detectare ieșire din regiune                                           | 180 |

| 10.7 Detectarea vagabondajului                               |     |
|--------------------------------------------------------------|-----|
| 10.8 Detectarea de adunare de oameni                         | 180 |
| 10.9 Detectarea mișcării rapide                              | 181 |
| 10.10 Detectare parcare                                      | 181 |
| 10.11 Detectarea de bagaje nesupravegheate                   | 181 |
| 10.12 Detectare eliminare obiect                             | 182 |
| 10.13 Detectare excepție audio                               |     |
| 10.14 Detectare defocalizare                                 | 184 |
| 10.15 Schimbarea bruscă a scenei                             | 184 |
| 10.16 Alarmă PIR                                             | 185 |
| Capitolul 11 Căutare VCA                                     |     |
| 11.1 Căutare față                                            |     |
| 11.2 Căutare comportament                                    |     |
| 11.3 Căutare număr de înmatriculare                          |     |
| 11.4 Contorizare persoane                                    |     |
| 11.5 Hartă termică                                           | 191 |
| Capitolul 12 Setări de rețea                                 | 193 |
| 12.1 Configurarea setărilor generale                         | 193 |
| 12.2 Configurarea setărilor avansate                         | 194 |
| 12.2.1 Configurare setări PPPoE                              | 194 |
| 12.2.2 Configurarea Hik-Connect                              | 195 |
| 12.2.3 Configurarea DDNS                                     | 197 |
| 12.2.4 Configurarea serverului NTP                           | 198 |
| 12.2.5 Configurarea NAT                                      | 199 |
| 12.2.6 Configurarea mai multor setări                        | 201 |
| 12.2.7 Configurarea portului HTTPS                           | 203 |
| 12.2.8 Configurarea e-mailului                               | 204 |
| 12.2.9 Verificarea traficului de rețea                       | 206 |
| 12.3 Configurarea detectării rețelei                         | 207 |
| 12.3.1 Testarea întârzierii în rețea și pierderii de pachete | 207 |
| 12.3.2 Exportul pachetului în rețea                          | 207 |
| 12.3.3 Verificarea stării de rețea                           | 208 |
| 12.3.4 Verificarea statisticilor de rețea                    | 209 |
| Capitolul 13 RAID                                            | 211 |

| 211 |
|-----|
| 212 |
| 213 |
| 214 |
| 216 |
| 217 |
| 218 |
| 219 |
| 219 |
| 221 |
| 221 |
| 222 |
| 225 |
| 225 |
| 226 |
| 227 |
| 229 |
| 231 |
| 233 |
| 234 |
| 234 |
| 235 |
| 237 |
| 237 |
| 238 |
| 239 |
| 239 |
| 241 |
| 243 |
| 243 |
| 243 |
| 246 |
| 246 |
| 247 |
|     |

| 16.5.1 Upgrade prin dispozitivul de backup local | 247 |
|--------------------------------------------------|-----|
| 16.5.2 Upgrade prin FTP                          | 247 |
| 16.6 Restabilirea setărilor implicite            | 248 |
| Capitolul 17 Altele                              | 249 |
| 17.1 Configurarea setărilor generale             | 249 |
| 17.2 Configurarea portului serial RS-232         | 251 |
| 17.3 Configurarea setărilor DST                  | 251 |
| 17.4 Configurarea mai multor setări              | 252 |
| 17.5 Gestionarea conturilor de utilizator        | 254 |
| 17.5.1 Adăugarea unui utilizator                 | 254 |
| 17.5.2 Ștergerea unui utilizator                 | 258 |
| 17.5.3 Editarea unui utilizator                  | 258 |
| Capitolul 18 Anexă                               | 261 |
| 18.1 Specificații                                | 261 |
| 18.1.1 DS-7100HGHI-E1                            | 261 |
| 18.1.2 DS-7200HGHI-E1                            |     |
| 18.1.3 DS-7200HGHI-E2                            |     |
| 18.1.4 DS-7100HGHI-F1                            | 266 |
| 18.1.5 DS-7200HGHI-F1                            | 268 |
| 18.1.6 DS-7200HGHI-F2                            | 270 |
| 18.1.7 DS-7100HQHI-F1/N                          | 272 |
| 18.1.8 DS-7200HQHI-F1/N                          | 274 |
| 18.1.9 DS-7200HQHI-F2/N                          | 277 |
| 18.1.10 DS-7100HGHI-F1/N                         |     |
| 18.1.11 DS-7200HGHI-F1/N                         |     |
| 18.1.12 DS-7200HUHI-F1/N                         |     |
| 18.1.13 DS-7200HUHI-F2/N                         | 286 |
| 18.1.14 DS-7600HUHI-F/N                          |     |
| 18.1.15 DS-7300HUHI-F4/N                         | 292 |
| 18.1.16 DS-8100HUHI-F8/N                         | 294 |
| 18.1.17 DS-9000HUHI-F8/N                         | 296 |
| 18.1.18 DS-9000HUHI-F16/N                        | 299 |
| 18.1.19 DS-7300HQHI-F4/N                         |     |
| 18.1.20 DS-8100HQHI-F8/N                         |     |
| 18.2 Glosar                                      |     |

| 18.3 Remedierea defecțiunilor                   | 308 |
|-------------------------------------------------|-----|
| 18.4 Sumarul modificărilor                      | 311 |
| 18.4.1 Versiunea 3.4.81                         | 311 |
| 18.4.2 Versiunea 3.4.80                         | 312 |
| 18.4.3 Versiunea 3.4.75                         | 313 |
| 18.4.4 Versiunea 3.4.70                         | 314 |
| 18.4.5 Versiunea 3.4.65                         | 315 |
| 18.4.6 Versiunea 3.4.60                         | 315 |
| 18.4.7 Versiunea 3.4.51                         | 316 |
| 18.4.8 Versiunea 3.4.50                         | 316 |
| 18.4.9 Versiunea 3.4.4                          | 316 |
| 18.4.10 Versiunea 3.4.3                         | 317 |
| 18.4.11 Versiunea 3.4.2                         | 317 |
| 18.5 Lista camerelor compatibile IP Hikvision   | 318 |
| 18.6 Listă cu camere IP compatibile de la terți | 319 |

# Capitolul 1 Introducere

# 1.1 Panou frontal

Panou frontal 1:

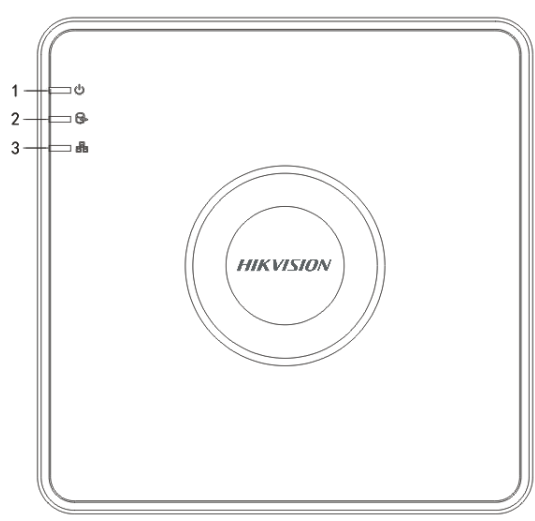

Figura 1–1 Panou frontal al DS-7100

#### Panou frontal 2:

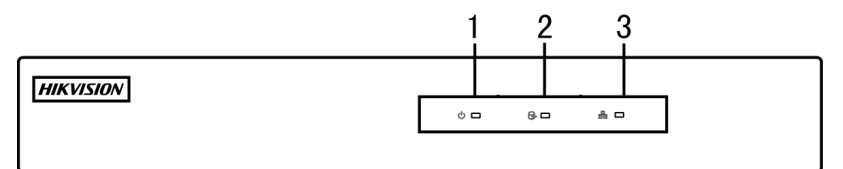

Figura 1–2 Panou frontal al DS-7200HGHI

| Tabelul 1–1 | Descriere | panou frontal |
|-------------|-----------|---------------|
|-------------|-----------|---------------|

| Nr. | Pictogramă   | Descriere                                                                              |
|-----|--------------|----------------------------------------------------------------------------------------|
| 1   | $\mathbb{Q}$ | Indicatorul devine roșu atunci când DVR-ul este pornit.                                |
| 2   | (Y)          | Indicatorul devine roșu atunci când datele sunt citite de pe HDD sau scrise pe acesta. |
| 3   |              | Clipește albastru când conexiunea de rețea funcționează corect.                        |

## Panou frontal 3:

|           |             |              | 2 ( | 3 |
|-----------|-------------|--------------|-----|---|
| HIKVISION |             |              |     |   |
|           | POWER STATE | JSC Tx/RxC ( | ) E |   |

Figura 1–3 Panou frontal al DS-7200HQHI-F/N

#### Tabelul 1–2 Descriere panou frontal

| Nr. | Nume            | Descriere funcție                                                                                                    |  |
|-----|-----------------|----------------------------------------------------------------------------------------------------|--|
|     | POWER           | Indicatorul de alimentare se aprinde în verde atunci când comutatorul de alimentare de pe panoul din spate este pornit.             |  |
| 1   | STATUS          | Clipește roșu când datele sunt citite de pe sau scrise pe HDD.                                                                      |  |
|     | Tx/Rx           | Clipește verde când conexiunea de rețea funcționează corect.                                                                        |  |
| 2   | Receptorul IR   | IR Receptor pentru telecomanda IR                                                                                                   |  |
| 3   | Interfețele USB | Porturile Magistrală serială universală (USB) pentru dispozitive<br>suplimentare, cum ar fi mouse USB și Unitate de disc (HDD) USB. |  |

#### Panou frontal 4:

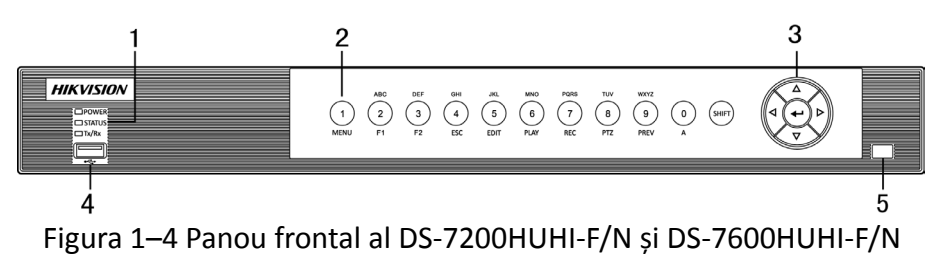

|     | Tabelul 1–3 Descriere panou frontal |       |                                                                                                    |  |
|-----|-------------------------------------|-------|----------------------------------------------------------------------------------------------------|--|
| Nr. | Nume                                |       | Descriere funcție                                                                                                    |  |
|     | POWER                               |       | Devine verde când dispozitivul funcționează.                                                                                                    |  |
| 1   | STATUS                              |       | Indicatorul de stare clipește roșu atunci când datele sunt<br>citite de pe HDD sau scrise pe acesta și se aprinde în verde<br>atunci când este activată funcția SHIFT. |  |
|     | Tx/Rx                               |       | Clipește verde când conexiunea de rețea funcționează corect.                                                                                                    |  |
| 2   | Tastele<br>compuse                  | SHIFT | Comută între introducerea de cifre sau litere și funcțiile tastelor compuse.                                                                                           |  |

| Nr. | Nume |            | Descriere funcție                                                                                                    |
|-----|------|------------|----------------------------------------------------------------------------------------------------|
|     |      | 1/MENU     | Introduce numeralul "1";<br>Accesează interfața meniului principal.                                                                        |
|     |      |            | Introduce numeralul "2";                                                                                                    |
|     |      |            | Introduce literele "ABC";                                                                                                    |
|     |      | - / /      | Butonul F1 utilizat într-un câmp de listă va selecta toate<br>elementele din listă;                                                        |
|     |      | 2/ABC/F1   | În modul de control PTZ, acesta va activa/dezactiva lumina<br>PTZ și o va utiliza pentru a mări imaginea;                                  |
|     |      |            | În modul de Vizualizare live sau cel de redare, poate fi<br>utilizat pentru a comuta între ieșire principală și ieșire<br>specifică video. |
|     |      |            | Introduce numeralul "3";                                                                                                    |
|     |      | 2/DFF/F2   | Introduce literele "DEF";                                                                                                    |
|     |      | 3/DEF/FZ   | Butonul F2 este utilizat pentru a schimba paginile filelor;                                                                                |
|     |      |            | Mărește imaginea în modul de control PTZ.                                                                                                  |
|     |      | 4/GHI/ESC  | Introduce numeralul "4";                                                                                                    |
|     |      |            | Introduce literele "GHI";                                                                                                    |
|     |      |            | lese și revine la meniul anterior.                                                                                                    |
|     |      |            | Introduce numeralul "5";                                                                                                    |
|     |      |            | Introducere litere "JKL";                                                                                                    |
|     |      | 5/JKL/EDIT | Șterge caracterele din fața cursorului;                                                                                                    |
|     |      |            | Bifează caseta de selectare și selectează comutatorul de<br>PORNIRE/OPRIRE;                                                                |
|     |      |            | Pornește/oprește tăierea înregistrării în redare.                                                                                          |
|     |      |            | Introduce numeralul "6";                                                                                                    |
|     |      | 6/MNO/PLAY | Introduce literele "MNO";                                                                                                    |
|     |      |            | În modul Redare, se utilizează pentru acces la interfața de redare.                                                                        |
|     |      | 7/PQRS/REC | Introduce numeralul "7";                                                                                                    |

| Nr. | Nume     |             | Descriere funcție                                                                                                    |
|-----|----------|-------------|----------------------------------------------------------------------------------------------------|
|     |          |             | Introduce literele "PQRS";                                                                                                    |
|     |          |             | Acces la interfața de înregistrare manuală;<br>Activare/dezactivare manuală înregistrare.                                                                                                    |
|     |          |             | Introduce numeralul "8";                                                                                                    |
|     |          | 8/TUV/PTZ   | Introduce literele "TUV";                                                                                                    |
|     |          |             | Accesează interfața de control PTZ.                                                                                                    |
|     |          |             | Introduce numeralul "9";                                                                                                    |
|     |          | 9/WXYZ/PREV | Introduce literele "WXYZ";                                                                                                    |
|     |          |             | Afișare pe canal multiplu în vizualizare live.                                                                                                    |
|     |          |             | Introduce numeralul "0";                                                                                                    |
|     |          | 0/A         | Schimbă metodele de introducere în câmpul de editare text. (Majuscule și minuscule, alfabet, simboluri sau intrări numerice).                                                                                                    |
|     |          |             | Navigați între diferitele câmpuri și elemente din meniuri.                                                                                                    |
|     | DIRECȚIE |             | În modul Redare, butoanele Sus și Jos sunt utilizate pentru a<br>mări și micșora viteaza de redare a fișierelor video<br>înregistrate.<br>Butoanele Stânga și Dreapta vor selecta fișierele de<br>înregistrare următoare și anterioare. |
|     |          |             | În modul de Vizualizare live, aceste butoane pot fi utilizate pentru a comuta între canale.                                                                                                    |
| 3   |          |             | Controlați mișcarea camerei PTZ în modul de control PTZ.                                                                                                    |
| ,   |          |             | Confirmați selecția în oricare dintre modurile de meniu.                                                                                                    |
|     |          |             | Bifează caseta de selectare.                                                                                                    |
|     | ENTER    |             | În modul Redare, poate fi utilizat pentru a reda sau pentru a opri redarea fișierelor video.                                                                                                    |
|     |          |             | În modul de Redare cu un singur cadru, apăsarea butonului<br>va declanșa redarea clipului video cu un singur cadru.                                                                                                    |
|     |          |             | Modul Comutare automată poate fi utilizat pentru a opri/porni comutarea automată.                                                                                                    |

| Nr. | Nume          | Descriere funcție                                                                                                    |
|-----|---------------|----------------------------------------------------------------------------------------------------|
| 4   | Interfață USB | Porturile Magistrală serială universală (USB) pentru<br>dispozitive suplimentare, cum ar fi mouse USB și Unitate de<br>disc (HDD) USB. |
| 5   | Receptorul IR | Receptor pentru telecomandă.                                                                                                    |

## Panou frontal 5:

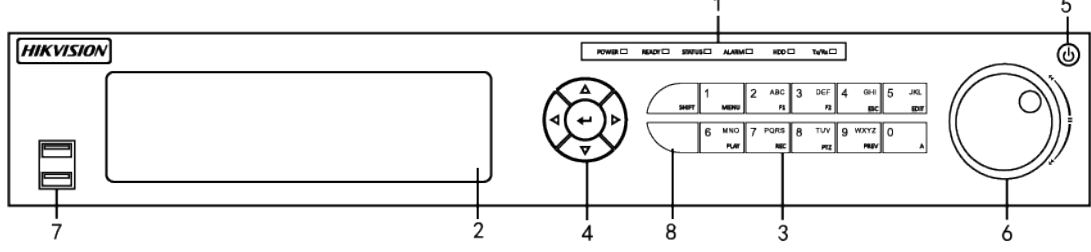

Figura 1–5 Panou frontal al DS-7300HQHI-F/N și DS-7300HUHI-F/N

| Nr. | Nume               |       | Descriere funcție                                                                                                    |  |
|-----|--------------------|-------|----------------------------------------------------------------------------------------------------|--|
|     | POWER              |       | Indicatorul se aprinde în verde atunci când DVR-ul este<br>pornit.                                                                                                    |  |
|     | READY              |       | Indicatorul se aprinde în verde atunci când DVR-ul<br>funcționează corespunzător.                                                                                                   |  |
|     | STATUS             |       | Indicatorul se aprinde în verde atunci când DVR-ul este controlat prin telecomandă cu infraroșu.                                                                                    |  |
| 1   |                    |       | Devine roșu când este controlat de o tastatură și violet când<br>telecomanda și tastatura IR sunt utilizate în același timp.                                                        |  |
|     | ALARM              |       | Devine roșu când alarma senzorului este detectată.                                                                                                    |  |
|     | HDD                |       | Indicatorul clipește roșu atunci când datele sunt citite de pe<br>HDD sau scrise pe acesta.                                                                                         |  |
|     | Tx/Rx              |       | Indicatorul clipește în verde atunci când conexiunea la rețea funcționează corespunzător.                                                                                           |  |
| 2   | DVD-R/W            |       | Slot pentru DVD-R/W.                                                                                                    |  |
| 3   | Tastele<br>compuse | SHIFT | Comută între introducerea de cifre sau litere și funcțiile<br>tastelor compuse. (Introduc litere sau numere când lumina<br>este stinsă; realizează funcții când lumina este roșie.) |  |
|     | 1/MENU             |       | Introduce numeralul "1";                                                                                                    |  |

## Tabelul 1–4 Descriere panou frontal

| Nr. | Nume |            | Descriere funcție                                                                                                    |
|-----|------|------------|----------------------------------------------------------------------------------------------------|
|     |      |            | Accesează interfața meniului principal.                                                                                                    |
|     |      |            | Introduce numeralul "2";                                                                                                    |
|     |      |            | Introduce literele "ABC";                                                                                                    |
|     |      |            | Butonul F1 utilizat într-un câmp de listă va selecta toate elementele din listă;                                                           |
|     |      | 2/ABC/F1   | În modul de control PTZ, acesta va activa/dezactiva lumina<br>PTZ și o va utiliza pentru a mări imaginea;                                  |
|     |      |            | În modul de Vizualizare live sau cel de redare, poate fi utilizat<br>pentru a comuta între ieșire principală și ieșire specifică<br>video. |
|     |      |            | Introduce numeralul "3";                                                                                                    |
|     |      | 2/055/52   | Introduce literele "DEF";                                                                                                    |
|     |      | 3/DEF/F2   | Butonul F2 este utilizat pentru a schimba paginile filelor;                                                                                |
|     |      |            | Mărește imaginea în modul de control PTZ.                                                                                                  |
|     |      |            | Introduce numeralul "4";                                                                                                    |
|     |      | 4/GHI/ESC  | Introduce literele "GHI";                                                                                                    |
|     |      |            | lese și revine la meniul anterior.                                                                                                    |
|     |      |            | Introduce numeralul "5";                                                                                                    |
|     |      |            | Introducere litere "JKL";                                                                                                    |
|     |      | 5/JKL/EDIT | Șterge caracterele din fața cursorului;                                                                                                    |
|     |      |            | Bifează caseta de selectare și selectează comutatorul<br>PORNIRE/OPRIRE;                                                                   |
|     |      |            | Pornește/oprește tăierea înregistrării în redare.                                                                                          |
|     |      |            | Introduce numeralul "6";                                                                                                    |
|     |      | 6/MNO/PLAY | Introduce literele "MNO";                                                                                                    |
|     |      |            | În modul Redare, se utilizează pentru acces la interfața de redare.                                                                        |
|     |      |            | Introduce numeralul "7";                                                                                                    |
|     |      | //PQKS/KEC | Introduce literele "PQRS";                                                                                                    |

| Nr. | Nume     |             | Descriere funcție                                                                                                    |
|-----|----------|-------------|----------------------------------------------------------------------------------------------------|
|     |          |             | Acces la interfața de înregistrare manuală;<br>Activare/dezactivare manuală înregistrare.                                                                                                    |
|     |          |             | Introduce numeralul "8";                                                                                                    |
|     |          | 8/TUV/PTZ   | Introduce literele "TUV";                                                                                                    |
|     |          |             | Accesează interfața de control PTZ.                                                                                                    |
|     |          |             | Introduce numeralul "9";                                                                                                    |
|     |          | 9/WXYZ/PREV | Introduce literele "WXYZ";                                                                                                    |
|     |          |             | Afișare pe canal multiplu în vizualizare live.                                                                                                    |
|     |          |             | Introduce numeralul "0";                                                                                                    |
|     |          | 0/A         | Schimbă metodele de introducere în câmpul de editare text.<br>(Majuscule și minuscule, alfabet, simboluri sau intrări<br>numerice).                                                                                                    |
|     |          |             | Navigați între diferitele câmpuri și elemente din meniuri.                                                                                                    |
|     | DIRECȚIE |             | În modul Redare, butoanele Sus și Jos sunt utilizate pentru a<br>mări și micșora viteaza de redare a fișierelor video<br>înregistrate.<br>Butoanele Stânga și Dreapta vor selecta fișierele de<br>înregistrare următoare și anterioare. |
|     |          |             | În modul de Vizualizare live, aceste butoane pot fi utilizate pentru a comuta între canale.                                                                                                    |
| 4   |          |             | Controlați mișcarea camerei PTZ în modul de control PTZ.                                                                                                    |
| -   |          |             | Confirmați selecția în oricare dintre modurile de meniu.                                                                                                    |
|     |          |             | Bifează caseta de selectare.                                                                                                    |
|     | ENTER    |             | În modul Redare, poate fi utilizat pentru a reda sau pentru a<br>opri redarea fișierelor video.                                                                                                    |
|     |          |             | În modul de Redare cu un singur cadru, apăsarea butonului<br>va declanșa redarea clipului video cu un singur cadru.                                                                                                    |
|     |          |             | Modul Comutare automată poate fi utilizat pentru a opri/porni comutarea automată.                                                                                                    |
| 5   | PORNIRE  |             | Comutator de pornire/oprire.                                                                                                    |

| Nr. | Nume                                 | Descriere funcție                                                                                                    |
|-----|--------------------------------------|----------------------------------------------------------------------------------------------------|
|     |                                      | Deplasați selecția activă în sus și în jos într-un meniu.                                                                              |
|     | Comanda MIȘCARE<br>ALTERNATIVĂ LENTĂ | Parcurgeți diferite canale în modul vizualizare live.                                                                                  |
| 6   |                                      | Săriți 30 s înainte/înapoi în fișierele video în modul redare.                                                                         |
|     |                                      | Controlați mișcarea camerei PTZ în modul de control PTZ.                                                                               |
|     |                                      | Deplasați selecția activă în sus și în jos într-un meniu.                                                                              |
| 7   | Interfață USB                        | Porturile Magistrală serială universală (USB) pentru<br>dispozitive suplimentare, cum ar fi mouse USB și Unitate de<br>disc (HDD) USB. |
| 8   | Receptorul IR                        | Receptor pentru telecomandă.                                                                                                    |

#### Panou frontal 6:

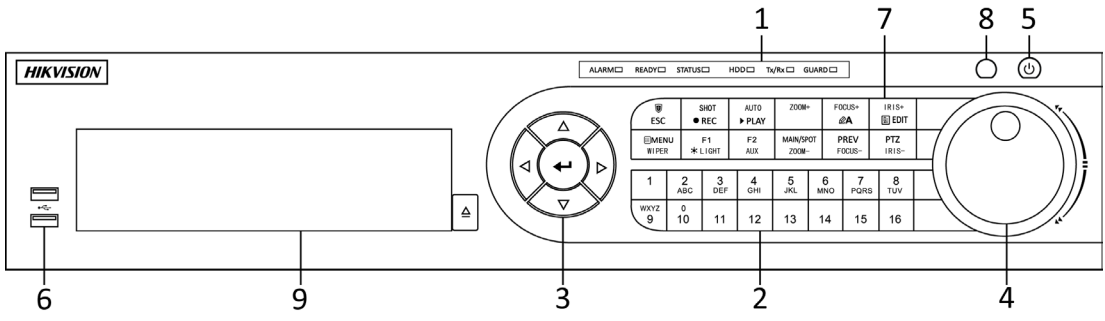

Figura 1–6 Panou frontal al DS-8100HQHI-F/N și DS-8100HUHI-F/N

Tabelul 1–5 Descriere panou frontal

| Nr. | Nume       |        | Descriere funcție                                                                                                    |
|-----|------------|--------|----------------------------------------------------------------------------------------------------|
|     |            | ALARM  | Devine roșu când alarma senzorului este detectată.                                                                              |
|     |            | READY  | Indicatorul se aprinde în albastru indicând faptul că<br>DVR-ul funcționează corect.                                            |
| 1   | Indicatori |        | Devine albastru când dispozitivul este controlat de o telecomandă IR.                                                           |
|     | stare      | STATUS | Devine roșu când este controlat de o tastatură și<br>violet când telecomanda și tastatura IR sunt utilizate<br>în același timp. |
|     |            | HDD    | Indicatorul clipește roșu atunci când datele sunt citite de pe HDD sau scrise pe acesta.                                        |

| Nr. | Nume                   |          | Descriere funcție                                                                                                    |  |
|-----|------------------------|----------|----------------------------------------------------------------------------------------------------|--|
|     |                        | Tx/Rx    | Indicatorul clipește albastru atunci când conexiunea la rețea funcționează corespunzător.                                                                                                    |  |
|     |                        | GUARD    | Devine albastru când dispozitivul este în stare armată;<br>în acest moment, o alarmă este activată când este<br>detectat un eveniment.                                                                                                  |  |
|     |                        |          | Se oprește când dispozitivul este dezarmat. Starea de<br>armare/dezarmare poate fi schimbată prin apăsarea și<br>menținerea butonului ESC mai mult de 3 secunde în<br>modul vizualizare live.                                           |  |
|     |                        |          | Comutați la canalul corespunzător în modul de control<br>PTZ sau vizualizare live.                                                                                                    |  |
|     |                        |          | Introduceți numere și caractere în modul editare.                                                                                                    |  |
| 2   | Butoanele alfanumerice |          | Comutați între diferite canale în modul redare.                                                                                                    |  |
|     |                        |          | Devine albastru când canalul corespunzător<br>înregistrează; devine albastru când canalul este în<br>stare transmisie de rețea; devine roz când canalul<br>înregistrează și transmite.                                                  |  |
|     |                        | DIRECȚIE | Navigați între diferitele câmpuri și elemente din<br>meniuri.                                                                                                    |  |
| 3   |                        |          | În modul Redare, butoanele Sus și Jos sunt utilizate<br>pentru a mări și micșora viteaza de redare a fișierelor<br>video înregistrate.<br>Butoanele Stânga și Dreapta vor selecta fișierele de<br>înregistrare următoare și anterioare. |  |
|     | Butoanele<br>de        |          | În modul de Vizualizare live, aceste butoane pot fi<br>utilizate pentru a comuta între canale.                                                                                                    |  |
|     | comandă                |          | Controlați mișcarea camerei PTZ în modul de control<br>PTZ.                                                                                                    |  |
|     |                        | ENTER    | Confirmați selecția în oricare dintre modurile de meniu.                                                                                                    |  |
|     |                        |          | Bifează caseta de selectare.                                                                                                    |  |
|     |                        |          | În modul Redare, poate fi utilizat pentru a reda sau<br>pentru a opri redarea fișierelor video.                                                                                                    |  |

| Nr. | Nume               |                    | Descriere funcție                                                                                                    |
|-----|--------------------|--------------------|----------------------------------------------------------------------------------------------------|
|     |                    |                    | În modul de Redare cu un singur cadru, apăsarea<br>butonului va declanșa redarea clipului video cu un<br>singur cadru.                 |
|     |                    |                    | Modul Comutare automată poate fi utilizat pentru a opri/porni comutarea automată.                                                      |
|     | -                  |                    | Deplasați selecția activă în sus și în jos într-un meniu.                                                                              |
|     |                    |                    | Parcurgeți diferite canale în modul vizualizare live.                                                                                  |
| 4   | Comanda M<br>LENTĂ | IȘCARE ALTERNATIVĂ | Săriți 30 s înainte/înapoi în fișierele video în modul<br>redare.                                                                      |
|     |                    |                    | Controlați mișcarea camerei PTZ în modul de control<br>PTZ.                                                                            |
| 5   | PORNIRE            |                    | Comutator de pornire/oprire.                                                                                                    |
| 6   | Interfețele USB    |                    | Porturile Magistrală serială universală (USB) pentru<br>dispozitive suplimentare, cum ar fi mouse USB și<br>Unitate de disc (HDD) USB. |
|     | Tastele            | ESC                | Reveniți la meniul anterior.                                                                                                    |
|     |                    |                    | Apăsați pentru armarea/dezarmarea dispozitivului în<br>modul vizualizare live.                                                         |
|     |                    | REC/SHOT           | Deschideți meniul cu setări Înregistrare manuală.                                                                                      |
|     |                    |                    | Apăsați acest buton urmat de un buton numeric<br>pentru a apela o presetare PTZ în setările de control<br>PTZ.                         |
| 7   |                    |                    | Porniți/opriți sunetul în modul redare.                                                                                                |
|     | compuse            | PLAY/AUTO          | Deschideți modul redare.                                                                                                    |
|     |                    |                    | Scanați automat în meniul de control PTZ.                                                                                              |
|     |                    | ZOOM+              | Măriți imaginea de la camera PTZ din setarea de<br>control PTZ.                                                                        |
|     |                    | A/FOCUS+           | Reglați focalizarea din meniul Control PTZ.                                                                                            |
|     |                    |                    | Comutați între metodele de introducere (introducere de majuscule și litere mici, simboluri și cifre).                                  |

| Nr. | Nume |             | Descriere funcție                                                                                                    |
|-----|------|-------------|----------------------------------------------------------------------------------------------------|
|     |      | EDIT/IRIS+  | Editați câmpurile de text. Atunci când editați câmpuri<br>de text, de asemenea, ștergeți caracterul din fața<br>cursorului. |
|     |      |             | Bifați caseta de validare din câmpurile cu casetă de validare.                                                              |
|     |      |             | Reglați irisul camerei în modul de control PTZ.                                                                             |
|     |      |             | Generați videoclipuri pentru backup în modul redare.                                                                        |
|     |      |             | Intrați/ieșiți din folderul dispozitivului USB și eSATA<br>HDD.                                                             |
|     |      |             | Comutați între ieșirea spot și principală.                                                                                  |
|     |      |             | Măriți imaginea în modul de control PTZ.                                                                                    |
|     |      | F1/LIGHT    | Selectați toate elementele din listă atunci când este<br>utilizată într-un câmp listă.                                      |
|     |      |             | Porniți/opriți lumina PTZ (dacă este cazul) în modul de<br>control PTZ.                                                     |
|     |      |             | Comutați între redare și redare inversă în modul<br>redare.                                                                 |
|     |      | F2/AUX      | Parcurgeți filele pe rând.                                                                                                  |
|     |      |             | Comutați între canale în modul redare sincronă.                                                                             |
|     |      | MENU/WIPER  | Reveniți la meniul principal (după conectarea cu<br>succes).                                                                |
|     |      |             | Apăsați și mențineți apăsat butonul timp de cinci<br>secunde pentru a opri bipul tastei.                                    |
|     |      |             | Porniți ștergătorul (dacă este cazul) în modul de<br>control PTZ.                                                           |
|     |      |             | Afișați/ascundeți interfața de control în modul redare.                                                                     |
|     |      | PREV/FOCUS- | Comutați între modul cu un ecran și cu mai multe<br>ecrane.                                                                 |
|     |      |             | Reglați focalizarea împreună cu butonul A/FOCUS+ în modul de control PTZ.                                                   |
|     |      | PTZ/IRIS-   | Deschideți modul de control PTZ.                                                                                            |

| Nr. | Nume          |  | Descriere funcție                                   |
|-----|---------------|--|-----------------------------------------------------|
|     |               |  | Reglați irisul camerei PTZ în modul de control PTZ. |
| 8   | Receptorul IR |  | Receptor pentru telecomandă.                        |
| 9   | DVD-R/W       |  | Slot pentru DVD-R/W.                                |

#### Panou frontal 7:

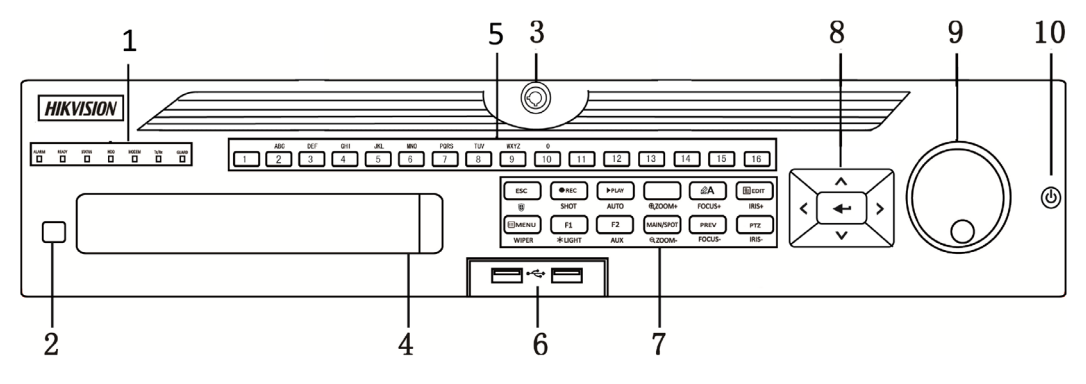

Figura 1–7 Panoul de control al DS-9000HUHI-F8/N

## Panou frontal 8:

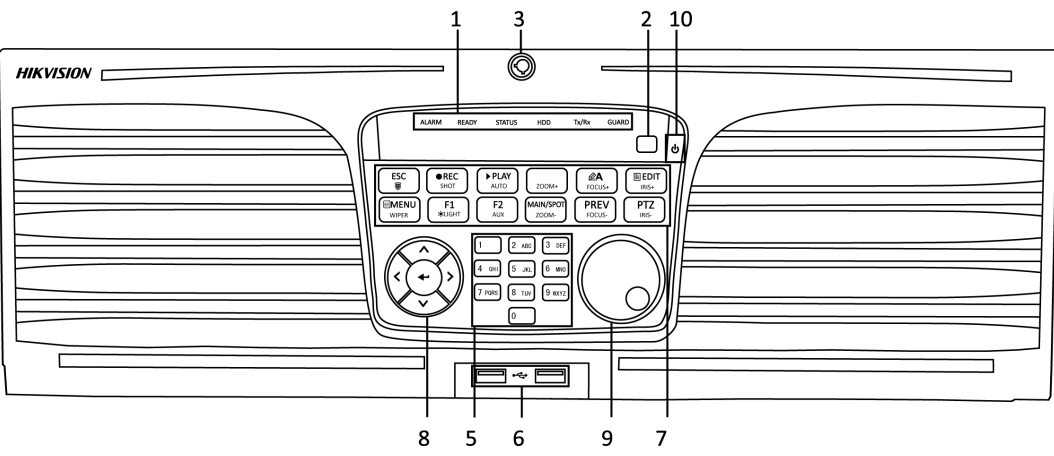

Figura 1–8 Panoul de control al DS-9000HUHI-F16/N

| Nr. | Nume   | Descriere funcție                                                                    |
|-----|--------|--------------------------------------------------------------------------------------|
| 1   | ALARM  | Devine roșu când alarma senzorului este detectată.                                   |
|     | READY  | Indicatorul se aprinde în albastru indicând faptul că DVR-ul<br>funcționează corect. |
|     | STATUS | Devine albastru când dispozitivul este controlat de o telecomandă IR.                |

|   |                              | Devine roșu când este controlat de o tastatură și violet când<br>telecomanda și tastatura IR sunt utilizate în același timp.                                                                  |
|---|------------------------------|----------------------------------------------------------------------------------------------------|
|   | HDD                          | Indicatorul clipește roșu atunci când datele sunt citite de pe<br>HDD sau scrise pe acesta.                                                                                                   |
|   | MODEM                        | Indicatorul clipește albastru atunci când conexiunea la rețea funcționează corespunzător.                                                                                                    |
|   | Tx/Rx                        | Devine albastru când dispozitivul este în stare armată; în acest<br>moment, o alarmă este activată când este detectat un<br>eveniment.                                                        |
|   | GUARD                        | Se oprește când dispozitivul este dezarmat. Starea de<br>armare/dezarmare poate fi schimbată prin apăsarea și<br>menținerea butonului ESC mai mult de 3 secunde în modul<br>vizualizare live. |
|   |                              | Devine roșu când alarma senzorului este detectată.                                                                                                    |
| 2 | Receptorul IR                | Receptor pentru telecomanda IR                                                                                                    |
| 3 | Blocarea panoului<br>frontal | Blocați sau deblocați panoul cu ajutorul unei chei.                                                                                                    |
| 4 | DVD-R/W                      | Slot pentru DVD-R/W.                                                                                                    |
|   |                              | Comutați la canalul corespunzător în modul de control PTZ sau<br>vizualizare live.                                                                                                    |
|   |                              | Introduceți numere și caractere în modul editare.                                                                                                    |
| 5 | Butoanele alfanumerice       | Comutați între diferite canale în modul redare.                                                                                                    |
|   |                              | Devine albastru când canalul corespunzător înregistrează;<br>devine albastru când canalul este în stare transmisie de rețea;<br>devine roz când canalul înregistrează și transmite.           |
| 6 | Interfețele USB              | Porturile Magistrală serială universală (USB) pentru dispozitive<br>suplimentare, cum ar fi mouse USB și Unitate de disc (HDD)<br>USB.                                                        |
|   |                              | Reveniți la meniul anterior.                                                                                                    |
|   | ESC                          | Apăsați pentru armarea/dezarmarea dispozitivului în modul<br>vizualizare live.                                                                                                    |
| 7 |                              | Deschideți meniul cu setări Înregistrare manuală.                                                                                                    |
|   | REC/SHOT                     | Apăsați acest buton urmat de un buton numeric pentru a apela o presetare PTZ în setările de control PTZ.                                                                                      |
|   |                              | Porniți/opriți sunetul în modul redare.                                                                                                    |

|                 | Desekideti wedul wedewe                                                                                                  |
|-----------------|----------------------------------------------------------------------------------------------------|
| PLAY/AUTO       | Deschideți modul redare.                                                                                                 |
|                 | Scanați automat în meniul de control PTZ.                                                                                |
| ZOOM+           | Măriți imaginea de la camera PTZ din setarea de control PTZ.                                                             |
|                 | Reglați focalizarea din meniul Control PTZ.                                                                              |
| A/FOCUS+        | Comutați între metodele de introducere (introducere de majuscule și litere mici, simboluri și cifre).                    |
|                 | Editați câmpurile de text. Atunci când editați câmpuri de text,<br>de asemenea, ștergeți caracterul din fața cursorului. |
|                 | Bifați caseta de validare din câmpurile cu casetă de validare.                                                           |
| EDIT/IRIS+      | Reglați irisul camerei în modul de control PTZ.                                                                          |
|                 | Generați videoclipuri pentru backup în modul redare.                                                                     |
|                 | Intrați/ieșiți din folderul dispozitivului USB și eSATA HDD.                                                             |
|                 | Comutați între ieșirea spot și principală.                                                                               |
| MAIN/SPOT/ZOOM- | Măriți imaginea în modul de control PTZ.                                                                                 |
|                 | Selectați toate elementele din listă atunci când este utilizată într-un câmp listă.                                      |
| F1/LIGHT        | Porniți/opriți lumina PTZ (dacă este cazul) în modul de control<br>PTZ.                                                  |
|                 | Comutați între redare și redare inversă în modul redare.                                                                 |
|                 | Parcurgeți filele pe rând.                                                                                               |
| FZ/AUX          | Comutați între canale în modul redare sincronă.                                                                          |
|                 | Reveniți la meniul principal (după conectarea cu succes).                                                                |
| MENU/WIPER      | Apăsați și mențineți apăsat butonul timp de cinci secunde pentru a opri bipul tastei.                                    |
|                 | Porniți ștergătorul (dacă este cazul) în modul de control PTZ.                                                           |
|                 | Afișați/ascundeți interfața de control în modul redare.                                                                  |
|                 | Comutați între modul cu un ecran și cu mai multe ecrane.                                                                 |
| PREV/FOCUS-     | Reglați focalizarea împreună cu butonul A/FOCUS+ în modul de control PTZ.                                                |
|                 | Deschideți modul de control PTZ.                                                                                         |
| P12/IRIS-       | Reglați irisul camerei PTZ în modul de control PTZ.                                                                      |
| DIRECȚIE        | Navigați între diferitele câmpuri și elemente din meniuri.                                                               |

|    |                                      | În modul Redare, butoanele Sus și Jos sunt utilizate pentru a<br>mări și micșora viteaza de redare a fișierelor video înregistrate.<br>Butoanele Stânga și Dreapta vor selecta fișierele de<br>înregistrare următoare și anterioare. |
|----|--------------------------------------|----------------------------------------------------------------------------------------------------|
|    |                                      | În modul de Vizualizare live, aceste butoane pot fi utilizate pentru a comuta între canale.                                                                                                    |
|    |                                      | Controlați mișcarea camerei PTZ în modul de control PTZ.                                                                                                    |
|    | ENTER                                | Confirmați selecția în oricare dintre modurile de meniu.                                                                                                    |
|    |                                      | Bifează caseta de selectare.                                                                                                    |
|    |                                      | În modul Redare, poate fi utilizat pentru a reda sau pentru a opri redarea fișierelor video.                                                                                                    |
|    |                                      | În modul de Redare cu un singur cadru, apăsarea butonului va<br>declanșa redarea clipului video cu un singur cadru.                                                                                                    |
|    | Comanda MIȘCARE<br>ALTERNATIVĂ LENTĂ | Modul Comutare automată poate fi utilizat pentru a opri/porni<br>comutarea automată.                                                                                                    |
|    |                                      | Deplasați selecția activă în sus și în jos într-un meniu.                                                                                                    |
| 0  |                                      | Parcurgeți diferite canale în modul vizualizare live.                                                                                                    |
| 9  |                                      | Săriți 30 s înainte/înapoi în fișierele video în modul redare.                                                                                                    |
|    |                                      | Controlați mișcarea camerei PTZ în modul de control PTZ.                                                                                                    |
| 10 | PORNIRE/OPRIRE                       | Comutator de pornire/oprire.                                                                                                    |

# 1.2 Operațiunile cu telecomanda IR

De asemenea, DVR-ul poate fi controlat de telecomanda cu infraroșu inclusă, așa cum este indicat în figura Figura 1–9.

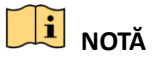

Bateriile (2×AAA) trebuie instalate înainte de funcționare.

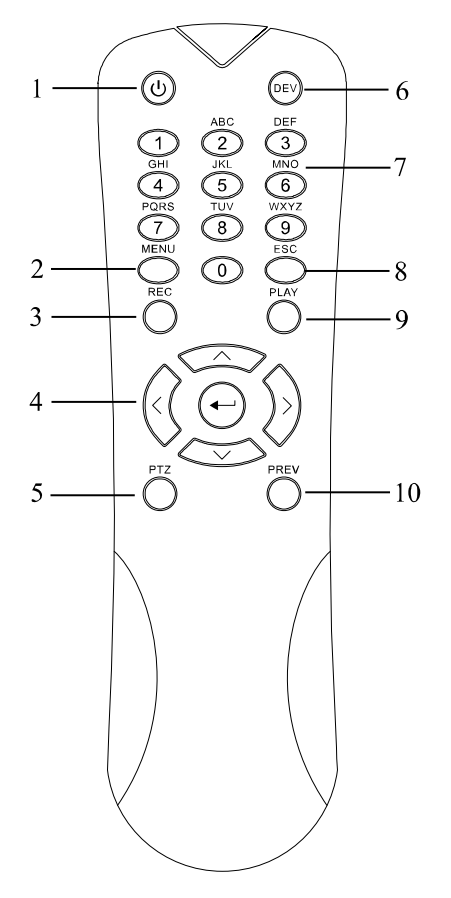

Figura 1–9 Telecomandă

Tastele de pe telecomandă se aseamănă foarte mult cu cele de pe panoul frontal. Consultați Tabelul 1–7, acestea includ:

| Nr. | Nume       | Descriere                                                                                    |  |
|-----|------------|----------------------------------------------------------------------------------------------|--|
| 1   | PORNIRE    | Pornire/oprire dispozitiv.                                                                   |  |
|     |            | Pornire/oprire dispozitiv prin apăsare lungă timp de 5 secunde a<br>butonului.               |  |
|     | Buton MENU | Apăsați butonul pentru a reveni la meniul principal (după o conectare reușită).              |  |
| 2   |            | Apăsarea continuă a butonului timp de 5 secunde va dezactiva semnalele sonore alte tastelor. |  |
|     |            | În modul de control PTZ, butonul MENU va porni ștergătorul (dacă este<br>cazul).             |  |
|     |            | Modul Redare este utilizat pentru a afișa/ascunde interfața de control.                      |  |
| 3   | Buton REC  | Accesați meniul de setări pentru înregistrare manuală.                                       |  |

Tabelul 1–7 Descrierea butoanelor de pe telecomanda cu infraroșu
## Manual de utilizare Înregistrator video digital

| Nr. | Nume           | Descriere                                                                                                    |
|-----|----------------|----------------------------------------------------------------------------------------------------|
|     |                | În setările de control PTZ, apăsați butonul și apoi puteți apela o presetare<br>PTZ prin apăsarea butoanelor numerice.                                                                                             |
|     |                | De asemenea, este utilizat pentru activarea/dezactivarea sunetului din modul Redare.                                                                                                    |
|     |                | Utilizat pentru a naviga între diferite câmpuri și elemente din meniuri.                                                                                                    |
|     | Buton DIRECȚIE | În modul Redare, butoanele Sus și Jos sunt utilizate pentru a mări și<br>micșora viteaza clipului video înregistrat. Butoanele Stânga și Dreapta vor<br>selecta fișierele de înregistrare următoare și anterioare. |
|     |                | În modul de Vizualizare live, aceste butoane pot fi utilizate pentru a comuta între canale.                                                                                                    |
| 4   |                | Modul de control PTZ poate controla mișcarea camerei PTZ.                                                                                                    |
|     |                | Confirmă selecția în oricare dintre modurile de meniu.                                                                                                    |
|     |                | De asemenea, poate fi utilizat pentru a bifa casetele de selectare.                                                                                                    |
|     | Buton ENTER    | Modul Redare poate fi utilizat pentru a reda sau pentru a opri temporar<br>un clip video.                                                                                                    |
|     |                | În modul de Redare cu un sigur cadru, apăsarea butonului va declanșa<br>redarea clipului video cu un singur cadru.                                                                                                 |
| 5   | Buton PTZ      | Modul Comutare automată, poate fi utilizat pentru a opri/porni<br>comutarea automată.                                                                                                    |
| 6   | DEV            | Activează/dezactivează telecomanda.                                                                                                    |
|     | Butoanele      | Comutare pe canalul corespunzător din vizualizarea live sau din modul de control PTZ.                                                                                                    |
| 7   | alfanumerice   | Introducere numerele și caracterele în modul Editare.                                                                                                    |
|     |                | Comutare între diferitele canale din modul Redare.                                                                                                    |
|     |                | Înapoi la meniul anterior.                                                                                                    |
| 8   | Buton ESC      | Apăsați pentru armarea/dezarmarea dispozitivului din modul de<br>vizualizare live.                                                                                                    |
|     |                | Butonul este utilizat pentru a accesa modul Redare toată ziua.                                                                                                    |
| 9   | Buton PLAY     | De asemenea, este utilizat pentru scanarea automată în meniul de control PTZ.                                                                                                    |

| Nr. | Nume       | Descriere                                                                                            |
|-----|------------|----------------------------------------------------------------------------------------------------|
|     |            | Comută între modul cu ecran unic și multiplu.                                                        |
| 10  | Buton PREV | În modul de control PTZ, este utilizat pentru a regla focalizarea în combinație cu butonul A/FOCUS+. |

#### Depanarea telecomenzii:

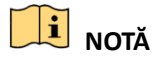

Asigurați-vă că ați instalat bateriile în telecomandă în mod corespunzător. Trebuie să îndreptați telecomanda spre receptorul IR din panoul frontal.

Dacă nu există niciun răspuns după ce apăsați orice buton de pe telecomandă, urmați procedura de mai jos pentru a depana.

Pasul 1: Mergeți la Menu > Configuration > General > More Settings prin acționarea panoului frontal sau a mouse-ului.

Pasul 2: Verificați și memorizați numărul DVR-ului. Numărul implicit al DVR-ului este 255. Numărul este valabil pentru toate telecomenzile cu infraroșu.

Pasul 3: Apăsați butonul DEV de pe telecomandă.

Pasul 4: Introduceți numărul DVR-ului de la pasul 2.

Pasul 5: Apăsați butonul ENTER de pe telecomandă.

Dacă indicatorul de stare de pe panoul frontal devine albastru, telecomanda funcționează corespunzător. Dacă indicatorul de stare nu devine albastru și nu există încă niciun răspuns de la telecomandă, verificați următoarele:

Pasul 1: Bateriile sunt instalate corect și polaritățile bateriilor nu sunt inversate.

Pasul 2: Bateriile sunt noi și nu sunt descărcate.

Pasul 3: Receptorul IR nu este obstrucționat.

Dacă telecomanda continuă să nu funcționeze corespunzător, schimbați-o și încercați din nou sau contactați furnizorul dispozitivului.

## 1.3 Utilizarea cu mouse-ul USB

De asemenea, poate fi utilizat un mouse standard pe USB cu 3 butoane (Stânga/Dreapta/Rotiță de derulare) împreună cu acest DVR. Pentru a utiliza un mouse USB:

Pasul 1: Conectați mouse-ul pe USB într-una din interfețele USB de pe panoul frontal al DVR-ului.

Pasul 2: Mouse-ul trebuie detectat în mod automat. În cazul rar în care mouse-ul nu este detectat, motivul posibil ar putea fi faptul că cele două dispozitive nu sunt compatibile, consultați lista cu dispozitive recomandate de la furnizor.

Utilizarea mouse-ului:

| Tahalul 1_8 d | oscrioroa | comenzilor | ofoctuato |            | ıI. |
|---------------|-----------|------------|-----------|------------|-----|
| iabeiui 1–6 u | escherea  | comenziior | electuate | cu mouse-u | Л   |

| Nume         | Acțiune         | Descriere                                                                                                    |
|--------------|-----------------|----------------------------------------------------------------------------------------------------|
|              | Un singur clic  | Vizualizare live: Selectați canalul și afișați meniul de setare<br>rapidă.<br>Meniu: Selectați și introduceți.                                                                                             |
| Clic stânga  | Clic dublu      | Vizualizare live: Comutați între modul cu un ecran și cu mai multe ecrane.                                                                                                    |
| B-           | Glisare         | Control PTZ: Derulare.<br>Mască de confidențialitate și detecție mișcare: Selectați zona<br>țintă.<br>Mărire digitală: Trageți și selectați zona țintă.<br>Vizualizare live: Trageți canalul/bara de timp. |
| Clic dreapta | Un singur clic  | Vizualizare live: Afișați meniul.<br>Meniu: Ieșiți din meniul actual în meniul de nivel superior.                                                                                                    |
| Rotiță de    | Derulare în sus | Vizualizare live: Ecranul precedent.<br>Meniu: Elementul precedent.                                                                                                    |
| derulare     | Derulare în jos | Vizualizare live: Ecranul următor.<br>Meniu: Următorul element.                                                                                                    |

## 1.4 Descrierea metodei de introducere

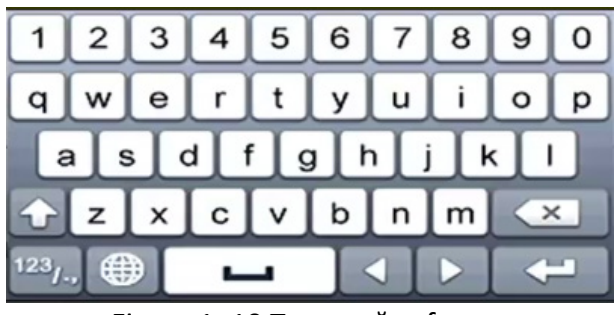

Figura 1–10 Tastatură software

Descrierea butoanelor de pe tastatura soft:

| Tabelul 1–9 descrierea pi | ctogramelor tastaturii soft |
|---------------------------|-----------------------------|
|---------------------------|-----------------------------|

| Pictogramă | Descriere             | Pictogramă | Descriere               |
|------------|-----------------------|------------|-------------------------|
| 0_9        | Număr                 | AZ         | Literă în limba engleză |
| 1          | Literă mică/Majusculă | ×          | Backspace               |

| <sup>123</sup> /., ABC | Comutați tastatura      |   | Spațiu   |
|------------------------|-------------------------|---|----------|
| $\mathbf{\bullet}$     | Poziționarea cursorului | ł | Enter    |
| #+=                    | Simboluri               |   | Rezervat |

## 1.5 Panou spate

# **III** NOTĂ

Panoul din spate variază în funcție de diferite modele. Consultați produsul actual. Următoarele figuri sunt oferite doar ca referință.

### Panou spate 1:

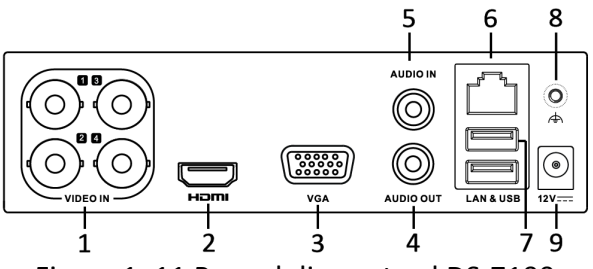

Figura 1–11 Panoul din spate al DS-7100

### Tabelul 1–10 Descrierea panoului din spate

| Nr. | Element              | Descriere                                                                    |
|-----|----------------------|------------------------------------------------------------------------------|
| 1   | VIDEO IN             | Interfață BNC pentru intrare video Turbo HD sau analogică.                   |
| 2   | HDMI                 | Conector de ieșire video HDMI.                                               |
| 3   | VGA                  | Conector DB15 pentru ieșirea VGA. Afișați meniul și ieșirea video<br>locală. |
| 4   | AUDIO OUT            | Conector RCA.                                                                |
| 5   | AUDIO IN             | Conector RCA.                                                                |
| 6   | Interfață de rețea   | Conector pentru rețea                                                        |
| 7   | Port USB             | Port Universal Serial Bus (USB) pentru dispozitive suplimentare.             |
| 8   | GND                  | Masă                                                                         |
| 9   | Alimentare electrică | Alimentare cu curent 12 VCC.                                                 |

### Panou spate 2:

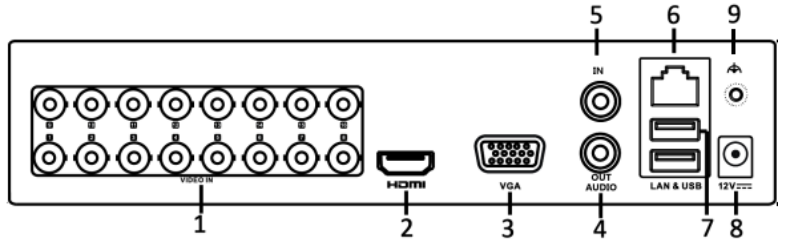

Figura 1–12 Panoul din spate al DS-7200HGHI-F (/N)

### Panou spate 3:

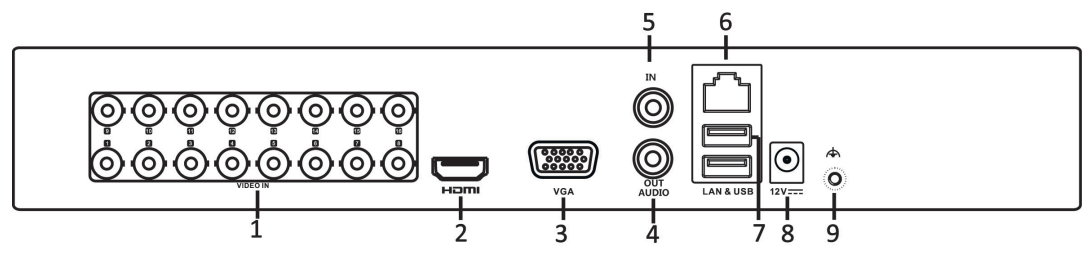

Figura 1–13 Panoul din spate al DS-7200HGHI-E

|     |                      | abela i i bescherea panoala an space                                      |
|-----|----------------------|---------------------------------------------------------------------------|
| Nr. | Element              | Descriere                                                                 |
| 1   | VIDEO IN             | Interfață BNC pentru intrare video Turbo HD sau analogică.                |
| 2   | HDMI                 | Conector de ieșire video HDMI.                                            |
| 3   | VGA                  | Conector DB15 pentru ieșirea VGA. Afișați meniul și ieșirea video locală. |
| 4   | AUDIO OUT            | Conector RCA                                                              |
| 5   | AUDIO IN             | Conector RCA                                                              |
| 6   | Interfață de rețea   | Conector pentru rețea                                                     |
| 7   | Port USB             | Port Universal Serial Bus (USB) pentru dispozitive suplimentare.          |
| 8   | Alimentare electrică | Alimentare cu curent 12 VCC.                                              |
| 9   | GND                  | Masă                                                                      |

### Tabelul 1–11 Descrierea panoului din spate

#### Panou spate 4:

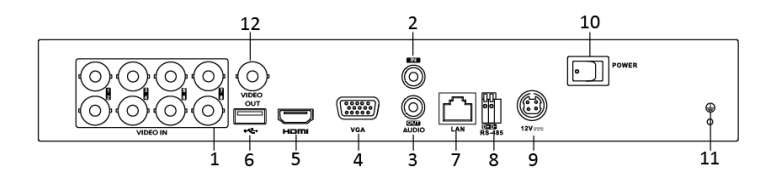

Figura 1–14 Panoul din spate al DS-7200HQHI-F1/N

### Panou spate 5:

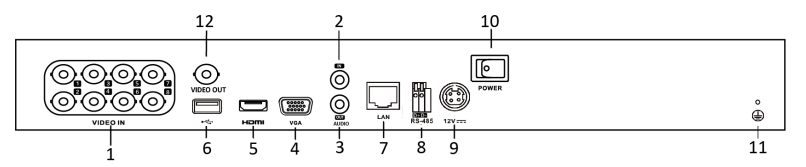

Figura 1–15 Panoul din spate al DS-7200HQHI-F2/N

Tabelul 1–12 Descrierea panoului din spate

| Nr. | Element                 | Descriere                                                                    |
|-----|-------------------------|------------------------------------------------------------------------------|
| 1   | VIDEO IN                | Interfață BNC pentru intrare video Turbo HD sau analogică.                   |
| 2   | AUDIO IN                | Conector RCA                                                                 |
| 3   | AUDIO OUT               | Conector RCA                                                                 |
| 4   | VGA                     | Conector DB15 pentru ieșirea VGA. Afișați meniul și ieșirea video<br>locală. |
| 5   | HDMI                    | Conector de ieșire video HDMI.                                               |
| 6   | Port USB                | Port Universal Serial Bus (USB) pentru dispozitive suplimentare.             |
| 7   | Interfață de rețea      | Conector pentru rețea                                                        |
| 8   | Interfață RS-485        | Conector pentru dispozitivele RS-485.                                        |
| 9   | Alimentare<br>electrică | Alimentare cu curent 12VCC.                                                  |
| 10  | Comutator de alimentare | Comutator pentru pornirea/oprirea dispozitivului.                            |
| 11  | GND                     | Masă                                                                         |
| 12  | VIDEO OUT               | Conector BNC pentru ieșire video.                                            |
| 13  | ALARM                   | Conector pentru intrare/ieșire alarmă.                                       |

### Panou spate 6:

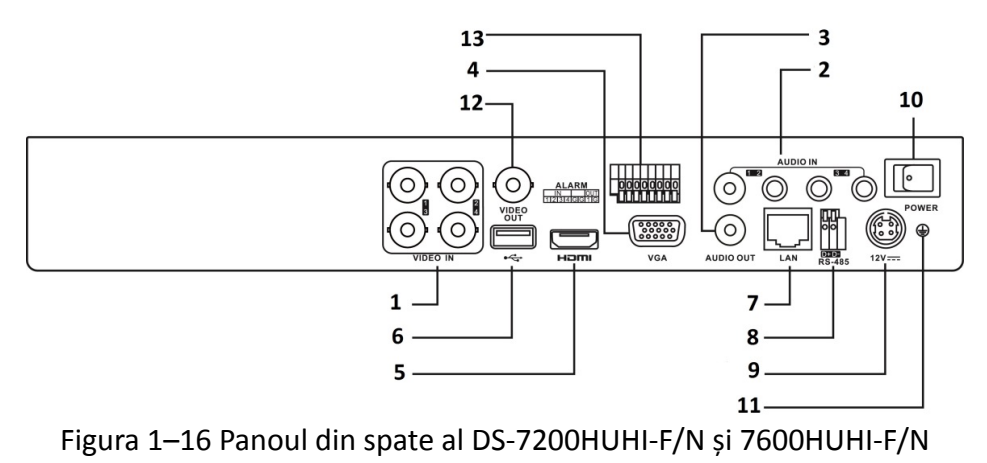

# **I** NOTĂ

Panoul din spate al DS-7208HUHI-F1/N și DS-7208HUHI-F2/N oferă 8 interfețe cu ieșiri video. Panoul din spate al DS-7216HUHI-F2/N oferă 16 interfețe cu intrări video.

| Nr. | Element                    | Descriere                                                                    |
|-----|----------------------------|------------------------------------------------------------------------------|
| 1   | VIDEO IN                   | Interfață BNC pentru intrare video Turbo HD sau analogică.                   |
| 2   | AUDIO IN                   | Conector RCA                                                                 |
| 3   | AUDIO OUT                  | Conector RCA.                                                                |
| 4   | VGA                        | Conector DB15 pentru ieșirea VGA. Afișați meniul și ieșirea video<br>locală. |
| 5   | HDMI                       | Conector de ieșire video HDMI.                                               |
| 6   | Port USB                   | Port Universal Serial Bus (USB) pentru dispozitive suplimentare.             |
| 7   | Interfață de rețea         | Conector pentru rețea                                                        |
| 8   | Interfață RS-485           | Conector pentru dispozitivele RS-485.                                        |
| 9   | Alimentare<br>electrică    | Alimentare cu curent 12VCC.                                                  |
| 10  | Comutator de<br>alimentare | Comutator pentru pornirea/oprirea dispozitivului.                            |
| 11  | GND                        | Masă                                                                         |
| 12  | VIDEO OUT                  | Conector BNC pentru ieșire video.                                            |
| 13  | Intrare/Ieșire<br>alarmă   | Conector pentru intrare și ieșire alarmă.                                    |

| Tabelul 1–13 Descrierea panoului din spa |
|------------------------------------------|
|------------------------------------------|

### Panou spate 7:

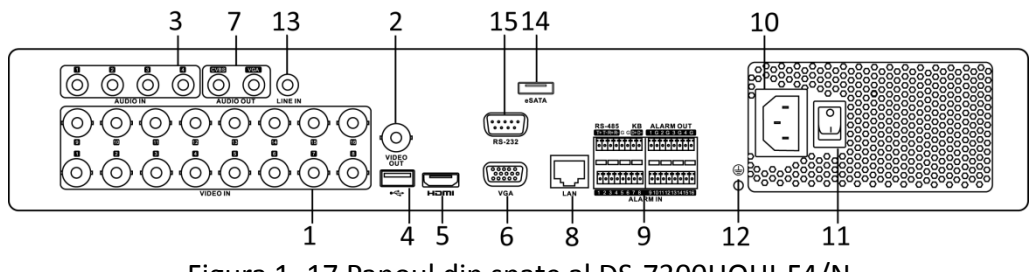

Figura 1–17 Panoul din spate al DS-7300HQHI-F4/N

## 🗾 NOTĂ

Panoul din spate al DS-7304HQHI-F4/N și DS-7308HQHI-F4/N oferă 4 și, respectiv, 8 interfețe de intrare video.

### Panou spate 8:

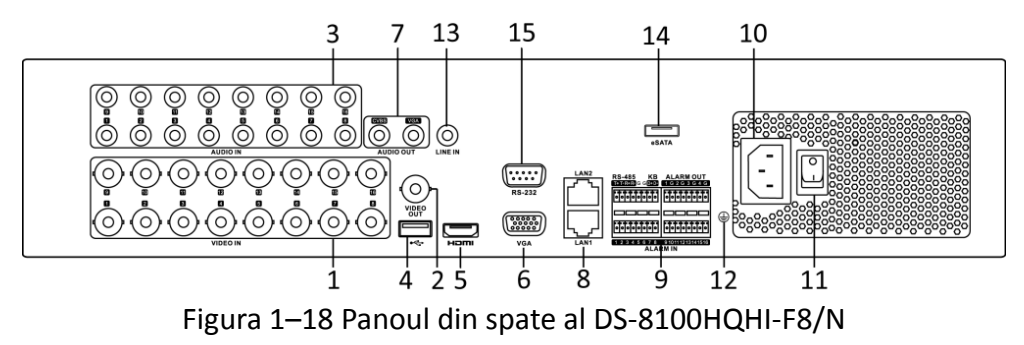

# **I** NOTĂ

Panoul din spate al DS-8104HQHI-F8/N și DS-8108HQHI-F8/N oferă 4 și, respectiv, 8 interfețe de intrare video.

| Nr. | Element   | Descriere                                                                                                    |  |
|-----|-----------|----------------------------------------------------------------------------------------------------|--|
| 1   | VIDEO IN  | Interfață BNC pentru intrare video Turbo HD sau analogică.                                                                                                    |  |
|     | VIDEO OUT | Conector BNC pentru ieșire video.                                                                                                    |  |
| 2   |           | <b>I</b> NOTĂ                                                                                                    |  |
|     |           | leșirea CVBS nu este oferită de DVR din seriile DS-7100/7200HGHI-E1,<br>DS-7200HGHI-E2, DS-7100/7200HGHI-F1, DS-7200HGHI-F2,<br>DS-7100HQHI-F1/N și DS-7100HGHI-F1/N. |  |
| 3   | AUDIO IN  | Conector RCA                                                                                                    |  |
| 4   | Port USB  | Port Universal Serial Bus (USB) pentru dispozitive suplimentare.                                                                                                    |  |
| 5   | HDMI      | Conector de ieșire video HDMI.                                                                                                    |  |

Tabelul 1–14 Descrierea panoului din spate

### Manual de utilizare Înregistrator video digital

| Nr. | Element                       | Descriere                                                                                                    |  |
|-----|-------------------------------|----------------------------------------------------------------------------------------------------|--|
| 6   | VGA                           | Conector DB15 pentru ieșirea VGA. Afișați meniul și ieșirea video<br>locală.                                                                                                    |  |
| 7   | AUDIO OUT                     | Conector RCA.                                                                                                    |  |
| 8   | Interfață de rețea            | Conector pentru rețea                                                                                                    |  |
|     |                               | Conector pentru dispozitivele RS-485. Conectorii T+ și T-<br>seconectează la conectorii R+ și R- ai receptorului PTZ.                                                                              |  |
| 9   | RS-485 și Interfață<br>alarmă | Pinul D+, D- se conectează la pinul Ta, Tb al controlerului. Pentru<br>dispozitive în cascadă, primii conectori D+, D- ai DVR trebuie să fie<br>conectați la conectorii D+, D- ai următorului DVR. |  |
|     |                               | Conector pentru intrarea alarmei.                                                                                                    |  |
|     |                               | Conector pentru ieșirea alarmei.                                                                                                    |  |
| 10  | Alimentare<br>electrică       | Alimentare cu curent 100-240V Ca.                                                                                                    |  |
| 11  | Comutator de alimentare       | Comutator pentru pornirea/oprirea dispozitivului.                                                                                                    |  |
| 12  | GND                           | Masă                                                                                                    |  |
| 13  | LINE IN                       | Conector BNC pentru intrarea audio.                                                                                                    |  |
| 14  | eSATA                         | Se conectează la HDD SATA, CD/DVD-RW extern.                                                                                                    |  |
| 15  | Interfață RS-232              | Conector pentru dispozitivele RS-232.                                                                                                    |  |

Panou spate 9:

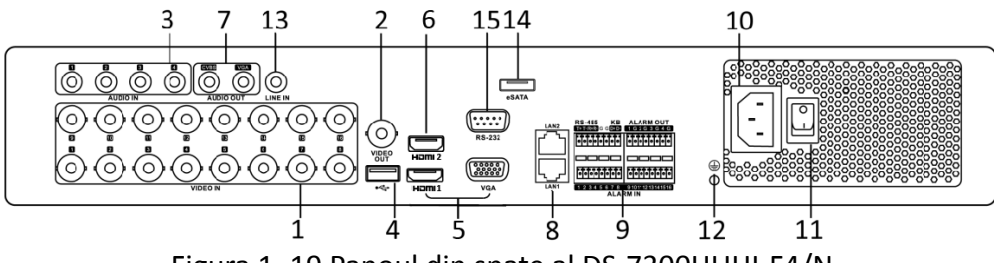

Figura 1–19 Panoul din spate al DS-7300HUHI-F4/N

## 🗾 notă

Panoul din spate al DS-7304HUHI-F4/N și DS-7308HUHI-F4/N oferă 4 și, respectiv, 8 interfețe de intrare video.

### Panou spate 10:

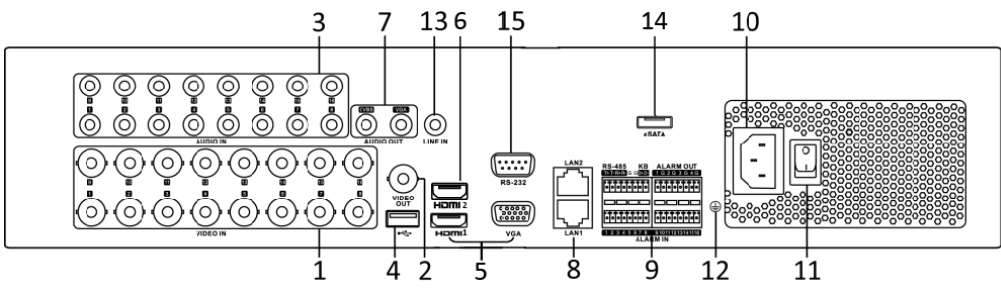

Figura 1–20 Panoul din spate al DS-8100HUHI-F8/N

## 🕕 notă

Panoul din spate al DS-8104HUHI-F8/N și DS-8108HUHI-F8/N 4 și, respectiv, 8 interfețe de intrare video.

### Panou spate 11:

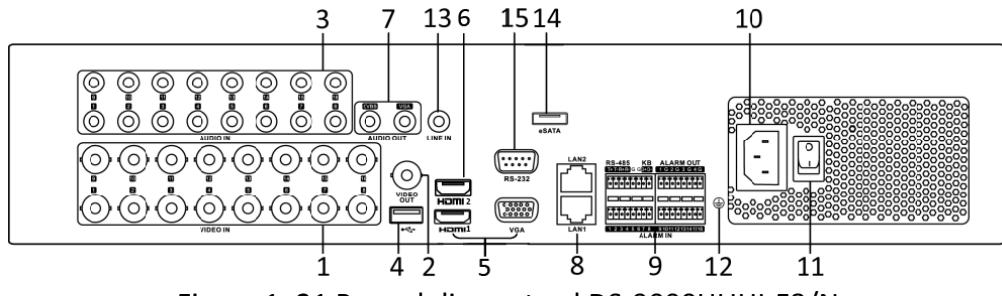

Figura 1–21 Panoul din spate al DS-9000HUHI-F8/N

## **I** NOTĂ

Panoul din spate al DS-9004HUHI-F8/N și DS-9008HUHI-F8/N 4 și, respectiv, 8 interfețe de intrare video.

| Nr. | Element   | Descriere                                                                                                    |  |
|-----|-----------|----------------------------------------------------------------------------------------------------|--|
| 1   | VIDEO IN  | Interfață BNC pentru intrare video Turbo HD sau analogică.                                                                                                    |  |
|     | VIDEO OUT | Conector BNC pentru ieșire video.                                                                                                    |  |
| 2   |           | NOTĂ<br>Ieșirea CVBS nu este oferită de DVR din seriile DS-7100/7200HGHI-E1,<br>DS-7200HGHI-E2, DS-7100/7200HGHI-F1, DS-7200HGHI-F2,<br>DS-7100HQHI-F1/N și DS-7100HGHI-F1/N. |  |
| 3   | AUDIO IN  | Conector RCA                                                                                                    |  |
| 4   | Port USB  | Port Universal Serial Bus (USB) pentru dispozitive suplimentare.                                                                                                    |  |

Tabelul 1–15 Descrierea panoului din spate

### Manual de utilizare Înregistrator video digital

| Nr. | Element                       | Descriere                                                                                                    |  |
|-----|-------------------------------|----------------------------------------------------------------------------------------------------|--|
| 5   | HDMI1/VGA                     | leșire simultană HDMI1/VGA. Afișați meniul și ieșirea video locală.                                                                                                    |  |
| 6   | HDMI2                         | Conector ieșire video HDMI2.                                                                                                    |  |
| 7   | AUDIO OUT                     | Conector RCA.                                                                                                    |  |
| 8   | Interfață de rețea            | Conector pentru rețea                                                                                                    |  |
|     |                               | Conector pentru dispozitivele RS-485. Conectorii T+ și T-<br>seconectează la conectorii R+ și R- ai receptorului PTZ.                                                                              |  |
| 9   | RS-485 și Interfață<br>alarmă | Pinul D+, D- se conectează la pinul Ta, Tb al controlerului. Pentru<br>dispozitive în cascadă, primii conectori D+, D- ai DVR trebuie să fie<br>conectați la conectorii D+, D- ai următorului DVR. |  |
|     |                               | Conector pentru intrarea alarmei.                                                                                                    |  |
|     |                               | Conector pentru ieșirea alarmei.                                                                                                    |  |
| 10  | Alimentare<br>electrică       | Alimentare cu curent 100-240V Ca.                                                                                                    |  |
| 11  | Comutator de alimentare       | Comutator pentru pornirea/oprirea dispozitivului.                                                                                                    |  |
| 12  | GND                           | Masă                                                                                                    |  |
| 13  | LINE IN                       | Conector BNC pentru intrarea audio.                                                                                                    |  |
| 14  | eSATA                         | Se conectează la HDD SATA, CD/DVD-RW extern.                                                                                                    |  |
| 15  | Interfață RS-232              | Conector pentru dispozitivele RS-232.                                                                                                    |  |

#### Panou spate 12:

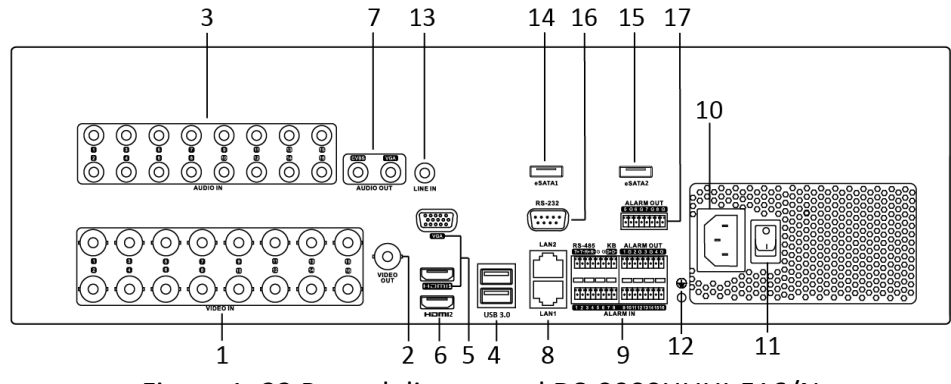

Figura 1–22 Panoul din spate al DS-9000HUHI-F16/N

# **III** NOTĂ

Panoul din spate al DS-9008HUHI-F16/N oferă 8 interfețe de intrare video.

Tabelul 1–16 Descrierea panoului din spate

| Nr. | Element                       | Descriere                                                                                                    |  |
|-----|-------------------------------|----------------------------------------------------------------------------------------------------|--|
| 1   | VIDEO IN                      | Interfață BNC pentru intrare video Turbo HD sau analogică.                                                                                                    |  |
| 2   | VIDEO OUT                     | Conector BNC pentru ieșire video.<br><b>NOTĂ</b><br>leșirea CVBS nu este oferită de DVR-ul din seriile<br>DS-7100/7200HGHI-E1, DS-7200HGHI-E2, DS-7100/7200HGHI-F1,<br>DS-7200HGHI-F2, DS-7100HQHI-F1/N, and DS-7100HGHI-F1/N. |  |
| 3   | AUDIO IN                      | Conector BNC                                                                                                    |  |
| 4   | Port USB                      | Port Universal Serial Bus (USB) pentru dispozitive suplimentare.                                                                                                    |  |
| 5   | HDMI1/VGA                     | leșire simultană HDMI1/VGA. Afișați meniul și ieșirea video locală.                                                                                                    |  |
| 6   | HDMI2                         | Conector ieșire video HDMI2.                                                                                                    |  |
| 7   | AUDIO OUT                     | Conector BNC.                                                                                                    |  |
| 8   | Interfață de rețea            | Conector pentru rețea                                                                                                    |  |
|     |                               | Conector pentru dispozitivele RS-485. Conectorii T+ și T-<br>seconectează la conectorii R+ și R- ai receptorului PTZ.                                                                                                    |  |
| 9   | RS-485 și Interfață<br>alarmă | Pinul D+, D- se conectează la pinul Ta, Tb al controlerului. Pentru<br>dispozitive în cascadă, primii conectori D+, D- ai DVR trebuie să fie<br>conectați la conectorii D+, D- ai următorului DVR.                             |  |
|     |                               | Conector pentru intrarea alarmei.                                                                                                    |  |
|     |                               | Conector pentru ieșirea alarmei.                                                                                                    |  |
| 10  | Alimentare<br>electrică       | Alimentare electrică 100 la 240 VCA.                                                                                                    |  |
| 11  | Comutator de<br>alimentare    | Comutator pentru pornirea/oprirea dispozitivului.                                                                                                    |  |
| 12  | GND                           | Masă                                                                                                    |  |
| 13  | LINE IN                       | Conector BNC pentru intrarea audio.                                                                                                    |  |
| 14  | eSATA 1                       | Se conectează la HDD SATA, CD/DVD-RW extern.                                                                                                    |  |

## Manual de utilizare Înregistrator video digital

| Nr. | Element          | Descriere                                    |
|-----|------------------|----------------------------------------------|
| 15  | eSATA 2          | Se conectează la HDD SATA, CD/DVD-RW extern. |
| 16  | Interfață RS-232 | Conector pentru dispozitivele RS-232.        |
| 17  | ALARM OUT        | Conector pentru ieșirea alarmei.             |

# Capitolul 2 Primii pași

## 2.1 Pornirea și oprirea DVR-ului

### Scopul

Procedurile corecte de pornire și oprire sunt cruciale în extinderea funcționării DVR-ului.

### Înainte de a începe

Verificați dacă tensiunea de alimentare cu energie externă este aceeași cu standardul DVR și împământarea funcționează corespunzător.

### Pornirea DVR-ului

Pasul 1: Verificați dacă alimentarea electrică este conectată la o priză electrică. Se recomandă FERM utilizarea unei surse de alimentare neîntreruptibilă (UPS) împreună cu dispozitivul.

Pasul 2: Porniți comutatorul de alimentare de pe panoul din spate și LED-ul indicatorului de alimentare trebuie să se aprindă, indicând că unitatea pornește.

Pasul 3: După pornire, LED-ul indicatorului de alimentare rămâne aprins.

### Oprirea DVR-ului

Există două metode corecte de oprire a DVR-ului. Pentru a opri DVR-ul:

### • OPŢIUNEA 1: Oprire standard

Pasul 1: Deschideți meniul Shutdown.

Menu > Shutdown

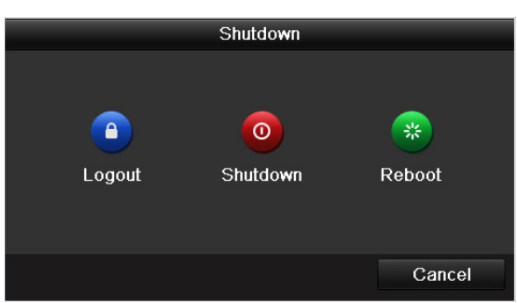

Figura 2–1 meniul Închidere

Pasul 2: Selectați butonul Shutdown.

Pasul 3: Faceți clic pe butonul Yes.

Pasul 4: Opriți comutatorul de alimentare de pe panoul din spate în momentul în care apare nota.

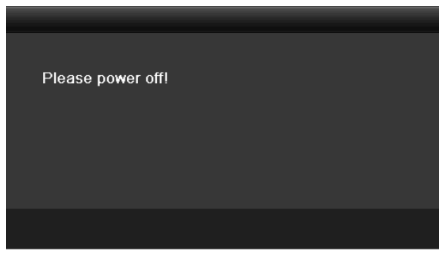

Figura 2–2 Sfaturi privind oprirea

### Repornirea DVR-ului

De asemenea, din meniul Shutdown (Figura 2–1), puteți reporni DVR-ul.

Pasul 1: Faceți clic pe Menu > Shutdown pentru a deschide meniul **Shutdown**.

Pasul 2: Faceți clic pe butonul **Logout** pentru a vă deconecta de la DVR sau butonul **Reboot** pentru a reporni DVR-ul.

## 2.2 Activarea dispozitivului

### Scopul

La prima accesare, trebuie să activați dispozitivul prin setarea unei parole de administrator. Nicio operațiune nu este permisă înainte de activare. De asemenea, puteți activa dispozitivul prin browser web, SADP sau software client.

Pasul 1: Introduceți aceeași parolă în câmpul de text pentru**Create New Password** și **Confirm New Password.** 

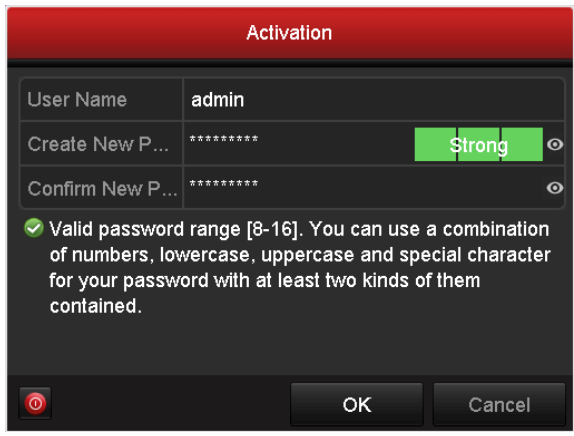

Figura 2–3 Setarea parolei de administrator

# · AVERTISMENT

**SE RECOMANDĂ O PAROLĂ PUTERNICĂ**-Recomandăm crearea unei parole puternice (utilizați minimum 8 caractere, incluzând cel puțin trei din următoarele categorii: litere mari, litere mici, numere și caractere speciale) pentru a spori securitatea produsului. De asemenea, vă recomandăm resetarea parolei cu regularitate, în special în sistemul cu securitate sporită, resetarea lunară sau săptămânală a parolei vă poate proteja produsul mai bine.

Pasul 2: Faceți clic pe **OK** pentru a salva parola și a activa dispozitivul.

## **I** NOTĂ

- Este acceptată și parola cu text în clar. Faceți clic pe pictograma 🤷 și veți putea vedea textul în clar al parolei. Faceți clic din nou pe pictogramă și conținutul parolei devine invizibil.
- Pentru dispozitivul versiunii vechi, dacă actualizați la noua versiune, următoarea casetă de dialog va apărea odată ce dispozitivul pornește. Puteți da clic pe YES și să urmați Expertul pentru a seta o parolă puternică.

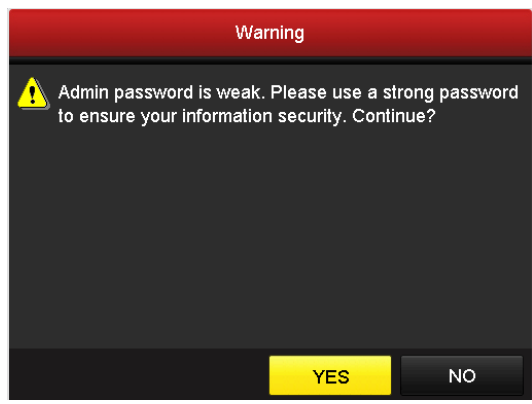

Figura 2–4 Avertisment

Pasul 3: După activarea dispozitivului, va apărea caseta Atenție de mai jos.

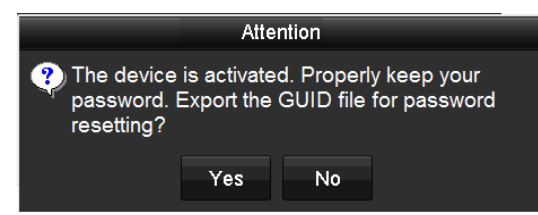

Figura 2–5 Atenție

Pasul 4: (Opțional) Faceți clic pe **Yes** pentru a exporta GUID. Apare interfața Resetare parolă. Faceți clic pe **Export** pentru a exporta GUID pe discul USB flash pentru resetarea parolei.

| Reset Password |                    |                     |                             |  |
|----------------|--------------------|---------------------|-----------------------------|--|
| Device Name    | USB Flash Disk 1-1 |                     | <ul> <li>Refresh</li> </ul> |  |
|                |                    |                     |                             |  |
| Name           | Size Type          | Edit Date           | Delete Play ^               |  |
| 🗏 1.bmp        | 6750.06KB File     | 09-02-2016 11:47:04 | <b>†</b> 0 <u>–</u>         |  |
| 10.bmp         | 6750.06KB File     | 09-06-2016 10:20:07 | <u> </u>                    |  |
| 🔳 11.bmp       | 6750.06KB File     | 09-06-2016 10:20:15 | <b>*</b> ©                  |  |
| 12.bmp         | 6750.06KB File     | 09-06-2016 10:20:19 | <b>†</b> ©                  |  |
| 13.bmp         | 6750.06KB File     | 09-06-2016 11:47:01 | <u> </u>                    |  |
| 🔳 14.bmp       | 6750.06KB File     | 09-06-2016 11:47:08 | <b>*</b> (0)                |  |
| 📕 15.bmp       | 6750.06KB File     | 09-06-2016 11:47:13 | 🗯 💿 🗸                       |  |
| Free Space     | 14.28GB            |                     |                             |  |
|                |                    |                     |                             |  |
|                |                    |                     |                             |  |
|                |                    |                     |                             |  |
|                |                    |                     |                             |  |
|                |                    |                     |                             |  |
|                |                    |                     |                             |  |
|                |                    | New Felder Ever     | Baak                        |  |
|                |                    | New Folder Expor    | васк                        |  |

Figura 2–6 Exportare GUID

Pasul 5: După exportarea GUID, va apărea caseta Atenție de mai jos. Faceți clic pe **Yes** pentru a duplica parola sau **No** pentru a o anula.

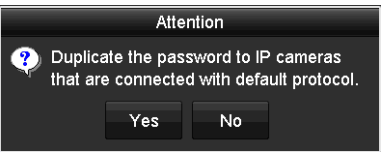

Figura 2–7 Duplicarea parolei

## 2.3 Utilizarea modelului de blocare pentru conectare

## **I** NOTĂ

Acest capitol se aplică doar DVR-urilor din seria F.

### Scopul

Pentru *administrator*, aveți posibilitatea de a configura tiparul de deblocare pentru conectarea la dispozitiv.

### 2.3.1 Configurarea modelului de deblocare

După ce dispozitivul este activat, puteți deschide următoarea interfață pentru a configura modelul de deblocare a dispozitivului.

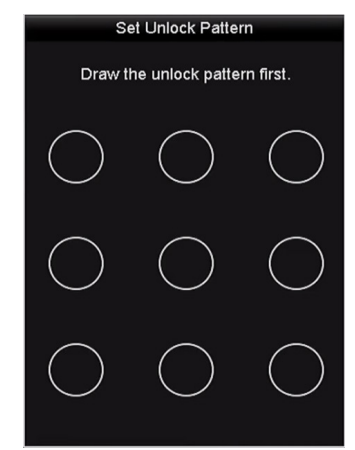

Figura 2–8 setarea modelului de deblocare

Pasul 1: Utilizați mouse-ul pentru a trasa un model între cele 9 puncte de pe ecran. Eliberați mouse-ul atunci când modelul este gata.

| Set Unlock Pattern        |                |            |  |  |
|---------------------------|----------------|------------|--|--|
| Release                   | you finger whe | en done.   |  |  |
| $\bigcirc \land \bigcirc$ |                |            |  |  |
| R                         | $\bigcirc$     | $\bigcirc$ |  |  |
| $\bigcirc$                | Ø              | $\bigcirc$ |  |  |
|                           |                |            |  |  |

Figura 2–9 trasați modelul

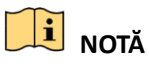

- Conectați cel puțin 4 puncte pentru a trasa modelul.
- Fiecare punct poate fi conectat numai o singură dată.

Pasul 2: Trasați din nou modelul în vederea confirmării. Atunci când cele două modele se potrivesc, modelul este configurat cu succes.

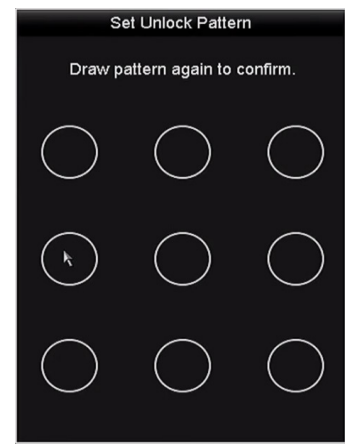

Figura 2–10 Confirmarea tiparului

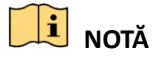

Dacă cele două modele sunt diferite, trebuie să setați modelul din nou.

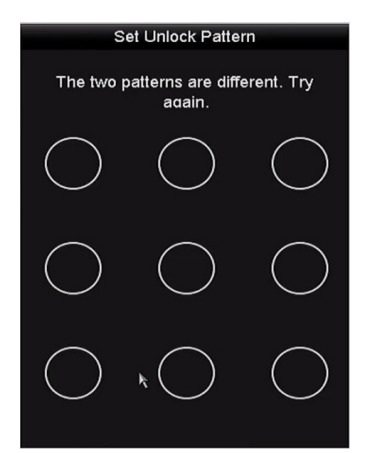

Figura 2–11 Resetarea tiparului

## 2.3.2 Conectarea prin modelul de deblocare

# **I** NOTĂ

- Doar utilizatorul *admin* are permisiunea de a debloca dispozitivul.
- Configurați modelul înainte de deblocare. Consultați *Capitolul 2.3.1 Configurarea modelului de deblocare.*

Pasul 1: Faceți clic dreapta cu mouse-ul pe ecran și selectați meniul pentru a deschide interfața.

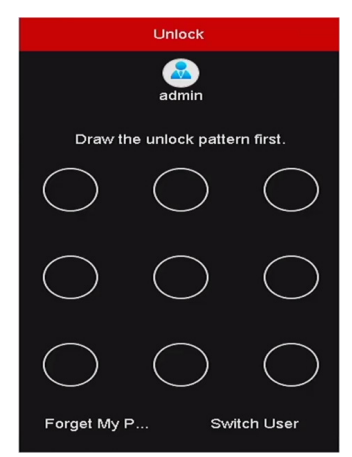

Figura 2–12 trasați modelul de deblocare

Pasul 2: Trasați modelul predefinit pentru a debloca și a deschide operațiunea din meniu.

## 🕕 notă

- Puteți să faceți clic dreapta pe mouse pentru a vă conecta prin modul normal.
- Dacă ați uitat modelul, puteți selecta opțiunea **Forget My Pattern** sau **Switch User** pentru a deschide caseta de dialog de conectare normală.
- Atunci când modelul pe care îl trasați diferă de modelul pe care l-ați configurat, încercați din nou.
- Dacă ați desenat tiparul greșit de 7 ori, contul va fi blocat timp de 1 minut.

| Login     |       |    |        |
|-----------|-------|----|--------|
| User Name | admin |    |        |
| Password  |       |    | ø      |
|           |       |    |        |
|           |       |    |        |
|           |       |    |        |
|           |       |    |        |
|           |       |    |        |
|           |       |    |        |
|           |       |    |        |
| Porget Pa |       | ок | Cancel |

#### Figura 2–13 caseta de dialog pentru conectare normală

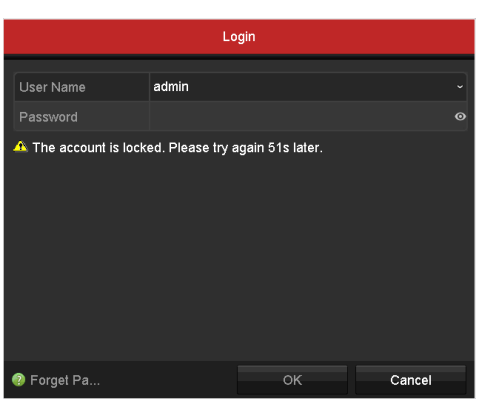

Figura 2–14 Blocare cont

## 2.4 Configurarea de bază în Asistentul de pornire

## 2.4.1 Configurarea asistentului pentru intrarea de semnal

## **I** NOTĂ

Pentru DVR-ul din seria-F, nu există nicio interfață de configurare a intrării de semnal.

### Scopul

Pentru toate DVR-urile din seria-F, după pornire și conectare, sistemul dispozitivului intră în Asistent pentru configurarea intrării de semnal.

De asemenea, puteți face clic pe **Menu > Camera > Signal Input Status** pentru a configura intrarea de alarmă.

Pasul 1: Bifați caseta de selectare pentru a selecta diferite tipuri de intrări de semnal: HD/CVBS și IP.

Pasul 2: Faceți clic pe **Apply** pentru a salva setările.

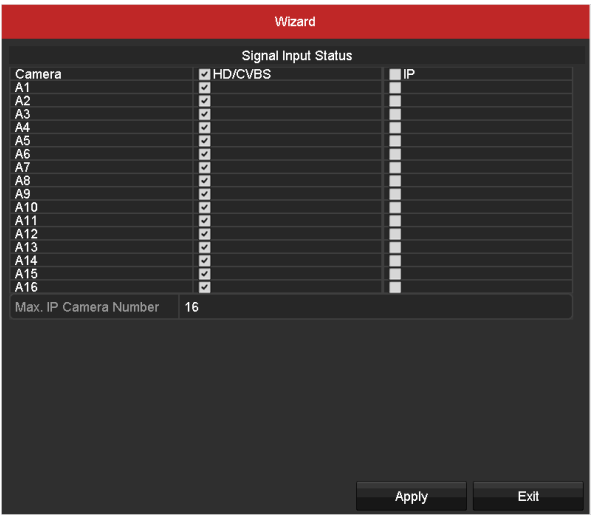

Figura 2–15 Configurarea tipului intrării de semnal

# DI NOTĂ

Pentru informații detaliate privind intrarea de semnal, consultați *Capitolul 2.8 Configurarea* canalului intrărilor de semnal ca referință.

## 2.4.2 Utilizarea expertului pentru configurarea de bază

### Scopul

În mod implicit, **Asistentul de configurare** pornește în momentul în care dispozitivul a pornit. Îl puteți urma pentru a finaliza configurarea de bază.

#### Selectarea limbii:

Pasul 1: Selectați limba din lista verticală.

Pasul 2: Faceți clic pe butonul **Apply**.

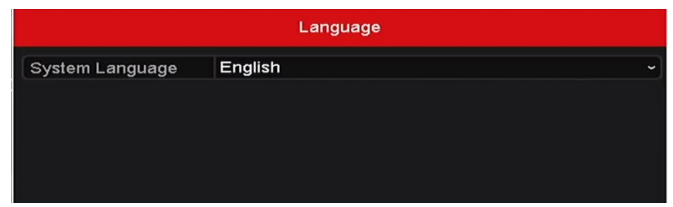

Figura 2–16 Configurarea limbii

#### Utilizarea Expertului de instalare:

Pasul 1: **Asistentul de pornire** vă poate ghida prin anumite setări importante ale dispozitivului. Dacă în momentul respectiv nu doriți să utilizați **Asistentul de pornire**, faceți clic pe **Exit.**De asemenea, puteți utiliza **Asistentul de pornire** ulterior, prin bifarea casetei de selectare "Start wizard when device starts?".

| Wizard                           |      |      |
|----------------------------------|------|------|
| Start wizard when device starts? |      |      |
|                                  |      |      |
|                                  |      |      |
|                                  |      |      |
|                                  |      |      |
|                                  |      |      |
|                                  |      |      |
|                                  |      |      |
|                                  |      |      |
|                                  |      |      |
|                                  | Next | Exit |

Figura 2–17 Interfața Asistent de pornire

Pasul 2: Faceți clic pe butonul Next pentru a accesa interfața Modificare parolă.

- 1) Introduceți Admin Password.
- (Opțional) Bifați caseta de selectare pentru New Admin Password, introduceți New Password și confirmați-o.
- 3) (Opțional) Bifați caseta de selectare pentru Enable Pattern Unlock și desenați tiparul de deblocare. Sau faceți clic pe pictograma a Draw Unlock Pattern pentru a modifica tiparul. Pentru referințe, consultați Capitolul 2.3 Utilizarea modelului de blocare pentru conectare.
- 4) (Opțional) Faceți clic pe pictograma a Export GUID pentru a exporta GUID-ul pe discul USB flash pentru resetarea parolei. Pentru referințe, consultați *Capitolul 17.5.3 Editarea unui utilizator*.

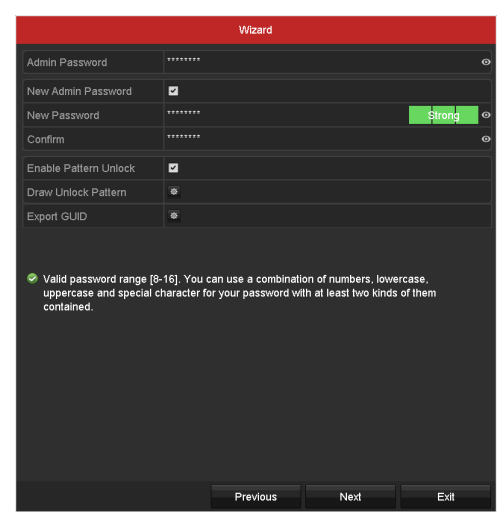

Figura 2–18 Modificarea parolei

## 🗾 notă

Este acceptată și parola cu text în clar. Faceți clic pe pictograma i veți putea vedea textul în clar al parolei. Faceți clic din nou pe pictogramă și conținutul parolei devine invizibil.

Pasul 3: Faceți clic pe butonul **Next** și va apărea caseta de dialog Atenție, așa cum este prezentat mai jos. Facți clic pe **Yes** pentru a duplica parola dispozitivului la camerele IP care sunt conectate la protocolul implicit. Sau faceți clic pe **No** pentru a accesa interfața **Setări dată și oră**.

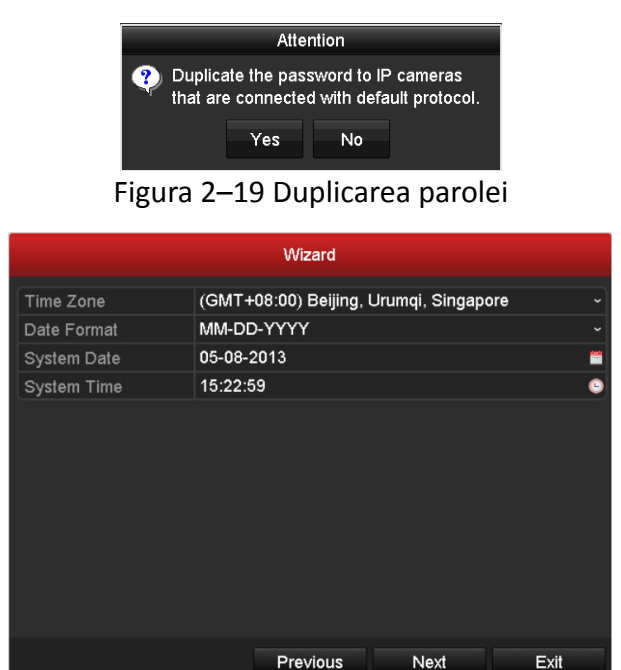

Figura 2–20 Setări dată și oră

Pasul 4: După configurarea orei, faceți clic pe butonul **Next** pentru a accesa interfața **Asistent de configurare a funcțiilor generale pentru rețea,** așa cum este prezentat mai jos.

|                      | Wizard                         |
|----------------------|--------------------------------|
| Working Mode         | Net Fault-tolerance ~          |
|                      |                                |
|                      | 10M/100M/1000M Self-adaptive ~ |
| Enable DHCP          |                                |
| IPv4 Address         |                                |
| IPv4 Subnet Mask     |                                |
| IPv4 Default Gateway |                                |
| Enable DNS DHCP      |                                |
| Preferred DNS Server |                                |
| Alternate DNS Server |                                |
| Main NIC             | LAN1 ~                         |
|                      |                                |
|                      | Previous Next Exit             |

Figura 2–21 Configurare generală rețea

## 🚺 notă

- 2 interfețe de rețea autoadaptive de 10M/100M/1000M pentru seriile 8100HQHI-F/N și DS-7300/8100/9000HUHI-F/N. Pentru seriile DS-8100HQHI-F/N cu trei moduri de lucru configurabile: adrese multiple, echilibrare încărcare, toleranță la defecțiune rețea. Pentru seriile DS-7300/8100/9000HUHI-F/N, pot fi configurate doar adresele multiple și toleranța la defecțiune rețea. 1 interfață de rețea autoadaptivă de 10M/100M/1000M sau 1 o interfață de rețea autoadaptivă de 10M/100Mbps pentru celelalte modele.
- Pentru toate DVR-urile din seria-F, dacă este activat DHCP, puteți bifa caseta de selectare pentru Enable DNS DHCP sau o puteți debifa și edita Server DNS preferat și Server DNS adițional.

Pasul 5: Faceți clic pe butonul **Next** după ce configurați parametrii de bază ai rețelei.

Apoi, veți accesa interfața **Hik-Connect**. Configurați parametrii Hik-Connect conform necesităților dvs. Pentru operațiuni detaliate, consultați *Capitolul 12.2.2 Configurarea Hik-Connect*.

| Wizard                   |             |      |      |  |
|--------------------------|-------------|------|------|--|
| Enable                   |             |      |      |  |
| Access Type              | Hik-Connect |      |      |  |
| Server Address           |             |      |      |  |
| Enable Stream Encryption |             |      |      |  |
|                          |             |      |      |  |
| Status                   |             |      |      |  |
|                          |             |      |      |  |
|                          | Previous    | Next | Exit |  |

Figura 2–22 Configurare Hik-Connect

Pasul 6: Faceți clic pe butonul **Next** pentru a accesa interfața **Parametri avansați pentru rețea**. Puteți activa DDNS și puteți seta alte porturi, conform necesităților dvs.

|                    |          | Wizard    |      |      |
|--------------------|----------|-----------|------|------|
| Server Port        | 8000     |           |      |      |
| HTTP Port          | 80       |           |      |      |
| RTSP Port          | 554      |           |      |      |
| Enable UPnP        | <b>Z</b> |           |      |      |
| Enable DDNS        | <b>Z</b> |           |      |      |
| DDNS Type          | DynDNS   |           |      |      |
|                    |          |           |      |      |
| Server Address     |          |           |      |      |
| Device Domain Name |          |           |      |      |
| Status             | DDNS is  | disabled. |      |      |
| User Name          |          |           |      |      |
| Password           |          |           |      | 0    |
|                    |          |           |      |      |
|                    |          |           |      |      |
|                    |          |           |      |      |
|                    |          |           |      |      |
|                    |          |           |      |      |
|                    |          | Previous  | Next | Exit |

Figura 2–23 Configurare Parametri avansați pentru rețea

Pasul 7: Pentru seriile DS-7300/8100/9000HUHI-F/N, faceți clic pe butonul **Next** și veți putea accesa interfața de configurare RAID. Bifați caseta de selectare pentru **Enable RAID** pentru a activa această funcție.

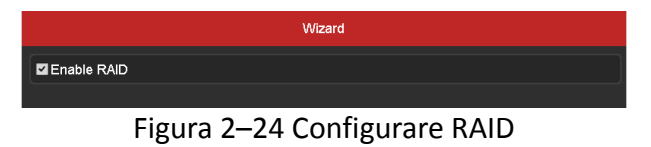

Pasul 8: După configurarea parametrilor avansați pentru rețea, faceți clic pe butonul **Next**, care vă va duce la interfața **Gestionare HDD**, așa cum este prezentat mai jos.

|          | Wizard     |        |          |        |            |  |  |  |
|----------|------------|--------|----------|--------|------------|--|--|--|
| Labe     | I Capacity | Status | Property | у Туре | Free Space |  |  |  |
| <b>1</b> | 931.52GB   | Normal | R/W      | Local  | 560.00GB   |  |  |  |
|          |            |        |          |        |            |  |  |  |
|          |            |        |          |        |            |  |  |  |
|          |            |        |          |        |            |  |  |  |
|          |            |        |          |        |            |  |  |  |
|          |            |        |          |        |            |  |  |  |
|          |            |        |          |        | Init       |  |  |  |
|          |            |        |          |        |            |  |  |  |
|          |            |        |          |        |            |  |  |  |
|          |            |        |          |        |            |  |  |  |
|          |            |        |          |        |            |  |  |  |
|          |            |        |          |        |            |  |  |  |
|          |            |        |          |        |            |  |  |  |
|          |            |        |          |        |            |  |  |  |
|          |            |        |          |        |            |  |  |  |
|          |            |        |          |        |            |  |  |  |
|          |            |        | Previous | Next   | Exit       |  |  |  |

Figura 2–25 Gestionare HDD

Pasul 9: Pentru a inițializa unitatea HDD, faceți clic pe butonul **Init**. Inițializarea șterge toate datele salvate pe HDD.

Pasul 10: Faceți clic pe butonul Next pentru a accesa interfața IP Camera Management.

Pasul 11: Adăugați camera IP.

- Faceți clic pe Search pentru a căuta camera IP online. Starea Security indică dacă aceasta este sau nu activă. Înainte de a adăuga camera IP, asigurați-vă că aceasta este în stare activă. În cazul în care camera este în stare inactivă, puteți face clic pe pictograma inactivă a camerei pentru a seta parola în vederea activării acesteia. De asemenea, puteți selecta mai multe camere din listă și puteți face clic pe One-touch Activate pentru activa camerele împreună.
- 2) Faceți clic pe Add pentru a adăuga camera.
- 3) (Opțional) Bifați caseta de selectare pentru **Enable H.265 (For Initial Access)** pentru camera IP care acceptă H.265. Apoi, camera IP va fi codificată cu H.265.

## ፲ NOTĂ

Opțiunea Enable H.265 este valabilă doar pentru seriile DS-7300/8100/9000HUHI-F/N.

|          |             | 100      |             |                    |                |
|----------|-------------|----------|-------------|--------------------|----------------|
|          |             | VVIZ     | zard        |                    |                |
| No.      | IP Address  | Security | Amount      | of C Device Mod    | del Protocol   |
| <b>1</b> | 10.16.2.109 | Active   | 1           | DS-2CD51           | 26HIKVISION    |
| ■2       | 10.16.2.222 | Active   |             | DS-2CD23           | 12-I HIKVISION |
|          |             |          |             |                    |                |
|          |             |          |             |                    |                |
|          |             |          |             |                    |                |
|          |             |          |             |                    |                |
| ۲        | 1 1 1       |          |             |                    | >              |
|          |             | One-toud | ch Activ    | Add                | Search         |
|          |             |          |             |                    |                |
|          |             | Enable   | e H.265 (Fi | or Initial Access) |                |
|          |             |          |             |                    |                |
|          |             |          |             |                    |                |
|          |             |          |             |                    |                |
|          |             |          |             |                    |                |
|          |             |          |             |                    |                |
|          |             |          |             |                    |                |
|          |             |          |             |                    |                |
|          |             |          |             |                    |                |
|          |             | Prev     | /ious       | Next               | Exit           |

Figura 2–26 Gestionare cameră IP

Pasul 12: După finalizarea setărilor camerei IP, faceți clic pe **Next** pentru a accesa interfața **Configurare înregistrare**.

Pasul 13: Faceți clic pe pictograma 🔤, și puteți activa înregistrarea continuă față de înregistrarea detecție mișcare pentru toate canalele dispozitivului.

|                  | Wizard   |    |      |
|------------------|----------|----|------|
| Continuous       | ¢        |    |      |
| Motion Detection |          |    |      |
|                  |          |    |      |
|                  |          |    |      |
|                  |          |    |      |
|                  | Previous | ок | Exit |

Figura 2–27 setările de înregistrare

Pasul 14: Faceți clic pe **OK** pentru a finaliza configurările asistentului.

## 2.5 Conectarea și deconectarea

### 2.5.1 Conectarea utilizatorului

### Scopul

Trebuie să vă conectați la dispozitiv înainte de a utiliza meniul și alte funcții.

Pasul 1: Selectați User Name din lista verticală.

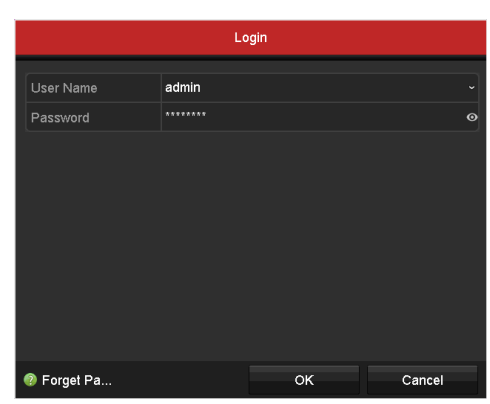

Figura 2–28 Interfața de autentificare

### Pasul 2: Introduceți Password.

Pasul 3: Faceți clic pe **OK** pentru a vă conecta.

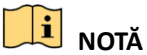

- Este acceptată și parola cu text în clar. Faceți clic pe pictograma o și veți putea vedea textul în clar al parolei. Faceți clic din nou pe pictogramă și conținutul parolei devine invizibil.
- Din interfața Conectare, dacă ați introdus parola de 7 ori greșit, contul de administrator va fi blocat timp de 60 de secunde. Pentru operator, dacă ați introdus parola de 5 ori greșit, contul va fi blocat timp de 60 de secunde.

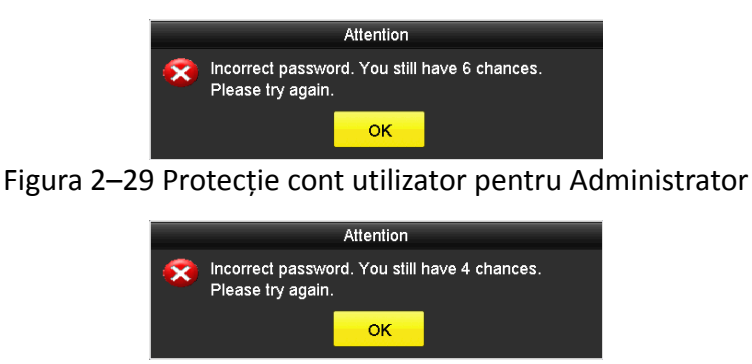

Figura 2–30 Protecție cont utilizator pentru Operator

### 2.5.2 Deconectarea utilizatorului

#### Scopul

După deconectare, monitorul comută pe modul vizualizare live și dacă doriți să efectuați operațiuni, trebuie să introduceți numele de utilizator și parola pentru a vă conecta din nou.

Pasul 1: Deschideți meniul Shutdown.

Menu > Shutdown

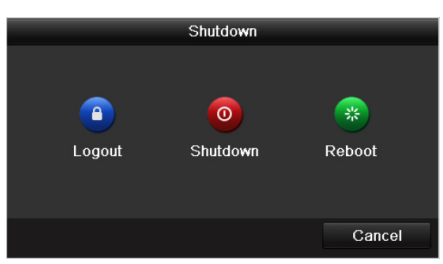

Figura 2–31 deconectare

Pasul 2: Faceți clic pe Logout.

## **I** NOTĂ

După ce v-ați deconectat de pe sistem, utilizarea meniului de pe ecran nu este posibilă. Se recomandă să introduceți numele de utilizator și parola pentru a debloca sistemul.

## 2.6 Resetarea parolei

### Scopul

Când ați uitat parola de *administrator*, puteți să resetați parola importând fișierul GUID. Fișierul GUID trebuie exportat și salvat pe discul local USB flash după ce ați activat dispozitivul (consultați Capitolul 2.2 Activarea dispozitivului).

Pasul 1: În interfața de autentificare utilizator, faceți clic pe **Forget Password** pentru a afișa interfața Importare GUID.

| Reset Password  |             |           |      |            |          |        |          |      |   |
|-----------------|-------------|-----------|------|------------|----------|--------|----------|------|---|
| Device Name     | USB Flash [ | Disk 1-1  |      |            |          |        | Refr     | esh  |   |
|                 |             |           |      |            |          |        |          |      |   |
| Name            |             | Size      | Туре | Edit Date  |          |        | Delete   | Play | ^ |
| 4.bmp           |             | 6750.06KB | File | 09-02-2016 | 11:50:28 |        | Ť        | ۲    |   |
| 5.bmp           |             | 6750.06KB | File | 09-02-2016 | 11:50:32 |        | â        | ۲    |   |
| E 6.bmp         |             | 6750.06KB | File | 09-02-2016 | 11:50:42 |        | Ť        | ۲    |   |
| 7.bmp           |             | 6750.06KB | File | 09-02-2016 | 11:52:10 |        | 1        | ۲    |   |
| 8.bmp           |             | 6750.06KB | File | 09-02-2016 | 11:52:16 |        | Ť        | ۲    |   |
| 9.bmp           |             | 6750.06KB | File | 09-02-2016 | 11:52:24 |        | 1        | ۲    |   |
| GUID_583574624_ | 20160       | 128B      | File | 09-06-2016 | 14:10:37 |        | <b>a</b> | ۲    | • |
| Free Space      |             | 14.26GB   |      |            |          |        |          |      |   |
|                 |             |           |      |            |          |        |          |      |   |
|                 |             |           |      |            |          |        |          |      |   |
|                 |             |           |      |            |          |        |          |      |   |
|                 |             |           |      |            |          |        |          |      |   |
|                 |             |           |      |            |          |        |          |      |   |
|                 |             |           |      |            |          |        |          |      |   |
|                 |             |           |      | New Folder |          | Import | Ba       | ck   |   |

Figura 2–32 Importare GUID

Pasul 2: Selectați fișierul GUID de pe discul USB flash și faceți clic pe butonul **Import** pentru a afișa interfața Reset Password.

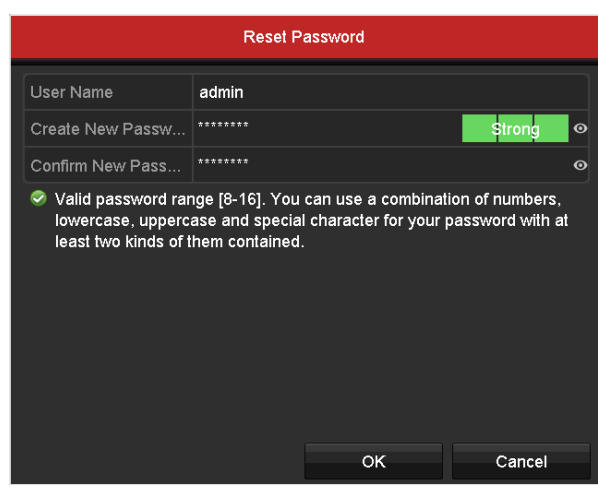

Figura 2–33 resetați parola

Pasul 3: Introduceți parola nouă și confirmați-o.

Pasul 4: Faceți clic pe **OK** pentru a salva parola nouă. Apoi, va apărea caseta Atenție, așa cum este prezentat mai jos.

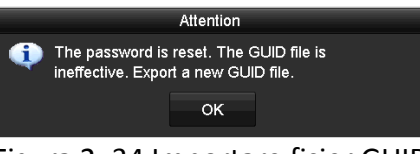

Figura 2–34 Importare fișier GUID

Pasul 5: Faceți clic pe **OK** și caseta Atenție, așa cum apare mai jos, vă reamintește să duplicați parola dispozitivului pentru camerele IP care sunt conectate la protocolul implicit. Faceți clic pe **Yes** pentru a duplica parola sau **No** pentru a o anula.

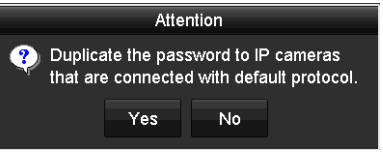

Figura 2–35 Duplicarea parolei

# 🗾 notă

- Dacă doriți să regăsiți parola atunci când o uitați, trebuie să exportați mai întâi fișierul GUID.
- Odată ce parola este restabilită, fișierul GUID nu va mai fi valabil. Puteți exporta noul fișier GUID. Pentru referințe, consultați *Capitolul 17.5.3 Editarea unui utilizator*.

## 2.7 Adăugarea și conectarea camerelor IP

### 2.7.1 Activarea camerei IP

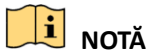

Conexiunea la camera IP nu este acceptată de DVR seria DS-7100.

#### Scopul

Înainte de a adăuga camera IP, asigurați-vă că aceasta este în stare activă.

Pasul 1: Selectați opțiunea **Add IP Camera** din meniul de clic dreapta din modul vizualizare live sau prin clic pe Menu > Camera > IP Camera pentru a accesa interfața **IP Camera Management**.

Pentru camera IP detectată online din același segment de rețea, starea **Security** indică dacă aceasta este activă sau nu.

|                    |                    | IP C     | amera Managemeni  | 1    |                  |               |
|--------------------|--------------------|----------|-------------------|------|------------------|---------------|
| Camer Add/         | Delete Status      | Security | IP Camera Address | Edit | Upgrade          | Camera Na     |
| 💿                  |                    | Active   | 10.16.2.109       |      |                  |               |
| 💿                  |                    | Active   | 10.16.2.222       |      |                  |               |
| 📀                  |                    | Inactive | 10.16.1.205       |      |                  |               |
|                    |                    |          |                   |      |                  |               |
|                    |                    |          |                   |      |                  | >             |
| Refresh            | One-touch Activ    | / Upgr   | ade Dele          | te   | One-touch Adding | Custom Adding |
| Enable H.265 (Fe   | or Initial Access) |          |                   |      |                  |               |
| Net Receive idle E | Bandwidth: 320Mbp  | S        |                   |      |                  | Exit          |

Figura 2–36 interfața Management cameră IP

Pasul 2: Faceți clic pe pictograma inactivă a camerei pentru a deschide următoarea interfață în vederea activării acesteia. De asemenea, puteți selecta mai multe camere din listă și puteți face clic pe **One-touch Activate** pentru activa camerele împreună.

| Activatio                                                                                                    | on                                                                            |                                                                    | One-touch Activate                                                                                                    |
|----------------------------------------------------------------------------------------------------|-------------------------------------------------------------------------------|--------------------------------------------------------------------|----------------------------------------------------------------------------------------------------|
| Use Admin Password                                                                                           |                                                                               | Use Admin Pa                                                       | issword                                                                                                    |
| Create New P                                                                                                 |                                                                               | O Create New P                                                     | <b>○</b>                                                                                                    |
| Confirm New P                                                                                                |                                                                               | O Confirm New P                                                    | . 0                                                                                                    |
| Valid password range [8-16].<br>of numbers, lowercase, upper<br>for your password with at leas<br>contained. | You can use a combination<br>case and special characte<br>t two kinds of them | n Svalid passwor<br>of numbers, lo<br>for your passw<br>contained. | d range [8-16]. You can use a combination<br>wercase, uppercase and special character<br>vord with at least two kinds of them |
|                                                                                                    | OK Cancel                                                                     |                                                                    | OK Cancel                                                                                                    |

Figura 2–37 activați camera

Pasul 3: Setați parola camerei pentru a o activa.

**Use Admin Password:** Atunci când bifați caseta de selectare, camera/camerele vor fi configurate cu aceeași parolă de administrator cu cea a DVR-ului.

**Create New Password:** dacă parola administratorului nu este utilizată, trebuie să creați parola nouă pentru cameră și să o confirmați.

#### Manual de utilizare Înregistrator video digital

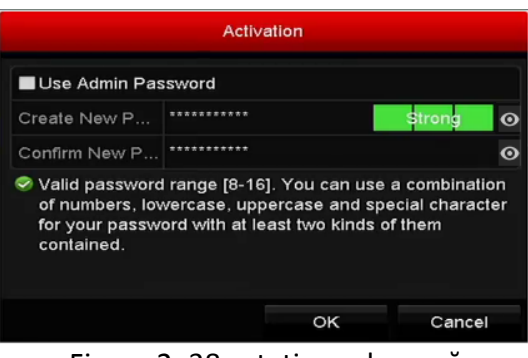

Figura 2–38 setați parola nouă

# 

SE RECOMANDĂ O PAROLĂ PUTERNICĂ-Recomandăm crearea unei parole puternice (utilizați minimum 8 caractere, incluzând cel puțin trei din următoarele categorii: litere mari, litere mici, numere și caractere speciale) pentru a spori securitatea produsului. De asemenea, vă recomandăm resetarea parolei cu regularitate, în special în sistemul cu securitate sporită, resetarea lunară sau săptămânală a parolei vă poate proteja produsul mai bine.

Pasul 4: Faceți clic pe **OK** pentru a finaliza activarea camerei IP. Starea de securitate a camerei va fi schimbată în **Active.** 

### 2.7.2 Adăugarea camerei IP online

### Scopul

Înainte de a obține o vizualizare live sau pentru a înregistra video, trebuie să adăugați camerele de rețea la lista de conexiunea a dispozitivului.

### Înainte de a începe

Asigurați-vă că conexiunea la rețea este validă și corectă. Pentru o verificare și configurare detaliată a rețelei, consultați *Capitolul 12 Setări de rețea*.

### • OPȚIUNEA 1:

Pasul 1: Selectați opțiunea **Add IP Camera** din meniul de clic dreapta din modul vizualizare live sau prin clic pe Menu > Camera > IP Camera pentru a accesa interfața **IP Camera Management**.

|             |                 |               | IP C     | Camera Manage | ment       |                  |               |
|-------------|-----------------|---------------|----------|---------------|------------|------------------|---------------|
| Camer       | Add/Delete      | Status        | Security | IP Camera Add | dress Edit | Upgrade          | Camera N      |
|             | •               |               | Active   | 10.16.2.109   | 1          |                  |               |
|             | •               |               | Active   | 10.16.2.222   |            |                  |               |
|             | ۲               |               | Inactive | 10.16.1.205   |            |                  |               |
|             |                 |               |          |               |            |                  |               |
|             |                 |               |          |               |            |                  | >             |
| Refre       | sh On           | e-touch Activ | Upgr     | ade           | Delete     | One-touch Adding | Custom Adding |
| Enable H.26 | 65 (For Initial | Access)       |          |               |            |                  |               |
| Net Receive | Idle Bandwid    | ith: 320Mbp:  |          |               |            |                  |               |

Figura 2–39 interfața Management cameră IP

Pasul 2: Camerele online cu același segment de rețea vor fi detectate și afișate în lista de camere.

Pasul 3: Selectați camera IP din listă și faceți clic pe butonul epitru a adăuga camera (cu aceeași parolă de administrator a DVR-ului). Sau puteți face clic pe butonul **One-touch Adding** pentru a adăuga toate camerele (cu aceeași parolă de administrator) din listă.

### 🕕 NOTĂ

Asigurați-vă că ați activat camera pe care doriți să o adăugați prin setarea parolei de administrator și că parola de administrator a camerei este aceeași cu cea a DVR-ului.

Pasul 4: (Opțional) Pentru DVR din seria DS-7300/8100/9000HUHI-F/N, bifați caseta de selectare **Enable H.265 (For Initial Access)** pentru camera IP conectată, care acceptă H.265. Apoi, camera IP va fi codificată cu H.265.

Pasul 5: (Doar pentru codificatorii canale multiple) Bifați caseta de selectare pentru Channel Port din fereastra pop-up, așa cum este prezentat în următoarea imagine, și faceți clic pe **OK** pentru a adăuga canale multiple.

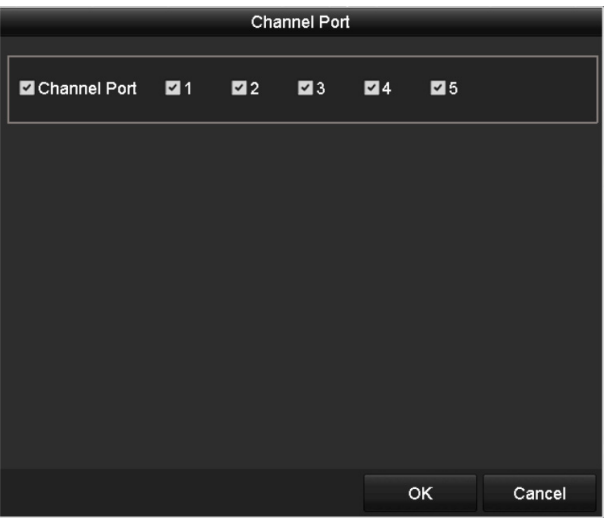

Figura 2–40 Selectarea canalelor multiple

### • OPȚIUNEA 2:

Pasul 1: În interfața IP Camera Management, faceți clic pe butonulCustom Adding pentru a afișa interfața Add IP Camera (Custom).

|         | Add IP Camera (Custom) |             |          |                |          |         |  |
|---------|------------------------|-------------|----------|----------------|----------|---------|--|
| No.     | IP Address             | Amount of C | C Device | Model Proto    | col Mai  | nagemer |  |
| 1       | 10.16.2.109            | 1           | DS-20    | :D5126HIKVI    | SION 800 | 0       |  |
| 2       | 10.16.2.222            |             | DS-2C    | :D2312-I HIKVI | SION 800 | 10      |  |
| <       |                        |             |          |                |          | >       |  |
| IP Came | era Address            | 10.16.2.109 |          |                |          |         |  |
| Protoco |                        | ONVIF       |          |                |          |         |  |
| Manage  | ement Port             | 80          |          |                |          |         |  |
| Transfe | r Protocol             | Auto        |          |                |          |         |  |
| User Na | ame                    | admin       |          |                |          |         |  |
| Admin F | assword                |             |          |                |          | o       |  |
| Contir  | nue to Add             |             |          |                |          |         |  |
|         |                        | Sea         | irch     | Add            | Bac      | k       |  |

Figura 2–41 interfața de adăugare personalizată a camerei IP

Pasul 2: Puteți să editați adresa IP, protocolul, portul de gestionare și alte informații ale camerei IP care va fi adăugată.

## **I** NOTĂ

Dacă camera IP ce urmează a fi adăugată nu a fost activată, o puteți activa din lista de camere IP în interfața **IP Camera Management**.

Pasul 3: Faceți clic pe Add pentru a adăuga camera.

Pentru camerele IP adăugate cu succes, starea de **Security** afișează nivelul de securitate a parolei camerei: parolă puternică, parolă slabă sau parolă cu risc.

| Camer         Add/Delete         Status         Security         IP Camera Address         Edit         Upgrade           D1         Image: Camera Address         Edit         Upgrade         Image: Camera Address         Edit         Upgrade           Image: Camera Address         Image: Camera Address         Edit         Upgrade         Image: Camera Address         Edit         Upgrade           Image: Camera Address         Image: Camera Address         Image: Camera Address         Image: Camera Address         Image: Camera Address         Edit         Upgrade           Image: Camera Address         Image: Camera Address <th>Camera Na<br/>IPdome<br/>–</th> | Camera Na<br>IPdome<br>– |
|----------------------------------------------------------------------------------------------------|--------------------------|
| ■D1                                                                                                    | IPdome<br><br>           |
|                                                                                                    |                          |
| 🐵 – 🎱 Active 10.16 2.222 📑 –                                                                                                    |                          |
|                                                                                                    |                          |
|                                                                                                    |                          |
|                                                                                                    | >                        |
| Pafrach One tauch Adity Lingrade Delate One tauch Adding                                                                                                    | Custom Adding            |
|                                                                                                    | Custom Adding            |
| Enable H.265 (For Initial Access)                                                                                                    |                          |
| Net Receive Idle Bandwidth: 315Mbps                                                                                                    |                          |

Figura 2–42 Camere IP adăugate cu succes

Consultați *Capitolul 18.1 Specificații* pentru a vedea numărul de camere IP ce pot fi conectate pentru diferite modele.

| Pictogramă | Explicație                                                                                                    | Pictogramă | Explicație                                                                                                    |
|------------|----------------------------------------------------------------------------------------------------|------------|----------------------------------------------------------------------------------------------------|
|            | Editați parametrii de bază ai<br>camerei                                                                               | ۲          | Adăugați camera IP detectată.                                                                                     |
|            | Camera este deconectată; Puteți<br>face clic pe pictogramă pentru a<br>obține informații de excepție<br>pentru cameră. | (E         | Ștergeți camera IP                                                                                                |
|            | Redați conținutul video live de la camera conectată.                                                                   |            | Setările avansate ale camerei.                                                                                    |
|            | Faceți upgrade la camera IP<br>conectată.                                                                              | Security   | Afișează starea de securitate a<br>camerei activă/inactivă sau<br>siguranța parolei (puternică/<br>slabă/cu risc) |

Tabelul 2–1 Explicarea pictogramelor

Pasul 4: (Opțional) Pentru DVR din seria DS-7300/8100/9000HUHI-F/N, bifați caseta de selectare **Enable H.265 (For Initial Access)** pentru camera IP conectată, care acceptă H.265. Apoi, camera IP va fi codificată cu H.265.

### 2.7.3 Editarea camerelor IP conectate

### Scopul

După adăugarea camerelor IP, a informațiilor de bază din lista de camere de pe interfață, puteți configura setarea de bază a camerelor IP.

Pasul 1: Faceți clic pe pictograma 📝 pentru a edita parametrii. Puteți edita adresa IP, protocolul și alți parametrii.

|                   | Edit IP Camera |    |        |
|-------------------|----------------|----|--------|
| IP Camera No.     | D1             |    |        |
| IP Camera Address | 10.16.1.250    |    |        |
| Protocol          | ONVIF          |    |        |
| Management Port   | 80             |    |        |
| Channel Port      |                |    |        |
| Transfer Protocol | Auto           |    |        |
| User Name         | admin          |    |        |
| Admin Password    |                |    | ø      |
|                   |                |    |        |
|                   |                |    |        |
|                   |                |    |        |
|                   |                |    |        |
|                   |                |    |        |
|                   |                |    |        |
|                   |                |    |        |
|                   |                |    |        |
|                   |                | ок | Cancel |

Figura 2–43 Editarea camerei IP

**Channel Port:** Dacă dispozitivul conectat este un dispozitiv de codificare cu canale multiple, puteți alege canalul pentru conectare prin selectarea numărului portului de canal din lista verticală.

Pasul 2: Faceți clic pe **OK** pentru a salva setările și pentru a ieși din interfața de editare.

Pasul 3: Glisați bara de derulare orizontală în partea dreaptă și faceți clic pe pictograma impentru a edita parametrii avansați.

| Advanced Settings |             |    |        |  |  |
|-------------------|-------------|----|--------|--|--|
| Network Password  |             |    |        |  |  |
| IP Camera No.     | D1          |    |        |  |  |
| IP Camera Address | 10.16.1.250 |    |        |  |  |
| Management Port   | 8000        |    |        |  |  |
|                   |             |    |        |  |  |
|                   |             |    |        |  |  |
|                   |             |    |        |  |  |
|                   |             |    |        |  |  |
|                   |             |    |        |  |  |
|                   |             |    |        |  |  |
|                   |             |    |        |  |  |
|                   |             |    |        |  |  |
|                   |             |    |        |  |  |
|                   | Apply       | ок | Cancel |  |  |

Figura 2–44 configurația de rețea a camerei

Pasul 4: Puteți edita informațiile de rețea și parola camerei.

| Network Password  P Camera No. D1  Current Password  New Password  Confirm  Confirm  Confirm  Confirm Confirm | Advanced Settings |    |  |   |  |  |
|----------------------------------------------------------------------------------------------------|-------------------|----|--|---|--|--|
| IP Camera No. D1<br>Current Password Confirm                                                                                                    | Network Password  |    |  |   |  |  |
| Current Password Confirm Confirm                                                                                                    | IP Camera No.     | D1 |  |   |  |  |
| New Password Confirm                                                                                                    | Current Password  |    |  | 0 |  |  |
| Confirm                                                                                                    | New Password      |    |  | • |  |  |
|                                                                                                    | Confirm           |    |  | O |  |  |
| Valid password range [8-16]. You can use a combination of numbers, lowercase, uppercase and special character for your password with at least two kinds of them contained.                                                                                                    |                   |    |  |   |  |  |

Figura 2–45 configurarea parolei camerei

Pasul 5: Faceți clic pe **OK** pentru a salva setările și a închide interfața.

## 2.8 Configurarea canalului intrărilor de semnal

## 🗾 notă

Pentru DVR-urile din seria-F, nu există nicio interfață de configurare a intrărilor de semnal.
#### Scopul

Pentru toate DVR-urile din seria-F, este necesar să configurați tipurile de intrări de semnal analog și IP.

Pasul 1: Accesați interfața Signal Input Status.

Menu > Camera > Signal Input Status

Pasul 2: Bifați caseta de selectare pentru a selecta diferite tipuri de intrări de semnal: HD/CVBS și IP. Dacă selectați HD/CVBS, patru tipuri de intrări de semnal analogic, inclusiv Turbo HD, AHD, HDCVI și CVBS pot fi conectate aleator pentru canalul selectat. Dacă selectați IP, camera IP poate fi conectată pentru canalul selectat.

| Signal Input Stat | us IP Camera      | IP Camera Import/Export |  |
|-------------------|-------------------|-------------------------|--|
|                   | Camera<br>A1      | HD/CVBS                 |  |
|                   | A2                |                         |  |
|                   | A3                | <b>v</b>                |  |
|                   | A4                | ✓                       |  |
|                   | A5                |                         |  |
|                   | A6                | <b>_</b>                |  |
|                   | A7                |                         |  |
|                   | A8                |                         |  |
|                   | A9                | <u>~</u>                |  |
|                   | A10               |                         |  |
|                   | A11               |                         |  |
|                   | A12               |                         |  |
|                   | A13               | <u>~</u>                |  |
|                   | A14               | <u>~</u>                |  |
|                   | A15               | <u>~</u>                |  |
|                   | A16               | <u>✓</u>                |  |
|                   | Max. IP Camera Ni | umber 16                |  |

Figura 2–46 Configurarea tipului intrării de semnal

Pasul 3: Faceți clic pe **Apply** pentru a salva setările.

# 🗾 notă

- Intrarea semnalului AHD este acceptată numai de DVR-ul din seria-F.
- Pentru DVR-ul din seria-F, nu există nicio interfață de configurare a intrării de semnal. Fiecare două canale video sunt grupate în secvență, de exemplu, CH01 și CH02, CH03 și CH04 ...; și fiecare două canale din același grup trebuie să fie conectate la același tip de sursă video (Turbo HD sau CVBS).
- Pentru toate DVR-urile din seria F, pot fi conectate patru tipuri de intrări de semnal analogic, inclusiv Turbo HD (inclusiv semnal 3 de MP, 1080p și 720p), AHD, HDCVI și CVBS.Intrările de semnal analogice pot fi recunoscute automat și pot fi amestecate în mod aleatoriu.
- Pentru DVR-ul din seria HQHI, semnalul de 3 MP poate fi accesat pentru primul canal DVR cu intrări video de 4 canale, primele 2 canale de DVR cu intrări video de 8 canale și primele 4 canale de DVR cu intrări video de 16 canale.
- Pentru toate DVR urile din seria F, când este conectată intrarea Turbo HD, AHD sau HDCVI, informațiile care includ rezoluția și frecvența cadrelor (de ex. 720P25) vor fi suprapuse în colțul din dreapta jos al vizualizării live timp de 5 secunde. Când intrarea CVBS este conectată, informațiile cum ar fi NTSC sau PAL vor fi suprapuse în colțul din dreapta jos al vizualizării live timp de 5 secunde. Dacă nu există semnal video pentru canal, mesajul de

tip semnal video conectabil nu va fi afișat pe ecran. Când semnalul de intrare neacceptat este conectat, pe ecran nu se afișează niciun mesaj video. Puteți consulta specificațiile pentru rezoluția acceptată a tipurilor de intrări de semnal analogic.

Pentru DVR-ul din seria F, puteți vizualiza numărul maxim accesibil pentru camera IP în câmpul de text Max. IP Camera Number.Pentru DVR-ul din seria DS-7300/8100/9000HUHI-F/N și DS-7300/8100HQHI-F/N, dezactivarea unui canal analogic va adăuga un canal IP. Pentru seria DS-7300/8100HUHI-F/N și DS-7300/8100HQHI-F/N, canalele IP accesibile sunt X+2 (X se referă la canalul analogic dezactivat sau la canalele DVR-ului). Pentru seria DS-9004HUHI-F8/N, canalele IP accesibile sunt X+6 (X se referă la canalul analogic dezactivat sau la canalele DVR-ului). Pentru seria DS-9004HUHI-F8/N, canalele IP accesibile sunt X+6 (X se referă la canalul analogic dezactivat sau la canalele DVR-ului). Pentru seria DS-9004HUHI-F8/N, canalele IP accesibile sunt X+6 (X se referă la canalul analogic dezactivat sau la canalele DVR-ului). Pentru seria DS-9008HUHI-F/N, canalele IP accesibile sunt X+10 (X se referă la canalul analogic dezactivat sau la canalele DVR-ului). Pentru seria DS-9016HUHI-F/N, canalele IP accesibile sunt X+18 (X se referă la canalul analogic dezactivat sau la canalele DVR-ului).

# Capitolul 3 Vizualizare live

# 3.1 Introducerea Vizualizării live

Vizualizarea live vă arată imaginea video obținută de la fiecare cameră în timp real. DVR-ul va intra automat în modul Vizualizare live atunci când este pornit. De asemenea, se află la nivelul cel mai de sus din ierarhia meniului și, prin urmare, apăsarea tastei ESC de mai multe ori (în funcție de meniul activ) vă comută în modul Vizualizare live.

#### Pictogramele Vizualizare live

În modul Vizualizare live există pictograme în partea dreaptă sus a ecranului pentru fiecare canal, afișând starea înregistrării și a alarmei din canal pentru a putea a afla dacă se înregistrează pe canal sau dacă există alarme active, în cel mai scurt timp posibil.

| Pictograme | Descriere                                                                                                    |
|------------|----------------------------------------------------------------------------------------------------|
|            | Alarmă (pierdere video, corupere video, detecție mișcare, alarmă senzor sau alarmă<br>VCA)                                                                     |
|            | Înregistrare (înregistrare manuală, înregistrare programată, detecție mișcare sau<br>înregistrare declanșată de alarmă)                                        |
|            | Alarmă și înregistrare                                                                                                    |
| 4          | Eveniment/Excepție (detecție mișcare, alarmă senzor sau informații de excepție).<br>Pentru detalii, consultați <i>Capitolul 8.6 Gestionarea excepțiilor</i> .) |

#### Tabelul 3–1 descrierea pictogramelor Vizualizare live

## 3.2 Operațiuni în modul Vizualizare live

În modul Vizualizare live sunt furnizate multe funcții. Funcțiile sunt listate mai jos.

- Single Screen: afişează doar un ecran pe monitor.
- Multi-screen: afișează mai multe ecrane simultan pe monitor.
- Start Auto-switch: ecranul este comutat automat la următorul. Trebuie să setați temporizarea pentru fiecare ecran din meniul de configurare înainte de a activa comutarea automată. Menu > Configuration > Live View > Dwell Time.
- **Start Recording:** înregistrare obișnuită și înregistrare la detecție mișcare sunt acceptate.
- **Output Mode:** programați output mode ca Standard, Bright, Gentle sau Vivid.
- Playback: redă clipurile video pentru ziua curentă.

 Aux/Main Monitor: DVR-ul verifică conectarea interfețelor de ieșire pentru a defini interfețele de ieșire principale și auxiliare. Atunci când este activată ieșirea auxiliară, ieșirea principală nu poate face nicio operație și puteți efectua o operație de bază în modul vizualizare live pentru ieșirea Auxiliară.

Pentru seriile DS-7300/8100/9000HUHI-F/N, există două interfețe HDMI. Interfețele HDMI1 și VGA partajează ieșirea simultană. Nivelul de prioritate pentru ieșirea principală și auxiliară este HDMI2 > VGA/HDMI1. Ieșirea CVBS funcționează numai ca ieșire auxiliară sau ieșire vizualizare live. Relația de prioritate este afișată ca Tabelul 3–2.

| S.N | HDMI2   | VGA/HDMI1 | CVBS    | leșire principală | leșire<br>auxiliară | Doar pentru ieșirea<br>vizualizării live |
|-----|---------|-----------|---------|-------------------|---------------------|------------------------------------------|
| 1   | V       | V         | √ sau × | HDMI2             | VGA/HDMI1           | CVBS                                     |
| 2   | √ sau × | ×         | √ sau × | HDMI2             | CVBS                | VGA/HDMI1                                |
| 3   | ×       | V         | √ sau × | VGA/HDMI1         | CVBS                | HDMI2                                    |

Tabelul 3–2 Prioritățile ieșirilor pentru seriile DS-7300/8100/9000HUHI-F/N

Pentru DVR din seriile DS-7608/7616HUHI-F/N și DS-7300/8100HQHI-F/N, interfețele HDMI și VGA pot fi configurate ca simultane sau independente.

Pentru DVR-urile din seria DS-7608/7616HUHI-F/N și DS-7300/8100HQHI-F/N cu ieșire CVBS, dacă interfețele HDMI și VGA sunt configurate ca fiind independente, nivelul de prioritate al ieșirii principale și auxiliare este HDMI > VGA. Ieșirea CVBS funcționează numai ca ieșire auxiliară sau ieșire vizualizare live. Relația de prioritate este afișată ca Tabelul 3–3. Dacă interfețele HDMI și VGA sunt configurate ca simultane, ieșirea VGA/HDMI este ieșirea principală. Ieșirea CVBS este ieșirea auxiliară. Relația de prioritate este afișată ca Tabelul 3–4.

Tabelul 3–3 Prioritățile ieșirilor independente pentru seriile DS-7608/7616HUHI-F/N și DS-7300/8100HQHI-F/N

|     |         |     |         | = = = = = = = = = = = = = = = = = = = = |                  |                                          |
|-----|---------|-----|---------|-----------------------------------------|------------------|------------------------------------------|
| S.N | HDMI    | VGA | CVBS    | leșire principală                       | leșire auxiliară | Doar pentru ieșirea<br>vizualizării live |
| 1   | V       | ٧   | √ sau × | HDMI                                    | VGA              | CVBS                                     |
| 2   | √ sau × | ×   | √ sau × | HDMI                                    | CVBS             | VGA                                      |
| 3   | ×       | V   | √ sau × | VGA                                     | CVBS             | HDMI                                     |

Tabelul 3–4 Prioritățile ieșirilor simultane pentru seriile DS-7608/7616HUHI-F/N și DS-7300/8100HQHI-F/N

| S.N | HDMI    | VGA     | CVBS    | leșire principală | leșire auxiliară |
|-----|---------|---------|---------|-------------------|------------------|
| 1   | √ sau × | √ sau × | √ sau × | VGA/HDMI          | CVBS             |

Pentru DVR seria DS-7200HQHI-F/N și DS-7200/7604HUHI-F/N cu ieșire CVBS, ieșirea VGA/HDMI este ieșirea principală, iar ieșirea CVBS este ieșirea auxiliară. Relația de prioritate este afișată ca Tabelul 3–5.

Pentru DVR seria HGHI-F/N, HGHI-F, DS-7100HQHI-F/N, nu există ieșire CVBS. Ieșirea VGA/HDMI este ieșirea principală. Relația de prioritate este afișată ca Tabelul 3–6.

Tabelul 3–5 Prioritățile ieșirilor pentru seriile DS-7200HQHI-F/N și DS-7200/7604HUHI-F/N

| S.N | HDMI    | VGA     | CVBS    | leșire principală | leșire auxiliară |
|-----|---------|---------|---------|-------------------|------------------|
| 1   | √ sau × | √ sau × | √ sau × | VGA/HDMI          | CVBS             |

Tabelul 3–6 Prioritățile ieșirilor pentru seriile HGHI-F/N, HGHI-F, DS-7100HQHI-F/N

| S.N | HDMI    | VGA     | leșire principală |
|-----|---------|---------|-------------------|
| 1   | √ sau × | √ sau × | VGA/HDMI          |

# 🗾 notă

✔ înseamnă că interfața este în uz, × înseamnă că interfața nu este în uz sau conexiunea nu este validă. HDMI, VGA și CVBS pot fi utilizate în același timp.

### 3.2.1 Utilizarea mouse-ului în Vizualizare live

Puteți consulta Tabelul 3–7 pentru descrierea funcționării mouse-ului în modul vizualizare live.

| Nume            | Descriere                                                                                                    |
|-----------------|----------------------------------------------------------------------------------------------------|
| Menu            | Deschideți meniul principal al sistemului cu clic dreapta pe mouse.                                                                                                    |
| Single Screen   | Treceți la ecranul complet unic prin alegerea numărului de canal din lista<br>verticală.                                                                                                    |
| Multi-Screen    | Reglați aspectul ecranului selectând din lista verticală.<br><b>NOTĂ</b><br>Pentru DVR din seriile DS-7300/8100/9000HUHI-F/N, dacă suma canalelor analogice și IP<br>depășește 25, pentru ieșirea VGA/HDMI1 este acceptat modul de divizare de până la 32<br>de ferestre. |
| Previous Screen | Comutați la ecranul anterior.                                                                                                    |
| Next Screen     | Comutați la ecranul următor.                                                                                                    |

Tabelul 3–7 utilizarea mouse-ului în Vizualizare live

| Start/Stop<br>Auto-Switch | Activați/dezactivați comutarea automată a ecranelor.                                                                                                    |
|---------------------------|----------------------------------------------------------------------------------------------------|
|                           | NOTĂ                                                                                                    |
|                           | <i>Temporizarea</i> configurării vizualizării live trebuie setată înainte de utilizarea <b>Pornire</b><br>comutare automată.                                                                                                    |
| Start Recording           | Înregistrarea continuă a tuturor canalelor, înregistrarea continuă și<br>înregistrarea detecției mișcării pot fi selectate din lista verticală.                                                                                                    |
| Add IP Camera             | O comandă rapidă pentru a accesa interfața de gestionare a camerei IP<br>(numai pentru seria HDVR)                                                                                                    |
| Playback                  | Deschideți interfața de redare și porniți redarea imediată a conținutului<br>video de la canalul selectat.                                                                                                    |
| PTZ Control               | O comandă rapidă pentru a accesa interfața de Comandă PTZ a camerei selectate.                                                                                                    |
| Output Mode               | Modul de ieșire este configurabil cu opțiunile Standard, Luminat, Blând sau<br>Aprins.                                                                                                    |
| Aux Monitor               | Comutați la modul de ieșire auxiliar și funcționarea ieșirii principale este dezactivată.                                                                                                    |
|                           | NOTĂ                                                                                                    |
|                           | Dacă intrați în modul monitor Auxiliar și monitorul Auxiliar nu este conectat,<br>operațiunea mouse-ului este dezactivată. Trebuie să reveniți la ieșirea principală cu<br>butonul F1 de pe panoul frontal sau cu butonul <b>VOIP/MON</b> de pe telecomanda cu<br>infraroșu, apoi să apăsați butonul Enter. |

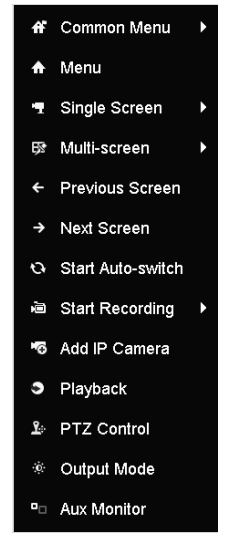

Figura 3–1 meniu clic dreapta

## 3.2.2 Comutarea ieșirii principale/secundare

# 🗾 notă

- În afară de DVR-ul din seria HGHI și DS-7100HQHI-F/N, alte serii DVR acceptă comutarea ieșirii Auxiliare/Principale. Consultați tabelele din *Capitolul 3.2 Operațiuni în modul Vizualizare live* pentru informații despre relația dintre ieșirea principală și cea auxiliară.
- Pentru DVR cu ieșire CVBS, ieșirea CVBS funcționează numai ca ieșire auxiliară sau ca ieșire vizualizare live.

Pasul 1: Utilizați rotița mouse-ului pentru a face dublu clic pe ecranul ieșirii HDMI1/VGA sau HDMI2 sau HDMI/VGA sau HDMI sau VGA și va apărea următoarea casetă de mesaj.

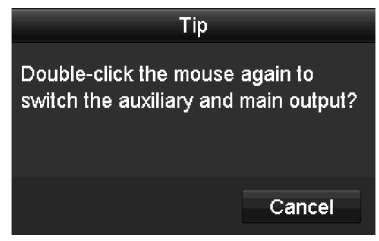

Figura 3–2 Comutare leșire principală și auxiliară

Pasul 2: Utilizați rotița mouse-ului pentru a face din nou dublu clic pe ecran pentru a comuta la ieșirea auxiliară, sau faceți clic pe **Cancel** pentru a anula operațiunea.

Pasul 3: Selectați Menu Output Mode din meniul clic dreapta de pe monitor.

Pasul 4: În caseta de mesaj care apare, faceți clic pe **Yes** pentru a reporni dispozitivul și pentru a activa ieșirea meniului selectată ca ieșire principală.

# 🗾 notă

Puteți programa **Menu Output Mode** în Menu>Configuration>General>More Settings la **Auto**, **HDMI1/VGA**și **HDMI2** (pentru DS-7300/8100/9000HUHI-F/N) sau **Auto**, **HDMI** și **VGA** (pentru configurarea independentă a ieșirilor pentru seriile DS-7608/7616HUHI-F/N și DS-7116/7216/7300/8100HQHI-F/N), **Auto** și **HDMI/VGA** (pentru seriile HGHI-F/N, HGHI-F, DS-7100/7200HQHI-F/N și DS-7200/7604HUHI-F/N sau configurarea ieșirilor simultane pentru seriile DS-7608/7616HUHI-F/N și DS-7300/8100HQHI-F/N) și apoi, reporniți dispozitivul pentru a comuta la ieșirea principală.

## 3.2.3 Bara de instrumente pentru Setare rapidă din modul Vizualizare live

Pe ecranul fiecărui canal există o bară de instrumente cu setări rapide, care este afișată în momentul în care faceți clic pe ecranul corespunzător.

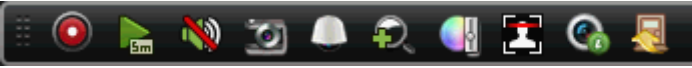

Figura 3–3 bară de instrumente pentru setare rapidă

Puteți consulta Tabelul 3–8 pentru a vedea descrierea pictogramelor pentru Bara de instrumente a setărilor rapide.

Tabelul 3-8 descrierea pictogramelor barei de instrumente Setare rapidă

| Pictograme | Descriere                                       | Pictograme | Descriere              | Pictograme | Descriere               |
|------------|-------------------------------------------------|------------|------------------------|------------|-------------------------|
|            | Activare/dezactivare<br>înregistrare<br>manuală |            | Redare<br>instantanee  | <b>)</b>   | Oprire/Pornire<br>sunet |
|            | Control PTZ                                     | Ð,         | Panoramare<br>digitală | S          | Setări imagine          |
| <b>k</b> a | Închiderea<br>vizualizării live                 | 2          | Detectare față         | 6          | Informații              |
|            | Capturare                                       |            |                        |            |                         |

## ፲ NOTĂ

Capturarea imaginilor este valabilă doar pentru DVR-urile din seria DS-7300/8100/9000HUHI-F/N.

Redarea instantanee afișează doar înregistrarea din ultimele cinci minute. Dacă nu este găsită nicio înregistrare, înseamnă că nu există nicio înregistrare în timpul ultimelor cinci minute.

Zoom digital poate mări zona selectată pe ecran complet. Puteți face clic și desena pentru a selecta zona pe care să o măriți, așa cum este prezentat în Figura 3–4.

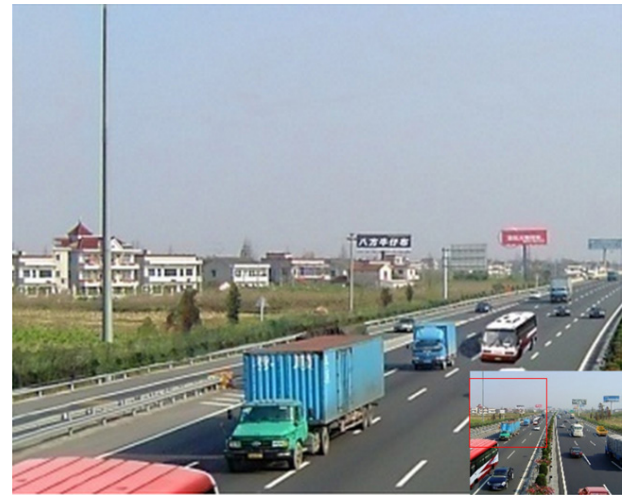

Figura 3–4 zoom digital

Pictograma Setări imagine poate fi selectată pentru a deschide meniul Image Settings. Puteți glisa mouse-ul sau face clic pe pentru a regla parametrii imaginii, inclusiv luminozitatea, contrastul și saturația. Pentru detalii, consultați *Capitolul 15.3 Configurarea parametrilor video*.

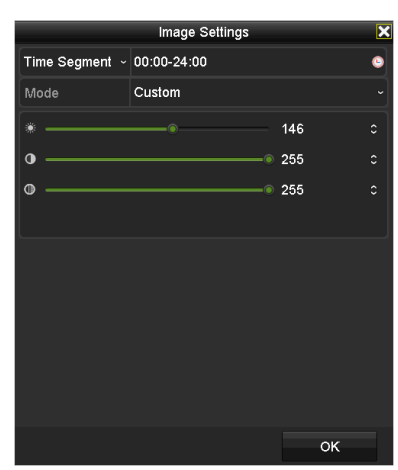

Figura 3–5 Setări imagine

Detecția feței poate fi activată dacă faceți clic pe pictogramă. Caseta de dialog apare așa cum este prezentat în Figura 3–6. Faceți clic pe **Yes** și vizualizarea live în timp real a canalului va fi activată. Puteți face clic pe **X** pentru a ieși din modul ecran complet.

|            | Atter          | ntion |           |
|------------|----------------|-------|-----------|
| 🥐 Enable f | ace detection? |       |           |
|            | Yes            | No    |           |
|            |                |       | <br>C . V |

Figura 3–6 Activare detecție față

# **I** NOTĂ

Puteți configura detecția feței numai atunci când aceasta este acceptată de camera conectată.

Deplasați mouse-ul pe pictograma Informații pentru a afișa informații despre fluxul în timp real, inclusiv frecvența cadrelor, rata de biți, rezoluția și tipul fluxului.

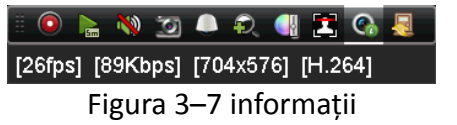

## ፲ NOTĂ

Pentru DVR-urile din seria DS-7300/8100/9000HUHI-F/N, atunci când este conectată camera IP H.264, tipul fluxului este afișat ca H.264. Când este conectată o cameră IP Smart 264, tipul fluxului este afișat ca H.264+. Când este conectată camera IP H.265, tipul fluxului este afișat ca H.265. Când este conectată o cameră IP Smart 265, tipul fluxului este afișat ca H.265+.

## 3.3 Codificare canal-zero

# **I** NOTĂ

Această secțiune nu este valabilă pentru DVR-ul din seria DS-7100/7200HGHI-E1/E2.

#### Scopul

Uneori aveți nevoie de o vizualizare de la distanță a mai multor canale în timp real din browserul web sau software-ul CMS (Sistem de management client). Pentru a reduce lățimea de bandă necesară fără a afecta calitatea imaginii, codificarea canal-zero este acceptată ca opțiune.

Pasul 1: Deschideți interfața cu setări Vizualizare live.

Menu > Configuration > Live View

Pasul 2: Selectați fila Channel-Zero Encoding.

| Frame Rate     12fps       Max. Bitrate Mode     General | Enable Channel-Zero Enc |         |  |
|----------------------------------------------------------|-------------------------|---------|--|
| Max. Bitrate Mode General                                | Frame Rate              | 12fps   |  |
|                                                          | Max. Bitrate Mode       | General |  |
| Max. Bitrate(Kbps) 1024                                  | Max. Bitrate(Kbps)      | 1024    |  |

Figura 3–8 Vizualizare live - Codificare canal-zero

Pasul 3: Bifați caseta de selectare după Enable Channel-Zero Encoding.

Pasul 4: Configurați Frame Rate, Max. Bitrate Mode și Max. Bitrate.

Pasul 5: Faceți clic pe butonul **Apply** pentru a activa setările.

Pasul 6: După ce setați Codificare canal-zero, puteți obține o imagine în clientul de la distanță sau browserul web de la 16 canale pe un ecran.

# 3.4 Reglarea setărilor Vizualizării live

#### Scopul

Setările Vizualizării live pot fi personalizate în funcție de nevoile diferite. Puteți configura interfața de ieșire, temporizarea pentru afișarea ecranului, oprirea sau pornirea sunetului, numărul de ecran pentru fiecare canal etc.

Pasul 1: Deschideți interfața cu setări Vizualizare live.

Menu > Configuration > Live View

| Video Output Interface            | VGA/HDMI1 |  |
|-----------------------------------|-----------|--|
| Live View Mode                    | 4 * 4     |  |
| Dwell Time                        | No Switch |  |
| Enable Audio Output               |           |  |
| Volume                            |           |  |
| Event Output                      | VGA/HDMI1 |  |
| Full Screen Monitoring Dwell Time | 10s       |  |

Figura 3–9 Vizualizare live-General (1)

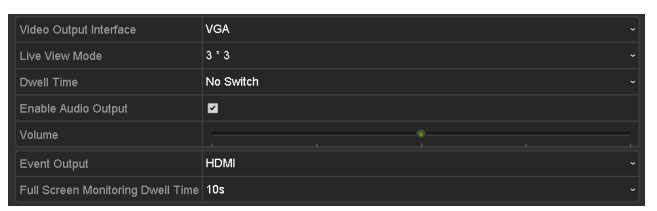

Figura 3–10 Vizualizare live-General (2)

Setările disponibile în acest meniu includ:

• Video Output Interface: Desemnează ieșirea pentru care se configurează setările.

Pentru DVR-ul din seriile DS-7300/8100/9000HUHI-F/N, puteți selecta VGA/HDMI1, HDMI2, Main CVBS pentru interfața de ieșire video.

Pentru DVR-ul din seriile DS-7608/7616HUHI-F/N și DS-7300/8100HQHI-F/N cu ieșire CVBS, dacă ați configurat ieșirea simultană HDMI/VGA, puteți selecta **Main CVBS, HDMI/VGA** pentru interfața de ieșire video. Dacă ați configurat ieșirea independentă HDMI și VGA, puteți selecta **Main CVBS, HDMI** și VGA pentru interfața de ieșire video.

Pentru alte modele, dacă este acceptată ieșirea CVBS, puteți alege **Main CVBS** și **HDMI/VGA** pentru interfața de ieșire video. Dacă ieșirea CVBS nu este acceptată, **HDMI/VGA** servesc drept interfață de ieșire video.

- Live View Mode: Desemnează modul de afișare care urmează a fi utilizat pentru Vizualizarea live.
- **Dwell Time:** Timpul în secunde pentru *temporizarea* dintre comutarea canalelor la activarea comutării automate în vizualizare live.
- Enable Audio Output: Activează/dezactivează ieșirea audio pentru camera selectată în modul vizualizare live.
- Volume: Reglează volumul pentru ieșirea audio.
- Event Output: Desemnează ieșirea pentru a afișa conținutul video al evenimentului. Dacă este disponibil, puteți selecta o altă interfață de ieșire video din Interfața de ieșire video atunci când are loc un eveniment.
- Full Screen Monitoring Dwell Time: Timpul în secunde pentru a afișa ecranul evenimentului de alarmă.

Pasul 2: Setare ordine camere.

1) Faceți clic pe fila View și selectați Video Output Interface din lista verticală.

| eneral   | View C        | nannel-Zero E | Encod | ing  |       |    |     |   |    |       |     |        |    |
|----------|---------------|---------------|-------|------|-------|----|-----|---|----|-------|-----|--------|----|
| Video Ou | itput Interfa |               | VG    | A/HD | MI    |    |     |   |    |       |     |        |    |
| Camera   | Camera N      | lame 🗸        | •     | 1    |       | 2  | _   | _ | 3  | _     | 4   | _      | 1  |
| 🥆 A1     | Camera 0      | 1             |       |      | D1 🗷  |    | A1  | × |    | A3 🗷  |     | A4 💌   | L  |
| 🖣 A2     | Camera 0      | 2             |       | _    |       | _  |     |   |    |       | _   |        | Į. |
| 🚽 A3     | Camera 0      |               |       | 9    |       | 6  |     |   | 7  |       | 8   |        | L  |
| ୟ A4     | Camera 0      | 4 -           |       |      | A5 🗷  |    | A6  | × |    | A7 🗷  |     | A8 💌   | L  |
| ୟ A5     | Camera 0      | 5             |       | 9    |       | 10 |     |   | 11 |       | 12  |        | Ł  |
| 🚽 A6     | Camera 0      | 6             |       |      | A9 🙁  |    | A10 | × |    | A11 🗵 |     | A12 💌  | L  |
| 🥆 A7     | Camera 0      |               |       |      |       |    |     |   |    |       |     |        | L  |
| 🥆 A8     | Camera 0      | 8             |       |      |       | 14 |     |   | 15 |       | 16  |        | L  |
| ୟ A9     | Camera 0      | 9             |       |      | A13 🗷 |    | A14 | × |    | A15 🗷 |     | A16 🗷  | L  |
| 🥆 A10    | Camera 1      | 0             |       | _    | _     |    |     | _ | -  | _     | -   | _      | ٩. |
| 🥆 A11    | Camera 1      | 1             |       | •    |       |    | 15  |   |    |       | i G | P: 1/2 |    |
|          |               |               |       |      |       |    |     |   |    |       |     |        |    |
|          |               |               |       |      |       |    |     |   |    |       |     |        |    |
|          |               |               |       |      |       |    |     |   |    |       |     |        |    |
|          |               |               |       |      |       |    |     |   |    |       |     |        |    |
|          |               |               |       |      |       |    |     |   |    |       |     |        |    |
|          |               |               |       |      |       |    |     |   |    |       |     |        |    |
|          |               |               |       |      |       |    |     |   |    |       |     |        |    |
|          |               |               |       |      |       |    |     |   |    |       |     |        |    |

Figura 3–11 Vizualizare live-Ordine camere

- Faceți clic pe o fereastră pentru a o selecta, apoi faceți dublu clic pe numele unei camere din lista de camere pe care doriți să o afișați. Setarea "X" înseamnă că fereastra nu va afișa nicio cameră.
- 3) De asemenea, puteți face clic pe butonul pentru a porni vizualizarea live pentru toate canalele și clic pe pentru a opri vizualizarea live pentru toate canalele. Faceți clic pe sau pentru a accesa pagina anterioară sau pagina următoare.
- 4) Faceți clic pe butonul **Apply**.

## 🕕 NOTĂ

Pentru DVR din seriile DS-7300/8100/9000HUHI-F/N, dacă suma canalelor analogice și IP depășește 25, pentru ieșirea VGA/HDMI1 este acceptat modul de divizare de până la 32 de ferestre.

# 3.5 Diagnosticare manuală calitate video

#### Scopul

Calitatea video pentru canalele analogice poate fi diagnosticată manual și puteți vizualiza rezultatele într-o listă.

Pasul 1: Accesați interfața Manual Video Quality Diagnostics.

Menu > Manual > Manual Video Quality Diagnostics

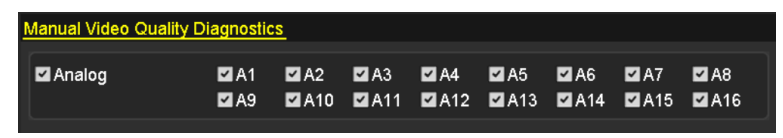

Figura 3–12 Diagnosticare calitate video

Pasul 2: Bifați casetele de selectare pentru a selecta canalele pentru care doriți să faceți diagnosticarea.

Pasul 3: Faceți clic pe butonul **Diagnose,** și rezultatele vor fi afișate într-o listă. Puteți vizualiza starea și timpul de diagnosticare video pentru canalele selectate.

| Manual Video Qualit | ty Diagnostic | <u>s</u>      |               |                     |               |               |               |               |   |
|---------------------|---------------|---------------|---------------|---------------------|---------------|---------------|---------------|---------------|---|
| 🗹 Analog            | ☑ A1<br>☑ A9  | ☑ A2<br>☑ A10 | ☑ A3<br>☑ A11 | ☑ A4<br>☑ A12       | ☑ A5<br>☑ A13 | ☑ A6<br>☑ A14 | ☑ A7<br>☑ A15 | ☑ A8<br>☑ A16 |   |
| Diagnostics Result  |               |               |               |                     |               |               |               |               |   |
| Camera No.          | Diagnostics   | Result        |               | Diagno              | stics Tim     | e             |               |               | ^ |
| A1                  | Normal        |               |               | 25-04-2             | 2014 14:5     | 54:17         |               |               |   |
| A2                  | Normal        |               |               | 25-04-2             | 2014 14:5     | 54:18         |               |               |   |
| A9                  | Normal        |               |               | 25-04-2             | 2014 14:5     | 54:18         |               |               |   |
| A3                  | Normal        |               |               | 25-04-2             | 2014 14:5     | 54:18         |               |               | _ |
| A10                 | Normal        |               |               | 25-04-2014 14:54:18 |               |               |               |               |   |
| A4                  | Normal        |               |               | 25-04-2             | 2014 14:5     | 54:18         |               |               |   |
| A5                  | Normal        |               |               | 25-04-2             | 2014 14:5     | 54:18         |               |               |   |
| A11                 | Normal        |               |               | 25-04-2             | 2014 14:5     | 54:18         |               |               |   |
| A6                  | Normal        |               |               | 25-04-2             | 2014 14:5     | 54:19         |               |               |   |
| A12                 | Normal        |               |               | 25-04-2             | 2014 14:5     | 54:19         |               |               |   |
| A7                  | Normal        |               |               | 25-04-2             | 2014 14:5     | 54:19         |               |               |   |
| A8                  | Normal        |               |               | 25-04-2             | 2014 14:5     | 54:19         |               |               |   |
| A13                 | Normal        |               |               | 25-04-2             | 2014 14:5     | 54:19         |               |               |   |
| A14                 | Normal        |               |               | 25-04-2             | 2014 14:5     | 54:19         |               |               | ~ |
|                     |               |               |               |                     |               |               |               |               |   |
|                     |               |               |               |                     |               | Diagnos       | e             | Back          |   |

Figura 3–13 Rezultat diagnosticare

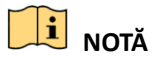

- Conectați camera la dispozitivul pentru diagnosticarea calității video.
- Pot fi diagnosticate trei tipuri de excepție: Imagine neclară, Luminozitate anormală și Culoare predominantă.

# Capitolul 4 Elementele de control PTZ

# 4.1 Configurarea setărilor PTZ

#### Scopul

Urmați procedura pentru a seta parametrii pentru PTZ. Configurarea parametrilor PTZ va fi efectuată înainte de a controla camera PTZ.

Pasul 1: Accesați interfața Setări PTZ.

Menu > Camera > PTZ

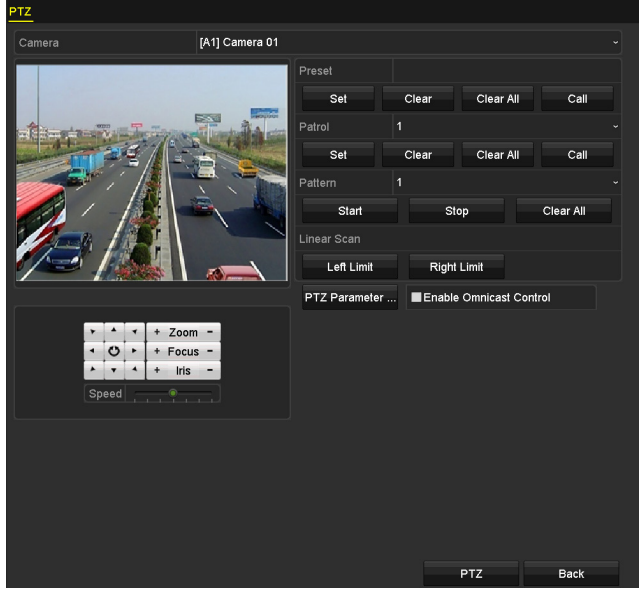

Figura 4–1 Setări PTZ

Pasul 2: Alegeți camera pentru setarea PTZ din lista verticală Camera.

Pasul 3: Faceți clic pe butonul PTZ Parameters pentru a seta parametrii PTZ.

|                      | PTZ Parameter Settin | gs |        |
|----------------------|----------------------|----|--------|
| Baud Rate            |                      |    |        |
| Data Bit             |                      |    |        |
| Stop Bit             |                      |    |        |
| Parity               |                      |    |        |
| Flow Ctrl            |                      |    |        |
| PTZ Protocol         | UTC(Coaxitron)       |    |        |
| Address              |                      |    |        |
| Address range. 0~200 |                      |    |        |
|                      | Сору                 | ок | Cancel |

Figura 4–2 PTZ - generalități

Pasul 4: Selectați parametrii pentru camera PTZ din lista verticală.

🗾 notă

- Toți parametrii trebuie să fie identici cu parametrii camerei PTZ.
- Pentru camera/camera de tip dom Coaxitron conectată, puteți programa protocolul PTZ la UTC (Coaxitron). Asigurați-vă că protocolul selectat este acceptat de camera/camera de tip dom conectată.
- Pentru DVR-ul din seriile HGHI-F, HGHI-F/N, HQHI-F/N şi HUHI-F/N, camerele AHD şi HDCVI acceptă controlul coaxitronului.
- Dacă se selectează protocolul Coaxitron, toți ceilalți parametri, precum rata de transfer, bitul de date, bitul de oprire, paritatea și controlul fluxului se pot configura.

Pasul 5: (Opțional) Faceți clic pe butonul **Copy** pentru a copia setările pentru alte canale. Selectați canalele pe care doriți să le copiați și faceți clic pe **OK** pentru a reveni la interfața **Setări parametri PTZ**.

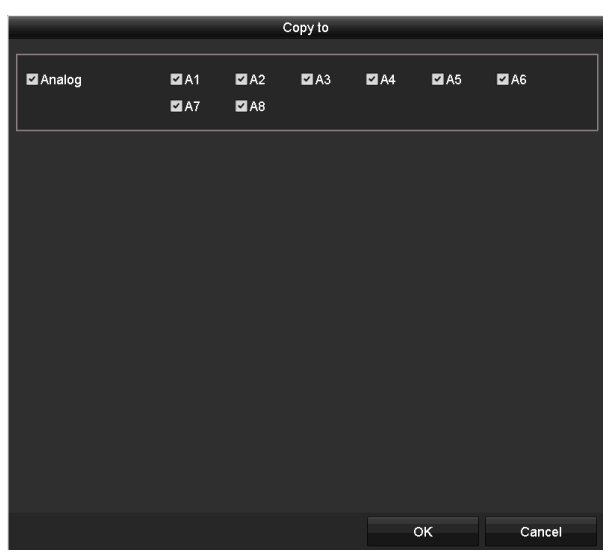

Figura 4–3 Copierea altor canale

Pasul 6: Faceți clic pe **OK** pentru a salva setările.

Pasul 7: (Opțional) Bifați caseta de selectare pentru **Enable Omnicast Control** pentru a permite controlul PTZ al camerei selectate prin Omnicast VMS de la Genetec.

# 4.2 Setare presetări PTZ, patrulări și tipare

#### Înainte de a începe

Asigurați-vă că presetările, patrulele și modele sunt acceptate de protocoalele PTZ.

### 4.2.1 Personalizarea presetărilor

#### Scopul

Urmați pașii pentru a seta locația Presetării spre care doriți să indice camera PTZ când are loc un eveniment.

Pasul 1: Accesați interfața Setări PTZ.

Menu > Camera > PTZ

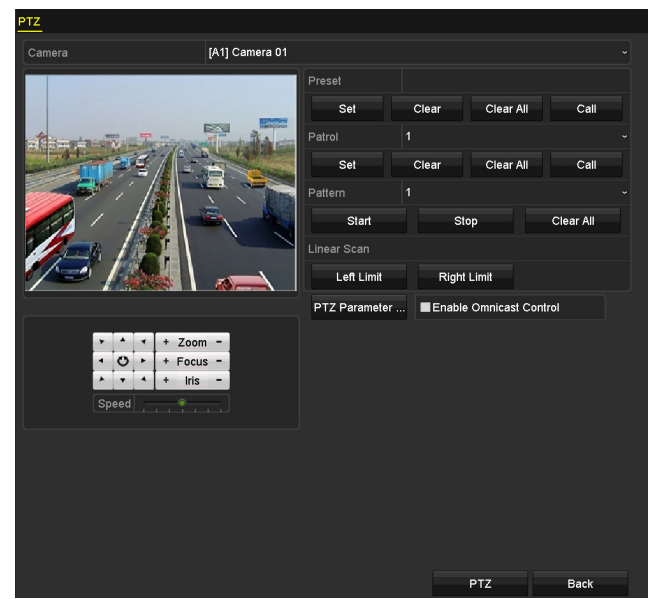

Figura 4–4 Setări PTZ

Pasul 2: Utilizați butonul direcțional pentru a roti camera în locația unde doriți să setați presetarea; operațiunile de zoom și focalizare pot fi înregistrate, de asemenea, în presetare.

Pasul 3: Introduceți nr. presetării (1~255) în câmpul de text al presetării și faceți clic pe butonul **Set** pentru a face legătura dintre locație și presetare.

Repetați pașii de la 2 la 3 pentru a salva mai multe presetări.

Faceți clic pe butonul **Clear** pentru a șterge informațiile de locație ale presetării sau faceți clic pe butonul **Clear All** pentru a șterge toate informațiile de locație de la toate presetările.

## 4.2.2 Apelarea presetărilor

#### Scopul

Această caracteristică permite camerei să se îndrepte spre o poziție specificată, cum ar fi o fereastră atunci când are loc un eveniment.

Pasul 1: Faceți clic pe butonul **PTZ** din colțul din dreapta jos al interfeței de setare PTZ.

Sau apăsați butonul PTZ de pe panoul frontal, faceți clic pe pictograma Control PTZ de setare rapidă sau selectați opțiunea PTZ din meniul de clic dreapta pentru a afișa panoul Control PTZ.

Pasul 2: Alegeți Camera din lista verticală.

Pasul 3: Faceți clic pe fila General pentru a afișa setările generale ale controlului PTZ.

| PTZ         |           |         |  |  |  |  |
|-------------|-----------|---------|--|--|--|--|
| Camera      | [D1] IPdo | ome ~   |  |  |  |  |
| Configurati | on 🗉 💵    | 🖽 🌞 🖘   |  |  |  |  |
| PTZ Co (    | One-tou   | General |  |  |  |  |
| Call P      | reset     |         |  |  |  |  |
| Call Patrol | Stop Pa   | 1 ~     |  |  |  |  |
| Call Patt   | Stop Pa   | 1 ~     |  |  |  |  |

Figura 4–5 Panou PTZ-General

Pasul 4: Faceți clic pentru a introduce nr. presetării în câmpul de text corespunzător.

Pasul 5: Faceți clic pe butonul **Call Preset** pentru a-l apela.

## 🗾 NOTĂ

Dacă se conectează camera/camera de tip dom Coaxitron și protocolul PTZ este selectat la UTC (Coaxitron), puteți apela presetarea 95 pentru a accesa meniul camerei/camerei de tip dom Coaxitron conectate. Utilizați butoanele de direcție de pe panoul de Comandă PTZ pentru a utiliza meniul.

## 4.2.3 Personalizarea patrulelor

#### Scopul

Patrulele pot fi setate pentru a muta PTZ în diferite puncte-cheie și a rămâne acolo pentru o perioadă setată înainte de a trece la următorul punct-cheie. Punctele-cheie corespund presetărilor. Presetările pot fi configurate urmând pașii de mai sus în *Personalizare presetări.* 

Pasul 1: Accesați interfața Setări PTZ.

#### Menu > Camera > PTZ

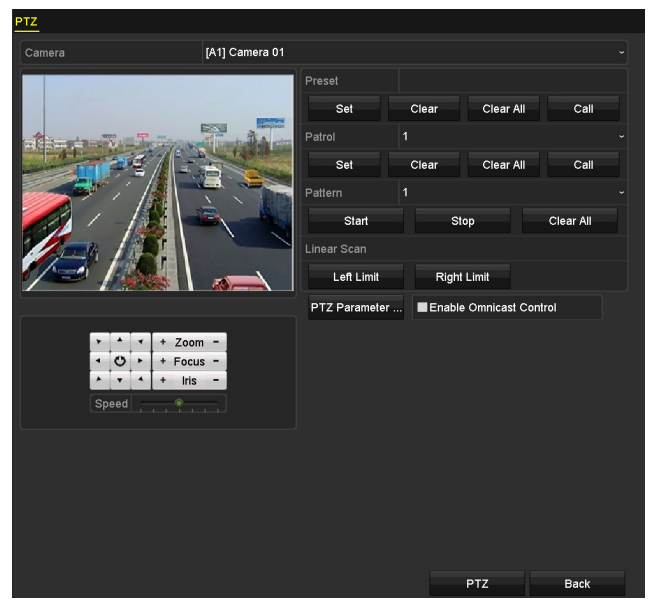

Figura 4–6 Setări PTZ

Pasul 2: Selectați nr. patrulei din lista verticală a patrulei.

Pasul 3: Faceți clic pe butonul **Set** pentru a adăuga puncte-cheie pentru patrulare.

|             |   | KeyPoint |        |
|-------------|---|----------|--------|
| KeyPoint: 1 |   |          |        |
| Preset      | 1 |          |        |
| Duration    | 0 |          | 0      |
| Speed       | 1 |          | ۵      |
|             |   |          |        |
| Add         |   | ок       | Cancel |

Figura 4–7 configurarea punctelor-cheie

Pasul 4: Configurați parametrii punctelor-cheie, cum ar fi nr. punctului cheie, durata staționării pentru un punct-cheie și viteza de patrulare. Punctul-cheie corespunde presetării. **Numărul punctului cheie** determină ordinea în care PTZ se va deplasa prin patrulare. **Duration** se referă la intervalul de timp petrecut în punctul cheie corespunzător. **Speed** definește viteza cu care PTZ se va deplasa de la un punct cheie la următorul.

Pasul 5: Faceți clic pe butonul **Add** pentru a adăuga următorul punct-cheie la patrulă sau puteți face clic pe butonul **OK** pentru a salva punctul cheie în patrulă.

Puteți șterge toate punctele-cheie făcând clic pe butonul **Clear** pentru patrula selectată sau puteți face clic pe butonul **Clear All** pentru a șterge toate punctele-cheie pentru toate patrulele.

## 4.2.4 Apelarea patrulelor

#### Scopul

Apelarea unei patrule ajută PTZ să se deplaseze conform traseului de patrulare predefinit.

Pasul 1: Facețic clic pe butonul PTZ din colțul dreapta-jos al interfeței Setări PTZ;

Sau apăsați butonul PTZ de pe panoul frontal, faceți clic pe pictograma Control PTZ din bara de setare rapidă sau selectați opțiunea PTZ din meniul de clic dreapta pentru a afișa panoul Control PTZ.

Pasul 2: Faceți clic pe fila **General** pentru a afișa setările generale ale controlului PTZ.

|             | PTZ            | × |
|-------------|----------------|---|
| Camera      | [D1] IPdome    | • |
| Configurat  | ion 🗉 💿 🗔 🌾 🖣  | " |
| PTZ Co      | One-tou Genera | I |
| Call I      | Preset         |   |
| Call Patrol | Stop Pa 1 🗠    |   |
| Call Patt   | Stop Pa 1 ~    |   |

Figura 4–8 Panoul PTZ - generalități

Pasul 3: Selectați o patrulare din lista verticală și faceți clic pe butonul **Call Patrol** pentru a o apela.

Pasul 4: Puteți face clic pe butonul **Stop Patrol** pentru a nu o mai apela.

### 4.2.5 Personalizarea modelelor

#### Scopul

Modelele pot fi stabilite prin înregistrarea mișcării PTZ.Puteți apela modelul pentru a efectua mișcarea PTZ în funcție de traseul predefinit.

Pasul 1: Accesați interfața Setări PTZ.

Menu > Camera > PTZ

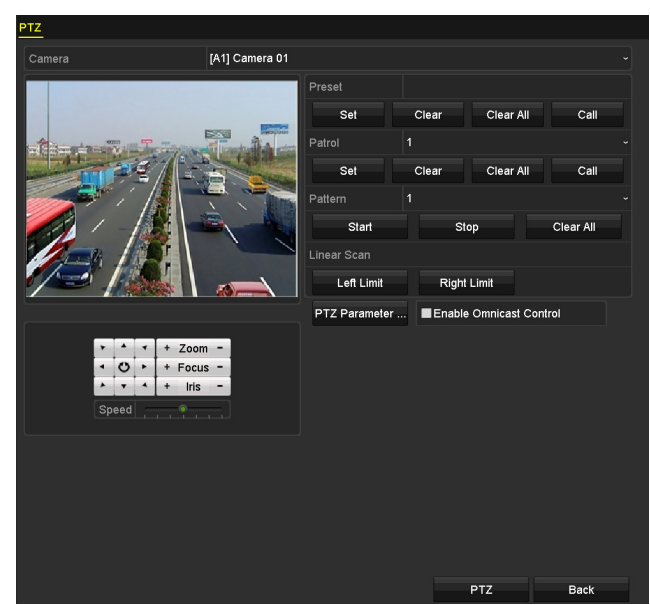

Figura 4–9 Setări PTZ

Pasul 2: Selectați numărul tiparului din lista verticală.

Pasul 3: Faceți clic pe butonul **Start** și faceți clic pe butoanele corespunzătoare din panoul de control pentru a muta camera PTZ și faceți clic pe butonul **Stop** pentru a o opri.

Mișcarea PTZ este înregistrată ca model.

### 4.2.6 Apelarea modelelor

#### Scopul

Urmați procedura pentru a deplasa camera PTZ în funcție de modele predefinite.

Pasul 1: Facețic clic pe butonul PTZ din colțul dreapta-jos al interfeței Setări PTZ;

Sau apăsați butonul PTZ de pe panoul frontal, faceți clic pe pictograma Control PTZ — din bara de setare rapidă sau selectați opțiunea PTZ din meniul de clic dreapta pentru a afișa panoul Control PTZ.

Pasul 2: Faceți clic pe fila General pentru a afișa setările generale ale controlului PTZ.

| PTZ                 |          |     | X           |
|---------------------|----------|-----|-------------|
| Camera [D1] IPdo    | me       | ¢   | ~           |
| Configuration 🔳 🔟   | <u>ل</u> | ÷.  | <b>4</b> // |
| PTZ Co One-tou      | G        | ene | ral         |
| Call Preset         |          |     |             |
| Call Patrol Stop Pa | 1        |     | •           |
| Call Patt Stop Pa   | 1        |     | •           |

Figura 4–10 Panoul PTZ - generalități

Pasul 3: Faceți clic pe butonul **Call Pattern** pentru a apela modelul.

Pasul 4: Faceți clic pe butonul **Stop Pattern** pentru a opri apelarea acestuia.

### 4.2.7 Personalizarea limitei de scanare liniară

#### Scopul

Scanarea liniară poate fi activată pentru a declanșa scanarea în direcție orizontală în intervalul predefinit.

# **I** NOTĂ

Această funcție este acceptată de anumite modele.

Pasul 1: Accesați interfața Setări PTZ.

Menu > Camera > PTZ

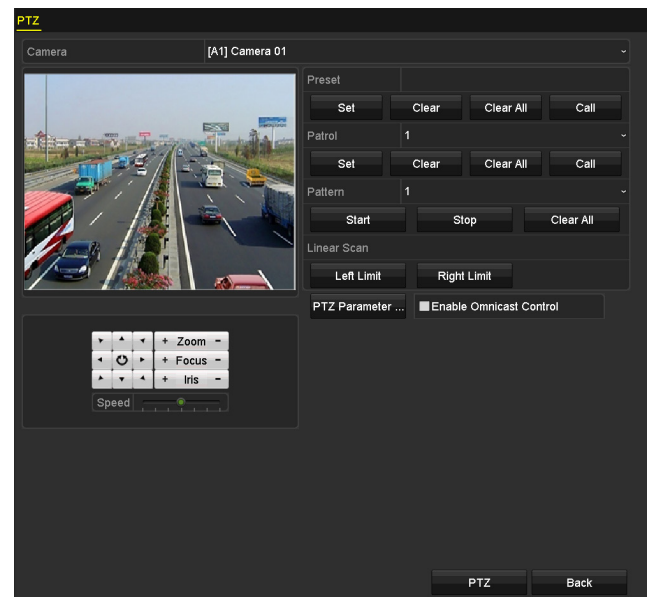

Figura 4–11 Setări PTZ

Pasul 2: Utilizați butonul direcțional pentru a roti camera în locația unde doriți să setați limita și faceți clic pe butonul **Left Limit** sau **Right Limit** pentru a face legătura dintre locație și limita corespunzătoare.

# 🗾 notă

Domul de viteză începe scanarea liniară de la limita stângă la limita dreaptă și trebuie să setați limita stângă pe partea stângă a limitei drepte, precum și unghiul de la limita stângă la limita dreaptă nu ar trebui să fie mai mare de 180°.

## 4.2.8 Apelarea scanării liniare

#### Scopul

Urmați procedura pentru a apela scanarea liniară în intervalul de scanare predefinit.

Pasul 1: Facețic clic pe butonul PTZ din colțul dreapta-jos al interfeței Setări PTZ;

Sau apăsați butonul PTZ de pe panoul frontal sau faceți clic pe pictograma Control PTZ I din bara de setare rapidă pentru a accesa meniul de setare PTZ în modul vizualizare live.

Pasul 2: Faceți clic pe fila **One-touch** pentru a afișa funcția one-touch pentru controlul PTZ.

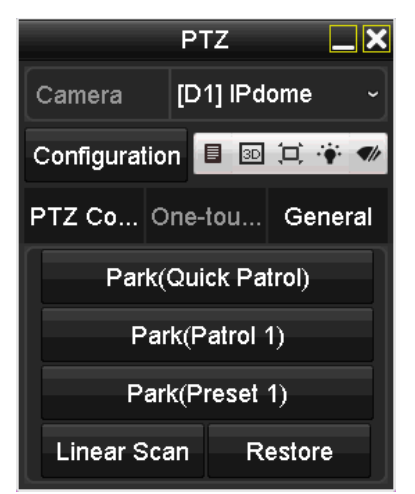

Figura 4–12 Panou PTZ - O atingere

Pasul 3: Faceți clic pe butonul **Linear Scan**pentru a începe scanarea liniară și faceți clic pe butonul **Linear Scan** din nou pentru a o opri.

Puteți face clic pe butonul **Restore** pentru a șterge datele definite pentru limita stângă și limita dreaptă și domul trebuie să repornească pentru ca setările să intre în vigoare.

### 4.2.9 Parcare cu o atingere

#### Scopul

Pentru anumite modele ale domului de viteză, acesta poate fi configurat să pornească automat o acțiune de parcare predefinită (scanare, presetate, patrulare etc.) după o perioadă de inactivitate (durată de parcare).

Pasul 1: Facețic clic pe butonul PTZ din colțul dreapta-jos al interfeței Setări PTZ;

Sau apăsați butonul PTZ de pe panoul frontal sau faceți clic pe pictograma Control PTZ 🎑 din bara de setare rapidă pentru a accesa meniul de setare PTZ în modul vizualizare live.

Pasul 2: Faceți clic pe fila **One-touch** pentru a afișa funcția one-touch pentru controlul PTZ.

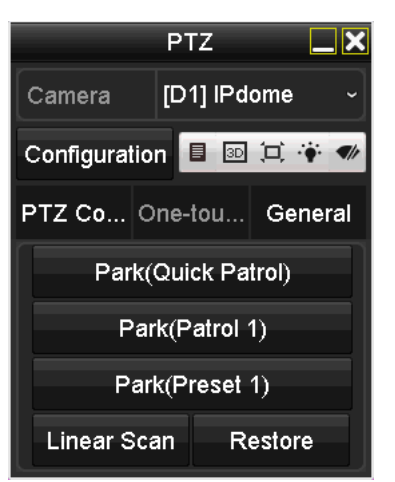

Figura 4–13 Panou PTZ - O atingere

Pasul 3: Există 3 tipuri de parcări cu o singură atingere care pot fi selectate. Faceți clic pe butonul corespunzător pentru a activa acțiunea de parcare.

**Park (Quick Patrol):** După durata de parcare, domul începe patrularea de la presetarea 1 la presetarea 32 predefinite în ordine. Presetarea nedefinită va fi omisă.

**Park (Patrol 1):** Camera de tip dom începe mișcarea conform traseului de patrulare predefinit 1 după timpul de parcare.

Park (Preset 1): După durata de parcare, domul se deplasează în locul presetării 1 predefinite.

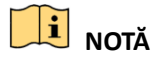

Timpul de parcare poate fi setat doar prin interfața de configurare a camerei rapide de tip dom. În mod implicit, valoarea este de 5s.

Pasul 4: Faceți clic pe buton din nou pentru a o dezactiva.

# 4.3 Panoul de control PTZ

Pentru a deschide panoul de control PTZ, sunt acceptate două moduri.

#### **OPȚIUNEA 1:**

În interfața **Setări PTZ**, faceți clic pe butonul **PTZ** din colțul dreapta-jos, imediat lângă butonul **Back**.

#### **OPȚIUNEA 2:**

În modul Vizualizare live, puteți apăsa butonul Comandă PTZ de pe panoul frontal sau de pe telecomandă, sau puteți selecta pictograma de Comandă PTZ 🔲 din bara de setări rapide, sau selectați opțiunea Comandă PTZ din meniul clic dreapta.

Faceți clic pe butonul **Configuration** de pe panoul de control și puteți accesa interfața **Setări PTZ**.

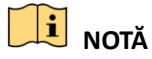

În modul de control PTZ, panoul PTZ va fi afișat când un mouse este conectat la dispozitiv. Dacă nu este conectat niciun mouse, pictograma PTZ apare în colțul din stânga jos al ferestrei, indicând dacă această cameră este în modul de control PTZ.

| PTZ 🔔 🗙                         | PTZ 🗖 🗙                 | PTZ 🗖 🗙                 |
|---------------------------------|-------------------------|-------------------------|
| Camera [D1] IPdome ~            | Camera [D1] IPdome ~    | Camera [D1] IPdome ~    |
| Configuration 🗉 📧 🎞 🐳 🛩         | Configuration 🔲 💿 💢 🌞 🛷 | Configuration 目 💿 🗔 🌾 🛷 |
| PTZ Co One-tou General          | PTZ Co One-tou General  | PTZ Co One-tou General  |
| ▶ ▲ ▼ + Zoom -                  | Call Preset             | Park(Quick Patrol)      |
| <ul> <li>● + Focus -</li> </ul> | Call Patrol Stap Pa     | Park(Patrol 1)          |
| ▶ ▼ ▲ + Iris -                  |                         | Park(Preset 1)          |
| Speed                           | Call Patt Stop Pa 1 ~   | Linear Scan Restore     |

Figura 4–14 Panou de control PTZ

Puteți consulta Tabelul 4–1 pentru descrierea pictogramelor de pe panoul PTZ.

| Pictogramă    | Descriere                                                        | Pictogramă | Descriere                                               | Pictogramă        | Descriere                                      |
|---------------|------------------------------------------------------------------|------------|---------------------------------------------------------|-------------------|------------------------------------------------|
| · · · · · · · | Butonul pentru<br>direcție și<br>butonul pentru<br>ciclu automat | +          | Zoom+,<br>Focalizare+, Iris+                            | -                 | Zoom-,<br>Focalizare-,<br>Iris-                |
|               | Viteza deplasării<br>PTZ                                         | *          | Lumină<br>pornită/oprită                                | <b>(</b> <i>h</i> | Ștergător<br>pornit/oprit                      |
| 3D            | Zoom 3D                                                          | Д          | Centralizare<br>imagine                                 |                   | Meniu                                          |
| PTZ Control   | Comutați la<br>interfața de<br>control PTZ                       | One-touch  | Comutați la<br>interfața de<br>control cu o<br>atingere | General           | Comutați la<br>interfața cu<br>setări generale |
| ×             | leșire                                                           |            | Minimizare<br>ferestre                                  |                   |                                                |

Tabelul 4–1 descrierea pictogramelor panoului PTZ

# Capitolul 5 Setări de înregistrare și capturare

# 🗾 notă

Captura imaginii este acceptată doar de DVR-urile din seria DS-7300/8100/9000HUHI-F/N.

# 5.1 Configurare Parametri codificare

#### Înainte de a începe

Pasul 1: Asigurați-vă că unitatea HDD a fost deja instalată. Dacă nu, instalați o unitate HDD și inițializați-o. (Menu>HDD>General)

| Label | Capacity  | Status   | Property  | Туре   | Free Space | Gro | Edit | Delete |
|-------|-----------|----------|-----------|--------|------------|-----|------|--------|
| ■1    | 2794.52GB | Normal   | RW        | Local  | 2613.00GB  |     |      |        |
|       |           | Figura 5 | –1 HDD- ( | genera | lităti     |     |      |        |

Pasul 2: Faceți clic pe fila **Advanced** pentru a verifica modul de stocare pentru HDD. (Menu>HDD>Advanced>Storage Mode)

- 1) Dacă modul HDD este *Quota*, setați capacitatea maximă de înregistrare. Pentru informații detaliate, consultați *Capitolul 14.4 Configurarea modului Quota*.
- 2) Dacă modul HDD este *Group*, trebuie să setați grupul HDD. Pentru informații detaliate, consultați *Capitolul 5.9 Configurare Grup HDD.*

| Storage Mode        |             |             |             |       |             |       |             |       |  |
|---------------------|-------------|-------------|-------------|-------|-------------|-------|-------------|-------|--|
| Mode                |             | Group       |             |       |             |       |             |       |  |
| Record on HDD Group |             |             |             |       |             |       |             |       |  |
| Analog              | <b>M</b> A1 | M A2        | <b>⊠</b> A3 | 🖬 A4  | <b>⊻</b> A5 | MA6   | <b>M</b> A7 | M A8  |  |
|                     | M A9        | 🖬 A10       | 🖬 A11       | 🖬 A12 | ⊠A13        | 🗹 A14 | 🖬 A15       | 🖬 A16 |  |
| IP Camera           | <b>☑</b> D1 | <b>⊠</b> D2 |             |       |             |       |             |       |  |
|                     |             |             |             |       |             |       |             |       |  |
|                     |             |             |             |       |             |       |             |       |  |
|                     |             |             |             |       |             |       |             |       |  |
|                     |             |             |             |       |             |       |             |       |  |
| r                   |             |             |             |       |             |       |             |       |  |
| Enable HDD Sleeping |             |             |             |       |             |       |             |       |  |

Figura 5–2 HDD avansat

#### Pași

Pasul 1: Accesați interfața **Parametri înregistrare** pentru a configura parametrii de codificare.

Menu > Record > Parameters

| Camera                         | [A1] Camera 01          |  |                    |  |  |  |
|--------------------------------|-------------------------|--|--------------------|--|--|--|
|                                |                         |  |                    |  |  |  |
| Encoding Parameters            | Main Stream(Continuous) |  | Main Stream(Event) |  |  |  |
| Stream Type                    | Video & Audio           |  | Video & Audio      |  |  |  |
| Resolution                     | 1920*1080(1080P)        |  | 1920*1080(1080P)   |  |  |  |
| Bitrate Type                   | Constant                |  | Constant           |  |  |  |
| /ideo Quality                  | Medium                  |  | Medium             |  |  |  |
| rame Rate                      | Full Frame              |  | Full Frame         |  |  |  |
| /lax. Bitrate Mode             | General                 |  | General            |  |  |  |
| /lax. Bitrate(Kbps)            | 4096                    |  | 4096               |  |  |  |
| /lax. Bitrate Range Recommend. |                         |  | 3840~6400(Kbps)    |  |  |  |
| /lax. Average Bitrate(Kbps)    |                         |  |                    |  |  |  |
| /ideo Encoding                 | H.264                   |  | H.264              |  |  |  |
|                                |                         |  |                    |  |  |  |
| Enable H.264+                  |                         |  |                    |  |  |  |
| More Settings                  |                         |  |                    |  |  |  |
| inter e e e intigent           |                         |  |                    |  |  |  |
|                                |                         |  |                    |  |  |  |
|                                |                         |  |                    |  |  |  |
|                                |                         |  |                    |  |  |  |
|                                |                         |  |                    |  |  |  |
|                                |                         |  |                    |  |  |  |
|                                |                         |  |                    |  |  |  |
|                                |                         |  |                    |  |  |  |
|                                |                         |  |                    |  |  |  |

Figura 5–3 Parametri înregistrare

Pasul 2: Setați parametrii pentru înregistrare.

- 1) Selectați fila Record pentru configurare.
- 2) Selectați o cameră din lista verticală a camerei.
- 3) Vizualizare Camera Resolution.

## 🕕 NOTĂ

Pentru DVR-ul din seria F, când este conectată intrarea Turbo HD, AHD sau HDCVI, puteți vizualiza informațiile, inclusiv tipul semnalului de intrare, rezoluția și rata de cadru (de ex., Turbo HD 720P25). Când intrarea CVBS este conectată, puteți vizualiza informațiile precum NTSC sau PAL.

4) Configurați următorii parametri pentru **Flux principal (Continuu)** și **Flux principal (Eveniment): Tip flux de înregistrare:** Setați stream type ca Video sau Video & Audio.

Resolution: Setarea rezoluției de înregistrare.

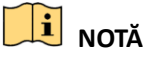

- DVR-ul din seria HQHI acceptă rezoluția de până la 3 MP pentru primul canal al DVR-ului cu intrări video de 4 canale, primele 2 canale ale DVR-ului cu intrări video de 8 canale și primele 4 canale ale DVR-ului cu intrări video de 16 canale. Când intrarea semnalului de 3 MP este conectată la canalul acceptat, rezoluția de înregistrare va fi ajustată la 3 MP, iar frecvența cadrelor va fi reglată automat la 12 fps dacă rezoluția și frecvența cadrelor nu sunt configurate manual.
- Seriile DS-7200/7300/7600/8100/9000HUHI-F/N acceptă o rezoluție de până la 3 MP pentru toate canalele.
- Pentru DVR seria HQHI și DS-7200HUHI-F/N, dacă camera de 3 MP este conectată la canalul care acceptă intrarea semnalului de până la 1080p, acesta va comuta la intrarea semnalului

de 1080p. Când semnalul de 3 MP este comutat la semnalul de 1080p, PAL va fi comutat la 1080p/25Hz, iar NTSC va fi comutat la 1080p/30Hz.

- Pentru toate DVR-urile din seria F, pot fi conectate patru tipuri de intrări de semnal analogic, inclusiv Turbo HD (inclusiv semnal 3 MP, 1080p și 720p), AHD, HDCVI și CVBS.Intrările de semnal analogice pot fi recunoscute automat și pot fi amestecate în mod aleatoriu.
- Dacă rezoluția de codificare configurată este în conflict cu rezoluția camerei frontale, parametrii de codificare se vor ajusta automat pentru a se potrivi cu rezoluția camerei frontală. De exemplu, dacă rezoluția camerei frontale este de 720p, rezoluția de codificare a fluxului principal se va ajusta automat la 720p.
- Rezoluția de 960 × 1080 (1080P Lite) este disponibilă atunci când 1080P Lite este activată în interfața Record>Advanced Settings (consultați *Capitolul 5.12 Configurare 1080P Lite*).
- Consultați *Anexa-Specificații* pentru a vedea care sunt rezoluțiile acceptate pentru fiecare model.

Bitrate Type: Programați bitrate type la Variable sau Constant.

Video Quality: Setați calitatea video a înregistrării, cu 6 nivele configurabile.

# 🗾 notă

Tipul de flux, rezoluția, tipul de biți și calitatea video nu pot fi configurate pentru fluxul principal (Eveniment) al camerei IP.

Frame Rate: Setați frecvența cadrelor pentru înregistrare.

# 🗾 notă

Pentru seria DS-7200/7300/7600/8100/9000HUHI-F/N, când este conectată o intrare de semnal de 3 MP, frecvența cadrelor fluxului principal și a fluxului secundar nu poate depăși 15 fps.

Max. Bitrate Mode: Programați modul la General sau Custom.

Max Bitrate (Kbps): Alegeți sau personalizați rata maximă de biți pentru înregistrare.

Max. Bitrate Range Recommended: Intervalul maxim de biți recomandat este oferit pentru referință.

Max. Average Bitrate (Kbps): Setați media maximă a ratei de biți care se referă la valoarea medie a datelor transferate pe unitatea de timp.

Video Encoding: Pentru seriile 7300/8100/9000HUHI-F/N series, puteți selecta H.264 sau H.265 pentru camera IP.

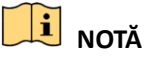

Atunci când camera IP conectată nu acceptă H.265, numai H.264 poate fi selectat pentru codificarea video.

Pasul 3: Bifați caseta de selectare **Enable H.264+** sau **Enable H.265+** pentru a activa această funcție. Activarea acesteia ajută la asigurarea calității video ridicate la o rată de biți scăzută.

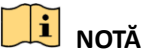

- Dacă camera IP acceptă H.265 și H.265 este activat, Enable H.265+ va fi afișată în interfață și nu Enable H.264+.
- După ce activați H.264+ sau H.265+, Tip rată de biți, Calitate video, Mod rată de biți maximă, Rată de biți maximă (Kbps) și Interval rată de biți maximă recomandat nu vor putea fi configurate.
- H.264+ sau H.265+ nu sunt acceptate simultan cu SVC.
- Pentru camera IP conectată, H.264+ sau H.265+ ar trebui să fie acceptate de cameră și adăugate la DVR cu protocolul HIKVISION.
- Ar trebui să reporniți dispozitivul pentru a activa noile setări după activarea H.264+ sau H.265+.

Pasul 4: Faceți clic pe More Settings pentru a configura mai mulți parametri.

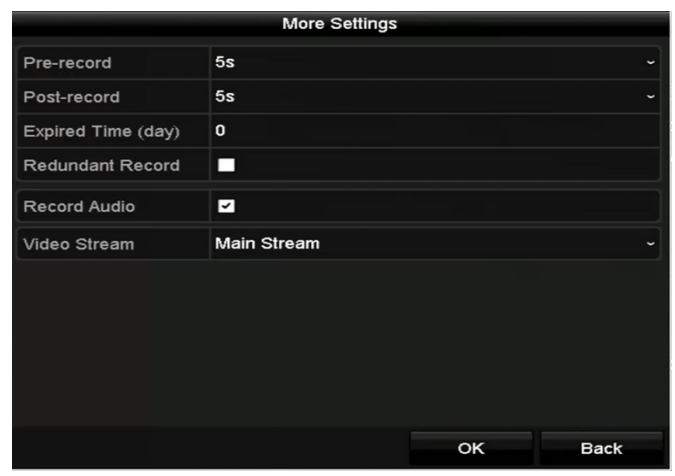

Figura 5–4 Mai multe setări pentru parametri de înregistrare

**Pre-record:** Durata de înregistrare setată înainte de ora programată sau eveniment. De exemplu, când o alarmă a declanșat înregistrarea la 10:00, dacă ați setat timpul de pre-înregistrare la 5 secunde, camera va înregistra începând cu 9:59:55.

**Post-record:** Timpul pe care îl setați pentru înregistrare după eveniment sau ora programată. De exemplu, când o alarmă a declanșat înregistrarea și se oprește la 11:00, dacă ați setat timpul de post-înregistrare la 5 secunde, camera va înregistra până la 11:00:05.

**Expired Time:**Dacă timpul pentru păstrarea fișierelor de înregistrare pe HDD este atins, fișierele vor fi șterse. Puteți seta timpul expirat la 0 și atunci fișierele nu vor fi șterse niciodată. Timpul efectiv de păstrare a fișierului trebuie determinat în funcție de capacitatea HDD-ului.

**Redundant Record:** Înregistrarea redundantă este folosită pentru a decide dacă doriți salvarea fișierelor de înregistrare pe HDD-ul redundant. Consultați *Capitolul 5.8 Configurarea înregistrării redundante și capturii.* 

**Record Audio:** Activați această funcție pentru a înregistra sunetul și dezactivați-o pentru a înregistra videoclipul fără sunet.

**Video Stream:** Main stream, Sub-stream și Dual-stream pot fi selectate pentru înregistrare. Atunci când selectați sub-stream, puteți înregistra mai mult timp pe același spațiu de stocare.

# 🗾 notă

- Opțiunea înregistrare redundantă este disponibilă doar atunci când modul HDD este programat la Group.
- HDD-ul redundant este necesar pentru funcția redundantă de înregistrare. Pentru informații detaliate, consultați *Capitolul 14.3.2 Setarea proprietății unității HDD.*
- Pentru camerele de rețea, parametrii Flux principal (Eveniment) nu pot fi editați.

Pasul 5: Faceți clic pe **Apply** pentru a salva setările.

Pasul 6: Opțional, puteți face clic pe**Copy** pentru a copia setările la alte canale analogice, dacă este necesar.

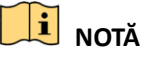

- Pentru DVR-ul din seria-F, intrările de semnal analogic pot fi recunoscute automat și amestecate aleator. Deci, puteți copia aceleași setări ale camerei analogice selectate pe orice alt canal analogic.
- Puteți copia aceleași setări pentru camerele cu același semnal, de exemplu, canalele 1-3 se conectează la camere Turbo HD, iar canalul 4 se conectează la o cameră analogică și apoi, setările canalului 1 pot fi copiate doar pe canalele 2 și 3.

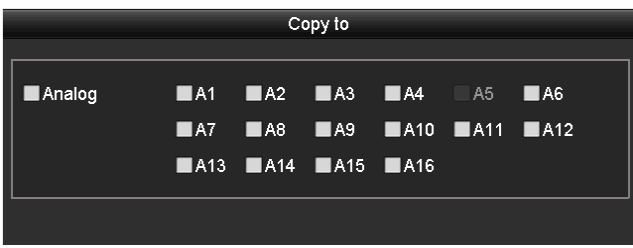

Figura 5–5 Copiere setări cameră

Pasul 7: Setați parametrii de codificare pentru fluxul secundar.

1) Selectați fila Sub-Stream.

| Record <mark>Substream</mark> Capture |                |  |
|---------------------------------------|----------------|--|
| Camera                                | [A1] Camera 01 |  |
| Stream Type                           | Video          |  |
| Resolution (maximum value is W        | 352*288(CIF)   |  |
| Bitrate Type                          | Constant       |  |
| Video Quality                         | Medium         |  |
| Frame Rate                            | Full Frame     |  |
| Max. Bitrate Mode                     | General        |  |
| Max. Bitrate (Kbps) (max.: 3M)        | 512            |  |
| Max. Bitrate Range Recommend          | 384~640(Kbps)  |  |
| Video Encoding                        | H.264          |  |

Figura 5–6 Codificare flux secundar

- 2) Selectați o cameră din lista verticală cu camere.
- 3) Configurați parametrii.
- 4) Faceți clic pe Apply pentru a salva setările.
- 5) (Opțional) Dacă parametrii pot fi utilizați și pentru alte camere, faceți clic pe **Copy** pentru a copia setările pentru alte canale.

## ፲ NOTĂ

- Pentru seria DS-7200/7300/7600/8100/9000HUHI-F/N, când este conectată o intrare de semnal de 3 MP, rezoluția fluxului secundar nu acceptă QVGA/QCIF. Acesta se va ajusta automat la CIF în această condiție.
- Pentru seria DS-7200/7300/7600/8100/9000HUHI-F/N, când este conectată intrarea semnalului de 3 MP, rata de cadre a fluxului secundar nu poate depăși 15 fps.
- Pentru seria HQHI-F/N, când este conectată intrarea de semnal de 3 MP, rata de cadre a fluxului secundar nu poate depăși 12 fps.

Pasul 8: Configurați parametrii pentru capturare.

1) Selectați fila Capture.

| Record Substream Capture |                 |                 |
|--------------------------|-----------------|-----------------|
| Camera                   | [A1] Camera 01  |                 |
| Parameter Type           | Continuous      | Event           |
| Resolution               | 704*576(4CIF) ~ | 704*576(4CIF) ~ |
| Picture Quality          | Medium ~        | Medium ~        |
| Interval                 | 5s ~            | 5s ~            |

Figura 5–7 Setări captură

- 2) Selectați o cameră din lista verticală cu camere.
- 3) Configurați parametrii.
- 4) Faceți clic pe **Apply** pentru a salva setările.
- 5) (Opțional) Dacă parametrii pot fi utilizați și pentru alte camere, faceți clic pe **Copy** pentru a copia setările pentru alte canale.

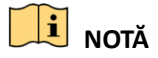

Intervalul este perioada de timp dintre două acțiuni de capturare. Puteți configura toți parametrii din acest meniu după caz.

# 5.2 Configurarea programului de înregistrare și captură

# **I** NOTĂ

- Modelele DS-7100 acceptă tipuri de înregistrare continuă, de mișcare și de declanșare a evenimentelor. Alte modele acceptă tipuri de înregistrare continue, alarmă, mișcare, mișcare | alarmă, mișcare și alarmă, evenimente și tipuri de înregistrări declanșate de POS.
- În acest capitol, vom utiliza procedura programului de înregistrare ca exemplu și aceeași procedură pot fi aplicată pentru a configura programul pentru înregistrare și captură.
   Pentru a programa captura automată, trebuie să alegeți fila Capture din interfața Schedule.

#### Scopul

Setați programul de înregistrare, apoi camera va porni/opri automat înregistrarea, în funcție de programul configurat.

Pasul 1: Accesați interfața Program înregistrare.

Menu > Record/Capture > Schedule

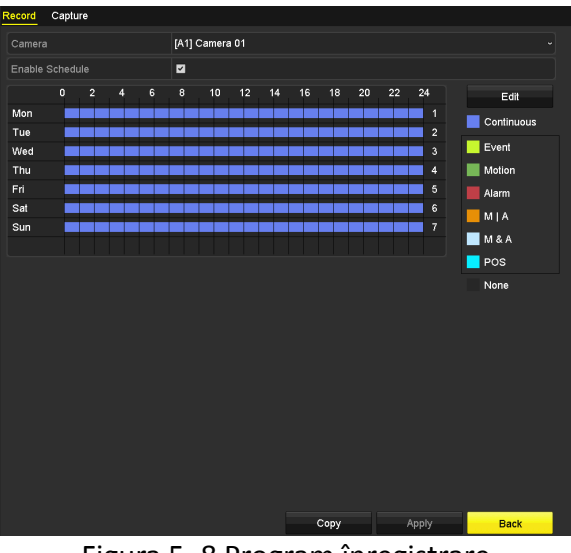

Figura 5–8 Program înregistrare

Diferite tipuri de înregistrare sunt marcate cu pictograme în culori diferite.

Continuous: înregistrare programată.

**Event:** înregistrare declanșată de o alarmă declanșată de eveniment.

Motion: înregistrare declanșată de detectarea mișcării.

Alarm: înregistrare declanșată de alarmă.

M/A: înregistrare declanșată de detectarea mișcării sau alarmă.

**M&A:** înregistrare declanșată de detectarea mișcării și alarmă.

POS: înregistrare declanșată de POS și alarmă.

# **I** NOTĂ

Înregistrarea POS este acceptată numai de DVR-urile din seria DS-7300/8100HQHI-F/N și DS-7300/8100/9000HUHI-F/N.

Pasul 2: Alegeți camera pe care doriți să o configurați din lista verticală Camera.

Pasul 3: Bifați caseta de selectare pentru Enable Schedule.

Pasul 4: Configurați programul de înregistrare.

#### Editarea programării

- 1) Faceți clic pe Edit.
- 2) În caseta de mesaj, puteți alege ziua în care doriți să setați programul.
- 3) Pentru a programa înregistrarea pe tot parcursul zilei, bifați caseta de validare după elementul All Day.

|                |             | Edit  |        |            |  |
|----------------|-------------|-------|--------|------------|--|
| Weekday        | 1           | Mon   |        |            |  |
| All Day        |             |       | Туре   | Continuous |  |
| Start/End Time | 00:00-24:00 |       | 🕒 Туре | Motion     |  |
| Start/End Time | 00:00-00:00 |       | 🕒 Туре | Continuous |  |
| Start/End Time | 00:00-00:00 |       | 🕒 Туре | Continuous |  |
| Start/End Time | 00:00-00:00 |       | 🕒 Туре | Continuous |  |
| Start/End Time | 00:00-00:00 |       | 🕒 Туре | Continuous |  |
| Start/End Time | 00:00-00:00 |       | 🕒 Туре | Continuous |  |
| Start/End Time | 00:00-00:00 |       | 🕒 Туре | Continuous |  |
| Start/End Time | 00:00-00:00 |       | 🕒 Туре | Continuous |  |
|                |             |       |        |            |  |
|                |             |       |        |            |  |
|                |             |       |        | _          |  |
|                | Сору        | Apply | ок     | Cancel     |  |

Figura 5–9 Editare program-Toată ziua

4) Pentru a configura un alt program, lăsați caseta de selectare **All Day** goală și setați ora de Pornire/Oprire.

| All Day        |                                         | Туре | Continuous | • |
|----------------|-----------------------------------------|------|------------|---|
| Start/End Time | 00:00-00:00                             | Туре | Continuous | ~ |
| Start/End Time | 00 0 00 - 00 00 00 00 00 00 00 00 00 00 | Туре | Continuous | ~ |
| Start/End Time | 00:00-00:00                             | Туре | Continuous | ~ |

Figura 5–10 Editare program Setare perioadă de timp

## **I** NOTĂ

• Pot fi configurate până la 8 perioade pentru fiecare zi. Perioadele de timp nu se pot suprapune.

- Pentru a activa Eveniment, Mişcare, Alarmă, M | A (mişcare sau alarmă), M & A (mişcare şi alarmă) şi înregistrare declanşată de POS, trebuie să configurați setările de detectare a mişcării, setările de intrare ale alarmelor sau setările VCA. Pentru informații detaliate, consultați *Capitolul 8.1, Capitolul 8.7 și Capitolul 9.*
- 5) Repetați pașii 1)-4) de mai sus pentru a programa înregistrarea pentru alte zile din săptămână. Dacă programul poate fi setat și pentru alte zile, faceți clic pe **Copy.**

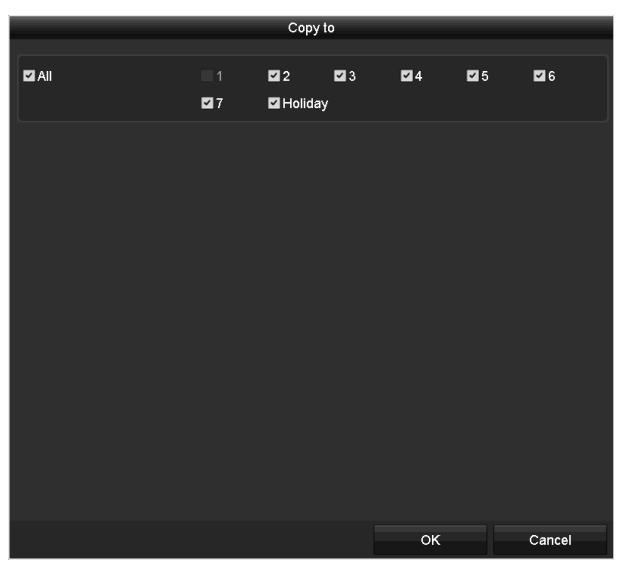

Figura 5–11 copierea programului în alte zile

# 🕕 notă

Opțiunea **Holiday**este disponibilă atunci când activați programul de concediu din **Setări concediu.**Consultați *Capitolul 5.7 Configurarea înregistrării în timpul vacanței și captura.* 

6) Faceți clic pe **OK** pentru a salva setarea și înapoi la meniu de nivel superior.

#### Desenarea programului

1) Faceți clic pe pictograma colorată a tipului de înregistrare din lista de evenimente din partea dreaptă a interfeței.

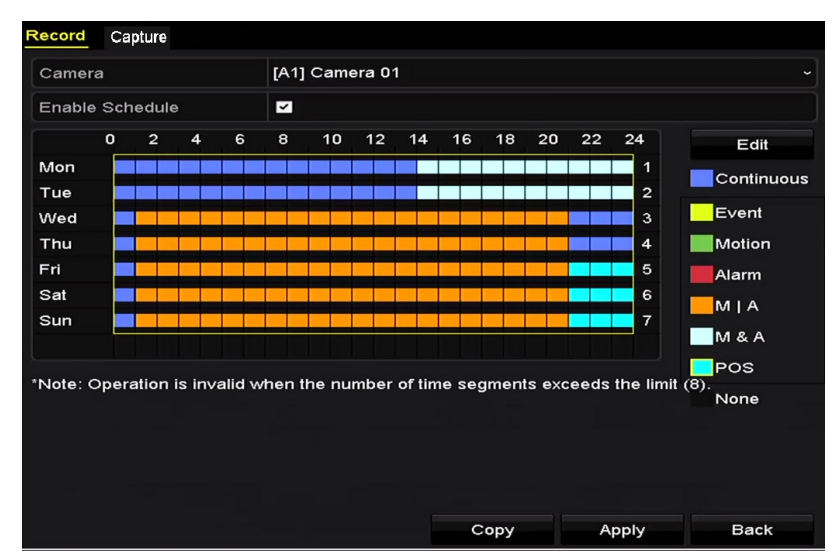

Figura 5–12 Desenarea programului de înregistrare

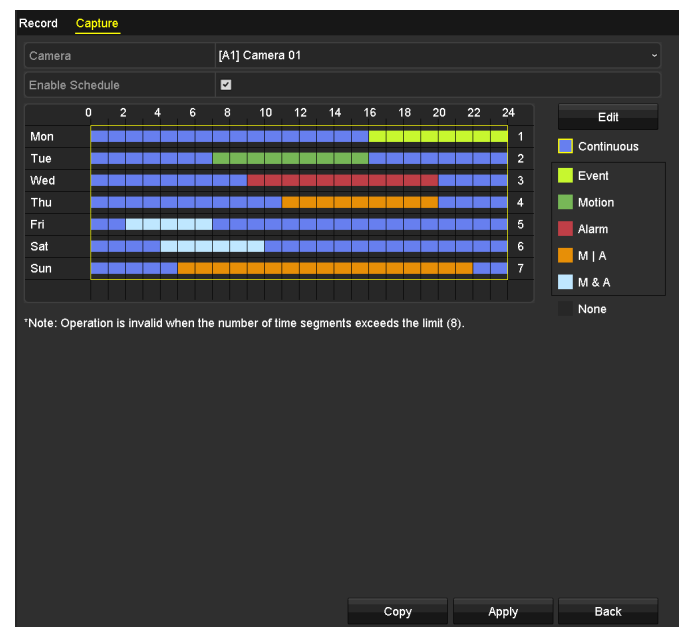

Figura 5–13 Desenarea programului de capturare

- 2) Faceți clic și glisați mouse-ul pe program.
- 3) Faceți clic pe altă zonă decât cea pentru tabelul de program pentru a finaliza și a părăsi desenarea.

Puteți repeta pasul 4 pentru a seta un program pentru alte canale. Dacă setările pot fi utilizate și pe alte canale, faceți clic pe **Copy**, și apoi selectați canalul pe care doriți să îl copiați.

Pasul 5: Faceți clic pe Apply din interfața Program înregistrare pentru a salva setările.

# 5.3 Configurarea înregistrării de detectare a mișcării și captura

#### Scopul

Urmați pașii pentru a seta parametrii de detectare a mișcării. Din modul Vizualizare live, imediat ce are loc un eveniment de detecție mișcare, DVR-ul îl poate analiza și poate acționa în mai multe feluri pentru a-l gestiona. Activarea funcției detecție mișcare poate declanșa anumite canale să pornească înregistrarea sau poate declanșa monitorizarea pe ecran complet, avertisment sonor, poate notifica centrul de supraveghere sau poate expedia email etc.

Pasul 1: Accesați interfața Motion Detection.

Menu > Camera > Motion

| Motion Detection        |                |             |   |  |  |
|-------------------------|----------------|-------------|---|--|--|
| Camera                  | [A1] Camera 01 |             | • |  |  |
| Enable Motion Detection |                |             |   |  |  |
|                         |                | Settings    | * |  |  |
|                         |                | Sensitivity |   |  |  |
|                         | Lili           | Full Screen |   |  |  |
|                         |                | Clear       |   |  |  |
|                         |                |             |   |  |  |
|                         |                |             |   |  |  |
|                         |                |             |   |  |  |

Figura 5–14 detectarea mișcării

Pasul 2: Configurare Detecție mișcare.

1) Alegeți **Camera** pe care doriți s-o configurați.

2) Bifați caseta de selectare după Enable Motion Detection.

3) Trageți și trasați zona pentru detectarea mișcării cu mouse-ul.

Dacă doriți să setați detecția de mișcare pentru toate zonele acoperite de cameră, faceți clic pe Full Screen.

Pentru a șterge zona de detecție mișcare, faceți clic pe Clear.

| Motion Detection        |                |             |   |  |  |  |    |
|-------------------------|----------------|-------------|---|--|--|--|----|
| Camera                  | [A1] Camera 01 |             |   |  |  |  | •] |
| Enable Motion Detection |                |             |   |  |  |  |    |
|                         |                | Settings    | * |  |  |  |    |
|                         |                | Sensitivity |   |  |  |  |    |
|                         | Full Screen    |             |   |  |  |  |    |
|                         |                | Clear       |   |  |  |  |    |
|                         |                |             |   |  |  |  |    |
|                         |                |             |   |  |  |  |    |
|                         |                |             |   |  |  |  |    |
|                         |                |             |   |  |  |  |    |

Figura 5–15 Detecție mișcare - Mască
4) Faceți clic pe 🔎 și va apărea caseta de mesaj pentru informațiile de canal.

| Settings        |                    |                       |                       |                        |               |               |  |  |  |  |
|-----------------|--------------------|-----------------------|-----------------------|------------------------|---------------|---------------|--|--|--|--|
| Trigger Channel | Arming Sche        | dule L                | inkage A              | ction                  |               |               |  |  |  |  |
| Analog          | ⊿A1<br>■A7<br>■A13 | ✓ A2<br>● A8<br>● A14 | ✓ A3<br>● A9<br>● A15 | ✓ A4<br>● A10<br>● A16 | ■ A5<br>■ A11 | ■ A6<br>■ A12 |  |  |  |  |

Figura 5–16 Setări detecție mișcare

- 5) Selectați canalele pe care doriți să fie declanșată înregistrarea de detectare a mișcării.
- 6) Faceți clic pe **Apply** pentru a salva setările.
- 7) Faceți clic pe **OK** pentru a reveni la meniul de nivel superior.
- 8) Închideți Meniul Motion Detection.

Pasul 3: Configurați programul.

Consultați pasul 4 din *Capitolul 5.2 Configurarea programului de înregistrare și captură,* unde puteți alege Mișcarea ca tip de înregistrare.

### 5.4 Configurarea înregistrării alarmă declanșată și captura

#### Scopul

Urmați procedura pentru a configura înregistrarea alarmă declanșată sau captura.

Pasul 1: Accesați interfața Setări alarmă.

Menu > Configuration > Alarm

| Alarm Status    | Alarm Status Alarm Input Alarm Output |            |            |            |   |  |  |  |  |  |
|-----------------|---------------------------------------|------------|------------|------------|---|--|--|--|--|--|
| Alarm Input Lis | st                                    |            |            |            |   |  |  |  |  |  |
| Alarm Input No  | D.                                    | Alarm Name | Alarm Name |            |   |  |  |  |  |  |
| 10.16.1.250:8   | 000<-1                                |            |            | N.O        | _ |  |  |  |  |  |
| 10.16.1.250:8   | 000≺-2                                |            |            | N.O        | = |  |  |  |  |  |
| 10.16.1.250:8   | 000<-3                                |            |            | N.O        |   |  |  |  |  |  |
| 10.16.1.250:8   | 000<-4                                |            |            | N.O        |   |  |  |  |  |  |
| 10 16 1 050.0   | 000-5                                 |            |            | NO         | ~ |  |  |  |  |  |
| Alarm Output L  | _ist                                  |            |            |            |   |  |  |  |  |  |
| Alarm Output    | No.                                   | Alarm Name |            | Dwell Time |   |  |  |  |  |  |
| 10.16.1.250:8   | 000->1                                |            |            | 5s         |   |  |  |  |  |  |
| 10.16.1.250:8   | 000->2                                |            |            | 5s         |   |  |  |  |  |  |
|                 |                                       |            |            |            |   |  |  |  |  |  |
|                 |                                       |            |            |            |   |  |  |  |  |  |
|                 |                                       |            |            |            |   |  |  |  |  |  |

Figura 5–17 setările alarmei

Pasul 2: Faceți clic pe fila Alarm Input.

#### Manual de utilizare Înregistrator video digital

| Alarm Input No. | 10.16.1.250:8000<-1 |  |
|-----------------|---------------------|--|
| Alarm Name      |                     |  |
| Туре            | N.O                 |  |
| Enable          |                     |  |
| Settings        | •                   |  |
|                 |                     |  |

Figura 5–18 setările alarmei - intrare alarmă

- 1) Selectați numărul intrării alarmei și configurați parametrii alarmei.
- 2) Alegeți N.O (normal deschisă) sau N.C (normal închisă) pentru tipul de alarmă.
- 3) Bifați caseta de selectare pentru Enable.
- 4) Faceți clic pe butonul 🕮.

| l |                 |                 |       | Settings  |           |      |      |  |
|---|-----------------|-----------------|-------|-----------|-----------|------|------|--|
| 1 | Frigger Channel | Arming Schedule | Linka | ge Action | PTZ Linki | ng   |      |  |
|   |                 |                 |       |           |           |      |      |  |
|   | Analog          | ■A1             | A2    | ■A3       | 🔳 A4      | 🗖 A5 | 🗖 A6 |  |
|   |                 | ■A7             | ■ A8  | ■ A9      | ■A10      | ■A11 | A12  |  |
|   |                 | ■A13            | ■A14  | ■A15      | ■A16      |      |      |  |
|   | ■IP Camera      | ■D1             | ∎D2   |           |           |      |      |  |
|   |                 |                 |       |           |           |      |      |  |

Figura 5–19 Gestionare alarmă

- 5) Alegeți canalul de înregistrare alarmă declanșată.
- 6) Bifați caseta de validare 🗹 pentru a selecta canalul.
- 7) Faceți clic pe **Apply** pentru a salva setările.
- 8) Faceți clic pe **OK** pentru a reveni la meniul de nivel superior.

Repetați pașii de la 1) la 8) pentru a configura alți parametrii de intrare alarmă.

Dacă setările pot fi aplicate și altor intrări de alarmă, faceți clic pe **Copy** și apoi selectați numărul de intrare alarmă.

| Сору .                       | Alarm Input to |        |
|------------------------------|----------------|--------|
| ✓Alarm Input No.             | Alarm Name     |        |
| ■10.16.1.250:8000<-1         |                |        |
| ≤10.16.1.250:8000<-2         |                |        |
| <b>☑</b> 10.16.1.250:8000<-3 |                |        |
| <b>☑</b> 10.16.1.250:8000<-4 |                |        |
| <b>☑</b> 10.16.1.250:8000<-5 |                |        |
| ☑10.16.1.250:8000<-6         |                |        |
| <b>☑</b> 10.16.1.250:8000<-7 |                |        |
|                              |                |        |
|                              |                |        |
|                              |                |        |
|                              | ок             | Cancel |

Figura 5–20 copiere intrare alarmă

Pasul 3: Configurați programul.

Consultați pasul 4 din *Capitolul 5.2 Configurarea programului de înregistrare și captură,* unde puteți alege Alarmă ca tip de înregistrare.

### 5.5 Configurarea înregistrării evenimentului și capturării

### Scopul

Înregistrare declanșată de eveniment poate fi configurată prin meniu. Apoi, evenimentele includ detectarea mișcării, alarma și evenimentele VCA (detectarea feței/captura feței, detectarea traversării liniei, detectarea intruziunilor, detectarea intrării în regiune, detectarea ieșirii din regiune, detectarea vagabondajului, detectarea adunării de oameni, detectarea de mișcare rapidă, detectarea parcării, detectarea bagajelor nesupravegheate, detectarea îndepărtării obiectului, detectarea excepției de pierdere audio, schimbarea bruscă a detectării intensității sunetului și detectarea defocalizării).

### 🗾 notă

- DVR-ul din seria DS-7100 nu acceptă alarma VCA.
- DVR din seriile DS-7200/7300/8100/9000HUHI-F/N acceptă VCA (detecție trecere peste linie și detecție intrus) a tuturor canalelor. DVR din seria DS-7600HUHI-F/N acceptă VCA 2 canale (detecție trecere peste linie și detecție intrus). Canalele cu audio acceptă detecția excepției audio.
- DVR-ul din seria HQHI, cu excepția seriei 7100, acceptă 2 canale VCA (detectare traversare linie și detectare intruziune). Canalele cu audio acceptă detecția excepției audio.
- Alte modele acceptă 1 canal VCA (detectare traversare linie și detectare intruziune).
   Canalele cu audio acceptă detecția excepției audio.
- În cazul canalelor analogice, detecția trecere peste linie și detecția intruziunii sunt în conflict cu alte detecții VCA, cum ar fi detecția bruscă a schimbării scenelor, detecția feței și detecția vehiculelor și funcțiile harta termică sau contorizare persoane. Puteți activa doar o singură funcție.

Pasul 1: Introduceți interfața setărilor VCA și selectați o cameră pentru setările VCA.

Menu > Camera > VCA

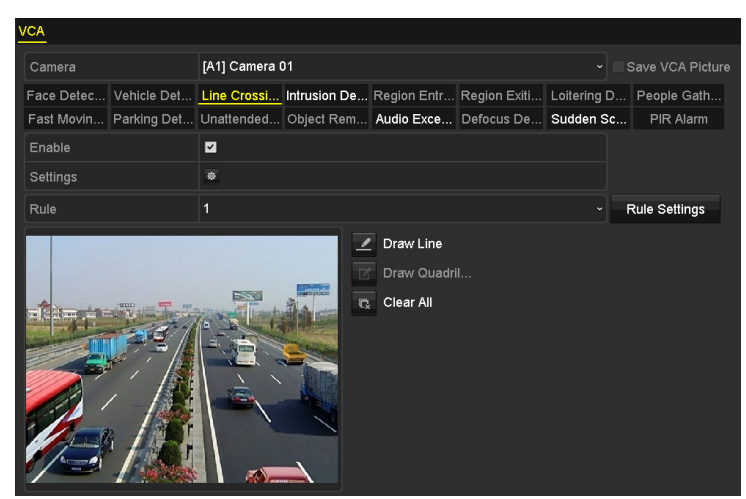

Figura 5–21 setările VCA

Pasul 2: Configurați regulile de detectare pentru evenimente VCA. Pentru detalii, consultați pasul 6 din *Capitolul 10.3 Detectare traversare linie.* 

Pasul 3: Faceți clic pe pictograma epentru a configura acțiunile de conectare alarmă pentru evenimente VCA.

Selectați fila **Trigger Channel** și selectați unul sau mai multe canale care vor porni înregistrarea în momentul în care o alarmă VCA este declanșată.

Pasul 4: Faceți clic pe Apply pentru a salva setările.

|                 | Settings    |               |               |              |      |        |  |  |  |
|-----------------|-------------|---------------|---------------|--------------|------|--------|--|--|--|
| Trigger Channel | Arming S    | chedule       | Linkag        | e Action     |      |        |  |  |  |
| Analog          | <b>⊠</b> A1 | ■A2           | ■A3           | ■A4          | ■ A5 | ■ A6   |  |  |  |
|                 | ■A7<br>■A13 | ■ A8<br>■ A14 | ■ A9<br>■ A15 | ■A10<br>■A16 | ATT  | ■A12   |  |  |  |
| ■IP Camera      | ■D1         |               |               |              |      |        |  |  |  |
|                 |             |               |               |              |      |        |  |  |  |
|                 |             |               |               |              |      |        |  |  |  |
|                 |             |               |               |              |      |        |  |  |  |
|                 |             |               |               |              |      |        |  |  |  |
|                 |             |               |               |              |      |        |  |  |  |
|                 |             | A             | pply          | 0            | ĸ    | Cancel |  |  |  |

Figura 5–22 setarea camerei de declanșare a alarmei VCA

### DI NOTĂ

Funcția Conectare PTZ este disponibilă doar pentru setările VCA ale camerei IP.

Pasul 5: Accesați interfața **Setări program de înregistrare** (Menu> Record> Schedule>Record Schedule), și setați Event ca tip de înregistrare. Pentru detalii, consultați pasul 2 din *Capitolul 5.2 Configurarea programului de înregistrare și captură*.

### 5.6 Configurare înregistrare manuală și capturare continuă

#### Scopul

Urmați pașii pentru a seta parametrii de înregistrare manuală și captură continuă. Utilizând înregistrarea manuală și captura continuă, trebuie să anulați manual înregistrarea și captura. Înregistrarea manuală și captura continuă manuală preced înregistrarea și captura programată.

Pasul 1: Accesați interfața Înregistrare manuală.

Menu > Manual

| Record                   |            |                   |      |    |       |      |  |  |
|--------------------------|------------|-------------------|------|----|-------|------|--|--|
| Analog a                 | <b>A</b> 1 | <sup>∞</sup> A2   | M A3 | A4 | on A5 | M A6 |  |  |
| or                       | 4 A7       | <mark>∾</mark> A8 |      |    |       |      |  |  |
| on IP Camera or          | ' D1       | D2                |      |    |       |      |  |  |
| Recording by schedule    |            |                   |      |    |       |      |  |  |
| Recording by manual oper | ation      |                   |      |    |       |      |  |  |
| Continuous               | •          |                   |      |    |       |      |  |  |
| Motion Detection         | *          |                   |      |    |       |      |  |  |

Figura 5–23 Înregistrare manuală

Pasul 2: Activați înregistrarea manuală.

Faceți clic pe pictograma de stare 🛄 din fața numărului de cameră pentru a schimba în 🔍.

Sau faceți clic pe pictograma de stare 🛄 a **Analog** pentru a activa înregistrarea manuală pentru toate canalele.

Pasul 3: Dezactivați înregistrarea manuală.

Faceți clic pe pictograma de stare 🏧 pentru a schimba în 🕅.

Sau faceți clic pe pictograma de stare Manalog pentru a dezactiva înregistrarea manuală pentru toate canalele.

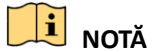

După repornire, toate înregistrările manuale activate vor fi anulate.

### 5.7 Configurarea înregistrării în timpul vacanței și captura

#### Scopul

Urmați pașii pentru a configura programul de înregistrare sau captură în vacanța din anul respectiv. Poate doriți să aveți un alt plan pentru înregistrare în timpul vacanței.

Pasul 1: Deschideți interfața de setare pentru Înregistrare.

Menu > Record

Pasul 2: Selectați Holiday din bara din stânga.

| Holiday | r Settings   |                   |          |        |
|---------|--------------|-------------------|----------|--------|
| No.     | Holiday Name | Status Start Date | End Date | Edit ^ |
| 1       | Holiday1     | Enabled 1.Jan     | 1.Jan    | 1      |
| 2       | Holiday2     | Disabled 1.Jan    | 1.Jan    | - 😥    |
| 3       | Holiday3     | Disabled 1.Jan    | 1.Jan    | 2      |
| 4       | Holiday4     | Disabled 1.Jan    | 1.Jan    |        |
| 5       | Holiday5     | Disabled 1.Jan    | 1.Jan    |        |
| 6       | Holiday6     | Disabled 1.Jan    | 1.Jan    |        |
| 7       | Holiday7     | Disabled 1.Jan    | 1.Jan    |        |
| 8       | Holiday8     | Disabled 1.Jan    | 1.Jan    |        |
| 9       | Holiday9     | Disabled 1.Jan    | 1.Jan    |        |
| 10      | Holiday10    | Disabled 1.Jan    | 1.Jan    | 2      |
| 11      | Holiday11    | Disabled 1.Jan    | 1.Jan    | 2      |
| 12      | Holiday12    | Disabled 1.Jan    | 1.Jan    | 2      |
|         |              |                   |          | _ ~    |

Figura 5–24 setările pentru vacanță

Pasul 3: Activați Editare program de vacanță.

1) Faceți clic pe 📝 pentru a deschide interfața Edit.

|              |          | Edit  |    |        |
|--------------|----------|-------|----|--------|
| Holiday Name | Holiday1 |       |    |        |
| Enable       |          |       |    |        |
| Mode         | By Month |       |    |        |
| Start Date   | Jan      |       | 1  |        |
| End Date     | Jan      |       | 1  |        |
|              |          |       |    |        |
|              |          |       |    |        |
|              |          |       |    |        |
|              |          |       |    |        |
|              |          |       |    |        |
|              |          |       |    |        |
|              |          | Apply | ок | Cancel |

Figura 5–25 setările pentru editarea vacanței

- 2) Bifați caseta de selectare pentru Enable.
- 3) Selectați Modul din lista verticală.

Există trei moduri diferite pentru formatul datei pentru a configura programul de vacanță. Pot fi selectate următoarele opțiuni: By Month, By Week și By Date.

- 4) Setați data de început și de sfârșit.
- 5) Faceți clic pe **Apply** pentru a salva setările.
- 6) Faceți clic pe **OK** pentru a ieși din interfața Edit.

Pasul 4: Configurați programul de înregistrare.

Consultați *Capitolul 5.2 Configurarea programului de înregistrare și captură,* din care puteți alege Concediu din lista verticală Program sau puteți desena programul pe linia de timp pentru Concediu.

|                | Edit          |      |                  |
|----------------|---------------|------|------------------|
| Schedule       | Holiday       |      |                  |
| All Day        |               | Туре | Motion ~         |
| Start/End Time | 00:00-24:00 🕓 | Туре | Motion   Alarr ~ |
| Start/End Time | 00:00-00:00   | Туре | Continuous ~     |
| Start/End Time | 00:00-00:00   | Туре | Continuous ~     |
| Start/End Time | 00:00-00:00   | Туре | Continuous ~     |
| Start/End Time | 00:00-00:00   | Туре | Continuous ~     |
| Start/End Time | 00:00-00:00   | Туре | Continuous ~     |
| Start/End Time | 00:00-00:00   | Туре | Continuous ~     |
| Start/End Time | 00:00-00:00   | Туре | Continuous ~     |
|                |               |      |                  |
|                | Copy Apply    | ок   | Cancel           |

Figura 5–26 Editare program-Concediu

### 🗾 notă

- Pot fi configurate până la 8 perioade pentru fiecare zi. Perioadele de timp nu se pot suprapune.
- În tabelul cu ore pentru canal este afișat programul de concediu și cel cu zile normale.
- Repetați pasul 4 de mai sus pentru a seta un program de Concediu pentru alte canale. Dacă programul de concediu poate fi utilizat și pe alte canale, faceți clic pe Copy și apoi selectați canalul pe care doriți să aplicați setarea.

### 5.8 Configurarea înregistrării redundante și capturii

#### Scopul

Activarea înregistrării și capturii redundante, adică salvarea fișierelor înregistrate și fotografiilor capturate nu numai pe unitatea R/W HDD, ci, de asemenea, pe unitatea HDD redundantă, va spori în mod eficient siguranța și fiabilitatea datelor.

#### Înainte de a începe

Trebuie să setați modul de Stocare din setările avansate pentru HDD la *Grup* înainte de a configura proprietatea HDD-ului la Redundant. Pentru informații detaliate, consultați *Capitolul 14.3 Gestionarea grupului de unități HDD*.Trebuie să existe cel puțin o altă unitate HDD în starea de citire/scriere.

Pasul 1: Deschideți interfața cu informații despre unitatea HDD.

Menu > HDD

| Label    | Capacity                               | Status | Property | Туре  | Free Space | Group | Edit     | Delete |
|----------|----------------------------------------|--------|----------|-------|------------|-------|----------|--------|
| <b>1</b> | 931.51GB                               | Normal | R/W      | Local | 865GB      | 1     | 1        | -      |
| 3        | 931.51GB                               | Normal | R/W      | Local | 931GB      | 1     |          | -      |
|          | <b>F</b> <sup>1</sup> · · · · <b>F</b> |        |          |       |            |       | <u> </u> |        |

Figura 5–27 generalități despre unitatea HDD

Pasul 2: Selectați unitatea HDD și faceți clic pe 📝 pentru a deschide interfața Local HDD Settings.

1) Configurați HDD property la Redundant.

|              |          | Lo          | ocal HI   | DD Set    | ttings    |           |             |             |      |
|--------------|----------|-------------|-----------|-----------|-----------|-----------|-------------|-------------|------|
| HDD No.      |          | 1           |           |           |           |           |             |             |      |
| HDD Property |          |             |           |           |           |           |             |             |      |
| ● R/W        |          |             |           |           |           |           |             |             |      |
| Read-only    |          |             |           |           |           |           |             |             |      |
| Redundancy   |          |             |           |           |           |           |             |             |      |
| Group        | 01<br>●9 | ● 2<br>● 10 | ●3<br>●11 | ●4<br>●12 | ●5<br>●13 | ●6<br>●14 | ● 7<br>● 15 | ● 8<br>● 16 |      |
| HDD Capacity |          | 931.51      | GB        |           |           |           |             |             |      |
|              |          |             |           |           |           |           |             |             |      |
|              |          |             | ^         | pply      |           | ок        |             | Ca          | ncel |

Figura 5–28 generalități despre HDD - editare

- 2) Faceți clic pe **Apply** pentru a salva setările.
- 3) Faceți clic pe **OK** pentru a reveni la meniul de nivel superior.

Pasul 3: Deschideți interfața de setare pentru Înregistrare.

Menu > Record > Parameters

- 1) Alegeți fila Record.
- 2) Selectați camera pe care doriți să o configurați.
- 3) Faceți clic pe butonul More Settings.

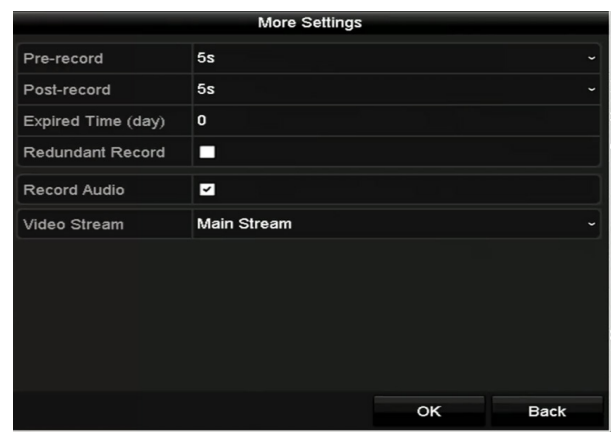

Figura 5–29 Mai multe setări

- 4) Bifați caseta de selectare pentru Redundant Record.
- 5) Faceți clic pe **OK** pentru a salva setările.
- 6) Dacă parametrii de codificare pot fi utilizați și pe alte canale, faceți clic pe **Copy** și selectați canalul pentru care doriți să aplicați setarea.

### 5.9 Configurare Grup HDD

#### Scopul

Puteți grupa unitățile HDD și salva fișierele înregistrate din anumit grup HDD.

Pasul 1: Deschideți interfața de setare pentru unitatea HDD.

Menu > HDD > Advanced

Pasul 2: Selectați fila Storage Mode.

Verificați dacă modul de stocare a unității HDD este Grup. Dacă nu, setați-l la Grup. Pentru informații detaliate, consultați *Capitolul 14.3 Gestionarea grupului de unități HDD*.

Pasul 3: Selectați General din bara din stânga.

Faceți clic pe 📝 pentru a deschide interfața de editare.

Pasul 4: Configurarea grupului de unități HDD.

- 1) Alegeți un număr de grup pentru grupul de unități HDD.
- 2) Faceți clic pe **Apply** pentru a salva setările.
- 3) Faceți clic pe **OK** pentru a reveni la meniul de nivel superior.

Pasul 5: Repetați pașii de mai sus pentru a configura alte grupuri HDD.

Pasul 6: Alegeți canalele pentru care doriți să salvați fișierele înregistrate în grupul de unități HDD.

1) Accesați interfața Storage Mode.

Menu > HDD > Advanced > Storage Mode

| Mode                |             | Group        |             |             |             |       |              |            | • |
|---------------------|-------------|--------------|-------------|-------------|-------------|-------|--------------|------------|---|
| Record on HDD Group |             | 1            |             |             |             |       |              |            |   |
| 🗹 Analog            | <b>⊠</b> A1 | ☑ A2         | 🗹 A3        | 🗹 A4        | <b>⊿</b> A5 | 🗹 A6  | <b>⊠</b> A7  | M A8       |   |
|                     | 🗹 A9        | ☑A10         | 🗹 A11       | 🖬 A12       | 🗹 A13       | 🗹 A14 | 🗹 A15        | 🖬 A16      |   |
| <b>⊠</b> IP Camera  | <b>☑</b> D1 | <b>⊻</b> D2  | <b>☑</b> D3 | 🗹 D4        | 🗹 D5        | 🗹 D6  | <b>⊻</b> D7  | <b>D</b> 8 |   |
|                     | 🗹 D9        | <b>☑</b> D10 | 🗹 D11       | 🖬 D12       | 🗹 D13       | 🗹 D14 | <b>☑</b> D15 | 🗹 D16      |   |
|                     | 🖬 D17       | <b>☑</b> D18 | 🗹 D19       | 🗹 D20       | 🗹 D21       | 🗹 D22 | 🗹 D23        | 🗹 D24      |   |
|                     | 🗹 D25       | <b>⊻</b> D26 | <b>D</b> 27 | <b>D</b> 28 | 🗹 D29       | 🗹 D30 | <b>⊠</b> D31 | 🗹 D32      |   |
|                     |             |              |             |             |             |       |              |            |   |
|                     |             |              |             |             |             |       |              |            |   |
|                     |             |              |             |             |             |       |              |            |   |
| Enable HDD Sleeping |             |              |             |             |             |       |              |            |   |

Figura 5–30 HDD avansat

- 2) Selectați numărul de Grup din lista verticală a Record on HDD Group
- 3) Verificați canalele pe care doriți să le salvați în acest grup.
- 4) Faceți clic pe **Apply** pentru a salva setările.

### **I** NOTĂ

După ce ați configurat grupurile de HDD-uri, puteți configura setările de înregistrare urmând procedura prezentată în *Capitolul 5.2-5.7.* 

### 5.10 Protecția fișierelor

#### Scopul

Puteți bloca fișierele înregistrate sau puteți seta proprietatea HDD-ului la Doar citire pentru a proteja fișierele de înregistrare împotriva suprascrierii.

#### Protecție fișier prin blocarea fișierelor de înregistrare

Pasul 1: Accesați interfața Setări export.

#### Menu > Export

| Normal              |             |              |              |              |              |              |              |              |   |
|---------------------|-------------|--------------|--------------|--------------|--------------|--------------|--------------|--------------|---|
| 🗹 Analog            | <b>⊠</b> A1 | 🗹 A2         | 🗹 A3         | 🗹 A4         | 🗹 A5         | 🖬 A6         | <b>⊠</b> A7  | M A8         |   |
|                     | 🗹 A9        | 🖬 A10        | 🖬 A11        | ■A12         | 🖬 A13        | 🗹 A14        | 🗹 A15        | 🗹 A16        |   |
| IP Camera           | <b>☑</b> D1 | <b>☑</b> D2  | 🗹 D3         | 🗹 D4         | 🗹 D5         | <b>⊻</b> D6  | <b>D</b> 7   | 🗹 D8         |   |
|                     | 🗹 D9        | <b>☑</b> D10 | <b>☑</b> D11 | <b>☑</b> D12 | <b>☑</b> D13 | <b>☑</b> D14 | <b>☑</b> D15 | <b>⊻</b> D16 |   |
|                     | 🗹 D17       | <b>☑</b> D18 |              |              |              |              |              |              |   |
| Start/End time of r | ecord       | 02-04-2      | 016 13:4     | 0:49 0       | 2-17-201     | 6 10:23:     | 16           |              |   |
| Record Mode         |             | Main St      | ream         |              |              |              |              |              |   |
| Record Type         |             | All          |              |              |              |              |              |              |   |
| File Type           |             | All          |              |              |              |              |              |              |   |
| Start Time          |             | 02-17-2      | 016          |              | <b>*</b>     | 00:00:00     |              |              | 0 |
| End Time            |             | 02-17-2      | 016          |              | =            | 23:59:59     |              |              | 9 |

Figura 5–31 exportul

Pasul 2: Selectați canalele pe care doriți să le căutați bifând caseta de validare la 🗹.

Pasul 3: Configurați modul de înregistrare, tipul de înregistrare, tipul fișierului, ora de început și sfârșit.

Pasul 4: Faceți clic pe **Search** pentru a afișa rezultatele.

|            |           |                           | Search result |      |            |   |                           |
|------------|-----------|---------------------------|---------------|------|------------|---|---------------------------|
| Chart      | List      |                           |               |      |            |   |                           |
| Can        | nera No.  | Start/End Time            | Size          | Play | Lock       |   |                           |
| <b>D</b> 1 |           | 08-12-2015 16:29:3816:34: | 121.50MB      | 0    | <u>_</u>   | ٦ | 1278 . RM                 |
| ■D1        |           | 08-12-2015 16:34:5617:17: | 1016.88MB     | 0    | <b>e</b> î |   | Contraction of the second |
| ■D1        |           | 08-12-2015 17:17:2418:00: | 1016.50MB     | ۲    | <b>e</b>   |   |                           |
| ∎D1        |           | 08-12-2015 18:00:3118:45: | 1016.48MB     | 0    | <b>e</b>   |   |                           |
| ■D1        |           | 08-12-2015 18:45:2818:55: | 214.99MB      | 0    | <b>e</b>   |   |                           |
| ■D1        |           | 09-12-2015 08:53:1709:25: | 801.94MB      | 0    | <b>e</b>   |   |                           |
| ∎D1        |           | 09-12-2015 09:25:2409:27: | 49.76MB       | 0    | <b>e</b>   |   |                           |
| ■D1        |           | 09-12-2015 09:30:1210:08: | 967.23MB      | 0    | <b>e</b>   |   |                           |
| ■D1        |           | 09-12-2015 10:08:3310:46: | 1016.39MB     | 0    | <b>e</b>   |   |                           |
| ■D1        |           | 09-12-2015 10:46:0311:23: | 1016.53MB     | 0    | <b>_</b>   |   |                           |
| ■D1        |           | 09-12-2015 11:23:3612:00: | 1017.30MB     | 0    | <b>e</b>   |   |                           |
| ■D1        |           | 09-12-2015 12:00:0912:36: | 1017.12MB     | 0    | <b>e</b>   |   |                           |
| ∎D1        |           | 09-12-2015 12:36:2413:12: | 1017.07MB     | 0    | <b>P</b>   |   |                           |
| ∎D1        |           | 09-12-2015 13:12:1813:48: | 1016.68MB     | 0    | <b>e</b> î |   |                           |
| ■D1        |           | 09-12-2015 13:48:4214:25: | 1017.20MB     | 0    | <b>e</b>   |   |                           |
| ■D1        |           | 09-12-2015 14:25:4415:02: | 1016.53MB     | ۲    | <b>e</b>   |   |                           |
| ∎D1        |           | 09-12-2015 15:02:5215:39: | 1016.77MB     | ۲    | <b>e</b> î |   |                           |
| ■D1        |           | 09-12-2015 15:39:2216:15: | 1017.30MB     | ۲    | <b>P</b>   | • |                           |
| Total:     | 22 P: 1/1 |                           |               |      |            | + |                           |
|            |           |                           |               |      |            |   |                           |
| Total s    | ize: 0B   |                           |               |      | Export All |   | Export Back               |

Figura 5–32 Export-Rezultat căutare

Pasul 5: Protejați fișierele de înregistrare.

1) Găsiți fișierele de înregistrare pe care doriți să le protejați, apoi faceți clic pe pictograma 
, care va deveni , indicând că fișierul este blocat.

### **III** NOTĂ

Fișierele de înregistrare pentru care înregistrarea nu este încă finalizată nu pot fi blocate.

2) Faceți clic pe 📓 pentru a-l schimba în 📓 pentru a debloca fișierul și fișierul nu este protejat.

#### Protecție fișier prin setarea proprietății HDD-ului la Doar citire

#### Înainte de a începe

Pentru a edita proprietatea unității HDD, trebuie să setați modul de stocare a unității HDD la Grup. Consultați *Capitolul 14.3 Gestionarea grupului de unități HDD*.

Pasul 1: Deschideți interfața de setare pentru unitatea HDD.

Menu > HDD

| Label Capa     | ity Status | Property | Туре  | Free Spac | e Group | Edit | Delete |
|----------------|------------|----------|-------|-----------|---------|------|--------|
| <b>1</b> 931.5 | 1GB Normal | R/W      | Local | 865GB     | 1       | 1    | -      |
| 3 931.5        | 1GB Normal | R/W      | Local | 931GB     | 1       | 1    | -      |

Figura 5–33 generalități despre unitatea HDD

Pasul 2: Faceți clic pe 📝 pentru a edita unitatea HDD pe care doriți să o protejați.

|              |            | Lo          | ocal HI   | DD Set    | ttings    |           |             |             |      |
|--------------|------------|-------------|-----------|-----------|-----------|-----------|-------------|-------------|------|
| HDD No.      |            | 1           |           |           |           |           |             |             |      |
| HDD Property |            |             |           |           |           |           |             |             |      |
| ● R/W        |            |             |           |           |           |           |             |             |      |
| Read-only    |            |             |           |           |           |           |             |             |      |
| Redundancy   |            |             |           |           |           |           |             |             |      |
| Group        | ● 1<br>● 9 | ● 2<br>● 10 | ●3<br>●11 | ●4<br>●12 | ●5<br>●13 | ●6<br>●14 | ● 7<br>● 15 | ● 8<br>● 16 |      |
| HDD Capacity |            | 931.51      | GB        |           |           |           |             |             |      |
|              |            |             |           |           |           |           |             |             |      |
|              |            |             | A         | pply      |           | OK        |             | Car         | ncel |

Figura 5–34 generalități despre unitatea HDD - editarea

Pasul 3: Setați HDD property la Read-only.

Pasul 4: Faceți clic pe **OK** pentru a salva setările și înapoi la meniul de nivel superior.

### 🗾 notă

- Nu puteți salva niciun fișier pe o unitate HDD Doar citire. Dacă doriți să salvați fișierele pe unitatea HDD, schimbați proprietatea la R/W.
- Dacă există un singur HDD și acesta este setat la Doar citire, DVR-ul nu va putea înregistra niciun fișier. Este disponibil doar modul vizualizare live.
- Dacă setați HDD-ul la Doar citire atunci când DVR-ul salvează fișiere pe el, fișierul va fi salvat pe următorul HDD R/W. Dacă există o singură unitate HDD, înregistrarea va fi oprită.

# 5.11 Activarea și dezactivarea H.264+ cu o singură tastă pentru camerele analogice

#### Scopul

Pentru DVR din seria F, puteți activa sau dezactiva H.264+cu o singură tastă pentru camerele analogice.

#### Sarcina 1: Activarea și dezactivarea H.264+ cu o singură tastă pentru toate camerele analogice

Pasul 1: Accesați meniul Record

Menu > Record

Pasul 2: Faceți clic pe **Advanced** pentru a accesa interfața Advanced Settings.

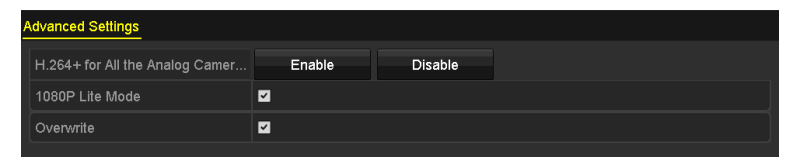

Figura 5–35 Setări avansate(pentru DVR din seriile HQHI și HGHI-F)

| Enable         | Disable                           |                                           |
|----------------|-----------------------------------|-------------------------------------------|
| <b>Z</b>       |                                   |                                           |
| eSATA1         |                                   |                                           |
| Record/Capture |                                   |                                           |
|                | Enable<br>SATA1<br>Record/Capture | Enable Disable<br>SATA1<br>Record/Capture |

Figura 5–36 Setări avansate (pentru DVR din seria HUHI)

Pasul 3: Faceți clic pe **Enable** pentru a activa H.264+ pentru toate camerele analogice și va fi afișată următoarea casetă de atenționare.

| Attention                                                   |         |           |          |  |  |  |  |  |
|-------------------------------------------------------------|---------|-----------|----------|--|--|--|--|--|
| Enable H.264+ for all analog cameras and reboot the device? |         |           |          |  |  |  |  |  |
| Yes No                                                      |         |           |          |  |  |  |  |  |
| Eigura 5                                                    | 27 Сако | tă do ato | ntionaro |  |  |  |  |  |

Figura 5–37 Casetă de atenționare

Pasul 4: Faceți clic pe **Yes** pentru a activa funcția și a reporni dispozitivul pentru ca setările noi să aibă efect.

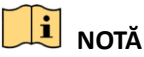

Dacă H.264+ este deja activ pentru toate camerele analogice, atunci când faceți clic pe butonul **Enable**, va fi afișată următoarea casetă de atenționare pentru a vă reaminti că H.264+ este deja activat pentru toate camerele analogice.

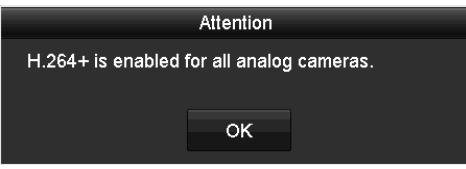

Figura 5–38 Casetă de atenționare

#### Sarcina 2: Dezactivarea H.264+ cu o singură tastă pentru toate camerele analogice

Pasul 1: Accesați meniul Record

Menu > Record

Pasul 2: Faceți clic pe Advanced pentru a accesa interfața avansată.

| Advanced Settings               |        |         |  |  |  |  |
|---------------------------------|--------|---------|--|--|--|--|
| H.264+ for All the Analog Camer | Enable | Disable |  |  |  |  |
| 1080P Lite Mode                 |        |         |  |  |  |  |
| Overwrite                       |        |         |  |  |  |  |

Figura 5–39 Setări avansate(pentru DVR din seriile HQHI și HGHI-F)

| Advanced Settings               |                |         |  |
|---------------------------------|----------------|---------|--|
| H.264+ for All the Analog Camer | Enable         | Disable |  |
| Overwrite                       | <b>~</b>       |         |  |
| eSATA                           | eSATA1         |         |  |
| Usage                           | Record/Capture |         |  |

Figura 5–40 Setări avansate (pentru DVR din seria HUHI)

Pasul 3: Faceți clic pe **Disable** pentru a dezactiva H.264+ pentru toate camerele analogice și va fi afișată următoarea casetă de atenționare.

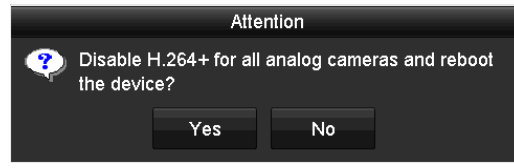

Figura 5–41 Casetă de atenționare

Pasul 4: Faceți clic pe **Yes** pentru a activa funcția și a reporni dispozitivul pentru ca setările noi să aibă efect.

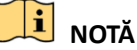

Dacă H.264+ este deja dezactivat pentru toate camerele analogice, atunci când faceți clic pe butonul **Disable**, va fi afișată următoarea casetă de atenționare pentru a vă reaminti că H.264+ este deja dezactivat pentru toate camerele analogice.

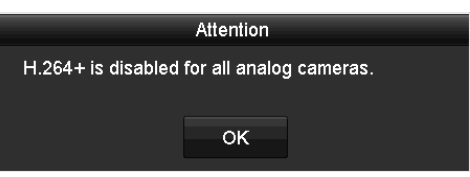

Figura 5-42 Casetă de atenționare

### 5.12 Configurare 1080P Lite

#### Scopul

Rezoluția de codare la 1080p lite (în timp real) este acceptată atunci când modul 1080p Lite este activat. În caz contrar, va fi acceptată o rezoluție de până la 1080p (în afara timpului real).

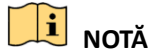

Această secțiune se referă doar la DVR-ul din seriile HQHI și HGHI.

• Pentru DVR din seria HQHI

#### Sarcina 1: Activarea modului 1080P Lite Mode

Pasul 1: Accesați meniul Record

Menu > Record

Pasul 2: Faceți clic pe **Advanced** pentru a accesa interfața avansată.

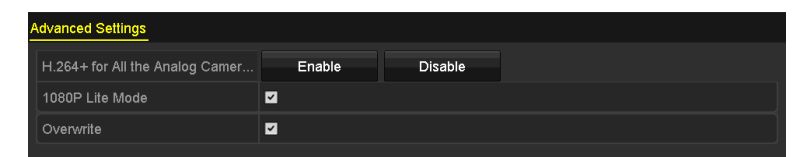

Figura 5–43 Interfața avansată (pentru DS-7100/7200HQHI-F/N)

| Advanced Settings |        |  |
|-------------------|--------|--|
| 1080P Lite Mode   |        |  |
| Overwrite         |        |  |
| eSATA             | eSATA1 |  |
| Usage             | Record |  |

Figura 5–44 Interfața avansată (pentru DS-7300/8100HQHI-F/N)

Pasul 3: Bifați caseta de selectare pentru **1080P Lite Mode** și faceți clic pe **Apply** pentru a afișa acseta de atenționare. După activarea modului 1080p Lite, semnalul de 3 MP nu este accesibil canalului analogic.

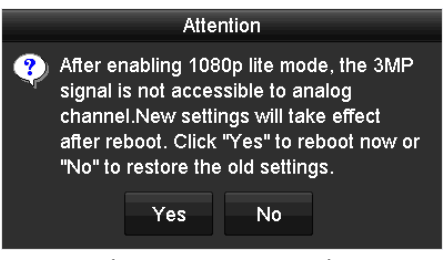

Figura 5–45 Atenție

Pasul 4: Faceți clic pe Yes pentru a reporni dispozitivul și pentru ca noile setări să fie aplicate.

#### Sarcina 2: Dezactivarea modului 1080P Lite

Pasul 1: Accesați meniul Record

Menu > Record

Pasul 2: Faceți clic pe **Advanced** pentru a accesa interfața avansată.

Pasul 3: Debifați caseta de selectare pentru **1080P Lite Mode** și faceți clic pe **Apply.**Va fi afișată următoarea casetă de atenționare:

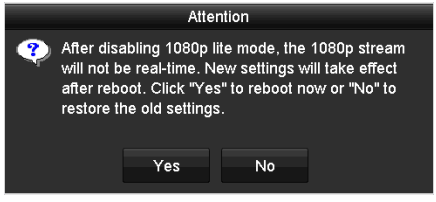

Figura 5–46 Atenție

Pasul 4: Faceți clic pe **Yes** pentru a reporni dispozitivul și pentru ca noile setări să fie aplicate sau faceți clic pe **No** to pentru a restabili setările vechi.

#### • Pentru DVR din seria HGHI

Puteți activa modul 1080p Lite în două moduri.

#### Sarcina 1: Activarea modului 1080P Lite în Vizualizarea live

Pasul 1: În modul vizualizare live, conectați semnalul 1080p la DVR.

Apoi va apărea interfața afișată mai jos pentru a vă reaminti să activați modul 1080p lite.

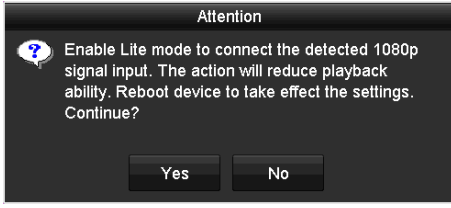

Figura 5–47 Atenție

Pasul 2: Faceți clic pe Yes pentru a reporni dispozitivul și pentru a activa modul 1080p lite.

Sau faceți clic pe **No** pentru a anula.

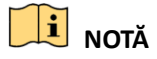

- Interfața de atenționare va apărea numai în modul vizualizare live. Dacă accesați meniul principal, aceasta nu va apărea. Dacă ieșiți din meniul principal și dispozitivul detectează semnalul, aceasta va apărea.
- Atunci când semnalul de 1080p este conectat la mai multe canale și interfața deja apare pentru un canal, interfața nu va mai apărea și pentru alte canale.
- Dacă faceți clic pe No, interfața nu va mai apărea dacă nu o deconectați. Dacă o deconectați și o conectați din nou, interfața va apărea.
- Interfața nu va dispărea dacă nu efectuați nicio operațiune.

#### Sarcina 2: Activarea modului 1080P Lite în Setări avansate

Pasul 1: Accesați meniul Record

Menu > Record

Pasul 2: Faceți clic pe Advanced pentru a accesa interfața avansată.

| Advanced Settings               |          |         |  |
|---------------------------------|----------|---------|--|
| H.264+ for All the Analog Camer | Enable   | Disable |  |
| 1080P Lite Mode                 | <b>~</b> |         |  |
| Overwrite                       |          |         |  |
|                                 |          |         |  |

Figura 5–48 Interfața avansată

Pasul 3: Bifați caseta de selectare pentru **1080P Lite Mode.** 

Pasul 4: Faceți clic pe **Apply** și va apărea caseta de atenționare precum cea de mai jos.

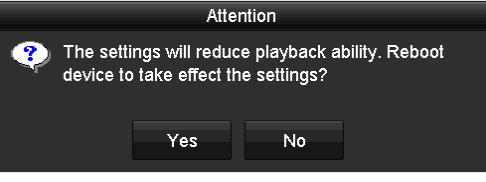

Figura 5–49 Atenție

Pasul 5: Faceți clic pe Yes pentru a reporni dispozitivul și pentru a activa modul 1080p lite.

#### Sarcina 3: Dezactivarea modului 1080P Lite

Pasul 1: În interfața Advanced Settings, debifați caseta de selectare pentru **1080P Lite Mode.** 

Pasul 2: Faceți clic pe **Apply** și va apărea caseta de atenționare precum cea de mai jos.

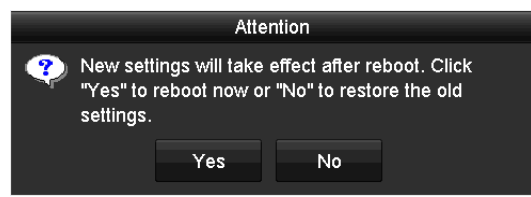

Figura 5–50 Atenție

Pasul 3: Faceți clic pe **Yes** în interfața ce apare pentru reporni dispozitivul și pentru a dezactiva modul 1080p Lite.

# Capitolul 6 Redare

### 6.1 Redarea fișierelor de înregistrare

### 6.1.1 Redare instantanee

### Scopul

Redarea fișierelor video înregistrate ale unui canal specific în modul vizualizare live. Comutarea canalului este acceptată.

### Redarea instantanee a canalului

Alegeți un canal din modul vizualizare live și faceți clic pe butonul 📓 din bara de instrumente pentru setare rapidă.

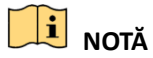

În modul de redare instantanee, vor fi redate doar fișierele înregistrate în ultimele cinci minute pe acest canal.

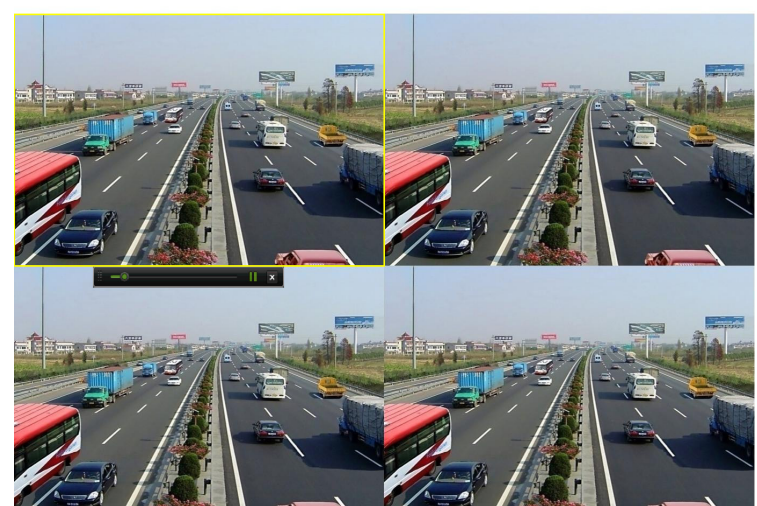

Figura 6–1 interfața de redare instantanee

### 6.1.2 Redarea prin căutare normală

### Redarea canalului

Accesați interfața **Playback**.

Faceți clic dreapta pe un canal din modul de vizualizare live și selectați **Playback** din meniu, așa cum este prezentat în următoarea figură:

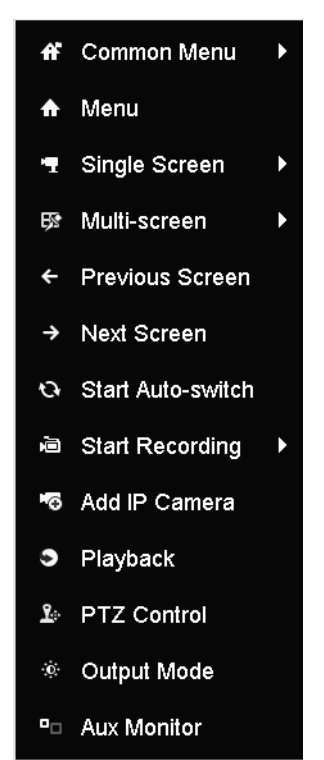

Figura 6–2 Meniu prin clic dreapta din Vizualizare live

### Redarea în funcție de oră

#### Scopul

Redați fișiere video înregistrare în durata de timp specificată. Redarea simultană a mai multor canale și comutarea canalului sunt acceptate.

Pasul 1: Accesați interfața Playback.

Menu > Playback

Pasul 2: Bifați caseta de validate a canalelor din lista de canale și apoi faceți dublu clic pentru a selecta o dată din calendar.

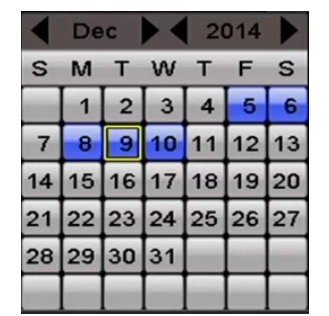

Figura 6–3 calendarul de redare

### **I** NOTĂ

Dacă există fișiere de înregistrare pentru acea cameră în acea zi, în calendar, pictograma pentru acea zi este afișată ca 9. Altfel, este afișată ca 9.

### Interfața de redare

Puteți selecta main stream sau sub stream din lista verticală pentru redare.

Puteți utiliza bara de instrumente din partea de jos a interfeței de **Playback** pentru a controla progresul de redare, la fel cum este indicat în următoarea figură.

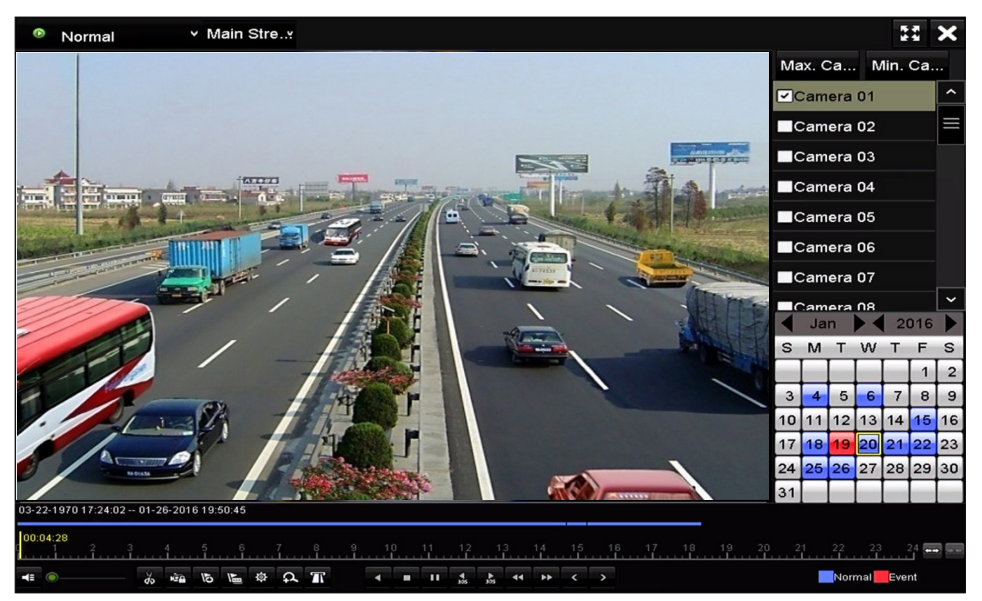

Figura 6–4 Interfață redare

Selectați canalul(e) dacă doriți să comutați redarea la un alt canal sau pentru a executa redarea simultană a mai multor canale.

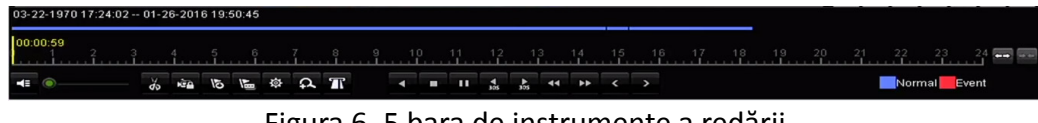

Figura 6–5 bara de instrumente a redării

| Buton               | Funcționare                                           | Buton                                           | Funcționare                        | Buton       | Funcționare                                                                           |
|---------------------|-------------------------------------------------------|-------------------------------------------------|------------------------------------|-------------|---------------------------------------------------------------------------------------|
| <b>*</b> / <b>*</b> | Sonor pornit/oprit                                    | ਰੱਹ / ਰੱਤਾ                                      | Pornire/oprire<br>decupare         | NÊ <u>D</u> | Blocare fișier                                                                        |
| 0                   | Adăugare etichetă<br>implicită                        | M                                               | Adăugare etichetă<br>personalizată | 尊           | Gestionarea fișierului<br>pentru clipurile video,<br>fișierele blocate și<br>etichete |
| <b>∢/</b> !!        | Redare<br>inversă/Pauză                               |                                                 | Oprire                             | A           | Panoramare digitală                                                                   |
| 305                 | 30 s înainte                                          | <b>₹</b><br>305                                 | 30 s înapoi                        | 11/▶        | Pauză/Redare                                                                          |
| ••                  | Rapid înainte                                         | <                                               | Ziua precedentă                    | ••          | Derulare lentă înainte                                                                |
| 22                  | Ecran complet                                         | ×                                               | leșire                             | >           | Ziua următoare                                                                        |
| ₽                   | Salvare clipuri                                       | 10 <sub>1</sub> 11 <sub>1</sub> 12 <sub>1</sub> | Bară de progres                    | ***         | Scalare sus/jos a liniei<br>de timp                                                   |
| Т                   | Activare/Dezactivare<br>informații<br>suprapunere POS |                                                 |                                    |             |                                                                                       |

Tabelul 6–1 explicație detaliată a barei de instrumente pentru redare

### **I** NOTĂ

Această funcție de activare/dezactivare a suprapunerii POS este acceptată doar de DVR-urile din seria DS-7300/8100HQHI-F/N și DS-7300/8100/9000HUHI-F/N. Atunci când POS-ul este activat în timpul redării, informațiile POS vor fi suprapuse pe video. Și este acceptată căutarea după cuvinte cheie.

### 🗾 notă

- 01-01-2015 00:00:23 14-07-2015 16:10:27 indică timpul de început/sfârșit pentru fișierele de înregistrare.
- reprezintă înregistrare normală (manuală sau programată) reprezintă înregistrare eveniment (mișcare, alarmă, mișcare | alarmă, mișcare și alarmă).
- Bara de progres a redării: utilizați mouse-ul pentru a face clic în orice punct al barei de progres pentru a localiza cadre speciale.

### 6.1.3 Redarea în funcție de căutarea evenimentului

#### Scopul

Redarea fișierelor de înregistrare pe unul sau mai multe canale căutate după tip de eveniment restricționat (detecție mișcare, intrare alarmă sau VCA). Comutarea canalului este acceptată.

Pasul 1: Accesați interfața Playback.

Menu > Playback

Pasul 2: Faceți clic pe 💿 Normal 🔺 și selectați 🗷 Event pentru a accesa interfața Event Playback.

Pasul 3: Selectați **Alarm Input, Motion, VCA** ca tip de eveniment și specificați ora de pornire și cea de sfârșit pentru căutare.

| Major Ty Motion | ~ |
|-----------------|---|
| Camera          | ^ |
| ✓Camera 01      |   |
| ✓Camera 02      |   |
| ✓Camera 03      |   |
| ✓Camera 04      |   |
| ✓Camera 05      |   |
| ✓Camera 06      |   |
| Camera 07       | ~ |
| Start Time      |   |
| 14-07-2015      |   |
| 00:00:00        | • |
| End Time        |   |
| 14-07-2015      |   |
| 23:50:50        |   |
| 20.00.00        | • |
| Q Search        |   |

Figura 6–6 Căutare video după Detecție mișcare

Pasul 4: Faceți clic pe **Search**, și fișierele de înregistrare care se potrivesc cu criteriile de căutare vor fi afișate într-o listă.

Pasul 5: Selectați și faceți clic pe butonul 🔘 pentru a reda fișierele de înregistrare.

Puteți face clic pe butonul **Back** pentru a reveni la interfața de căutare.

Dacă există doar un canal declanșat, făcând clic pe butonul 🙆 accesați interfața Full-screen Playback pentru acest canal.

Dacă sunt declanșate mai multe canale, făcând clic pe butonul accesați interfața **Synchronous Playback**. Bifați caseta de selectare e pentru a selecta un canal de redare sau selectați mai multe canale pentru redare sincronizată.

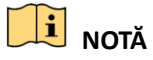

Numărul maxim de canale acceptat pentru redarea sincronizată diferă în funcție de model.

|        |            |               |             |                      | <br> |        |
|--------|------------|---------------|-------------|----------------------|------|--------|
|        |            |               | Synch P     | layback              |      |        |
| Analog | ■ A1<br>A9 | ■ A2<br>■ A10 | ■ A3<br>A11 | ■ <b>A4</b><br>■ A12 |      | A8     |
|        |            |               |             |                      |      |        |
|        |            |               |             |                      |      |        |
|        |            |               |             |                      |      |        |
|        |            |               |             |                      |      |        |
|        |            |               |             |                      |      |        |
|        |            |               |             |                      |      |        |
|        |            |               |             |                      |      |        |
|        |            |               |             |                      | OK   | Cancol |

Figura 6–7 Selectarea canalelor pentru redarea sincronizată

Pasul 6: În interfața **Event Playback**, puteți selecta main stream sau sub-stream din lista verticală pentru redare.

Bara de instrumente din partea de jos a interfeței de **redare** poate fi utilizată pentru a controla procesul de redare.

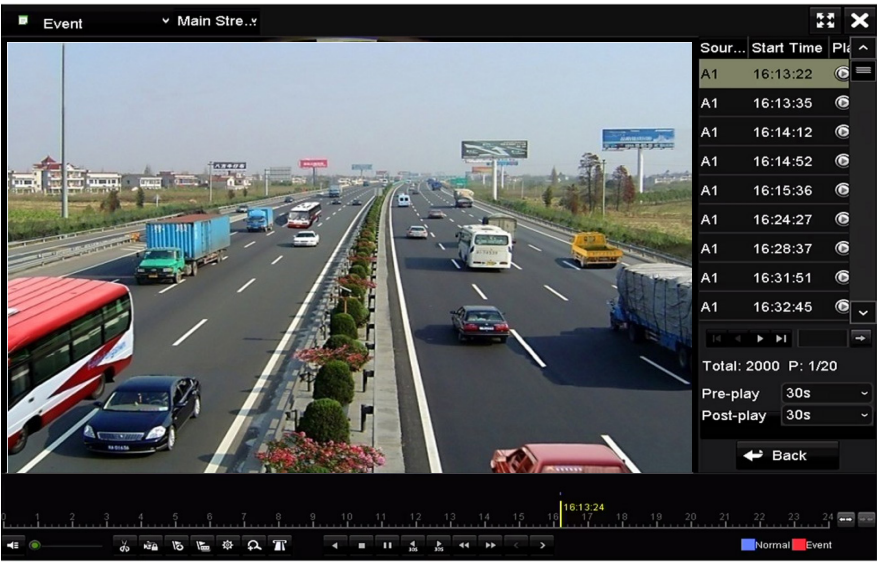

Figura 6-8 interfața redării în funcție de eveniment

Pre-redarea și post-redarea pot fi configurate pentru redarea fișierelor de înregistrare declanșate de eveniment.

**Pre-play:** Timpul setat pentru redare înaintea evenimentului. De exemplu, când o alarmă a declanșat înregistrarea la 10:00, dacă ați setat timpul de pre-redare la 5 secunde, clipul video va fi redat de la 9:59:55.

**Post-play:** Timpul setat pentru redare după eveniment. De exemplu, când o alarmă care a declanșat înregistrarea se oprește la 11:00, dacă ați setat timpul de post-redare la 5 secunde, clipul video va fi redat până la 11:00:05.

Pasul 7: Puteți face clic pe butonul ≤ sau ≥ pentru a selecta evenimentul anterior sau următor. Consultați Tabelul 6–1 pentru descrierea butoanelor de pe bara de instrumente.

### 6.1.4 Redarea în funcție de etichetă

### Scopul

Eticheta video vă permite să înregistrați informații asociate, cum ar fi persoanele și locația unui anumit marcaj temporal din timpul redării. De asemenea, puteți utiliza etichetă(e) video pentru a căuta fișiere de înregistrare și poziția în timp.

### Înainte de redarea după etichetă

Pasul 1: Accesați interfața Playback.

#### Menu > Playback

Pasul 2: Căutați și redați fișierele de înregistrare. Consultați *Capitolul 6.1.2 Redarea prin căutare normală* pentru informații detaliate privind căutarea și redarea fișierelor de înregistrare.

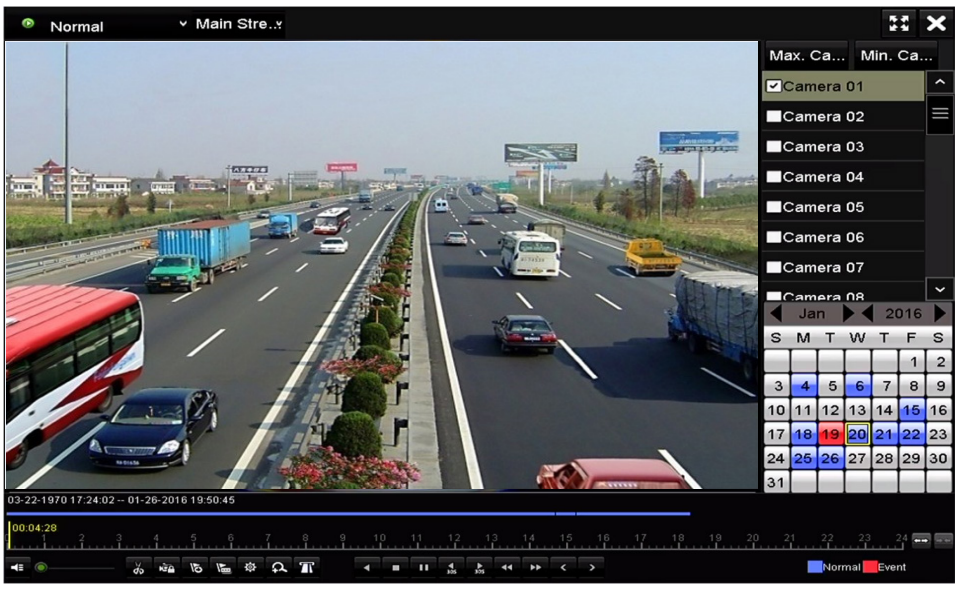

Figura 6–9 interfața de redare în funcție de timp

Faceți clic pe butonul 脑 pentru a adăuga eticheta implicită.

Faceți clic pe butonul 📧 pentru a adăuga eticheta personalizată și a introduce numele etichetei.

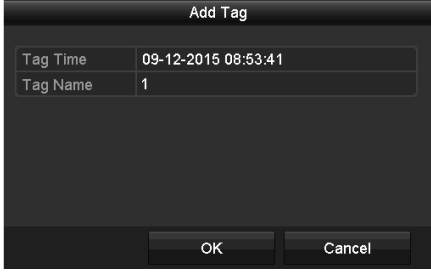

Figura 6–10 Adăugare etichetă

### **I** NOTĂ

Max. 64 de etichete pot fi adăugate într-un singur fișier video.

Pasul 3: Managementul etichetelor.

Faceți clic pe butonul 🔯 pentru a consulta, edita și șterge etichete.

|       |          |             |     | File Management |      |      |          |
|-------|----------|-------------|-----|-----------------|------|------|----------|
| Video | Clips    | Locked File | Тад |                 |      |      |          |
| Cam.  | Tag I    | Name        |     | Time            |      | Edit | Delete   |
| A1    | TAG      |             |     | 13-07-2015 11:0 | 1:00 |      | <b>1</b> |
| A1    | TAG      |             |     | 13-07-2015 11:0 | 1:01 | 1    | <b>1</b> |
| A1    | TAG      |             |     | 13-07-2015 11:0 | 1:03 | 2    | <b>1</b> |
| A1    | TAG      |             |     | 13-07-2015 11:0 | 1:05 | 2    | <b>1</b> |
| A1    | TAG      |             |     | 13-07-2015 11:0 | 1:06 | 2    | <b>1</b> |
|       |          |             |     |                 |      |      |          |
|       |          |             |     |                 |      |      |          |
|       |          |             |     |                 |      |      |          |
|       |          |             |     |                 |      |      |          |
|       |          |             |     |                 |      |      |          |
| Total | : 5 P: 1 | /1          |     |                 |      |      | -        |
|       |          |             |     |                 |      |      | Cancel   |
|       |          |             |     |                 |      |      | Cancel   |

Figura 6–11 interfața de management al etichetelor

#### Pași

Pasul 1: Selectați **Tag** din lista verticală din interfața **Playback**.

Pasul 2: Alegeți canalele, editați timpul de început și de sfârșit și apoi faceți clic pe **Search** pentru a accesa interfața **Search Result**.

### 🕕 notă

Puteți introduce cuvântul cheie în caseta de text Keyword pentru a căuta eticheta în comandă.

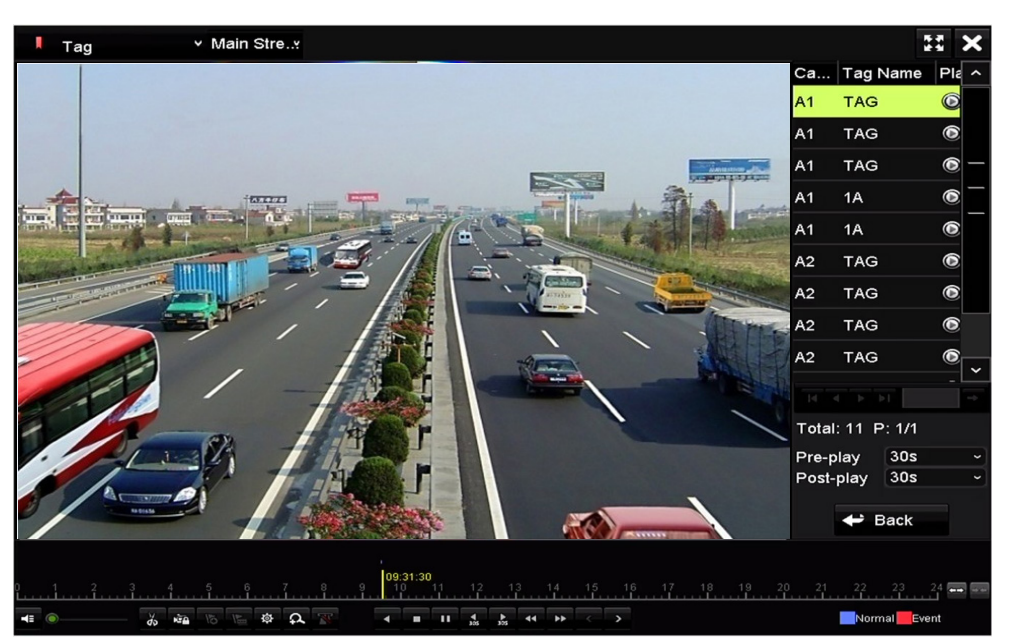

Figura 6–12 Căutare video după etichetă

Pasul 3: Faceți clic pe butonul 🔘 pentru a reda fișierul.

Puteți face clic pe butonul **Back** pentru a reveni la interfața de căutare.

### 🕕 notă

- Pot fi configurare pre-redarea și post-redarea.
- Puteți face clic pe butonul sau pentru a selecta eticheta anterioară sau următoare.
   Consultați Tabelul 6-1 pentru descrierea butoanelor de pe bara de instrumente.

### 6.1.5 Redare după căutare inteligentă

#### Scopul

Funcția de redare inteligentă oferă un mod simplu de a trece de informațiile mai puțin eficiente. Când selectați modul de redare inteligentă, sistemul va analiza fișierul video care conține informații despre mișcare, sau VCA, le va marca în verde și le va reda la viteza normală, în timp ce conținutul video fără mișcare va fi redat la o viteză de 16 ori mai mare. Regulile și zonele de redare inteligentă sunt configurabile.

#### Înainte de a începe

Pentru a obține rezultatul căutării inteligente, tipul de eveniment corespunzător trebuie activat și configurat pe camera IP. Aici luăm ca exemplu detectarea intruziunilor.

Pasul 1: Conectați camera IP prin browserul web și activați detectarea intruziunilor bifând caseta de selectare a acestuia. Puteți intra în interfața de configurare a detectării intruziunilor prin Configuration> Advanced Configuration> Events> Intrusion Detection.

| Motion Detection                                          | Video Tampering  | Alarm Input | Alarm Output   | Exception | Face Detection | Audio Exception Detection |  |  |
|-----------------------------------------------------------|------------------|-------------|----------------|-----------|----------------|---------------------------|--|--|
| Intrusion Detection                                       | Defocus Detectio | n Scene Ch  | ange Detection |           |                |                           |  |  |
| Enable Intrusion Detection                                |                  |             |                |           |                |                           |  |  |
| Figura 6–13 Configurare detectare intruziune pe cameră IP |                  |             |                |           |                |                           |  |  |

Pasul 2: Configurați parametrii necesari ai detectării intruziunii, inclusiv zona, programul de armare și metodele de legătură. Consultați manualul de utilizare al camerei IP inteligente pentru instrucțiuni detaliate.

### Pași

Pasul 1: Accesați interfața Playback.

Menu > Playback

Pasul 2: Selectați Smart din lista verticală în partea stângă sus.

Pasul 3: Selectați o cameră din lista de camere.

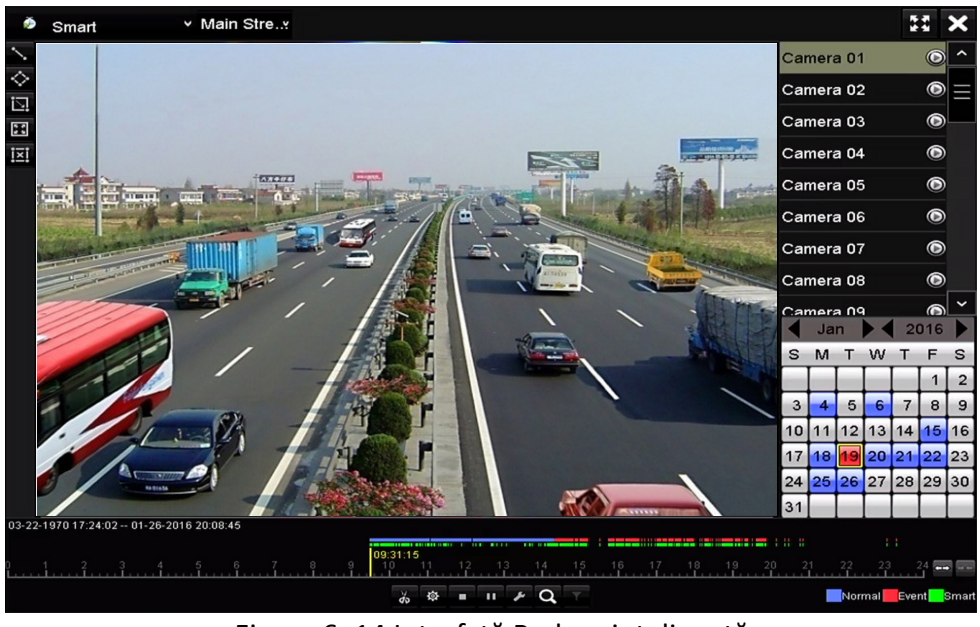

Figura 6–14 Interfață Redare inteligentă

Pasul 4: Selectați o dată din calendar și faceți clic pe butonul 🙆 pentru redare.

Consultați Tabelul 6–2 pentru descrierea butoanelor de pe bara de instrumente a redării inteligente.

| Tabelul 6–2 Explicație detaliată a barei de | e instrumente pentru redarea | inteligentă |
|---------------------------------------------|------------------------------|-------------|
|---------------------------------------------|------------------------------|-------------|

| Buton | Funcționare                                                | Buton      | Funcționare                                                 | Buton    | Funcționare                                                        |
|-------|------------------------------------------------------------|------------|-------------------------------------------------------------|----------|--------------------------------------------------------------------|
| 7     | Trasați o linie<br>pentru detectarea<br>traversării liniei | $\diamond$ | Trasați un patrulater<br>pentru detectarea<br>intruziunilor | <u>E</u> | Desenarea unui<br>dreptunghi pentru<br>detectarea<br>intruziunilor |

|   | Setați ecran<br>complet pentru<br>detectarea mișcării | i≍i | Ștergere tot                      | ಕು / ಕೆಸ | Pornire/oprire<br>decupare                                      |
|---|-------------------------------------------------------|-----|-----------------------------------|----------|-----------------------------------------------------------------|
| 尊 | Gestionare fișier<br>pentru clipuri video             |     | Oprire redare                     | 11 / ▶   | Pauză<br>redare/Redare                                          |
| ۶ | Setări inteligente                                    | Q   | Căutare fișiere video<br>corelate | Y        | Filtrați fișierele<br>video prin setarea<br>caracterelor vizate |

Pasul 5: Setare reguli și zone pentru căutare inteligentă a evenimentului VCA sau a unui eveniment de mișcare.

#### Detectare traversare linie

Selectați butonul 🔊 și faceți clic pe imagine pentru a specifica punctul de început și punctul final al liniei.

#### • Detectare intruziune

Faceți clic pe butonul si specificați 4 puncte pentru a seta o regiune cu formă de patrulater pentru detectarea intruziunilor. Poate fi setat o singură regiune.

#### Detectare mişcare

Faceți clic pe butonul i și apoi faceți clic și trageți mouse-ul pentru a seta zona de detectare manual. De asemenea, puteți face clic pe butonul e pentru a seta ecranul complet ca zona de detectare.

Pasul 6: Faceți clic pe 🌌 pentru a configura setările inteligente.

| Smart Settings  |    |        |  |  |  |  |
|-----------------|----|--------|--|--|--|--|
| Skip the Non-R  |    |        |  |  |  |  |
| Play Non-Relat  | 8  |        |  |  |  |  |
| Play Related Vi | 1  |        |  |  |  |  |
| Pre-play (s)    | 5  |        |  |  |  |  |
| Post-play (s)   | 5  |        |  |  |  |  |
|                 |    |        |  |  |  |  |
|                 | ок | Cancel |  |  |  |  |

Figura 6–15 setări inteligente

Skip the Non-Related Video: Clipul video neasociat nu va fi redat dacă această funcție este activată.

**Play Non-Related Video at:** Setați viteza pentru a reda clipul video neasociat. Pot fi selectate doar valorile 8/4/2/1.

**Play Related Video at:** Setați viteza pentru a reda clipul video asociat. Pot fi selectate doar valorile 8/4/2/1.

**I** NOTĂ

Pre-redarea și post-redarea nu sunt disponibile pentru tipul de eveniment de mișcare.

Pasul 7: Faceți clic pe **Q** pentru a căuta și reda fișierele video potrivite.

Pasul 8: (Opțional) Puteți face clic pe pentru a filtra fișierele video căutate prin setarea caracterelor vizate, inclusiv genul și vârsta persoanei, precum și dacă poartă ochelari.

| Result Filter |     |        |  |  |  |  |  |
|---------------|-----|--------|--|--|--|--|--|
| Enable        |     |        |  |  |  |  |  |
| Gender        | All |        |  |  |  |  |  |
| Ages          | All |        |  |  |  |  |  |
| Glasses       | All |        |  |  |  |  |  |
|               |     |        |  |  |  |  |  |
|               |     |        |  |  |  |  |  |
|               | ок  | Cancel |  |  |  |  |  |

Figura 6–16 setați filtrul pentru rezultate

### 🗾 notă

Funcția Filtru rezultat este acceptată numai de camera IP.

### 6.1.6 Redarea în funcție de jurnalele de sistem

#### Scopul

Redați fișierele de înregistrare asociate cu canale după căutarea jurnalelor de sistem.

#### Pasul 1: Accesați interfața Log Information.

Menu > Maintenance > Log Information

| Log Search                               |               |            |          |      |  |  |  |
|------------------------------------------|---------------|------------|----------|------|--|--|--|
| Start Time                               | 01-07-2015    | -          | 00:00:00 | •    |  |  |  |
| End Time                                 | 16-07-2015    | -          | 23:59:59 | •    |  |  |  |
| Major Type                               | All           |            |          |      |  |  |  |
| ☑Minor Type                              |               |            |          |      |  |  |  |
| Alarm Input                              |               |            |          | -    |  |  |  |
| ZAlarm Output                            |               |            |          |      |  |  |  |
| ✓ Motion Detection Started               |               |            |          |      |  |  |  |
| ✓ Motion Detection Stopped               |               |            |          |      |  |  |  |
| ✓Video Tampering Detection               | on Started    |            |          |      |  |  |  |
| ✓Video Tampering Detection               | on Stopped    |            |          |      |  |  |  |
| ✓Video Quality Diagnostics               | Alarm Started |            |          |      |  |  |  |
| ✓Video Quality Diagnostics               | Alarm Stopped |            |          |      |  |  |  |
| ✓Line Crossing Detection Alarm Started ✓ |               |            |          |      |  |  |  |
|                                          |               |            |          |      |  |  |  |
|                                          |               |            |          |      |  |  |  |
|                                          |               | Export All | Search   | Back |  |  |  |

Figura 6–17 interfața Căutare jurnal sistem

Pasul 2: Faceți clic pe fila Log Search pentru a accesa interfața System Log Search.

Setați tipul și ora de căutare și faceți clic pe butonul **Search**.

|           | Search Result |                     |                   |           |        |         |   |  |  |
|-----------|---------------|---------------------|-------------------|-----------|--------|---------|---|--|--|
| No.       | Major Type    | Time                | Minor Type        | Parameter | Play   | Details | ^ |  |  |
| 1         | Information   | 10-07-2015 09:53:59 | Local HDD Infor   | . N/A     |        | ۲       | = |  |  |
| 2         | T Operation   | 10-07-2015 09:53:59 | Power On          | N/A       | -      | 0       |   |  |  |
| 3         | Information   | 10-07-2015 09:54:05 | Start Recording   | N/A       | ۲      | 9       |   |  |  |
| 4         | T Operation   | 10-07-2015 09:54:08 | Local Operation:. | N/A       | -      | 0       |   |  |  |
| 5         | Information   | 10-07-2015 09:54:25 | HDD S.M.A.R.T.    | N/A       | -      | 9       |   |  |  |
| 6         | Information   | 10-07-2015 09:54:32 | Start Recording   | N/A       | ۲      | 9       |   |  |  |
| 7         | T Operation   | 10-07-2015 09:54:32 | Local Operation:. | N/A       | ۲      | 9       |   |  |  |
| 8         | T Operation   | 10-07-2015 09:54:32 | Local Operation:. | N/A       | ۲      | 9       |   |  |  |
| 9         | Exception     | 10-07-2015 09:55:32 | IP Camera Disco.  | N/A       | ۲      | 9       |   |  |  |
| 10        | Information   | 10-07-2015 10:04:09 | System Running.   | N/A       |        | 0       |   |  |  |
| Tatali    | -             |                     |                   |           | المغرط | -       |   |  |  |
| l otal: 1 | 1690 P: 1/17  |                     |                   |           |        |         | - |  |  |
|           |               |                     |                   | Export    | E      | Back    |   |  |  |

Figura 6–18 rezultatul căutării în funcție de jurnalul de sistem

Pasul 3: Alegeți un jurnal cu fișier de înregistrare și faceți clic pe butonul 🔯 pentru a accesa interfața **Playback**.

**I** NOTĂ

Dacă nu există niciun fișier de înregistrare la marcajul temporal al jurnalului, va fi afișată caseta de mesaj "No result found".

Pasul 4: Gestionare redare.

Bara de instrumente din partea de jos a interfeței de redare poate fi utilizată pentru a controla procesul de redare.

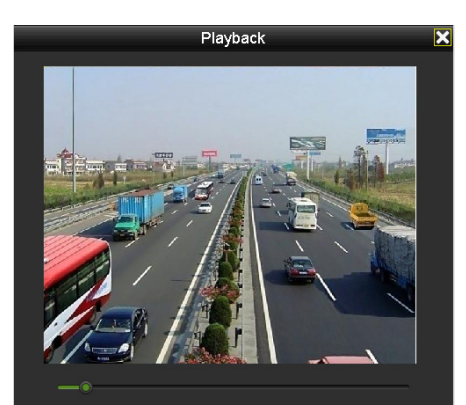

Figura 6–19 interfața de redare în funcție de jurnal

### 6.1.7 Redare după subperioade

#### Scopul

Fișierele video pot fi redate în mai multe sub-perioade simultan pe ecrane.

Pasul 1: Accesați interfața Playback.

Menu > Playback

Pasul 2: Selectați **Sub-periods** din lista verticală din colțul stânga sus al paginii pentru a deschide interfața **Sub-periods Playback**.

Pasul 3: Selectați o dată și porniți redarea fișierului video.

Pasul 4: Selectați Număr ecran divizat din lista verticală. Pot fi configurate până la 16 ecrane.

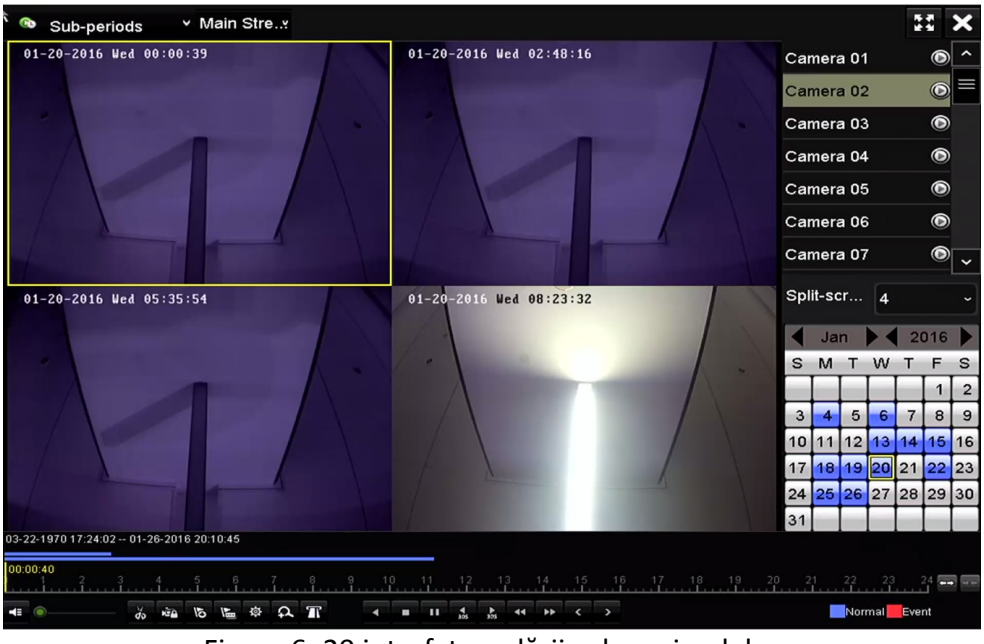

Figura 6-20 interfața redării sub-perioadelor

### **I** NOTĂ

Conform numărului definit de ecrane divizate, fișierele video de pe data selectată pot fi împărțite în segmente medii pentru redare. De exemplu, dacă există fișiere video între 16:00 și 22:00 și este selectat modul de afișare cu 6 ecrane, atunci acesta poate reda fișierele video timp de 1 oră pe fiecare ecran simultan.

### 6.1.8 Redarea fișierului extern

### Scopul

Efectuați următorii pași pentru a căuta și a reda fișiere pe dispozitive externe.

Pasul 1: Accesați interfața Playback.

Menu > Playback

Pasul 2: Selectați External File din lista verticală în partea din stânga sus.

Fișierele sunt listate în lista din partea dreaptă.

Puteți face clic pe butonul **O** Refresh pentru a actualiza lista de fișiere.

Pasul 3: Selectați și faceți clic pe butonul 🔘 pentru a-l reda.

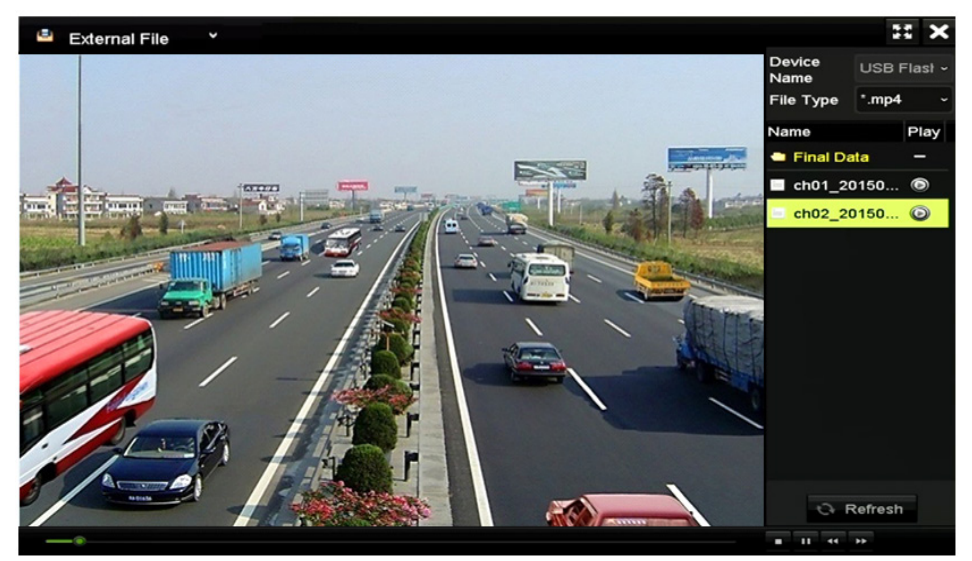

Figura 6–21 interfața de redare a fișierului extern

### 6.1.9 Redarea imaginilor

### **I** NOTĂ

Redarea după imagine este acceptată doar de DVR-ul din seria DS-7300/8100/9000HUHI-F/N.

### Scopul

Imaginile capturate stocate pe unitățile HDD ale dispozitivului pot fi căutate și vizualizate.

Pasul 1: Accesați interfața Playback.

Menu > Playback

Pasul 2: Selectați **Picture** din lista verticală din colțul stânga sus al paginii pentru a deschide interfața Redare imagine.

Pasul 3: Bifați caseta de validare 🗹 pentru a selecta canalele și a specifica ora de început și ora de sfârșit pentru căutare.

Pasul 4: Faceți clic pe **Search**pentru a accesa interfața Search Result.

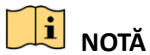

Pot fi afișate până la 4000 de imagini de fiecare dată.

Pasul 5: Alegeți imaginea pe care doriți să o vizualizați și faceți clic pe butonul 🙆.

Puteți face clic pe **Back** pentru a reveni la interfața de căutare.

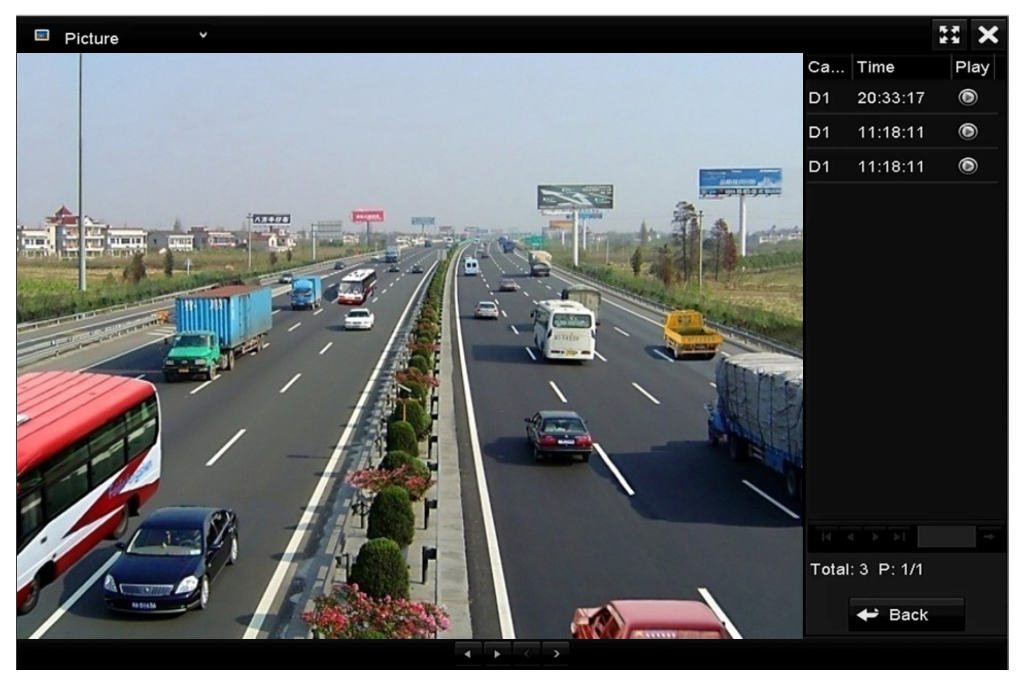

Figura 6–22 rezultatul redării imaginii

Pasul 6: Bara de instrumente din partea de jos a interfeței de redare poate fi utilizată pentru a controla procesul de redare.

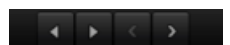

Figura 6–23 bara de instrumente pentru redarea imaginii

| Buton | Funcție           | Buton | Funcție | Buton | Funcție                | Buton | Funcție               |
|-------|-------------------|-------|---------|-------|------------------------|-------|-----------------------|
| ~     | Redare<br>inversă | •     | Redare  | K     | lmaginea<br>anterioară | >     | lmaginea<br>următoare |

Tabelul 6–3 explicații detaliate ale barei de instrumente pentru redarea imaginilor

### 6.2 Funcții auxiliare de redare

### 6.2.1 Redare cadru cu cadru

### Scopul

Redarea fișierelor video cadru cu cadru, pentru a verifica detaliile imaginii atunci când apar evenimente anormale.

Pasul 1: Accesați interfața Playback și faceți clic pe butonul **SSI** până când viteza se schimbă la *Cadru* unic.

Pasul 2: Un clic pe ecranul de redare înseamnă redarea sau redarea inversă a unui cadru. Puteți utiliza butonul un din bara de unelte pentru a opri redarea.

### 6.2.2 Panoramare digitală

Pasul 1: Faceți clic pe butonul Panoramare digitală.

Pasul 2: Utilizați mouse-ul pentru a desena un dreptunghi roșu și imaginea din interiorul acestuia va fi mărită de 16 ori.

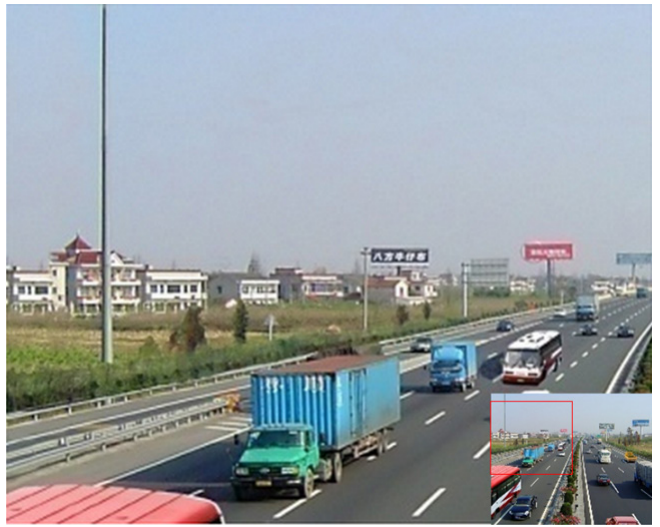

Figura 6–24 trasați zona pentru panoramare digitală

Pasul 3: Faceți clic dreapta pe imagine pentru a părăsi interfața de panoramare digitală.

### 6.2.3 Redare inversă pe mai multe canale

### Scopul

Puteți reda fișierele de înregistrare de pe mai multe canale în sens invers. Se acceptă redarea simultană inversă a până la 16 canale.

Pasul 1: Accesați interfața Playback.

Menu > Playback

Pasul 2: Bifați mai mult de o casetă de selectare pentru a selecta mai multe canale și faceți clic pentru a selecta o dată din calendar.

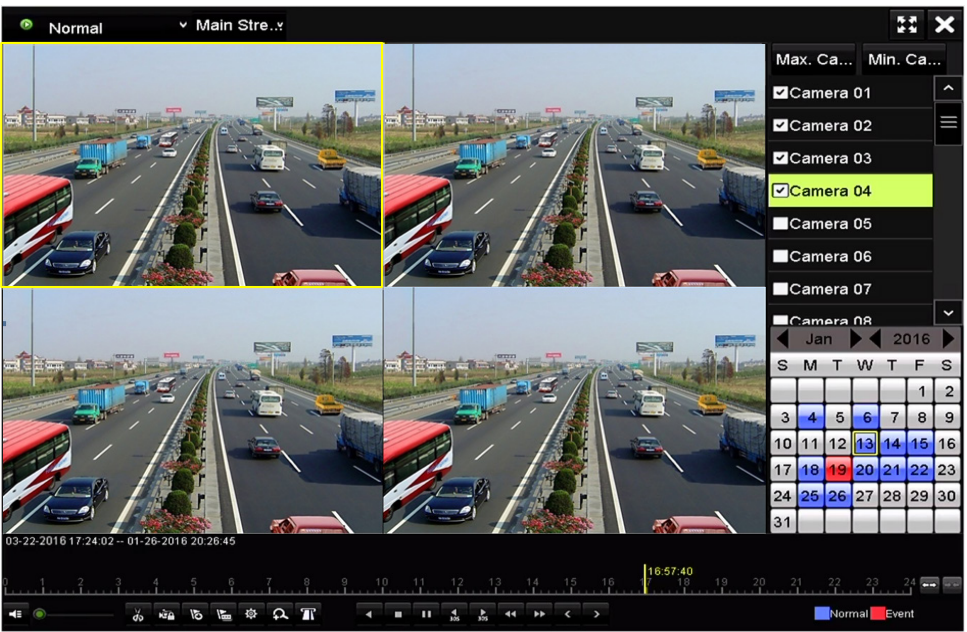

Figura 6–25 Interfață redare sincronizată pe 4 canale

Pasul 3: Faceți clic pe I pentru a reda fișierele de înregistrare în sens invers.

# Capitolul 7 Backup

### 7.1 Backupul fișierelor de înregistrare

### Înainte de a începe

Introduceți dispozitivul(ele) de backup în dispozitiv.

### 7.1.1 Backupul în funcție de căutarea normală după video/imagine

### Scopul

Fișierele de înregistrare sau imaginile pot fi salvate pe diferite dispozitive precum unități USB (drivere USB flash, HDD-uri USB, dispozitiv de scriere USB), dispozitiv de scriere SATA și HDD e-SATA.

### Efectuați backup cu ajutorul unităților flash USB și unitățile USB HDD

Pasul 1: Accesați interfața Export.

Menu > Export > Normal/Picture

Pasul 2: Selectați camerele de căutat.

Pasul 3: Setați criteriul de căutare și faceți clic pe butonul **Search** pentru a accesa interfața rezultatului de căutare.

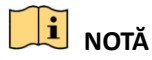

Tipul de înregistrare POS este acceptat doar de DVR-ul din seriile DS-7300/8100HQHI-F/N și DS-7300/8100/9000HUHI-F/N.
| Normal            |             |             |             |             |             |             |             |      |   |
|-------------------|-------------|-------------|-------------|-------------|-------------|-------------|-------------|------|---|
| Analog            | <b>⊿</b> A1 | <b>⊿</b> A2 | <b>⊿</b> A3 | <b>⊠</b> A4 | <b>⊿</b> A5 | <b>⊿</b> A6 | <b>⊿</b> A7 | ✓ A8 |   |
| ✓IP Camera        | <b>∠</b> D1 | ✓D2         |             |             |             |             |             |      |   |
| Start/End time of | record      | 01-01-      | 2015 00:    | 00:23       | 16-07-20    | 15 15:09    | :21         |      |   |
| Record Mode       |             | Main S      | Main Stream |             |             |             |             |      |   |
| Record Type       |             | All         | All         |             |             |             |             |      |   |
| File Type         |             | All         |             |             |             |             |             |      |   |
| Start Time        |             | 01-07-:     | 2015        |             | -           | 00:00:00    | ו           |      | C |
| End Time          |             | 16-07-      | 2015        |             | -           | 23:59:59    | 9           |      | • |
|                   |             |             |             |             |             |             |             |      |   |
|                   |             |             |             |             |             | Se          | arch        | Back |   |

Figura 7–1 căutarea video normală pentru backup

Pasul 4: Fișierele video potrivite sunt afișate în modul de afișare diagramă sau listă.

Faceți clic pe 🔘 pentru a reda fișierul de înregistrare dacă doriți să-l verificați.

Bifați caseta de selectare din dreptul fișierelor de înregistrare pe care doriți să le salvați.

### 🗾 notă

Dimensiunea fișierelor selectate în prezent este afișată în colțul din stânga jos al ferestrei.

|                  |                     | Search result |          |    |              |      |
|------------------|---------------------|---------------|----------|----|--------------|------|
| Chart List       |                     |               |          |    |              |      |
| Camera No.       | Start/End Time      | Size Play     | Lock     | ^  |              |      |
| □A1              | 10-07-2015 09:54:05 | 589.39MB 🕥    | <b>_</b> |    | 1 martin     | TOT  |
| <b>A</b> 1       | 10-07-2015 18:18:30 | 24.41MB 🔘     | ſ        |    |              |      |
| A1               | 13-07-2015 11:00:53 | 412.54MB 💿    | <b>_</b> |    |              |      |
| ■A1              | 13-07-2015 16:54:28 | 577.05MB 🔘    | <b>P</b> |    |              |      |
| A1               | 13-07-2015 22:31:39 | 1014.32MB 💿   | <b>_</b> |    | 00% 09:54:25 |      |
| A1               | 14-07-2015 08:25:26 | 605.48MB 💿    | <b>_</b> |    |              |      |
| A1               | 14-07-2015 14:20:28 | 408.62MB 💿    | <b>_</b> |    |              |      |
| A1               | 14-07-2015 18:19:57 | 1014.42MB 💿   | <b>_</b> |    |              |      |
| A1               | 15-07-2015 04:11:25 | 1014.38MB 💿   | <b>_</b> |    |              |      |
| A1               | 15-07-2015 13:59:43 | 1014.12MB 💿   | <b>_</b> |    |              |      |
| A1               | 15-07-2015 23:47:30 | 1014.20MB 💿   | <b>P</b> |    |              |      |
| ■A1              | 16-07-2015 09:40:23 | 683.24MB 💿    | <b>P</b> |    |              |      |
| A2               | 13-07-2015 16:54:28 | 1567.70KB 💿   | <b>P</b> | ~  |              |      |
| Total: 99 P: 1/1 |                     |               |          | -  |              |      |
| Total size: 0B   |                     |               | Export A | JI | Export       | Back |

Figura 7–2 rezultatul căutării video normale pentru backup

Pasul 5: Selectați fișierele video din **Diagramă** sau **Listă** pentru export, și faceți clic pe butonul **Export** pentru a accesa interfața **Export**.

De asemenea, puteți face clic pe **Export** pentru a selecta toate fișierele pe care doriți să le salvați și accesați interfața **Export**.

|             |        | Exp           | ort                   |             |             |
|-------------|--------|---------------|-----------------------|-------------|-------------|
| Device Name | USB FI | ash Disk 1-1  |                       | *.mp4;*.zip | ~ Refresh   |
| SaveType    | MP4    |               |                       |             |             |
| Name        |        | Size Type     | Edit Date             |             | Delete Play |
| Final Data  |        | Folder        | 01-12-20              | 13 09:29:56 | <b>11</b> - |
| ch01_201507 | 1600   | 992.56MB File | 16-07-20 <i>′</i>     | 15 14:12:16 | 💼 –         |
| ch02_201507 | 1613   | 76.55MB File  | 16-07-20 <sup>7</sup> | 15 14:13:22 | <u> </u>    |
|             |        |               |                       |             |             |
|             |        |               |                       |             |             |
|             |        |               |                       |             |             |
|             |        |               |                       |             |             |
|             |        |               |                       |             |             |
| Free Space  |        | 6357.23MB     |                       |             |             |
|             |        | New Folder    | Format                | Export      | Back        |

Figura 7–3 Export după Căutare video normală utilizând o unitate USB

Pasul 6: Selectați dispozitivul de rezervă din lista verticală și puteți de asemenea să selectați formatul fișierului pentru a filtra fișierele existente în dispozitivul de rezervă.

Pasul 7: Selectați tipul de salvare.

Pasul 8: Faceți clic pe butonul **Export** din interfața Export pentru a începe procesul de backup.

- 1) În caseta de mesaj care apare, faceți clic pe butonul radio pentru a exporta fișierele video, jurnalul sau playerul pe dispozitivul de rezervă.
- 2) Faceți clic pe **OK** pentru a confirma.

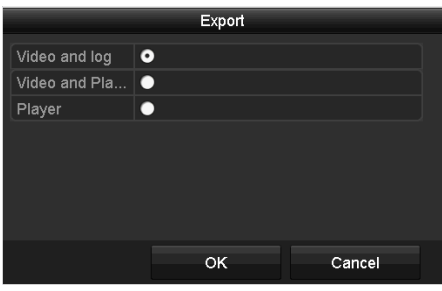

Figura 7–4 Backup

Pasul 9: Un mesaj de atenționare va apărea după finalizarea procesului de backup. Faceți clic pe **OK** pentru a confirma.

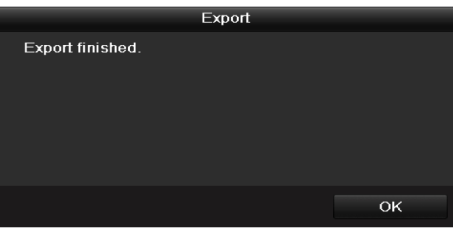

Figura 7–5 export finalizat

### **I** NOTĂ

Copierea de rezervă a imaginilor utilizând un dispozitiv de scriere USB sau un dispozitiv de scriere SATA are aceleași instrucțiuni de utilizare. Consultați pașii descriși mai sus.

#### 7.1.2 Backupul în funcție de căutarea evenimentului

#### Scopul

Faceți backup la fișierele de înregistrare legate de eveniment utilizând dispozitive USB (unități flash USB, unități USB HDD, unitate de scriere USB), unitate de scriere SATA sau unitate eSATA HDD. Backup rapid și Backup normal sunt acceptate.

Pasul 1: Accesați interfața Export.

Menu > Export > Event

Pasul 2: Selectați camerele de căutat.

Pasul 3: Selectați tipul de eveniment pentru intrare alarmă, mițcare, VCA sau POS (doar pentru DVR din seriile DS-7300/8100HQHI-F/N și DS-7300/8100/9000HUHI-F/N).

| Event       |              |                |              |              |          |             |              |            |   |
|-------------|--------------|----------------|--------------|--------------|----------|-------------|--------------|------------|---|
| Major Type  |              | Motion         |              |              |          |             |              |            |   |
| Record Mode |              | Main St        | ream         |              |          |             |              |            |   |
| Start Time  |              | 02-17-2016 🖀 0 |              |              | 00:00:00 |             |              | ۲          |   |
| End Time    |              | 02-17-2        | 016          |              | -        | 23:59:59    |              |            | ۲ |
| Pre-play    |              | 30s            |              |              |          |             |              |            |   |
| Post-play   |              | 30s            |              |              |          |             |              |            |   |
| 🖬 Analog    | <b>⊠</b> A1  | 🗹 A2           | MA3          | 🖬 A4         | 🗹 A5     | 🖬 A6        | 🖬 A7         | M A8       |   |
|             | 🗹 A9         | 🖬 A10          | ⊠A11         | 🖬 A12        | 🖬 A13    | 🗹 A14       | 🗹 A15        | 🖬 A16      |   |
| IP Camera   | <b>☑</b> D1  | <b>☑</b> D2    | <b>☑</b> D3  | 🗹 D4         | 🗹 D5     | <b>☑</b> D6 | <b>☑</b> D7  | <b>D</b> 8 |   |
|             | 🗹 D9         | ☑D10           | <b>☑</b> D11 | <b>☑</b> D12 | 🗹 D13    | 🗹 D14       | <b>☑</b> D15 | 🗹 D16      |   |
|             | <b>☑</b> D17 | <b>☑</b> D18   |              |              |          |             |              |            |   |
|             |              |                |              |              |          |             |              |            |   |
|             |              |                |              |              |          |             |              |            |   |
|             |              |                |              |              |          |             |              |            |   |
|             |              |                |              |              |          | Sea         | irch         | Back       |   |

Figura 7–6 căutarea evenimentului pentru backup

Pasul 4: Setați criteriul de căutare și faceți clic pe butonul **Search** pentru a accesa interfața rezultatului de căutare. Fișierele video potrivite sunt afișate în modul de afișare **diagramă** sau **listă**.

Pasul 5: Selectați fișierele video din interfața **diagramă** sau **listă** de exportat.

|             |           |       | Search res          | ult  |       |        |    |        |         |
|-------------|-----------|-------|---------------------|------|-------|--------|----|--------|---------|
| Chart Lis   | t         |       |                     |      |       |        |    |        |         |
| Source      | Camera No | . HDD | Event Time          |      | Size  | Play   | ^  |        |         |
| D1          | D1        | 1     | 13-07-2015 17:51:48 | 4535 | .04KB | 0      |    |        | in Tubi |
| D1          | D1        |       | 13-07-2015 17:57:53 | 2452 | .46KB | ۲      |    |        |         |
| D1          | D1        |       | 13-07-2015 17:59:32 | 2673 | .78KB | ۲      |    |        |         |
| D1          | D1        |       | 13-07-2015 18:00:08 | 2468 | .02KB | ۲      |    |        |         |
| D1          | D1        |       | 13-07-2015 18:00:47 | 2485 | .31KB | ۲      |    |        |         |
| D1          | D1        |       | 13-07-2015 18:01:57 | 2459 | .40KB | ۲      |    |        |         |
| D1          | D1        |       | 13-07-2015 18:04:53 | 2528 | .10KB | ۲      |    |        |         |
| D1          | D1        |       | 13-07-2015 18:06:21 | 2608 | .41KB | ۲      |    |        |         |
| D1          | D1        |       | 13-07-2015 18:06:43 | 2826 | .09KB | ۲      |    |        |         |
| D1          | D1        |       | 13-07-2015 18:07:25 | 3128 | .92KB | ۲      |    |        |         |
| D1          | D1        |       | 13-07-2015 18:07:59 | 3160 | .69KB | ۲      |    |        |         |
| D1          | D1        |       | 13-07-2015 18:08:35 | 2892 | .27KB | ۲      |    |        |         |
| D1          | D1        |       | 13-07-2015 18:13:56 | 3035 | .90KB | ۲      | ~  |        |         |
| Total: 569  | P: 1/6    |       |                     |      | ÞI    |        | +  |        |         |
| Fotal size: | 0B        |       |                     |      | Exp   | oort A | JI | Export | Back    |

Figura 7–7 rezultatul căutării în funcție de eveniment

Pasul 6: Exportați fișierele video. Consultați pasul 5 din *Capitolul 7.1.1 Backupul în funcție de căutarea normală după video/imagine* pentru detalii.

#### 7.1.3 Copierea de rezervă a videoclipurilor

#### Scopul

De asemenea, puteți să selectați videoclipuri în modul redare pentru a le exporta direct în timpul redării utilizând dispozitive USB (unități flash USB, HDD USB, dispozitiv de scriere USB) sau un dispozitiv de scriere SATA.

Pasul 1: Accesați interfața Playback.

Pasul 2: În timpul redării, utilizați butoanele 💑 sau 🐱 din bara de instrumente pentru redare pentru a porni sau opri decuparea fișierului (fișierelor) de înregistrare.

Pasul 3: Faceți clic pe 🙆 pentru a accesa interfața de gestionare a fișierelor.

|               |                 | File Mar           | nagement   |                                                                                                    |
|---------------|-----------------|--------------------|------------|----------------------------------------------------------------------------------------------------|
| Video Clips   | Locked File     | Тад                |            |                                                                                                    |
| Camera N      | lo. Start/End T | ime                | Size       |                                                                                                    |
| D1            | 01-14-2015      | 5 22:15:2222:15:22 | 62.97KB    | ALL STREET                                                                                              |
| ■D1           | 01-14-201       | 5 22:15:2422:15:24 | 90.58KB    |                                                                                                    |
| ■D1           | 01-14-201       | 5 22:15:2522:15:26 | 180.88KB   |                                                                                                    |
|               |                 |                    |            | Camera with clip recording: 1<br>Start time:<br>01-14-2015 22:15:22<br>End time:<br>01-14-2015 22:15:22 |
| Total: 3 P:   | 1/1             |                    | ×н — +     | Selected clips: 0                                                                                       |
| Total size: 0 | в               |                    | Export All | Export Cancel                                                                                           |

Figura 7–8 Interfața export clipuri video

Pasul 4: Exportați videoclipurile în redare. Consultați pasul 5 din *Capitolul 7.1.1 Backupul în funcție de căutarea normală după video/imagine* pentru detalii.

### 7.2 Managementul dispozitivelor de backup

#### Managementul unităților flash USB, unităților USB HDD și unităților eSATA HDD

Pasul 1: Deschideți interfața **Export**.

|                |       |               | Exp      | ort       |             |   |          |      |
|----------------|-------|---------------|----------|-----------|-------------|---|----------|------|
| Device Name    | USB F | lash Disk 1-1 |          |           | *.mp4;*.zip |   | Refi     | resh |
| SaveType       | MP4   |               |          |           |             |   |          |      |
| Name           |       | Size          | Туре     | Edit Date |             |   | Delete   | Play |
| Final Data     |       |               | Folder   | 01-12-201 | 13 09:29:56 |   | <b>1</b> |      |
| 🔲 ch01_2015071 | 600   | 992.56MB      | File     | 16-07-201 | 15 14:12:16 |   | <b>İ</b> | -    |
| ch02_2015071   | 613   | 76.55MB       | File     | 16-07-201 | 15 14:13:22 |   | â        | -    |
|                |       |               |          |           |             |   |          |      |
|                |       |               |          |           |             |   |          |      |
|                |       |               |          |           |             |   |          |      |
|                |       |               |          |           |             |   |          |      |
|                |       |               |          |           |             |   |          |      |
| Free Space     |       | 6357.23M      | IB       |           |             |   |          |      |
|                |       | Nev           | v Folder | Format    | Expor       | t | Ba       | ick  |

Figura 7–9 managementul dispozitivului de stocare

Pasul 2: Managementul dispozitivului de backup.

Faceți clic pe butonul **New Folder** dacă doriți să creați un folder nou pe dispozitivul de backup.

Selectați un fișier sau folder de înregistrare de pe dispozitivul de backup și faceți clic pe butonul 🛅 dacă doriți să-l ștergeți.

Faceți clic pe butonul **Erase** dacă doriți să ștergeți fișierele de pe un dispozitiv CD/DVD reinscriptibil.

Faceți clic pe butonul **Format** pentru a formata dispozitivul de backup.

🕕 notă

Dacă dispozitivul de stocare introdus nu este recunoscut:

- Faceți clic pe butonul **Refresh**.
- Reconectați dispozitivul.
- Consultați furnizorul privind compatibilitatea.

# Capitolul 8 Setările alarmei

### 8.1 Setare detectare mișcare

Pasul 1: Accesați interfața **Motion Detection** pentru Gestionare cameră și alegeți o cameră pentru care doriți să setați detectarea mișcării.

Menu > Camera > Motion

| Motion Detection        |                |               |   |  |  |  |  |
|-------------------------|----------------|---------------|---|--|--|--|--|
| Camera                  | [A1] Camera 01 | A1] Camera 01 |   |  |  |  |  |
| Enable Motion Detection |                |               |   |  |  |  |  |
|                         |                | Settings      | ¢ |  |  |  |  |
|                         |                | Sensitivity   |   |  |  |  |  |
|                         | Lain           | Full Screen   |   |  |  |  |  |
|                         |                | Clear         |   |  |  |  |  |
|                         |                |               |   |  |  |  |  |
|                         |                |               |   |  |  |  |  |
|                         |                |               |   |  |  |  |  |
|                         |                |               |   |  |  |  |  |

Figura 8–1 interfața de configurare Detectare mișcare

Pasul 2: Setați zona de detecție și sensibilitatea.

Bifați caseta de selectare e pentru a activa detectarea mișcării. Utilizați mouse-ul pentru a desena zona(ele) de detectare sau faceți clic pe **Full Screen** pentru a seta zona de detectare să fie ecranul complet și glisați bara de sensibilitate pentru a seta sensibilitatea.

Faceți clic pe 📓 pentru a seta acțiunile de răspuns în caz de alarmă.

| N | Iotion Detection        |                |             |   |   |  |
|---|-------------------------|----------------|-------------|---|---|--|
|   | Camera                  | [A1] Camera 01 |             |   |   |  |
|   | Enable Motion Detection |                |             |   |   |  |
|   |                         |                | Settings    | ۵ |   |  |
|   |                         |                | Sensitivity |   | © |  |
|   |                         |                | Full Screen |   |   |  |
|   |                         |                | Clear       |   |   |  |
|   |                         |                |             |   |   |  |
|   | 1 And                   |                |             |   |   |  |
|   |                         |                |             |   |   |  |

Figura 8–2 Setare zonă de detectare și sensibilitate

Pasul 3: Faceți clic pe fila **Trigger Channel**și selectați unul sau mai multe canale care vor iniția înregistrarea sau care să treacă în modul de monitorizare pe ecran complet atunci când este declanșată o alarmă de mișcare.

| Settings        |                    |                       |                       |                        |             |               |  |  |  |
|-----------------|--------------------|-----------------------|-----------------------|------------------------|-------------|---------------|--|--|--|
| Trigger Channel | Arming Sche        | dule L                | inkage A              | ction                  |             |               |  |  |  |
| Analog          | ⊠A1<br>■A7<br>■A13 | ✓ A2<br>● A8<br>● A14 | ✓ A3<br>● A9<br>● A15 | ⊿ A4<br>▲ A10<br>▲ A16 | ■A5<br>■A11 | ■ A6<br>■ A12 |  |  |  |

Figura 8-3 setați camera de declanșare a detectării mișcării

Pasul 4: Setați programul de armare a canalului.

Selectați fila Arming Schedule pentru a seta programul de armare a canalului.

Alegeți o zi a săptămânii și puteți seta până la opt perioade de timp în fiecare zi. Sau puteți face clic pe butonul **Copy** pentru a copia setările perioadei de timp în alte zile.

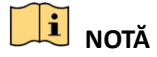

Perioadele de timp nu trebuie să se repete sau suprapună.

|                 | Se              | ettings        |        |
|-----------------|-----------------|----------------|--------|
| Trigger Channel | Arming Schedule | Linkage Action |        |
| Week            | Mon             |                |        |
|                 | 00:00-24:00     |                | 0      |
| 2               | 00:00-00:00     |                | 9      |
|                 | 00:00-00:00     |                | 0      |
| 4               | 00:00-00:00     |                | 0      |
|                 | 00:00-00:00     |                | 9      |
| 6               | 00:00-00:00     |                | 0      |
|                 | 00:00-00:00     |                | 9      |
| 8               | 00:00-00:00     |                | 9      |
|                 |                 |                |        |
|                 |                 |                |        |
|                 |                 |                |        |
|                 | Сору А          | oK             | Cancel |

Figura 8-4 setați programul de armare a detectării mișcării

Pasul 5: Faceți clic pe fila **Linkage Action** pentru a configura acțiunile de răspuns în caz de alarmă de detecție mișcare (consultați *Capitolul 8.7 Setarea acțiunilor de răspuns la alarmă*).

Repetați pașii de mai sus pentru a configura programul de armare a altor zile ale săptămânii.

Faceți clic pe butonul **OK** pentru a configura setările pentru detectarea mișcării canalului.

Pasul 6: Dacă doriți să setați detectarea mișcării pentru un alt canal, repetați pașii de mai sus sau copiați setările de mai sus.

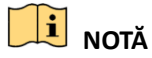

Nu aveți permisiunea de a copia acțiunea "Canal declanșator".

### 8.2 Setarea alarmelor senzorilor

#### Scopul

Setarea metodei de gestionare pentru o alarmă senzor extern.

Pasul 1: Deschideți Setări alarmă din Configurație sistem și selectați o intrare de alarmă.

Menu > Configuration > Alarm

Selectați fila Alarm Input pentru a accesa interfața Setări intrare alarmă.

| Alarm Status    | Alarm Input A | larm Output |            |   |
|-----------------|---------------|-------------|------------|---|
| Alarm Input Lis | st            |             |            |   |
| Alarm Input N   | o.            | Alarm Name  | Alarm Type | ^ |
| 10.16.1.250:8   | 8000<-1       |             | N.O        |   |
| 10.16.1.250:8   | 8000<-2       |             | N.O        |   |
| 10.16.1.250:8   | 8000<-3       |             | N.O        |   |
| 10.16.1.250:8   | 8000<-4       |             | N.O        | _ |
| 10 16 1 050.0   | 000-5         |             | NO         | ~ |
| Alarm Output I  | List          |             |            |   |
| Alarm Output    | No.           | Alarm Name  | Dwell Time |   |
| 10.16.1.250:8   | 3000->1       |             | 5s         |   |
| 10.16.1.250:8   | 8000->2       |             | 5s         |   |
|                 |               |             |            |   |
|                 |               |             |            |   |
|                 |               |             |            |   |
|                 |               |             |            |   |

Figura 8–5 interfața stării de alarmă din Configurație sistem

Pasul 2: Configurarea metodei de gestionare pentru intrarea de alarmă selectată.

Bifați caseta de selectare pentru **Enable** și faceți clic pe butonul pentru a configura acțiunile de răspuns în caz de alarmă.

| Alarm Input No. | 10.16.1.250:8000<-1 |  |
|-----------------|---------------------|--|
| Alarm Name      |                     |  |
| Туре            | N.0                 |  |
| Enable          |                     |  |
| Settings        |                     |  |
|                 |                     |  |

Figura 8–6 Interfață setări intrare alarmă

Pasul 3: Selectați fila **Trigger Channel** și selectați unul sau mai multe canale care vor iniția înregistrarea sau care să treacă în modul de monitorizare pe ecran complet atunci când este declanșată o ieșire de alarmă externă.

Pasul 4: Selectați fila Arming Schedule pentru a seta programul de armare a canalului.

Alegeți o zi a săptămânii și puteți seta max. opt perioade de timp în fiecare zi.

### **III** NOTĂ

| Arming Schedule         Linkage Action         PTZ Linking           Week         Mon         1         00:00-24:00         2         00:00-00:00         3         00:00-00:00         3         00:00-00:00         4         00:00-00:00         3         00:00-00:00         3         00:00-00:00         3         00:00-00:00         3         00:00-00:00         3         00:00-00:00         3         00:00-00:00         3         00:00-00:00         3         00:00-00:00         3         00:00-00:00         3         00:00-00:00         3         00:00-00:00         3         00:00-00:00         3         00:00-00:00         3         00:00-00:00         3         00:00-00:00         3         00:00-00:00         3         00:00-00:00         3         00:00-00:00         3         00:00-00:00         3         00:00-00:00         3         00:00-00:00         3         00:00-00:00         3         00:00-00:00         3         00:00-00:00         3         00:00-00:00         3         00:00-00:00         3         00:00-00:00         3         00:00-00:00         3         00:00-00:00         3         00:00-00:00         3         00:00-00:00         3         00:00-00:00         3         00:00-00:00         3         00:00-00:00 | ( |
|----------------------------------------------------------------------------------------------------|---|
| Week         Mon           1         00:00-24:00           2         00:00-00:00           3         00:00-00:00           4         00:00-00:00                                                                                                    | ( |
| 1         00:00-24:00           2         00:00-00:00           3         00:00-00:00           4         00:00-00:00                                                                                                    |   |
| 2 00:00-00:00<br>3 00:00-00:00<br>4 00:00-00:00                                                                                                    | ( |
| 3 00:00-00:00<br>4 00:00-00:00                                                                                                    | ( |
| 4 00:00-00:00                                                                                                    |   |
|                                                                                                    | ( |
| 5 00:00-00:00                                                                                                    | ( |
| 6 00:00-00:00                                                                                                    | • |
| 7 00:00-00:00                                                                                                    | • |
| 8 00:00-00:00                                                                                                    | ( |

Perioadele de timp nu trebuie să se repete sau suprapună.

Figura 8–7 setarea programului de armare a intrării alarmei

Pasul 5: Selectați fila **Linkage Action** pentru a configura acțiunile de răspuns pentru intrare alarmă (consultați *Capitolul 8.7 Setarea acțiunilor de răspuns la alarmă*).

Repetați pașii de mai sus pentru a configura programul de armare a altor zile ale săptămânii. De asemenea, puteți folosi butonul **Copy** pentru a copia un program de armare în alte zile.

Pasul 6: Dacă e cazul, selectați fila PTZ Linking și setați legătura PTZ pentru intrarea de alarmă.

Setați parametrii de conectare PTZ și faceți clic pe butonul **OK** pentru a finaliza setările intrării de alarmă.

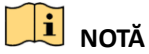

Verificați dacă PTZ sau domul de viteză acceptă conectarea PTZ.

O intrare de alarmă poate declanșa presetări, patrule sau modele pe mai multe canale. Dar presetările, patrulele și modelele sunt exclusive.

| Settings       |                 |                |             |  |
|----------------|-----------------|----------------|-------------|--|
| rigger Channel | Arming Schedule | Linkage Action | PTZ Linking |  |
| PTZ Linking    | [A1] Ca         | amera 01       |             |  |
| Call Preset    | •               |                |             |  |
| Preset         |                 |                |             |  |
| Call Patrol    | •               |                |             |  |
| Patrol         |                 |                |             |  |
| Call Pattern   | •               |                |             |  |
| Pattern        |                 |                |             |  |
|                |                 |                |             |  |
|                |                 |                |             |  |
|                |                 |                |             |  |
|                |                 |                |             |  |
|                |                 |                |             |  |
|                |                 |                |             |  |
|                |                 |                |             |  |
|                |                 |                |             |  |
|                |                 |                |             |  |

Figura 8–8 setarea conectării PTZ a intrării alarmei

Pasul 7: Dacă doriți să setați acțiunea de gestionare pentru o altă intrare de alarmă, repetați pașii de mai sus sau doar copiați setările de mai sus.

| Сору                 | Alarm Input t | 0  |        |
|----------------------|---------------|----|--------|
| ✓Alarm Input No.     | Alarm Nam     | ne |        |
| ■10.16.1.250:8000<-1 |               |    |        |
| ≤10.16.1.250:8000<-2 |               |    |        |
| ≤10.16.1.250:8000<-3 |               |    |        |
| ≤10.16.1.250:8000<-4 |               |    |        |
| ≤10.16.1.250:8000<-5 |               |    |        |
| ≤10.16.1.250:8000<-6 |               |    |        |
| ≤10.16.1.250:8000<-7 |               |    |        |
|                      |               |    |        |
|                      |               |    |        |
|                      |               |    |        |
|                      |               | ок | Cancel |

Figura 8–9 copierea setărilor intrării alarmei

### 8.3 Detectare pierdere video

#### Scopul

Detectați pierderea video a unui canal și luați acțiuni de răspuns la alarmă.

Pasul 1: Accesați interfața Video Loss din Gestionare cameră și selectați un canal pe care doriți să-l detectați.

Menu > Camera > Video Loss

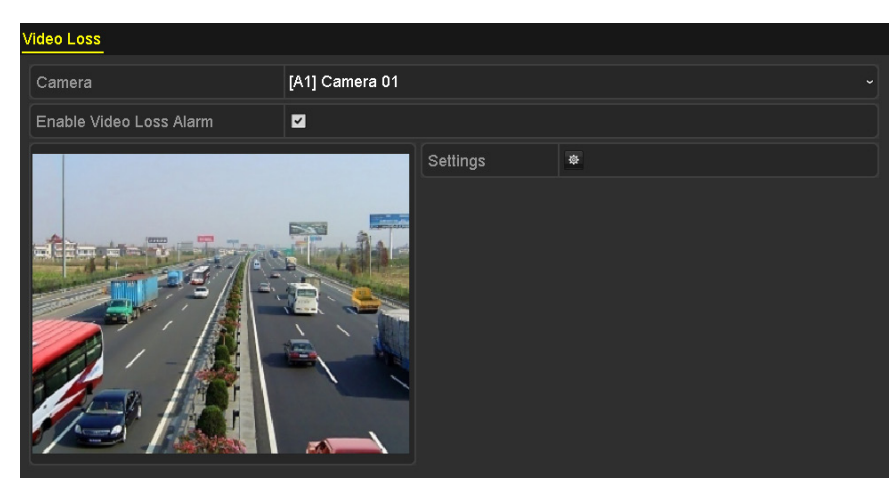

Figura 8–10 interfață de configurare Pierdere video

Pasul 2: Configurați metoda de gestionare pentru pierderea video.

Bifați caseta de selectare pentru Enable Video Loss Alarm.

Faceți clic pe butonul 📓 pentru a configura metoda de gestionare pentru pierderea video.

Pasul 3: Setați programul de armare a canalului.

Selectați fila Arming Schedule pentru a seta programul de armare a canalului.

Alegeți o zi a săptămânii și puteți seta până la opt perioade de timp în fiecare zi. Sau puteți face clic pe butonul **Copy** pentru a copia setările perioadei de timp în alte zile.

### 🗾 notă

Perioadele de timp nu trebuie să se repete sau suprapună.

|                |             | Settings |    |        |
|----------------|-------------|----------|----|--------|
| Arming Schedul | Linkage Act | ion      |    |        |
| Week           | Mon         |          |    |        |
| 1              | 00:00-2     | 24:00    |    |        |
| 2              | 00:00-0     | 00:00    |    | 9      |
| 3              | 00:00-0     | 00:00    |    | 9      |
| 4              | 00:00-0     | 00:00    |    | 9      |
| 5              | 00:00-0     | 00:00    |    | 9      |
| 6              | 00:00-0     | 00:00    |    | 0      |
| 7              | 00:00-0     | 00:00    |    | 9      |
| 8              | 00:00-0     | 00:00    |    | •      |
|                |             |          |    |        |
|                |             |          |    |        |
|                |             |          |    |        |
|                | Сору        | Apply    | ок | Cancel |

Figura 8–11 setarea programului de armare a pierderii video

Repetați pașii de mai sus pentru a seta programul de armare pentru alte zile din săptămână. De asemenea, puteți folosi butonul **Copy** pentru a copia un program de armare în alte zile.

Pasul 4: Selectați fila **Linkage Action** pentru a configura o acțiune de răspuns pentru pierderea video (consultați *Capitolul 8.7 Setarea acțiunilor de răspuns la alarmă*).

Pasul 5: Faceți clic pe butonul **OK** pentru a finaliza setările de pierdere video ale canalului.

Repetați pașii de mai sus pentru a finaliza setările pentru alte canale sau faceți clic pe butonul **Copy** pentru a copia setările de mai sus.

#### 8.4 Detectare corupere video

#### Scopul

Declanșarea alarmei când este acoperit obiectivul și luarea măsurilor de răspuns în caz de alarmă.

Pasul 1: Accesați interfața **Corupere video** pentru Gestionare cameră și selectați un canal pe care doriți să detectați coruperea video.

Menu > Camera > Video Tampering Detection

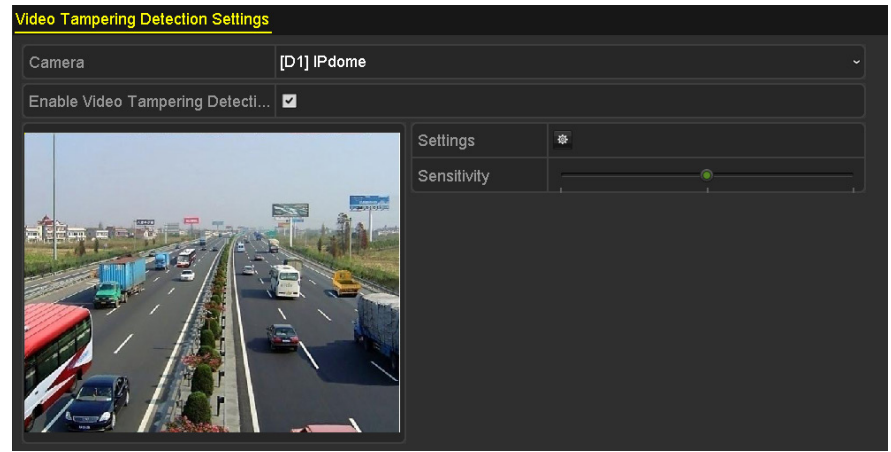

Figura 8–12 Interfață corupere video

Pasul 2: Bifați caseta de selectare Enable Video Tampering Detection.

Pasul 3: Glisați bara de sensibilitate și alegeți un nivel de sensibilitate corespunzător.

Pasul 4: Faceți clic pe et pentru a configura metoda de corupere video. Setați programul de armare și acțiunile de răspuns la alarmă ale canalului.

- 1) Faceți clic pe fila **Arming Schedule** pentru a seta programul de armare pentru acțiunea de răspuns.
- 2) Alegeți o zi a săptămânii și puteți seta până la opt perioade de timp în fiecare zi.

### **I** NOTĂ

Perioadele de timp nu trebuie să se repete sau suprapună.

|                |            | Settings |    |        |
|----------------|------------|----------|----|--------|
| Arming Schedul | Linkage Ac | tion     |    |        |
| Week           | Mon        |          |    |        |
| 1              | 00:00-     | 24:00    |    | 6      |
| 2              | 00:00-     | 00:00    |    | C      |
| 3              | 00:00-     | 00:00    |    | 6      |
| 4              | 00:00-     | 00:00    |    | 9      |
| 5              | 00:00-     | 00:00    |    | 9      |
| 6              | 00:00-     | 00:00    |    | 9      |
| 7              | 00:00-     | 00:00    |    | 6      |
| 8              | 00:00-     | 00:00    |    | 9      |
|                |            |          |    |        |
|                |            |          |    |        |
|                |            |          |    |        |
|                | Сору       | Apply    | ок | Cancel |

Figura 8–13 Setare program armare pentru corupere video

3) Selectați fila **Linkage Action** pentru a configura acțiunile de răspuns pentru alarmă corupere (consultați *Capitolul 8.7 Setarea acțiunilor de răspuns la alarmă*).

Repetați pașii de mai sus pentru a seta programul de armare pentru alte zile din săptămână. De asemenea, puteți folosi butonul **Copy** pentru a copia un program de armare în alte zile.

4) Faceți clic pe butonul **OK** pentru a finaliza setările pentru coruperea video pentru canal.

Repetați pașii de mai sus pentru a finaliza setările pentru alte canale sau faceți clic pe butonul **Copy** pentru a copia setările de mai sus.

Pasul 5: Faceți clic pe butonul **Apply** pentru a salva și activa setările.

# 8.5 Setarea diagnosticării manuale pentru calitatea video pentru toată ziua

#### Scopul

Dispozitivul oferă două moduri de diagnosticare a calității video: manuală sau toată ziua. Efectuați următorii pași pentru a seta pragul pentru diagnosticare și acțiuni de legătură.

Pasul 1: Accesați interfața **Setări diagnosticare calitate video** pentru Gestionare cameră și selectați un canal pentru care doriți să detectați coruperea video.

Menu > Camera > Video Quality Diagnostics

#### Manual de utilizare Înregistrator video digital

| Video Quality Diagnostics        |                |                     |           |   |      |   |
|----------------------------------|----------------|---------------------|-----------|---|------|---|
| Camera                           | [A1] Camera 01 |                     |           |   |      |   |
| Enable Video Quality Diagnostics |                |                     |           |   |      |   |
|                                  |                | Settings            | *         |   |      |   |
|                                  |                | Diagnostics<br>Mode | Threshold |   |      |   |
|                                  |                | Blurred Im          |           | • | 60   | 0 |
|                                  |                | Abnormal            |           |   | - 55 | 0 |
|                                  |                | Color Cast          |           | @ | 60   | ٥ |
|                                  |                |                     |           |   |      |   |

Figura 8–14 Interfață diagnosticare calitate video

Pasul 2: Bifați caseta de selectare pentru Enable Video Quality Diagnostics.

### 🗾 notă

Pentru a activa diagnosticarea calității video, funcția trebuie să fie acceptată de camera selectată.

Pasul 3: Activați și setați pragul pentru tipurile de diagnosticare: **Imagine neclară, Luminozitate** anormală, și Culoare predominantă.

Bifați caseta de selectare corespunzătoare pentru tipul de diagnosticare și reglați pragul prin glisarea barei.

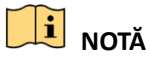

Cu cât setați pragul mai sus, cu atât mai greu va fi de detectată excepția.

Pasul 4: Faceți clic pe entru a configura metoda de diagnosticare a calității video. Setați programul de armare și acțiunile de răspuns la alarmă ale canalului.

- 1) Faceți clic pe fila **Arming Schedule** pentru a seta programul de armare pentru acțiunea de răspuns.
- 2) Alegeți o zi a săptămânii și puteți seta până la opt perioade de timp în fiecare zi.

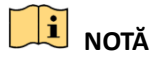

Perioadele de timp nu trebuie să se repete sau suprapună.

|                                  |                     | Settings             |                        |                |
|----------------------------------|---------------------|----------------------|------------------------|----------------|
| Arming Schedule                  | Linkage Action      |                      |                        |                |
| Week                             | Mon                 |                      |                        |                |
|                                  | 10:00-16            | :00                  |                        | C              |
|                                  | 00:00               | :00                  |                        | 0              |
|                                  | 00:00               | :00                  |                        | 0              |
|                                  | 00:00-00            | :00                  |                        | 9              |
|                                  | 00:00-00            | :00                  |                        | 0              |
|                                  | 00:00               | :00                  |                        | 0              |
|                                  | 00:00               | :00                  |                        | 0              |
|                                  | 00:00               | :00                  |                        | 0              |
| *For getting an accu<br>daytime. | ırate feedback resu | lt, it is recommende | d to set the testing s | chedule in the |
|                                  | Сору                | Apply                | ок                     | Cancel         |

Figura 8–15 Setare program armare pentru diagnosticare calitate video

3) Selectați fila Linkage Action pentru a configura acțiunile de răspuns pentru alarmă corupere video (consultați *Capitolul 8.7 Setarea acțiunilor de răspuns la alarmă*).

Repetați pașii de mai sus pentru a seta programul de armare pentru alte zile din săptămână. De asemenea, puteți folosi butonul **Copy** pentru a copia un program de armare în alte zile.

4) Faceți clic pe butonul **OK** pentru a finaliza setările pentru diagnosticarea calității video a canalului.

Pasul 5: Faceți clic pe butonul **Apply** pentru a salva și activa setările.

Pasul 6: (Opțional) Puteți copia aceleași setări la alte camere făcând clic pe butonul Copy.

### 8.6 Gestionarea excepțiilor

#### Scopul

Setările de excepție se referă la metoda de gestionare a diferitelor excepții, de exemplu,

- HDD Full:Unitatea HDD este plină.
- HDD Error: Eroare de scriere pe HDD, HDD neformatat etc.
- Network Disconnected: Cablu de rețea deconectat.
- IP Conflicted:Adresă IP dublă.
- Illegal Login: ID de utilizator sau parolă incorectă.
- Input/Recording Resolution Mismatch: Rezoluția de intrare este mai mică decât cea de înregistrare.
- Record/Capture Exception: Nu există spațiu pentru salvarea fișierelor înregistrate sau a imaginilor capturate.

Pasul 1: Accesați interfața Exceptions și gestionați diferite excepții.

#### Menu > Configuration > Exceptions

| Exception                  |            |
|----------------------------|------------|
| Enable Event Hint          |            |
| Event Hint Settings        | *          |
| Exception Type             | HDD Full ~ |
| Audible Warning            |            |
| Notify Surveillance Center |            |
| Send Email                 |            |
| Trigger Alarm Output       |            |

Figura 8–16 Interfața setări excepție

Pasul 2: Bifați caseta de selectare pentru **Enable Event Hint** pentru a afișa **(**pictograma Eveniment/Excepție) atunci când are loc un eveniment excepțional. Și faceți clic pe **pentru a** selecta indiciul detaliat al evenimentului ce urmează a fi afișat.

| Event Hint Settings                 |    |        |   |
|-------------------------------------|----|--------|---|
| MAII                                |    |        | ^ |
| HDD Full                            |    |        |   |
| ✓HDD Error                          |    |        |   |
| ✓Network Disconnected               |    |        |   |
| <b>☑</b> IP Conflicted              |    |        |   |
| Illegal Login                       |    |        |   |
| Input/recording resolution mismatch |    |        |   |
| I Video Signal Loss                 |    |        |   |
| I Alarm Input Triggered             |    |        |   |
| ✓Video Tamner Detected              |    |        | ~ |
|                                     |    |        |   |
|                                     |    |        |   |
|                                     |    |        |   |
|                                     |    |        |   |
|                                     |    |        |   |
|                                     |    |        |   |
|                                     | ок | Cancel |   |

Figura 8–17 Setări indiciu eveniment

### 🗾 notă

Faceți clic pe pictograma A care apare în interfața de vizualizare live și puteți vizualiza informațiile detaliate pentru evenimentul excepțional. Faceți clic pe butonul **Set**, și apoi puteți selecta și afișa indiciul detaliat al evenimentului.

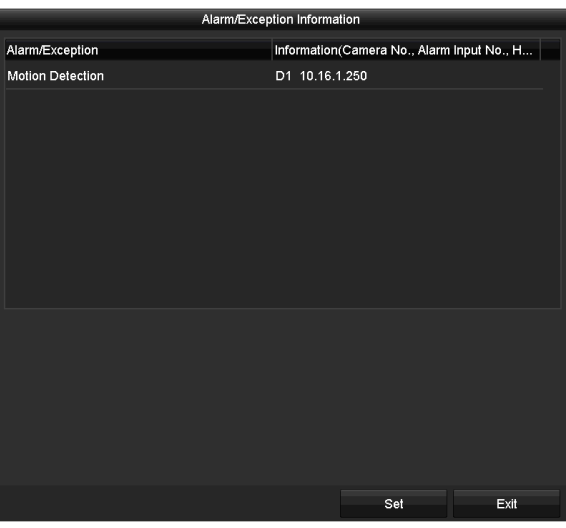

Figura 8–18 Eveniment detaliat

Pasul 3: Setați acțiunile de legătură alarmă. Pentru detalii, consultați *Capitolul 8.7 Setarea* acțiunilor de răspuns la alarmă.

Pasul 4: Faceți clic pe **Apply** pentru a salva setările.

### 8.7 Setarea acțiunilor de răspuns la alarmă

#### Scopul

Acțiunile de răspuns în caz de alarmă vor fi activate atunci când apare o alarmă sau o excepție, inclusiv Monitorizare ecran complet, Avertisment sonor (sonerie), Notificare Centru de supraveghere, Expediere e-mail și leșire declanșare alarmă.

#### Monitorizarea în ecran complet

Atunci când este declanșată o alarmă, monitorul local (HDMI, VGA sau CVBS) afișează pe ecran complet imaginea video de pe canalul de alarmă configurat pentru monitorizare pe ecran complet.

Dacă alarmele sunt declanșate simultan în mai multe canale, imaginile lor pe ecran complet vor fi comutate la un interval de 10 secunde (implicit temporizarea). O temporizare diferită poate fi setată prin accesarea Menu > Configuration > Live View.

Comutarea automată se termină după ce alarma se oprește și veți reveni la interfața Vizualizare live.

#### Avertisment audibil

Declanșează un bip sonor când este detectată o alarmă.

#### Notificare centru de supraveghere

Trimite un semnal de excepție sau de alarmă la gazda alarmei la distanță când are loc un eveniment. Gazda alarmei se referă la PC-ul instalat cu clientul la distanță.

### **I** NOTĂ

Semnalul de alarmă va fi transmis automat la modul de detectare când este configurată gazda alarmei la distanță. Consultați *Capitolul 12.2.6 Configurarea mai multor setări* pentru detalii privind configurarea unei gazde de alarmă.

#### **Expediere Email**

Trimiteți un e-mail cu informații despre alarmă unui utilizator sau utilizatorilor când este detectată o alarmă.

Consultați Capitolul 12.2.8 Configurarea e-mailului pentru detalii privind configurarea e-mail.

#### Declanșare ieșire alarmă

Declanșează o ieșire de alarmă când este declanșată o alarmă.

Pasul 1: Deschideți interfața Alarm Output.

Menu > Configuration > Alarm > Alarm Output

Selectați o ieșire de alarmă și setați numele alarmei și temporizarea.

| Alarm Status | Alarm Input | Alarm Output          |
|--------------|-------------|-----------------------|
| Alarm Output | No.         | 10.16.1.250:8000->1 ~ |
| Alarm Name   |             |                       |
| Dwell Time   |             | 5s ~                  |
| Settings     |             | 40-                   |
|              |             |                       |

Figura 8–19 Interfață Setări ieșire alarmă

### 🗾 notă

Dacă se selectează **Manually Clear** din lista verticală **Dwell Time,** puteți șterge alarma doar prin accesarea Menu > Manual > Alarm.

Pasul 2: Faceți clic pe butonul 📓 pentru a seta programul de armare pentru ieșirea de alarmă.

Alegeți o zi a săptămânii și puteți seta până la opt perioade de timp în fiecare zi.

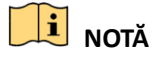

Perioadele de timp nu trebuie să se repete sau suprapună.

| Week | Mon     |       |   |
|------|---------|-------|---|
|      | 00:00-2 | 24:00 | C |
|      | 00:00-0 | 00:00 | G |
|      | 00:00-0 | 00:00 | 6 |
|      | 00:00-0 | 00:00 | G |
|      | 00:00-0 | 00:00 | e |
|      | 00:00-0 | 00:00 | e |
|      | 00:00-0 | 00:00 | e |
| 8    | 00:00-0 | 00:00 | G |

Figura 8–20 Setarea programului de armare pentru ieșirea de alarmă

Pasul 3: Repetați pașii de mai sus pentru a seta programul de armare pentru alte zile din săptămână. De asemenea, puteți face clic pe butonul **Copy** pentru a copia un program de armare pentru celelalte zile.

Faceți clic pe butonul **OK** pentru a finaliza setarea programului de armare pentru ieșirea de alarmă.

Pasul 4: Faceți clic pe butonul **Apply** pentru a salva setările.

# Capitolul 9 Configurarea POS

### 🗾 notă

Acest capitol se referă doar la DVR-urile din seria DS-7300/8100HQHI-F/N și DS-7300/8100/9000HUHI-F/N.

### 9.1 Configurarea setărilor POS

Pasul 1: Accesați interfața POS settings.

Menu > Configuration > POS > POS Settings

Pasul 2: Selectați POS din lista verticală. Se pot selecta până la 8 POS.

Pasul 3: Bifați caseta de selectare pentru a activa funcția POS.

| POS Settings          | Overlay Channel                                       |                   |                   |       |                    |   |          |
|-----------------------|-------------------------------------------------------|-------------------|-------------------|-------|--------------------|---|----------|
| Select POS            |                                                       | POS 1             |                   |       |                    |   |          |
| Enable                |                                                       |                   |                   |       |                    |   |          |
| Settings              | <b>\$</b>                                             |                   | Privacy Settings  | *     |                    |   |          |
|                       |                                                       | sess              | POS Protocol      | Unive | ersal Protocol     |   | Advanced |
|                       |                                                       | Cr                | Connection Type   | тср   | Connection         |   | Set      |
|                       | Process Fach<br>Process fach<br>Process poultry State |                   | Character Encodir | ng    | Latin-1(iso-8859-1 | ) |          |
|                       | The second second                                     |                   | Overlay Mode      |       | Page               |   |          |
|                       |                                                       |                   | Font Size         |       | Small              |   |          |
|                       |                                                       | Overlay Time (s)  |                   | 5     |                    |   |          |
|                       |                                                       | Delay Time(s)     |                   | 5     |                    |   |          |
|                       |                                                       | POS Overlay in Li | ve V              |       |                    |   |          |
| and the second second |                                                       |                   | Font Color        |       |                    |   |          |
|                       |                                                       |                   |                   |       |                    |   |          |
|                       |                                                       |                   | Сору              |       | Apply              |   | Back     |

Figura 9–1 setările POS

Pasul 4: Dacă este cazul, filtrați informațiile de confidențialitate POS.

1) Faceți clic pe 🔹 după **Privacy Settings** pentru a accesa interfața POS Privacy Information Filtering.

|                      | POS Privacy Information F | iltering |        |
|----------------------|---------------------------|----------|--------|
| Privacy Information1 |                           |          |        |
| Privacy Information2 |                           |          |        |
| Privacy Information3 |                           |          |        |
|                      |                           |          |        |
|                      |                           |          |        |
|                      |                           |          |        |
|                      |                           |          |        |
|                      |                           |          |        |
|                      |                           |          |        |
|                      |                           |          |        |
|                      |                           |          |        |
|                      |                           |          |        |
|                      |                           |          |        |
|                      |                           | or       | Canaal |
|                      |                           | OK       | Cancel |

Figura 9–2 Filtrare informații de confidențialitate POS

- Editați Privacy Information în câmpul de text pentru a ascunde suprapunerea informațiilor de intrare. Pot fi editate până la 3 informații de confidențialitate și nu pot fi introduse mai mult de 32 de caractere pentru fiecare informație.
- 3) Faceți clic pe **OK** pentru a salva setările.

Pasul 5: Selectați POS protocol la Universal Protocol, EPSON, AVE sau NUCLEUS.

#### • Protocol universal

Faceți clic pe butonul **Advanced** pentru a extinde mai multe setări atunci când selectați protocolul universal. Puteți seta eticheta liniei de început, eticheta linei de întrerupere și eticheta liniei de sfârșit pentru caracterele de suprapunere POS și proprietatea de diferență între caractere majuscule și litere mici.

| POS Protocol    | Universal Protocol ~ | General  |  |  |
|-----------------|----------------------|----------|--|--|
| Connection Type | TCP Connection ~     | Set      |  |  |
| Start Line Tag  | a1                   | Hex      |  |  |
| Line Break Tag  | 0D0A                 | Hex 🗹    |  |  |
| End Line Tag    | c1                   | Hex 🔳    |  |  |
| Case-sensitive  | ✓                    | No Tag 🔳 |  |  |

Figura 9–3 setările protocolului universal

#### • NUCLEUS

Dacă selectați protocolul NUCLEUS, reporniți dispozitivul pentru a activa noile setări.

| POS Protocol    | NUCLEUS |   | Set |
|-----------------|---------|---|-----|
| Connection Type | RS-232  | ~ | Set |

Figura 9-4 Setări Protocol NUCLEUS

1) Faceți clic pe butonul Set pentru a accesa interfața NUCLEUS Settings.

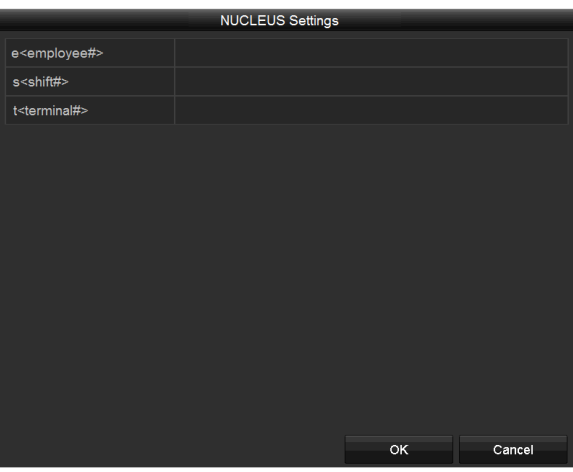

Figura 9–5 setările NUCLEUS

- 2) Editați informațiile Angajat, Schimb și Terminal. Nu pot fi introduse mai mult de 32 de caractere.
- 3) Faceți clic pe **OK** pentru a salva setările.

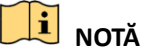

- Dacă selectați protocolul NUCLEUS, tipul implicit de conexiune va fi RS-232, iar toate celelalte protocoale POS vor deveni NUCLEUS.
- Trebuie să programați Usage la Canal transparent pentru setările RS-232 în Menu > Configuration > RS-232.

Pasul 6: Programați Connection Type la TCP, UDP, Multicast, RS-232, USB->RS-232 sau Sniff, și faceți clic pe **Set** pentru a configura parametrii pentru fiecare tip de conexiune.

• Conexiune TCP

Atunci când utilizați conexiunea TCP, portul trebuie setat de la 0 la 65535 și portul pentru fiecare mașină POS trebuie să fie unic.Introduceți adresa IP permisă la distanță pentru conectarea DVR-ului și a dispozitivului POS prin TCP.

| TCP Connection Settings   |       |    |     |  |  |  |  |
|---------------------------|-------|----|-----|--|--|--|--|
| Port                      | 10010 |    |     |  |  |  |  |
| Allowed Remote IP Address | 192.0 | .0 | .64 |  |  |  |  |
|                           |       |    |     |  |  |  |  |

Figura 9–6 setările conexiunii TCP

• Conexiune UDP

Atunci când utilizați conexiunea UDP, portul trebuie setat de la 0 la 65535 și portul pentru fiecare mașină POS trebuie să fie unic. Introduceți adresa IP permisă la distanță pentru conectarea DVR-ului și a dispozitivului POS prin UDP.

|                           | U     | DP C | onnectio | n Setting: | s |  |  |
|---------------------------|-------|------|----------|------------|---|--|--|
| Port                      | 10100 |      |          |            |   |  |  |
| Allowed Remote IP Address | 192.0 | .0   | .64      |            |   |  |  |
|                           |       |      |          |            |   |  |  |

Figura 9–7 setări conexiune UDP

#### • Conexiune USB->RS-232

Configurați parametrii portului convertorului USB-la-RS-232, inclusiv seria portului, viteza de transfer, bitul de date, bitul de oprire, paritatea și controlul fluxului.

### **I** NOTĂ

Atunci când utilizați modul convertor USB -> RS-232, portul convertorului USB-to-RS-232 și POS trebuie să corespundă unul cu celălalt, de exemplu, POS1 trebuie să fie conectat la port1 al convertorului.

| USB->RS-232 Settings |      |    |        |  |  |  |  |
|----------------------|------|----|--------|--|--|--|--|
| Serial Number        | 1    |    |        |  |  |  |  |
| Baud Rate            | 2400 |    |        |  |  |  |  |
| Data Bit             | 5    |    |        |  |  |  |  |
| Stop Bit             | 1    |    |        |  |  |  |  |
| Parity               | None |    |        |  |  |  |  |
| Flow Ctrl            | None |    |        |  |  |  |  |
|                      |      |    |        |  |  |  |  |
|                      |      | ок | Cancel |  |  |  |  |

Figura 9–8 setările USB-la-RS-232

#### • Conexiunea RS-232

Conectarea DVR-ului și a dispozitivului POS prin RS-232. Setările RS-232 pot fi configurate în Menu > Configuration > RS-232. **Usage** trebuie să fie programată la Transparent Channel.

| 115200              |                                                                                  |
|---------------------|----------------------------------------------------------------------------------|
| 8                   |                                                                                  |
| 1                   |                                                                                  |
| None                |                                                                                  |
| None                |                                                                                  |
| Transparent Channel |                                                                                  |
|                     |                                                                                  |
|                     | 115200         8         1         None         None         Transparent Channel |

Figura 9–9 setările RS-232

#### • Conexiune multicast

Când conectați DVR-ul și dispozitivul POS prin intermediul protocolului Multicast, setați adresa multicast și portul.

| Multicast Settings |           |  |  |  |  |  |  |  |
|--------------------|-----------|--|--|--|--|--|--|--|
| Address            | 224.0.0.1 |  |  |  |  |  |  |  |
| Port               | 10400     |  |  |  |  |  |  |  |

Figura 9–10 setările multicast

#### • Detectare conexiune

Conectarea DVR-ului și a dispozitivului POS prin intermediul funcției Sniff. Configurați setările adresei sursă și adresei destinație.

|                     | Sniff Settings |    |        |
|---------------------|----------------|----|--------|
| Enable Source Port  | ~              |    |        |
| Source Address      | 192.168.1 .1   |    |        |
| Source Port         | 10200          |    |        |
| Enable Destination  | <b>✓</b>       |    |        |
| Enable Destination  | ✓              |    |        |
| Destination Address | 192.168.0 .1   |    |        |
| Destination Port    | 10300          |    |        |
|                     |                |    |        |
|                     |                |    |        |
|                     |                |    |        |
|                     |                |    |        |
|                     |                |    |        |
|                     |                |    |        |
|                     |                | ок | Cancel |

Figura 9–11 setările de detectare

Pasul 7: Setați alți parametri de suprapunere a caracterelor.

- 1) Selectați formatul de codificare a caracterelor din lista verticală.
- 2) Selectați modul de suprapunere a caracterelor de afișat în modul derulare sau pagină.
- 3) Programați font size la small, medium sau large.
- 4) Setați durata de suprapunere a caracterelor. Valoarea variază între 5 și 3600 secunde.
- 5) Setați timpul de întârziere al caracterelor. Valoarea variază între 5 și 3600 secunde.
- 6) (Opțional) Bifați caseta de selectare pentru POS Overlay in Live View.
- 7) Selectați culoarea fontului pentru personaje.

| Character Encoding    | Latin-1(iso-8859-1) ~ |
|-----------------------|-----------------------|
| Overlay Mode          | Page ~                |
| Font Size             | Small ~               |
| Overlay Time (s)      | 5                     |
| Delay Time(s)         | 5                     |
| POS Overlay in Live V |                       |
| Font Color            |                       |

Figura 9–12 setările de suprapunere a caracterelor

### **I** NOTĂ

Aveți posibilitatea să reglați mărimea și poziția căsuței de text din ecranul de vizualizare live a interfeței de setări POS prin tragerea cadrului.

Pasul 8: Faceți clic pe **Apply** pentru a activa setările.

Pasul 9: (Opțional) Puteți face clic pe butonul **Copy** pentru a copia setările actuale la alte POS.

|       |                            | Сору                       | r to             |        |
|-------|----------------------------|----------------------------|------------------|--------|
| M All | ⊻ POS1<br>⊻ POS4<br>⊻ POS7 | ✓ POS2<br>✓ POS5<br>✓ POS8 | ✓ POS3<br>✓ POS6 |        |
|       |                            |                            |                  |        |
|       |                            |                            |                  |        |
|       |                            |                            |                  |        |
|       |                            |                            | ок               | Cancel |

Figura 9–13 copiați setările POS

### 9.2 Configurarea canalului de suprapunere

#### Scopul

Puteți aloca mașina POS la canalul corespunzător pe care doriți să suprapuneți.

Pasul 1: Accesați interfața Overlay Channel.

Menu > Configuration > POS > Overlay Channel

Pasul 2: Faceți clic pentru a selecta o cameră analogică sau IP din lista de camere din dreapta, apoi faceți clic pe un element POS din lista POS pe care doriți să o suprapuneți pe camera selectată.

Faceți clic pe 🔤 sau 💵 pentru a ajunge la pagina anterioară sau următoare a camerelor.

| POS Settings | Overlay Chan | nel |   |      |     |         |     |        |
|--------------|--------------|-----|---|------|-----|---------|-----|--------|
| POS          |              | D1  |   | D2   | D3  |         | D4  |        |
| 🔁 POS1       |              | x   | × | POS1 | × x | ×       | x   | ×      |
| To POS2      |              |     |   |      |     |         |     |        |
| to POS3      |              | D5  |   | D6   | D7  |         | D8  |        |
| te POS4      |              | х   | × | X I  | × X | ×       | Х   | ×      |
| te POS5      |              | D9  |   | D10  | D11 |         | D12 |        |
| Te POS6      |              | x   | x | x    | x x | X       | x   | ×      |
| te POS7      |              |     |   |      |     |         | A   |        |
| To POS8      |              | D13 |   | D14  | D15 |         | D16 |        |
|              |              | х   | × | X [  | × x | ×       | Х   | ×      |
|              |              |     |   |      |     | _       |     |        |
|              |              |     |   |      |     |         | 6 3 | 0. 2/2 |
|              |              |     |   |      |     | .r⊧ .r× |     | 2/5    |
|              |              |     |   |      |     |         |     |        |
|              |              |     |   |      |     |         |     |        |
|              |              |     |   |      |     | Apply   |     | Back   |

Figura 9–14 setările canalului de suprapunere

Pasul 3: De asemenea, puteți face clic pe <a>pentru a suprapune toate elementele POS pe primele</a> 8 canale în ordine. Și <a>pentru a șterge toate setările de suprapunere POS.</a>

Pasul 4: Faceți clic pe butonul **Apply** pentru a salva setările.

#### 9.3 Configurarea alarmei POS

#### Scopul

Setați parametrii alarmei POS pentru a declanșa începerea înregistrării pe anumite canale sau a declanșa monitorizarea în ecran complet, avertizarea audio, notificarea centrului de supraveghere, trimiterea e-mailului etc.

Pasul 1: Accesați interfața POS Settings.

Menu > Configuration > POS > POS Settings

Pasul 2: Urmați pașii din Capitolul 9.1-9.2 pentru a configura setările POS.

Pasul 3: Faceți clic pe 📓 pentru a deschide interfața setărilor de alarmă.

|                 |               | Settings |        |          |      |       |
|-----------------|---------------|----------|--------|----------|------|-------|
| Trigger Channel | Arming Schedu | ile Ha   | ndling | PTZ Lini | king |       |
|                 |               |          |        |          |      |       |
| Analog          | <b>⊿</b> A1   | A2       | A3     | A4       | A5   | A6    |
|                 | A7            | A8       | A9     | A10      | A11  | A12   |
|                 | A13           | A14      | A15    | A16      |      |       |
| ✓IP Camera      | <b>∠</b> D1   | ✓ D2     |        |          |      |       |
| L               |               |          |        |          |      |       |
|                 |               |          |        |          |      |       |
|                 |               |          |        |          |      |       |
|                 |               |          |        |          |      |       |
|                 |               |          |        |          |      |       |
|                 |               |          |        |          |      |       |
|                 |               | Apply    |        | ок       | С    | ancel |

Figura 9–15 setarea camerelor de declanșare a POS

Pasul 4: Faceți clic pe fila **Trigger Channel** și selectați unul sau mai multe canale pentru înregistrare sau treceți în modul de monitorizare pe ecran complet atunci când este declanșată alarma POS.

Pasul 5: Setați programul de armare a canalului.

Selectați fila Arming Schedule pentru a seta programul de armare a canalului.

Alegeți o zi a săptămânii și puteți seta până la opt perioade de timp în fiecare zi. Sau puteți face clic pe butonul **Copy** pentru a copia setările perioadei de timp în alte zile.

### 🗾 notă

Perioadele de timp nu trebuie să se repete sau suprapună.

|                 | S               | ettings  |             |        |
|-----------------|-----------------|----------|-------------|--------|
| Trigger Channel | Arming Schedule | Handling | PTZ Linking |        |
| Week            | Mon             |          |             |        |
| 1               | 00:00-18:00     |          |             | 0      |
| 2               | 00:00-00:00     |          |             | 9      |
| 3               | 00:00-00:00     |          |             | 9      |
| 4               | 00:00-00:00     |          |             | 9      |
| 5               | 00:00-00:00     |          |             | 9      |
| 6               | 00:00-00:00     |          |             | 9      |
| 7               | 00:00-00:00     |          |             | 9      |
| 8               | 00:00-00:00     |          |             | 9      |
|                 |                 |          |             |        |
|                 | Сору            | Apply    | ок          | Cancel |

Figura 9–16 setarea programului de armare

Pasul 6: Faceți clic pe fila **Handling** pentru a seta acțiunile de răspuns la alarmă ale alarmei POS (consultați *Capitolul 8.7 Setarea acțiunilor de răspuns la alarmă*).

Repetați pașii de mai sus pentru a configura programul de armare a altor zile ale săptămânii.

Faceți clic pe butonul **OK** pentru a finaliza setările POS ale canalului.

Pasul 7: Selectați fila **PTZ Linking** și setați conectarea PTZ a alarmei POS.

Setați parametrii de conectare PTZ și faceți clic pe butonul **OK** pentru a finaliza setările intrării de alarmă.

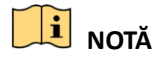

Verificați dacă PTZ sau domul de viteză acceptă conectarea PTZ.

### Manual de utilizare Înregistrator video digital

|                 | Se              | ttings   |             |        |
|-----------------|-----------------|----------|-------------|--------|
| Trigger Channel | Arming Schedule | Handling | PTZ Linking |        |
| PTZ Linking     | [A1] Camera     | 01       |             | ~      |
| Call Preset     | •               |          |             |        |
| Preset          | 1               |          |             |        |
| Call Patrol     | •               |          |             |        |
| Patrol          | 1               |          |             |        |
| Call Pattern    | •               |          |             |        |
| Pattern         | 1               |          |             | ٥      |
|                 |                 |          |             |        |
|                 |                 |          |             |        |
|                 |                 |          |             |        |
|                 |                 |          |             |        |
|                 | A               | pply     | ок          | Cancel |

Figura 9–17 setați conectarea PTZ

Pasul 8: Faceți clic pe **OK** pentru a salva setările.

# Capitolul 10 Alarma VCA

#### Scopul

DVR-ul poate recepționa alarma VCA (detectarea traversării liniei, detectarea intruziunilor, detectarea bruscă a schimbării scenelor și detectarea excepțiilor audio) trimise de camera analogică, iar detectarea VCA trebuie să fie activată și configurată mai întâi pe interfața pentru setările camerei. Toate celelalte funcții de detectare VCA trebuie să fie acceptate de camera IP conectată.

### 🕕 notă

- DVR-ul din seria DS-7100 nu acceptă alarma VCA.
- DVR din seriile DS-7200/7300/8100/9000HUHI-F/N acceptă VCA (detecție trecere peste linie și detecție intrus) a tuturor canalelor. DVR din seria DS-7600HUHI-F/N acceptă VCA 2 canale (detecție trecere peste linie și detecție intrus). Canalele cu audio acceptă detecția excepției audio.
- DVR-ul din seria HQHI, cu excepția seriei 7100, acceptă 2 canale VCA (detectare traversare linie și detectare intruziune). Canalele cu audio acceptă detecția excepției audio.
- Alte modele acceptă 1 canal VCA (detectare traversare linie și detectare intruziune).
   Canalele cu audio acceptă detecția excepției audio.
- În cazul canalelor analogice, detecția trecere peste linie și detecția intruziunii sunt în conflict cu alte detecții VCA, cum ar fi detecția bruscă a schimbării scenelor, detecția feței și detecția vehiculelor și funcțiile harta termică sau contorizare persoane. Puteți activa doar o singură funcție.

### 10.1 Detectare față

#### Scopul

Funcția de detectare a feței detectează fața care apare în scena de supraveghere și pot fi luate unele acțiuni atunci când alarma este declanșată.

Pasul 1: Deschideți interfața setările VCA.

Menu > Camera > VCA

Pasul 2: Selectați camera pentru a configura VCA.

Bifați caseta de selectare pentru **Save VCA Picture** pentru a salva imaginile capturate pentru Detecție VCA.

|          |              | The second second                        |           |                                    |        |           |   |              |
|----------|--------------|------------------------------------------|-----------|------------------------------------|--------|-----------|---|--------------|
| Camera   |              | [D2] Came                                | ra 01     |                                    |        |           | ~ | Save VCA F   |
| ace Det  | Vehicle      | Line Cro                                 | Intrusion | Region                             | Region | Loitering | g | People G.    |
| Fast Mo  | Parking      | Unattend Object R Audio Ex Defocus Sudde |           |                                    |        |           |   | PIR Alarm    |
| Enable   |              |                                          |           |                                    |        |           |   |              |
| Settings |              | •                                        |           |                                    |        |           |   |              |
| Rule     |              | 1                                        |           |                                    |        |           | R | ule Settings |
| 12-16-20 | 14 Tue 15:07 |                                          |           | Draw Line                          |        |           |   |              |
| 12-16-20 | 14 Tue 15 52 | 0                                        |           | Draw Line<br>Draw Qua<br>Clear All |        |           |   |              |

Figura 10–1 detectarea feței

Pasul 3: Selectați tipul de detecție VCA ca Face Detection.

Pasul 4: Faceți clic pentru a deschide interfața setările de detectare a feței. Configurați canalul de declanșare, programul de armare și acțiunea de conectarea pentru alarma de detectare a feței. Pentru instrucțiuni detaliate, consultați pașii de la 3 la 5 *Capitolul 8.1 Setare detectare mișcare*.

Pasul 5: Faceți clic pe butonul **Rule Settings** pentru a seta regulile pentru detectarea feței. Puteți glisa cursorul pentru a seta sensibilitatea detectării.

Sensitivity: Interval [1-5]. Cu cât mai mare este valoarea, cu atât mai ușor poate fi detectată fața.

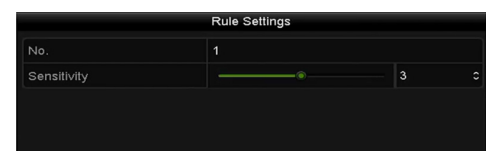

Figura 10–2 setarea sensibilității de detectare a feței

Pasul 6: Faceți clic pe **Apply** pentru a activa setările.

### 10.2 Detectare vehicul

#### Scopul

Funcția Detectare vehicul este disponibilă pentru monitorizarea traficului rutier. În Detectare vehicul, vehiculul trecut poate fi detectat și imaginea numărului de înmatriculare poate fi capturată. Puteți trimite semnalul de alarmă pentru a notifica centrul de supraveghere și a încărca imaginea capturată la serverul FTP.

Pasul 1: Deschideți interfața setările VCA.

Menu > Camera > VCA

Pasul 2: Selectați camera pentru a configura VCA.

Bifați caseta de selectare pentru **Save VCA Picture** pentru a salva imaginile capturate pentru Detecție VCA.

Pasul 3: Selectați tipul de detectare VCA ca Vehicle Detection.

Pasul 4: Bifați caseta de selectare Enable pentru a activa această funcție.

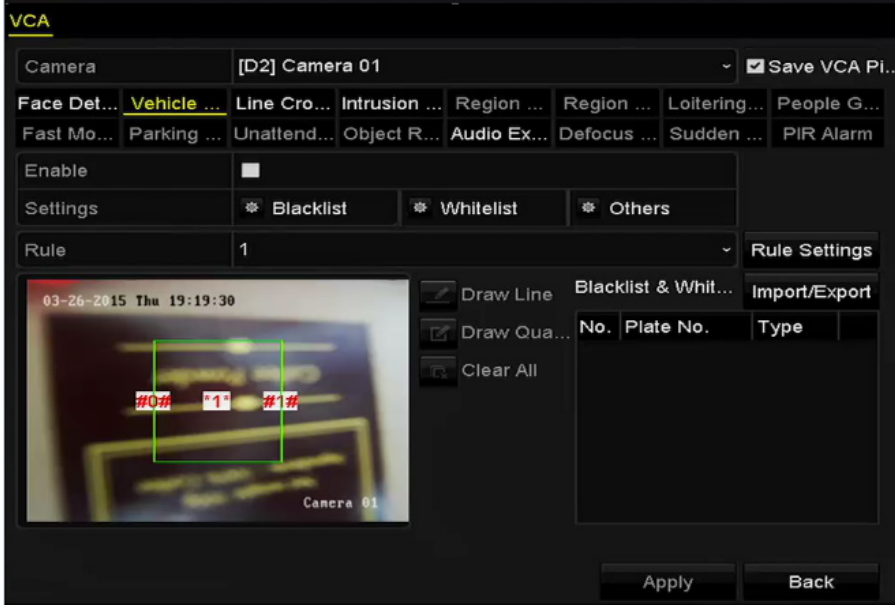

Figura 10-3 setați detectarea vehiculului

Pasul 5: Faceți clic epentru a configura canalul de declanșare, programul de armare și acțiunile de conectare pentru Listă neagră, Listă albă și Altele.

Pasul 6: Faceți clic pe **Rule Settings** pentru a accesa interfața rule settings. Configurați culoarul, încărcați setările de conținut pentru suprapunere și imagine. Pot fi selectate până la 4 culoare.

|               | Rule Se         | ttings          |        |
|---------------|-----------------|-----------------|--------|
| Basic Picture | Overlay Content |                 |        |
| No.           | 1               |                 |        |
| Scene No.     | Vehicle         | Detection Scene |        |
| Scene Name    |                 |                 |        |
| Lane Number   | 1               |                 |        |
|               |                 |                 |        |
|               |                 |                 |        |
|               |                 |                 |        |
|               |                 |                 |        |
|               |                 |                 |        |
|               |                 |                 |        |
|               | Арр             | іу ок           | Cancel |

Figura 10-4 setările pentru reguli

Pasul 7: Faceți clic pe **Save** pentru a salva setările.

### **I** NOTĂ

Consultați manualul de utilizare a camerei de rețea pentru instrucțiuni detaliate pentru detectarea vehiculului.

### 10.3 Detectare traversare linie

#### Scopul

Această funcție poate fi utilizată pentru detectarea persoanelor, vehiculelor și obiectelor care traversează o linie virtuală setată. Direcția de traversare a liniei poate fi setată ca bidirecțional, de la stânga la dreapta sau de la dreapta la stânga. Și puteți seta durata pentru acțiunile de răspuns la alarmă, cum ar fi monitorizarea în ecran complet, avertisment audibil etc.

Pasul 1: Deschideți interfața setările VCA.

Menu > Camera > VCA

Pasul 2: Selectați camera pentru a configura VCA.

Bifați caseta de selectare pentru **Save VCA Picture** pentru a salva imaginile capturate pentru Detecție VCA.

Pasul 3: Selectați tipul de detectare VCA ca Line Crossing Detection.

Pasul 4: Bifați caseta de selectare **Enable** pentru a activa această funcție.

Pasul 5: Faceți clic pe e pentru a configura canalul de declanșare, programul de armare și acțiunile de conectare pentru alarma de detectare a traversării liniei.

Pasul 6: Faceți clic pe butonul Rule Settings pentru a seta regulile de traversare a liniei.

1) Selectați direcția la A<->B, A->B sau A<-B.

A<->B: Este afișată doar săgeata de pe partea B. Atunci când un obiect trece peste linia

configurată, ambele direcții pot fi detectate și alarmele sunt declanșate.

**A->B:** Doar objectul care traversează linia configurată din partea A în partea B poate fi detectat.

**B->A:** Doar objectul care traversează linia configurată din partea B în partea A poate fi detectat.

2) Glisați cursorul pentru a seta sensibilitatea detectării.

**Sensitivity:** Interval [1-100]. Cu cât mai mare este valoarea, cu atât mai ușor poate fi declanșată alarma.

3) Faceți clic pe **OK** pentru a salva setările regulii și pentru a reveni la interfața cu setări pentru detectarea traversării peste linie.

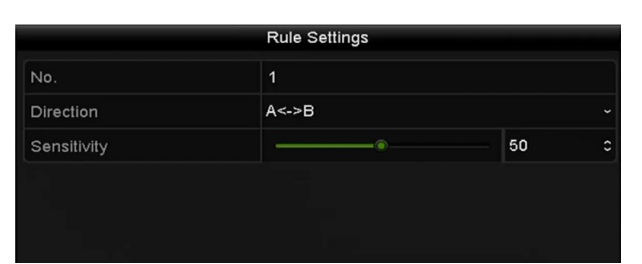

Figura 10–5 setați regulile de detectare a traversării liniei

Pasul 7: Faceți clic pe 📕 și setați două puncte în fereastra de previzualizare pentru a trasa o linie virtuală.

Puteți utiliza 📮 pentru a curăța linia virtuală existentă și a o trasa din nou.

**I** NOTĂ

Pot fi configurate până la 4 reguli.

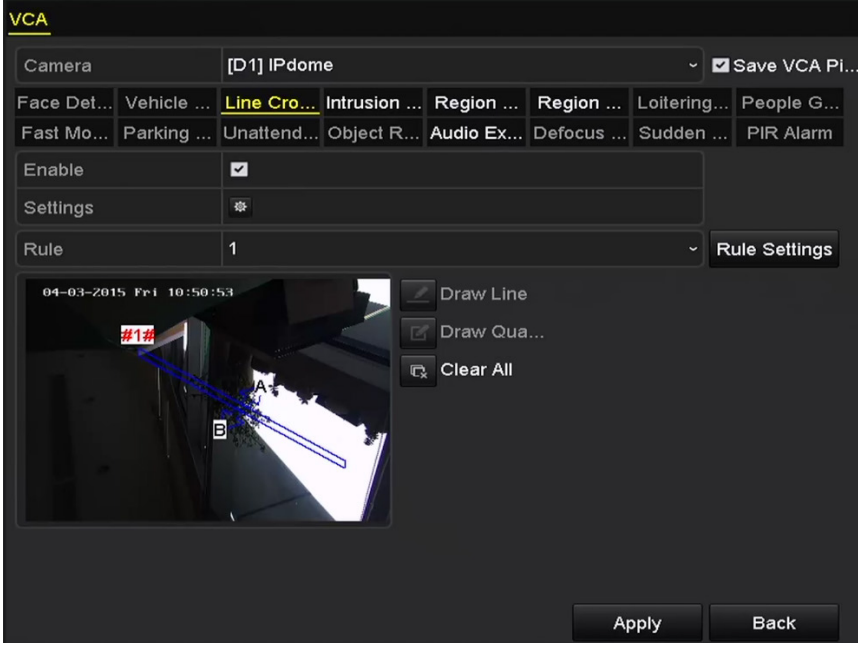

Figura 10-6 trasați linia pentru detectarea traversării liniei

Pasul 8: Faceți clic pe Apply pentru a activa setările.

### 🗾 notă

Detectarea bruscă a schimbării scenelor și detectarea traversării liniei nu pot fi activate la același canal.

### 10.4 Detectare intruziune

#### Scopul

Funcția de detectare a intruziunii detectează persoane, vehicule sau alte obiecte care pătrund și rămân într-o regiune virtuală predefinită, iar anumite acțiuni pot fi efectuate la declanșarea alarmei.

Pasul 1: Deschideți interfața setările VCA.

Menu > Camera > VCA

Pasul 2: Selectați camera pentru a configura VCA.

Bifați caseta de selectare pentru**Save VCA Picture** pentru a salva imaginile capturate pentru Detecție VCA.

Pasul 3: Selectați tipul de detectare VCA la Intrusion Detection.

Pasul 4: Bifați caseta de selectare **Enable** pentru a activa această funcție.

Pasul 5: Faceți clic pe Pasul a configura canalul declanșator, programul de armare și acțiunile de legare pentru alarma de detectare a intruziunilor.

Pasul 6: Faceți clic pe butonul **Rule settings** pentru a seta regulile pentru detectarea intruziunii. Setați următorii parametri.

- 1) **Pragul:** Interval [1s-10s], pragul pentru timpul în care obiectul rămâne în regiune. Atunci când durata a obiectului din zona definită de detectare este mai mare decât timpul setat, alarma va fi declanșată.
- 2) Glisați cursorul pentru a seta sensibilitatea detectării.

**Sensitivity:** Interval [1-100]. Valoarea sensibilității definește dimensiunea obiectului care poate declanșa alarma. Cu cât mai mare este valoarea, cu atât mai ușor poate fi declanșată alarma.

3) **Percentage:** Interval [1-100]. Procentul definește raportul părții din regiune a obiectului care poate declanșa alarma. De exemplu, dacă procentul este setat la 50%, când obiectul intră în regiune și ocupă jumătate din întreaga regiune, alarma este declanșată.

|                    | Rule Settings |    |  |
|--------------------|---------------|----|--|
| No.                | 1             |    |  |
| Time Threshold (s) |               | 5  |  |
| Sensitivity        |               | 50 |  |
| Percentage         |               | 0  |  |

Figura 10–7 setați regulile de detectare a intruziunii

 Faceți clic pe OK pentru a salva setările regulii și înapoi la interfața cu setările de detectare a traversării liniei. Pasul 7: Faceți clic pe ii trasați un patrulater în fereastra de previzualizare prin specificarea vârfurilor regiunii de detectare și faceți clic dreapta pentru a finaliza trasarea. Poate fi configurată o singură regiune.

Puteți utiliza entru a curăța linia virtuală existentă și a o trasa din nou.

### **I** NOTĂ

Pot fi configurate până la 4 reguli.

| VCA                    |                    |           |             |           |               |  |
|------------------------|--------------------|-----------|-------------|-----------|---------------|--|
| Camera                 | [D1] IPdome        |           |             | ~         | Save VCA Pi   |  |
| Face Det Vehicle       | Line Cro Intrusion | Region    | Region      | Loitering | . People G    |  |
| Fast Mo Parking        | Unattend Object R  | Sudden    | . PIR Alarm |           |               |  |
| Enable                 | inable 🗹           |           |             |           |               |  |
| Settings               |                    |           |             |           |               |  |
| Rule                   | 1                  |           |             | ~ F       | Rule Settings |  |
| 01-15-2015 The 00:01 s |                    | Clear All | <br>A;      | oply      | Back          |  |

Figura 10-8 zonă de trasare pentru detectarea intruziunilor

Pasul 8: Faceți clic pe Apply pentru a salva setările.

### 🗾 notă

Detectarea bruscă a schimbării scenelor și detectarea intruziunilor nu pot fi activate la același canal.

### 10.5 Detectare intrare în regiune

#### Scopul

Funcția de detecție intrare regiune detectează persoane, vehicule și alte obiecte care intră într-o regiune virtuală predefinită și anumite acțiuni pot fi efectuate în momentul în care alarma este declanșată.

Pasul 1: Deschideți interfața setările VCA.

Menu > Camera > VCA

Pasul 2: Selectați camera pentru a configura VCA.

Bifați caseta de selectare pentru **Save VCA Picture** pentru a salva imaginile capturate pentru Detecție VCA.

Pasul 3: Selectați tipul de detectare VCA ca Region Entrance Detection.

Pasul 4: Bifați caseta de selectare Enable pentru a activa această funcție.

Pasul 5: Faceți clic pe Pasul a configura canalul declanșator, programul de armare și acțiunile de legătură pentru alarma de detectare a traversării peste linie.

Pasul 6: Faceți clic pe butonul **Rule settings** pentru a seta sensibilitatea pentru detectarea intrării în regiune.

Sensitivity: Interval [0-100]. Cu cât mai mare este valoarea, cu atât mai ușor poate fi declanșată alarma.

Pasul 7: Faceți clic pe i și trasați un patrulater în fereastra de previzualizare prin specificarea vârfurilor regiunii de detectare și faceți clic dreapta pentru a finaliza trasarea. Poate fi configurată o singură regiune.

Puteți utiliza 🔍 pentru a curăța linia virtuală existentă și a o trasa din nou.

| VCA              |                                         |                                   |
|------------------|-----------------------------------------|-----------------------------------|
| Camera           | [D1] IPdome                             | ✓ ✓ Save VCA Pi                   |
| Face Det Vehicle | Line Cro Intrusion Region Region Loiter | ing People G                      |
| Fast Mo Parking  | Unattend Object R Audio Ex Defocus Sudd | en PIR Alarm                      |
| Enable           |                                         |                                   |
| Settings         | ¢                                       |                                   |
| Rule             | 1                                       | <ul> <li>Rule Settings</li> </ul> |
|                  | Draw Line<br>Draw Qua<br>Clear All      | Back                              |

Figura 10–9 setați detectarea intrării în regiune

### 🗾 notă

Pot fi configurate până la 4 reguli.

Pasul 8: Faceți clic pe **Apply** pentru a salva setările.
## 10.6 Detectare ieșire din regiune

#### Scopul

Funcția de detecție părăsire regiune detectează persoane, vehicule și alte obiecte care părăsesc o regiune virtuală predefinită și anumite acțiuni pot fi efectuate în momentul în care alarma este declanșată.

## 🗾 notă

- Consultați *Capitolul 10.5 Detectare intrare în regiune* pentru operațiunile de configurare a detectării ieșirii din regiune.
- Pot fi configurate până la 4 reguli.

## 10.7 Detectarea vagabondajului

#### Scopul

Funcția de detectare a vagabondajului detectează persoane, vehicule sau alte obiecte care rătăcesc într-o regiune virtuală pre-definită pentru o anumită perioadă de timp, iar o serie de măsuri pot fi luate atunci când alarma este declanșată.

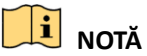

- Consultați *Capitolul 10.4 Detectare intruziune* pentru pașii de operare în configurarea vagabondajului.
- Intervalul [1s-10s] din Rule settings definește timpul în care un obiect zăbovește în regiune.
   Dacă setați valoarea ca 5, alarma este declanșată după vagabondaj în regiune timp de 5 s; iar dacă setați valoarea la 0, alarma este declanșată imediat ce obiectul intră în regiune.
- Pot fi configurate până la 4 reguli.

### 10.8 Detectarea de adunare de oameni

#### Scopul

Alarma de detectare a adunării de oameni este declanșată când oamenii se adună într-o regiune virtuală pre-definită, iar o serie de măsuri pot fi luate atunci când alarma este declanșată.

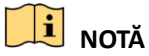

• Consultați *Capitolul 10.4 Detectare intruziune* pentru pașii de operare în configurarea detectării adunării de oameni.

- Percentage din Rule settings definește densitatea adunării de oameni în regiune. De obicei, când procentul este mic, alarma poate fi declanșată când un număr mic de oameni s-au adunat în regiunea de detectare definită.
- Pot fi configurate până la 4 reguli.

## 10.9 Detectarea mișcării rapide

#### Scopul

Alarma de detectare a mișcării rapide este declanșată când oamenii, vehiculele sau alte obiecte se mișcă rapid într-o regiune virtuală predefinită, iar o serie de măsuri pot fi luate atunci când alarma este declanșată.

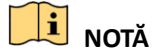

- Consultați Capitolul 10.4 Detectare intruziune pentru pașii de operare în configurarea detectării mișcării rapide.
- Sensitivity din Rule settings definește viteza de deplasare a obiectului care poate declanșa alarma. Cu cât valoarea este mai mare, cu atât mai ușor un obiect în mișcare poate declanșa alarma.
- Pot fi configurate până la 4 reguli.

### 10.10 Detectare parcare

#### Scopul

Funcția de detectare a parcării detectează parcarea ilegală în locuri cum ar fi autostrada, strada cu sens unic etc. și o serie de măsuri pot fi luate atunci când alarma este declanșată.

## 🗾 notă

- Consultați *Capitolul 10.4 Detectare intruziune* pentru pașii de operare în configurarea detectării parcării.
- **Intervalul** [5s-20s] din Rule settings definește ora parcării vehiculului în regiune. Dacă setați valoarea la 10, alarma este declanșată după ce vehiculul rămâne în regiune timp de 10 s.
- Pot fi configurate până la 4 reguli.

## 10.11 Detectarea de bagaje nesupravegheate

#### Scopul

Funcția de detectare bagaje nesupravegheate detectează obiectele rămase în regiunea predefinită, cum ar fi bagaje, poșetă, materiale periculoase etc. și o serie de acțiuni pot fi luate atunci când alarma este declanșată.

## **I** NOTĂ

- Consultați *Capitolul 10.4 Detectare intruziune* pentru pașii de operare în configurarea detectării bagajelor nesupravegheate.
- Pragul [5 s-20 s] din Rule settings definește timpul pentru obiectele lăsate în regiune. Dacă setați valoarea la 10, alarma este declanșată după ce obiectul este lăsat și rămâne în regiune timp de 10 s. Iar Sensitivity definește gradul de similitudine al imaginii de fundal. De obicei, când sensibilitatea este mare, un obiect foarte mic rămas în regiune poate declanșa alarma.
- Pot fi configurate până la 4 reguli.

### 10.12 Detectare eliminare obiect

#### Scopul

Funcția de detectare eliminare obiect detectează obiectele eliminate din regiunea predefinită, cum ar fi exponatele și o serie de acțiuni pot fi efectuate când alarma este declanșată.

### 🗾 notă

- Consultați *Capitolul 10.4 Detectare intruziune* pentru pașii de operare în configurarea detectării eliminării obiectelor.
- Intervalul [5s-20s] din Rule settings definește timpul deplasării obiectelor din regiune. Dacă setați valoarea la 10, alarma este declanșată după ce obiectul dispare din regiune timp de 10 s. lar Sensitivity definește gradul de similitudine al imaginii de fundal. De obicei, când sensibilitatea este mare, un obiect foarte mic luat din regiune poate declanșa alarma.
- Pot fi configurate până la 4 reguli.

## 10.13 Detectare excepție audio

#### Scopul

Funcția de detectare excepție audio detectează sunetele anormale în scena de supraveghere, cum ar fi creșterea sau scăderea bruscă a intensității sunetului și unele acțiuni pot fi luate atunci când alarma este declanșată.

## 🗾 notă

Detectarea excepțiilor audio este acceptată de toate canalele analogice.

Pasul 1: Deschideți interfața setările VCA.

Menu > Camera > VCA

Pasul 2: Selectați camera pentru a configura VCA.

Bifați caseta de selectare pentru **Save VCA Picture** pentru a salva imaginile capturate pentru Detecție VCA.

Pasul 3: Selectați tipul de detecție VCA ca Audio Exception Detection.

Pasul 4: Faceți clic pe 🏼 pentru a configura canalul declanșator, programul de armare și acțiunea de legătură pentru alarma de excepție audio.

Pasul 5: Faceți clic pe butonul **Rule settings** pentru a seta regulile de detecție a excepției audio.

| No. 1 Audio Loss Exception Sudden Increase of Sound Intensity Sensitivity Sound Intensity Sensitivity Sensitivity Sound Intensit                                                                                                    |                                    | Rule Settings |     |  |
|----------------------------------------------------------------------------------------------------|------------------------------------|---------------|-----|--|
| Audio Loss Exception       Image: Control of Control of Con                                |                                    |               |     |  |
| Sudden Increase of Sound Intensity  Sensitivity Sound Intensity Threshold Sound Intensit Sensitivity Solution Sound Intensit Sensitivity Solution Solution S | Audio Loss Exception               |               |     |  |
| Sensitivity 50<br>Sound Intensity Threshold 50<br>Sudden Decrease of Sound Intensit<br>Sensitivity 50                                                                                                    | Sudden Increase of Sound Intensity |               |     |  |
| Sound Intensity Threshold 50<br>Sudden Decrease of Sound Intensit 50<br>Sensitivity 50                                                                                                    | Sensitivity                        |               | 0   |  |
| Sudden Decrease of Sound Intensit 50                                                                                                    | Sound Intensity Threshold          |               | 0   |  |
| Sensitivity 50                                                                                                    | Sudden Decrease of Sound Intensit  |               |     |  |
|                                                                                                    | Sensitivity                        |               | 0   |  |
|                                                                                                    |                                    |               |     |  |
|                                                                                                    |                                    |               |     |  |
|                                                                                                    |                                    |               |     |  |
|                                                                                                    |                                    |               |     |  |
|                                                                                                    |                                    |               |     |  |
|                                                                                                    |                                    |               |     |  |
|                                                                                                    |                                    |               |     |  |
|                                                                                                    |                                    |               |     |  |
|                                                                                                    |                                    |               | 016 |  |

Figura 10-10 setați regulile de detectare a excepției audio

- 1) Bifați caseta de selectare a **Audio Loss Exception** pentru a activa funcția de detectare pierdere audio.
- 2) Bifați caseta de validare a Sudden Increase of Sound Intensity Detection pentru a detecta creșterea bruscă a sunetului în scena de supraveghere. Puteți seta sensibilitatea de detectare și pragul pentru creșterea bruscă a sunetului.

**Sensitivity:** Intervalul [1-100], cu cât mai mică este valoarea, cu atât mai mare trebuie să fie schimbarea pentru a declanșa detectarea.

**Sound Intensity Threshold:** Intervalul [1-100], acesta poate filtra sunetul ambiental, cu cât mai puternic sunetul ambiental, cu atât mai mare trebuie să fie valoarea. Îl puteți regla conform mediului real.

 Bifați caseta de validare a Sudden Decrease of Sound Intensity Detection pentru a detecta scăderea bruscă a sunetului în scena de supraveghere. Puteți seta sensibilitatea de detectare [1-100] pentru scăderea bruscă a sunetului.

Pasul 6: Faceți clic pe Apply pentru a activa setările.

## 10.14 Detectare defocalizare

#### Scopul

Neclaritatea imaginii cauzată de defocalizarea obiectivului poate fi detectată și pot fi efectuate anumite acțiuni când alarma este declanșată.

🕕 notă

- Consultați Capitolul 10.1 Detectare față pentru pașii de operare în configurarea detectării defocalizării.
- Intervalul pentru Sensitivity din Rule Settings este între 1 și 100, iar cu cât este mai mare valoarea, cu atât mai ușor imaginea defocalizată poate declanșa alarma.

### 10.15 Schimbarea bruscă a scenei

#### Scopul

Funcția de detectare a schimbării de scenă detectează schimbarea mediului de supraveghere influențat de factori externi, precum rotirea intenționată a camerei și anumite acțiuni pot fi efectuate în momentul în care alarma este declanșată.

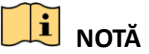

- Consultați Capitolul 10.1 Detectare față pentru pașii de operare în configurarea detectării schimbării scenei.
- Intervalul pentru **Sensitivity** din Rule Settings este între 1 și 100, iar cu cât este mai mare valoarea, cu atât mai ușor schimbarea scenei poate declanșa alarma.
- Pentru camerele analogice, detectarea traversării liniei și detectarea intruziunilor este în conflict cu alte detectări VCA, cum ar fi detectarea bruscă a schimbării scenelor, detectarea feței și detectarea vehiculelor. Puteți activa doar o singură funcție. Dacă ați activat detectarea traversării liniei sau detectarea intruziunilor, atunci când activați detectarea bruscă a modificării scenei și aplicați setările, va apărea următoarea casetă de atenținare pentru a vă reaminti că nu există resurse suficiente și vă va solicita să dezactivați tipul(tipurile) VCA activate pentru canalul(canalele) selectate.

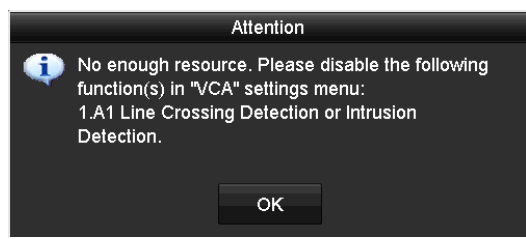

Figura 10–11 Dezactivarea altor tipuri de VCA

### 10.16 Alarmă PIR

#### Scopul

O alarmă PIR (Infraroșu pasiv) este declanșată când prin câmpul de vedere al detectorului trece un intrus. Poate fi detectată energia termică disipată de o persoană sau orice altă creatură cu sânge cald, cum ar fi câini, pisici etc.

Pasul 1: Deschideți interfața setările VCA.

Menu > Camera > VCA

Pasul 2: Selectați camera pentru a configura VCA.

Bifați caseta de selectare pentru **Save VCA Picture** pentru a salva imaginile capturate pentru Detecție VCA.

Pasul 3: Selectați tipul de detecție VCA ca PIR Alarm.

Pasul 4: Faceți clic pe pentru a configura canalul de declanșare, programul de armare și acțiunea de conectare pentru alarma PIR.

Pasul 5: Faceți clic pe butonul **Rule Settings** pentru a seta regulile. Pentru instrucțiuni, consultați *Capitolul 10.1 Detectare față*.

Pasul 6: Faceți clic pe **Apply** pentru a activa setările.

# Capitolul 11 Căutare VCA

Având detecția VCA configurată, DVR-ul acceptă căutarea VCA pentru analiză de comportament, căutare față, căutare număr de înmatriculare, contorizare persoane și rezultate hartă termică.

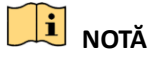

DVR-ul din seria DS-7100 nu acceptă căutarea VCA.

## 11.1 Căutare față

#### Scopul

Când există imagini de detecție față capturate și salvate pe HDD, puteți accesa interfața **Face Search** pentru a căuta imaginea și a reda imaginea aferentă fișierului video, conform criteriilor specificate.

#### Înainte de a începe

Pentru configurarea Detecție față, consultați Secțiunea 10.1 Detectare față.

Pasul 1: Deschideți interfața Face Search.

Menu > VCA Search > Face Search

Pasul 2: Selectați camerele pentru căutarea feței.

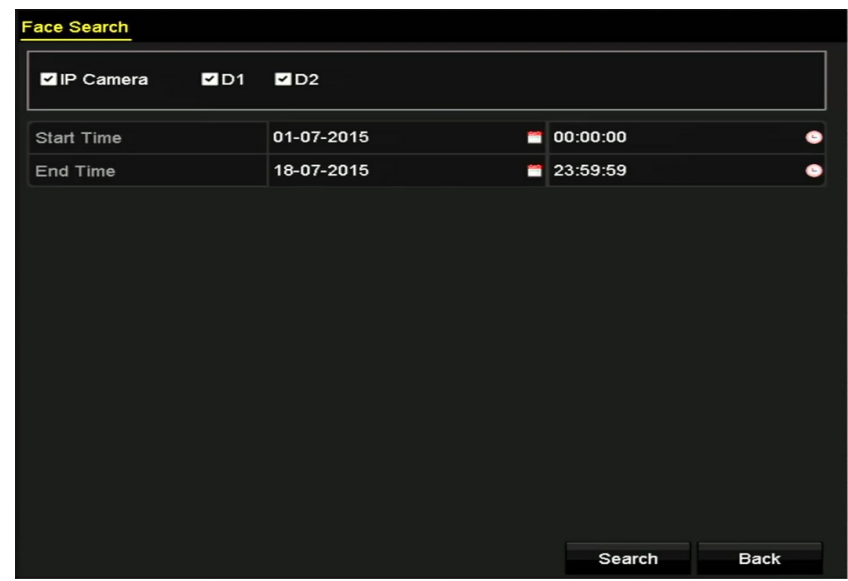

Figura 11–1 căutarea feței

Pasul 3: Specificați ora de pornire și cea de sfârșit pentru căutare după fișiere de imagini cu fețe capturate sau fișiere video.

Pasul 4: Încărcați fotografiile de pe dispozitivul de stocare local pentru a se potrivi cu fotografiile feței detectate.

Pasul 5: Setați nivelul de similaritate pentru imaginile sursă și imaginile capturate.

Pasul 6: Faceți clic pe **Search** pentru a începe căutarea. Rezultatele căutării imaginilor de detectare a feței sunt afișate în listă sau diagramă.

|                             |                     | Face Search |            |              |
|-----------------------------|---------------------|-------------|------------|--------------|
| Chart Lis                   | t                   |             |            |              |
| Cam S                       | Start Time          | Similarity  | Play       |              |
| ✓D1                         | 12-08-2014 20:33:17 | -           | ٢          |              |
| ■D1                         | 12-10-2014 11:18:11 | -           | ۲          |              |
| ■D1                         | 12-10-2014 11:18:11 | -           | ۲          |              |
|                             |                     |             |            |              |
|                             |                     |             |            | 33% 20:33:15 |
|                             |                     |             |            |              |
|                             |                     |             |            |              |
|                             |                     |             |            |              |
|                             |                     |             |            |              |
|                             |                     |             |            |              |
|                             |                     |             |            |              |
|                             |                     |             |            |              |
|                             |                     |             |            |              |
| Total: 2 D                  | 4.14                |             |            |              |
| Total: 3 P                  | : 1/1               |             |            |              |
| <ul> <li>Picture</li> </ul> | Record              |             | Export All | Export Back  |

Figura 11–2 interfața de căutare a feței

Pasul 7: Redați fișierul video aferent feței.

Puteți face dublu clic pe imaginea care include o față pentru a reda fișierul video asociat în fereastra de vizualizare din colțul dreapta sus sau puteți selecta un element de imagine și puteți face clic pe 🔘 pentru a-l reda.

De asemenea, puteți face clic pe 🛄 pentru a opri redarea sau puteți face clic pe 🖆 / 🍑 pentru a reda fișierul anterior/următor.

Pasul 8: Dacă doriți să exportați imaginile cu fețe capturate pe dispozitivul de stocare local, conectați dispozitivul de stocare la dispozitiv și faceți clic pe **Export** pentru a accesa interfața Export.

Faceți clic pe **Export All** pentru a exporta toate imaginile care includ fețe pe dispozitivul de stocare.

Consultați *Capitolul 7 Backup* pentru acțiunile de exportare a fișierelor.

|             |         | Expo          | ort        |            |          |      |
|-------------|---------|---------------|------------|------------|----------|------|
| Device Name | USB Fla | ash Disk 1-1  | ~ *        | .mp4;*.zip | ~ Refre  | sh   |
| SaveType    | MP4     |               |            |            |          |      |
| Name        |         | Size Type     | Edit Date  |            | Delete F | Play |
| Final Data  |         | Folder        | 01-12-2013 | 09:29:56   | 1        |      |
| ch01_201507 | 1600    | 992.56MB File | 16-07-2015 | 14:12:16   | <b>1</b> | -    |
| ch02_201507 | 1613    | 76.55MB File  | 16-07-2015 | 14:13:22   | <b></b>  | -    |
|             |         |               |            |            |          |      |
|             |         |               |            |            |          |      |
|             |         |               |            |            |          |      |
|             |         |               |            |            |          |      |
|             |         |               |            |            |          |      |
| Free Space  |         | 6357.23MB     |            |            |          |      |
|             |         | New Folder    | Format     | Export     | Back     | ç    |

Figura 11–3 exportul fișierelor

## 11.2 Căutare comportament

#### Scopul

Analiza compartimentului detectează o serie de comportamente suspicioase pe baza detectării VCA și anumite metode de conectare vor fi activate dacă alarma este declanșată.

Pasul 1: Deschideți interfața Behavior Search.

Menu > VCA Search > Behavior Search

Pasul 2: Selectați camera/camerele pentru căutare comportament.

Pasul 3: Specificați ora de început și ora de sfârșit pentru căutarea imaginilor care corespund.

| Behavior Search |              |             |
|-----------------|--------------|-------------|
| IP Camera ID1   | ☑D2          |             |
| Start Time      | 01-07-2015   | 00:00:00    |
| End Time        | 18-07-2015 🗂 | 23:59:59 🕒  |
| Туре            | All          |             |
|                 |              |             |
|                 |              |             |
|                 |              |             |
|                 |              |             |
|                 |              |             |
|                 |              |             |
|                 |              |             |
|                 |              |             |
|                 |              | Search Back |

Figura 11–4 interfața de căutare a comportamentului

Pasul 4: Selectați tipul de detectare VCA din lista verticală, inclusiv detectarea traversare linie, detectarea intruziunii, detectarea bagajului nesupravegheat, detectarea eliminării obiectului, detectarea pătrunderii în regiune, detectarea ieșirii din regiune, detectarea parcării, detectarea vagabondajului, detectarea adunării de persoane și detectarea mișcării rapide.

Pasul 5: Faceți clic pe **Search** pentru a începe căutarea. Rezultatele căutării imaginilor sunt afișate în listă sau diagramă.

|          |                     | Behavior Search          |            |        |
|----------|---------------------|--------------------------|------------|--------|
| Chart    | List                |                          |            |        |
| Cam.     | Start Time          | Behavior Type            | Play       |        |
| D3       | 12-12-2014 12:32:36 | Region Exiting Detection | ٢          |        |
| D3       | 12-12-2014 15:10:44 | Region Exiting Detection | ۲          |        |
| D3       | 12-12-2014 15:11:21 | Intrusion Detection      | ۲          |        |
| D3       | 12-12-2014 16:55:30 | Region Exiting Detection | ۲          |        |
| D3       | 12-12-2014 16:59:15 | Region Exiting Detection | ۲          |        |
| D3       | 12-12-2014 17:05:05 | Region Exiting Detection | 0          |        |
| D3       | 12-12-2014 17:09:54 | Region Exiting Detection | 0          |        |
| D3       | 12-12-2014 17:14:40 | Region Exiting Detection | ۲          |        |
|          |                     |                          |            |        |
| Total: 8 | P: 1/1              |                          |            |        |
| ✓ Pictur | re Record           |                          | Export All | Export |

Figura 11–5 rezultatele căutării comportamentului

Pasul 6: Redați fișierul video aferent imaginii de analiză a comportamentului.

Puteți face dublu clic pe o imagine din listă pentru a reda fișierul video asociat în fereastra de vizualizare din colțul dreapta sus sau puteți selecta un element de imagine și puteți face clic pe pentru a-l reda.

De asemenea, puteți face clic pe entru a opri redarea sau puteți face clic pe / pentru a reda fișierul anterior/următor.

Pasul 7: Dacă doriți să exportați imaginile înregistrate pe dispozitivul local de stocare, conectați dispozitivul de stocare la dispozitiv și faceți clic pe **Export** pentru a deschide interfața Export.

Faceți clic pe **Export All** pentru a exporta toate imaginile pe dispozitivul de stocare.

### 11.3 Căutare număr de înmatriculare

#### Scopul

Puteți căuta și vizualiza imaginea capturată a numărului de înmatriculare a vehiculului care corespunde și informațiile conexe conform condițiilor de căutare a numărului de înmatriculare, inclusiv ora de început/ ora de sfârșit, țara și nr. de înmatriculare.

Pasul 1: Deschideți interfața Plate Search.

```
Menu > VCA Search > Plate Search
```

Pasul 2: Selectați camera/camerele pentru căutare număr de înmatriculare.

Pasul 3: Specificați ora de început și ora de sfârșit pentru căutarea imaginilor de numere de înmatriculare care corespund.

| Plate Search  |              |          |      |
|---------------|--------------|----------|------|
| IP Camera ID1 | ✓ D2         |          |      |
| Start Time    | 01-07-2015 🗂 | 00:00:00 | •    |
| End Time      | 18-07-2015 🗂 | 23:59:59 | 6    |
| Country       | All          |          |      |
| Plate No.     |              |          |      |
|               |              |          |      |
|               |              |          |      |
|               |              |          |      |
|               |              |          |      |
|               |              |          |      |
|               |              |          |      |
|               |              |          |      |
|               |              | Search   | Back |

Figura 11–6 căutarea numerelor de înmatriculare

Pasul 4: Selectați țara din lista verticală pentru a căuta locația numărului de înmatriculare a vehiculului.

Pasul 5: Introduceți nr. de înmatriculare în câmpul de căutare.

Pasul 6: Faceți clic pe **Search** pentru a începe căutarea. Rezultatele căutării imaginilor de detectare a numărului de înmatriculare sunt afișate în listă sau diagramă.

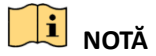

Consultați pașii de la 7 la 8 din *Secțiunea 11.1 Căutare față* pentru acțiunile disponibile pentru rezultatele căutării.

### 11.4 Contorizare persoane

#### Scopul

Contorizarea de persoane este utilizată pentru a calcula numărul de persoane care intră în sau părăsesc o zonă configurată și este structurată în rapoarte zilnice/săptămânale/lunare/anuale pentru analiză.

## **I** NOTĂ

Pentru DVR-ul din seriile DS-7300/8100/9000HUHI-F/N, contorizarea persoanelor este aplicabilă camerei analogice cu 1 canal. Funcția de contorizare a persoanelor se află în conflict cu detectarea traversării liniei, detectarea intruziunilor, detectarea bruscă a schimbării scenelor, detectarea feței, detectarea vehiculelor și harta termică. Puteți activa numai o funcție pentru camera analogică.

Pasul 1: Accesați interfața People Counting.

Menu > VCA Search > People Counting

Pasul 2: Selectați camera pentru contorizarea persoanelor.

Pasul 3: Selectați report type la Daily Report, Weekly Report, Monthly Report sau Annual Report.

Pasul 4: Setați durata pentru statistici.

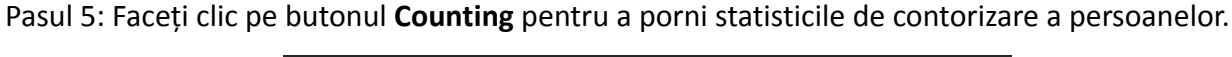

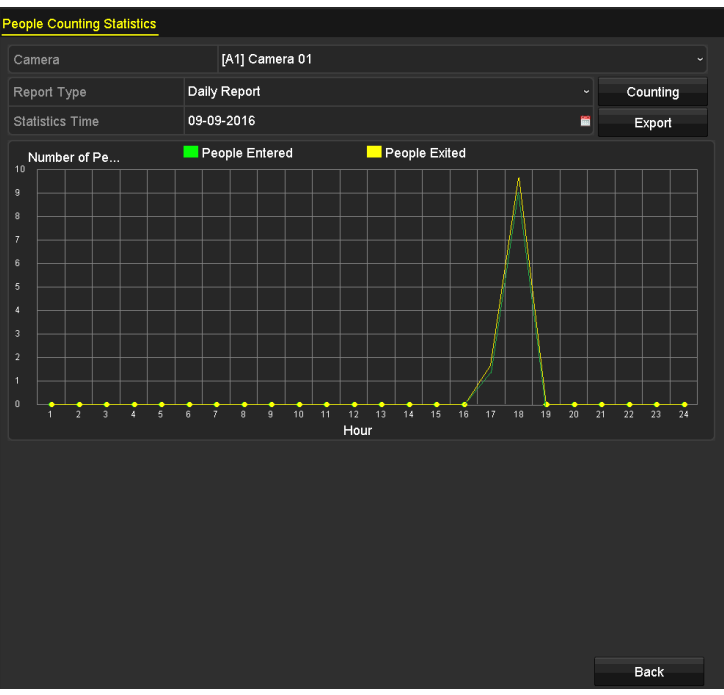

Figura 11-7 interfața de contorizare a persoanelor

Pasul 6: Puteți face clic pe butonul **Export** pentru a exporta raportul statistici în format Excel.

## 11.5 Hartă termică

#### Scopul

Harta termică este o reprezentare grafică a datelor reprezentate de culori. Funcția de hartă termică este, de obicei, folosită pentru a analiza orele de vizitare și temporizarea clienților într-o zonă configurată.

## **I** NOTĂ

Pentru DVR-ul din seriile DS-7300/8100/9000HUHI-F/N, harta termică este aplicabilă camerei analogice cu 1 canal. Funcția de hartă termică este în conflict cu detectarea traversării liniei, detectarea intruziunilor, detectarea bruscă a modificării scenei, detectarea feței, detectarea vehiculelor și contorizarea persoanelor. Puteți activa numai o funcție pentru camera analogică.

Pasul 1: Deschideți interfața Heat Map.

Menu > VCA Search > Heat Map

Pasul 2: Selectați camera pentru procesarea hărții termice.

Pasul 3: Selectați report type la Daily Report, Weekly Report, Monthly Report sau Annual Report.

Pasul 4: Setați durata pentru statistici.

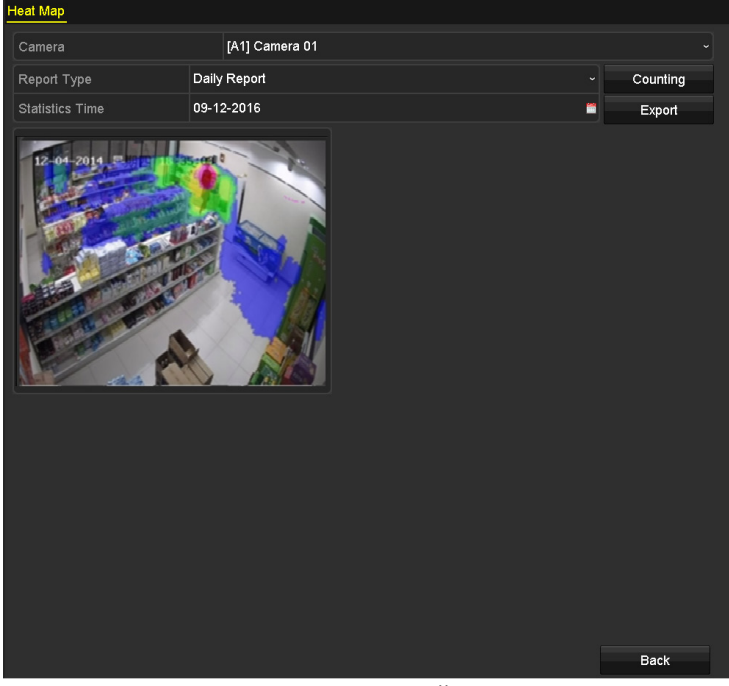

Figura 11–8 interfața hărții termice

Pasul 5: Faceți clic pe butonul **Counting** pentru a exporta datele raportului și a porni statisticile hărții termice și rezultatele sunt afișate în grafica marcată în culori diferite.

### 🗾 notă

Așa cum este prezentat în Figura 11-8, blocul roșu (255, 0, 0) indică zona cea mai populară, iar blocul albastru (0, 0, 255) indică zona cea mai puțin populară.

Pasul 6: Puteți face clic pe butonul **Export** pentru a exporta raportul statistici în format Excel.

# Capitolul 12 Setări de rețea

## 12.1 Configurarea setărilor generale

#### Scopul

Setările de rețea trebuie să fie configurare corespunzător înainte de a utiliza DVR-ul înrețea.

Pasul 1: Deschideți interfața cu setările pentru rețea.

Menu > Configuration > Network

| Working Mode    |       | Net Fault-tolerance          |                | ~                            |
|-----------------|-------|------------------------------|----------------|------------------------------|
|                 |       |                              |                |                              |
|                 |       | 10M/100M/1000M Self-adaptive |                |                              |
| Enable DHCP     |       |                              |                |                              |
| IPv4 Address    |       |                              | IPv6 Address 1 | fe80::2a57:beff:feeb:6a7f/64 |
| IPv4 Subnet     |       |                              | IPv6 Address 2 |                              |
| IPv4 Default G  |       |                              | IPv6 Default G |                              |
| MAC Address     |       | 28:57:be:eb:6a:7f            |                |                              |
| MTU(Bytes)      |       | 1500                         |                |                              |
| Enable DNS DH   | CP    |                              |                |                              |
| Preferred DNS S | erver |                              |                |                              |
| Alternate DNS S | erver |                              |                |                              |
| Main NIC        |       | LAN1                         |                |                              |

Figura 12–1 Interfață Setări rețea (1)

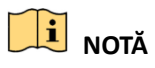

2 interfețe de rețea autoadaptive de 10M/100M/1000M pentru seriile 8100HQHI-F/N și DS-7300/8100/9000HUHI-F/N. Pentru seriile DS-8100HQHI-F/N, pot fi configurate trei moduri de lucru: multi-address, load balance, network fault tolerance. Pentru seriile DS-7300/8100/9000HUHI-F/N, pot fi configurate doar adresele multiple și toleranța la defecțiune rețea. 1 interfață de rețea autoadaptivă de 10M/100M/1000M sau 1 o interfață de rețea autoadaptivă de 10M/100Mbps pentru celelalte modele.

#### Pasul 2: Selectați fila General.

Pasul 3: Din interfața **Setări generale** puteți configura următorii parametri: Mod de lucru (aplicabil pentru seriile DS-8100HQHI-F/N și DS-7300/8100/9000HUHI-F/N), Tip NIC, Adresă IPv4, Gateway IPv4, MTU, Server DNS și NIC principal.

#### Modalitate de lucru

Sunt oferite două carduri NIC 10M/100M/1000M de dispozitivele din seria DS-8100HQHI-F/N și DS-7300/8100/9000HUHI-F/N, și permit dispozitivului să funcționeze în modurile Adresă multiplă, Echilibru sarcină și Toleranță la defecțiuni de rețea pentru DS-8100HQHI-F/N și Adresă multiplă și Toleranță la defecțiuni de rețea pentru DS-7300/8100/9000HUHI-F/N.

 Mod multi-adresă: Parametrii celor două plăci de rețea NIC pot fi configurați independent. Puteți selecta LAN1 sau LAN2 în câmpul de tip NIC pentru setările parametrilor.

Puteți selecta un card NIC ca traseu implicit. Apoi sistemul se conectează la extranet și datele vor fi redirecționate prin traseul implicit.

- Modul de toleranță la erori de rețea: Cele două plăci de rețea NIC utilizează aceeași adresă IP și puteți selecta LAN1 sau LAN2 pentru NIC. Prin acest mod, în cazul defectării unei plăci de rețea NIC, dispozitivul va activa automat cealaltă placă de rețea NIC aflată în standby, astfel încât să asigure funcționarea normală a întregului sistem.
- Mod Echilibru sarcină: Prin utilizarea aceleiași adrese IP, cele două carduri NIC împărtășesc sarcina din lățimea de bandă totală, ceea ce permite sistemului să furnizeze două capacități de rețea Gigabit.

## 🕕 notă

- Valoarea validă pentru MTU viariază de la 500 la 1500.
- Dacă serverul DHCP este disponibil, puteți face clic pe caseta de selectare pentru Enable
   DHCP pentru a obține automat o adresă IP și celelalte setări de la server.
- Pentru DVR-ul din seria-F, dacă este activat DHCP, puteți bifa caseta de selectare pentru Enable DNS DHCPsau o puteți debifa și edita Server DNS preferat și Server alternativ DNS.

Pasul 4: După ce ați configurat setările generale, faceți clic pe butonul **Apply** pentru a salva setările.

### 12.2 Configurarea setărilor avansate

### 12.2.1 Configurare setări PPPoE

#### Scopul

De asemenea, DVR-ul vă permite accesul la Protocolul Punct-la-Punct prin Ethernet (PPPoE).

Pasul 1: Deschideți interfața cu setările pentru rețea.

Menu > Configuration > Network

Pasul 2: Selectați fila **PPPoE** pentru a accesa interfața **Setări PPPoE**.

| Enable PPPoE |  |
|--------------|--|
| User Name    |  |
| Password     |  |
|              |  |

Figura 12–2 Interfață Setări PPPoE

Pasul 3: Bifați caseta de selectare Enable PPPoE pentru a activa această caracteristică.

Pasul 4: Introduceți **User Name** și **Password** pentru accesarea PPPoE.

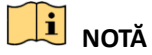

Numele de utilizator și parola trebuie să fi atribuite de către ISP-ul dvs.

Pasul 5: Faceți clic pe butonul **Apply** pentru a salva setările.

Pasul 6: După configurarea reușită a setărilor, sistemul va solicita o repornire a dispozitivului pentru a activa noile setări, iar conexiunea PPPoE se va conecta automat după repornire.

Puteți accesa Menu > Maintenance > System Info > Network interface pentru a vedea starea conexiunii PPPoE.

### 12.2.2 Configurarea Hik-Connect

#### Scopul

Hik-Connect asigură o aplicație pentru telefoane mobile și o pagină pentru o platformă de servicii (www.hik-connect.com) pentru a accesa și gestiona DVR-ul conectat, permițând un acces comod și de la distanță la sistemul de supraveghere.

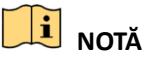

Hik-Connect poate fi activat prin utilizarea software-ului SADP, interfeței grafice cu utilizatorul și browserului Web. În această secțiune sunt prezentate operațiunile din interfața grafică cu utilizatorul.

Pasul 1: Deschideți interfața cu setările pentru rețea.

Menu > Configuration > Network

Pasul 2: Selectați fila **Platform Access** pentru a accesa interfața setări Hik-Connect.

| Enable                   |                     |        |
|--------------------------|---------------------|--------|
| Access Type              | Hik-Connect         |        |
| Server Address           | dev.hik-connect.com | Custom |
| Enable Stream Encryption |                     |        |
| Verification Code        |                     |        |
| Status                   | Offline             |        |

Figura 12–3 setările Hik-Connect

Pasul 3: Bifați caseta de selectare pentru **Enable** pentru a activa funcția.

Apoi, va apărea interfața Service Terms, așa cum este prezentat mai jos.

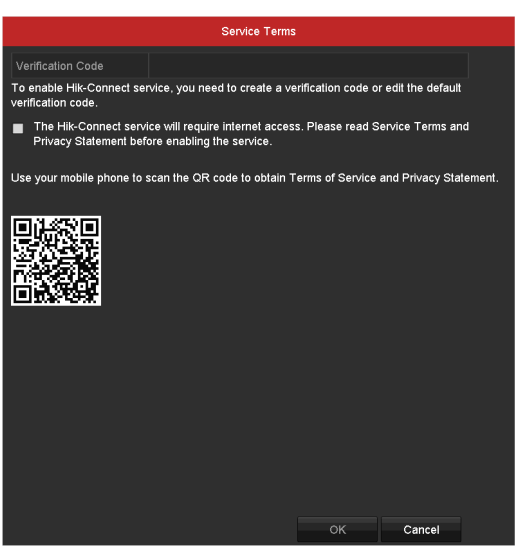

Figura 12-4 termeni de service

- 1) Creați codul de verificare și introduceți-l în câmpul de text **Verification Code**.
- 2) Bifați caseta de validare The Hik-Connect service will require internet access. Please read Service Terms and Privacy Statement before enabling the service.
- 3) Scanați codul QR de pe interfață pentru a citi Termenii de service și Declarația de confidențialitate.
- 4) Faceți clic pe **OK** pentru a salva setările și a reveni la interfața Hik-Connect.

### **I** NOTĂ

- Hik-Connect este dezactivată implicit.
- Codul de verificare nu este setat când dispozitivul iese din fabrică.
- Codul de verificare trebuie să conțină între 6 și 12 litere sau cifre și face diferența între majuscule și litere mici.
- De fiecare dată când activați Hik-Connect, interfața cu Termenii de service este afișată și trebuie să bifați caseta de validare înainte de a-l activa.

Pasul 4: (Opțional) Bifați caseta de selectare pentru Custom și introduceți Server Address.

Pasul 5: (Opțional) Bifați caseta de selectare pentru Enable Stream Encryption.

După ce această caracteristică este activată, codul de verificare este necesar pentru accesul la distanță și vizualizarea live.

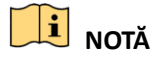

Puteți utiliza instrumentul de scanare al telefonului pentru a obține rapid codul dispozitivului prin scanarea codului QR de mai jos.

| <b>~</b>            |                                                                                                    |                                                                                                    |
|---------------------|----------------------------------------------------------------------------------------------------|----------------------------------------------------------------------------------------------------|
| Hik-Connect         |                                                                                                    |                                                                                                    |
| dev.hik-connect.com | Custom                                                                                                    |                                                                                                    |
|                     |                                                                                                    |                                                                                                    |
| asdfgh              |                                                                                                    |                                                                                                    |
| Offline             |                                                                                                    |                                                                                                    |
| Offline             |                                                                                                    |                                                                                                    |
|                     | Image: Section of the section of the section of t | Image: Connect Connect.com       Image: Custom       Image: Custom |

Figura 12–5 interfața cu setările pentru Hik-Connect

Pasul 6: Faceți clic pe butonul **Apply** pentru a salva setările.

După configurare, puteți accesa și gestiona DVR-ul prin telefonul mobil pe care este instalată aplicația Hik-Connect sau pe site-ul Web (www.hik-connect.com).

## 🗾 notă

Consultați fișierul de ajutor de pe site-ul oficial (www.hik-connect.com) și *Manualul de utilizare a clientului mobil Hik-Connect* pentru a adăuga dispozitivul la Hik-Connect și alte instrucțiuni de operare.

### 12.2.3 Configurarea DDNS

#### Scopul

Dacă DVR-ul este setat să utilizeze PPPoE drept conexiune implicită la rețea, puteți seta DNS Dinamic (DDNS) pentru a fi utilizat pentru accesul la rețea.

Înregistrarea anterioară la furnizorul de servicii internet este necesară înainte de a configura sistemul pentru a utiliza DDNS.

Pasul 1: Deschideți interfața cu setările pentru rețea.

Menu > Configuration > Network

Pasul 2: Selectați fila DDNS pentru a accesa interfața Setări DDNS.

Pasul 3: Bifați caseta de selectare Enable DDNS pentru a activa funcția.

Pasul 4: Selectați DDNS Type.Pot fi selectate trei tipuri DDNS: DynDNS, PeanutHull și NO-IP.

#### • DynDNS:

- 1) Introduceți Adresă server pentru DynDNS (de exemplu, members.dyndns.org).
- 2) În câmpul de text **Device Domain Name**, introduceți domeniul obținut de pe site-ul web DynDNS.
- 3) Introduceți Numele de utilizator și Parola înregistrate pe site-ul web DynDNS.

| Enable DDNS        | <b>v</b>           |   |
|--------------------|--------------------|---|
| DDNS Type          | DynDNS             |   |
| Area/Country       | Custom             |   |
| Server Address     | members.dyndns.org |   |
| Device Domain Name | 123.dyndns.com     |   |
| Status             | DDNS is disabled.  |   |
| User Name          | test               |   |
| Password           | ****               | ø |
|                    |                    |   |

Figura 12–6 interfața cu setările pentru DynDNS

 PeanutHull: Introduceți Numele de utilizator și Parola obținute de pe site-ul PeanutHull.

| Enable DDNS        | <b>Z</b>          |   |
|--------------------|-------------------|---|
| DDNS Type          | PeanutHull        |   |
| Area/Country       | Custom            |   |
| Server Address     |                   |   |
| Device Domain Name |                   |   |
| Status             | DDNS is disabled. |   |
| User Name          | 123.gcip.net      |   |
| Password           | ****              | 0 |

Figura 12–7 interfața cu setările pentru PeanutHull

• NO-IP:

Introduceți informațiile contului în câmpurile corespunzătoare. Consultați setările DynDNS.

- 1) Introduceți Adresa serverului pentru NO-IP.
- 2) În câmpul de text **Device Domain Name**, introduceți domeniul obținut de pe site-ul web NO-IP (www.no-ip.com).
- 3) Introduceți Numele de utilizator și Parola înregistrate pe site-ul web NO-IP.

| Enable DDNS        | <b>v</b>          |   |
|--------------------|-------------------|---|
| DDNS Type          | NO-IP             |   |
| Area/Country       | Custom ~          |   |
| Server Address     | no-ip.org         |   |
| Device Domain Name | 123.no-ip.org     |   |
| Status             | DDNS is disabled. |   |
| User Name          | test              |   |
| Password           | *****             | • |

Figura 12–8 Interfață Setări NO-IP

Pasul 5: Faceți clic pe butonul **Apply** pentru a salva setările.

### 12.2.4 Configurarea serverului NTP

#### Scopul

Un server cu protocol de timp în rețea (NTP) poate fi configurat pe DVR pentru a asigura corectitudinea datei/orei sistemului.

Pasul 1: Deschideți interfața cu setările pentru rețea.

Menu > Configuration > Network

Pasul 2: Selectați fila NTP pentru a accesa interfața Setări NTP.

| Enable NTP     |               |
|----------------|---------------|
| Interval (min) | 60            |
| NTP Server     | 210.72.145.44 |
| NTP Port       | 123           |

Figura 12–9 Interfață setări NTP

Pasul 3: Bifați caseta de validare Enable NTP pentru a activa această caracteristică.

Pasul 4: Configurați următoarele setări NTP:

- Interval: Intervalul de timp dintre două acțiuni de sincronizare cu serverul NTP. Unitatea este minutul.
- NTP Server: Adresa IP a serverului NTP.
- NTP Port: Portul serverului NTP.

Pasul 5: Faceți clic pe butonul **Apply** pentru a salva și închide interfața.

## **I** NOTĂ

Intervalul de timp pentru sincronizare poate fi setat de la 1 la 10080 minute, iar valoarea implicită este 60 minute. Dacă DVR-ul este conectat la o rețea publică, trebuie să utilizați un server NTP care are o funcție de sincronizare oră, precum un server găzduit în National Time Center (Adresă IP: 210.72.145.44). Dacă DVR-ul este instalat într-o rețea personalizată, software-ul NTP poate fi utilizat pentru a stabili un server NTP utilizat pentru sincronizarea orei.

### 12.2.5 Configurarea NAT

#### Scopul

Universal Plug and Play (UPnP<sup>™</sup>) poate permite dispozitivului să descopere fără probleme prezența altor dispozitive de rețea în rețea și să stabilească servicii de rețea funcționale pentru partajarea datelor, comunicații etc. Puteți utiliza funcția UPnP<sup>™</sup> pentru a permite conectarea rapidă a dispozitivului la WAN printr-un router fără maparea porturilor.

#### Înainte de a începe

Dacă doriți să activați funcția UPnP™ a dispozitivului, trebuie să activați funcția UPnP™ a routerului la care este conectat dispozitivul dvs. Când modul de funcționare în rețea a dispozitivului este setat

la multi-adresă, Ruta implicită a dispozitivului trebuie să poată fi în același segment de rețea cu cel al adresei IP LAN a routerului.

Pasul 1: Deschideți interfața cu setările pentru rețea.

Menu > Configuration > Network

Pasul 2: Selectați fila **NAT** pentru a accesa interfața **Setări UPnP**<sup>™</sup>.

| Enable UPnP  |      |      | •    |                     |      |             |   |
|--------------|------|------|------|---------------------|------|-------------|---|
| Mapping Type |      | Auto | Auto |                     |      |             |   |
| Port Type    | Edit | Exte | rnal | External IP Address | Port | UPnP Status |   |
| HTTP Port    | 1    | 80   |      | 0.0.0.0             | 80   | Inactive    |   |
| RTSP Port    | 1    | 554  |      | 0.0.0               | 554  | Inactive    |   |
| Server Port  | 1    | 8000 | נ    | 0.0.0               | 8000 | Inactive    |   |
| HTTPS Port   | 1    | 443  |      | 0.0.0               | 443  | Inactive    |   |
| L            |      |      |      |                     |      | Refresh     | 1 |

Figura 12–10 interfața cu setările pentru UPnP™

Pasul 3: Bifați caseta de selectare pentru Enable UPnP pentru a activa UPnP™.

Pasul 4: Selectați Mapping Type ca Manual sau Auto din lista verticală.

#### **OPȚIUNEA 1: Automat**

Dacă selectați **Auto**, elementele pentru Maparea portului vor fi doar pentru citire, iar porturile externe vor fi setate automat de router.

- 1) Faceți clic pe butonul **Apply** pentru a salva setările.
- 2) Puteți face clic pe butonul **Refresh** pentru a obține cea mai recentă stare a mapării portului.

| Enable UPnP  |      | <b>Z</b> |                     |      |          |         |
|--------------|------|----------|---------------------|------|----------|---------|
| Mapping Type |      | Auto     |                     |      |          |         |
| Port Type    | Edit | External | External IP Address | Port | UPnP Sta | tus     |
| HTTP Port    |      | 80       | 0.0.0               | 80   | Inactive |         |
| RTSP Port    |      | 554      | 0.0.0               | 554  | Inactive |         |
| Server Port  |      | 8000     | 0.0.0               | 8000 | Inactive |         |
| HTTPS Port   |      | 443      | 0.0.0               | 443  | Inactive |         |
|              |      |          |                     |      |          | Refresh |

Figura 12–11 setări UPnP™ terminate-Automat

#### **OPȚIUNEA 2: Manual**

Dacă selectați **Manual** ca tip de mapare, puteți să modificați portul extern la cerere făcând clic pe pentru a activa caseta de dialog **External Port Settings**.

1) Faceți clic pe intru a activa caseta de dialog **External Port Settings**. Configurați numărul portului extern pentru portul serverului, portul http, și, respectiv, portul RTSP.

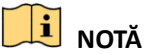

- Puteți utiliza nr. portului implicit sau îl puteți schimba conform cerințelor actuale.
- Portul extern indică nr. portului pentru maparea portului în router.

 Valoarea nr. portului RTSP trebuie să fie 554 sau între 1024 și 65535, în timp ce valorile celorlalte porturi trebuie să fie între 1 și 65535 și valorile trebuie să fie diferite între ele. Dacă sunt configurate mai multe dispozitive pentru setările UPnP™ pe același router, valoarea nr. portului pentru fiecare dispozitiv trebuie să fie unică.

|               | External Port Settings |        |
|---------------|------------------------|--------|
| Port Type     | Server Port            |        |
| External Port | 8002                   |        |
|               |                        |        |
|               |                        |        |
|               |                        |        |
|               |                        |        |
|               | ок                     | Cancel |

Figura 12–12 caseta de dialog pentru setările portului extern

- 2) Faceți clic pe butonul **Apply** pentru a salva setările.
- 3) Puteți face clic pe butonul **Refresh** pentru a obține cea mai recentă stare a mapării portului.

| Enable UPnP  |      | <b>Z</b>      |                    |      |        |         |
|--------------|------|---------------|--------------------|------|--------|---------|
| Mapping Type |      | Manual        |                    |      |        |         |
| Port Type    | Edit | External Port | Mapping IP Address | Port | Status |         |
| Server Port  | 1    | 8002          | 172.6.21.31        | 8000 | Active |         |
| HTTP Port    | 1    | 80            | 172.6.21.31        | 80   | Active |         |
| RTSP Port    | 1    | 554           | 172.6.21.31        | 554  | Active |         |
| HTTPS Port   | 1    | 443           | 172.6.21.31        | 443  | Active |         |
|              |      |               |                    |      |        |         |
|              |      |               |                    |      |        | Refresh |

Figura 12–13 setări UPnP™ finalizate-Manual

### 12.2.6 Configurarea mai multor setări

Pasul 1: Deschideți interfața cu setările pentru rețea.

Menu > Configuration > Network

Pasul 2: Selectați fila More Settings pentru a accesa interfața More Settings.

| Alarm Host IP           |      |
|-------------------------|------|
| Alarm Host Port         | 0    |
| Server Port             | 8000 |
| HTTP Port               | 80   |
| Multicast IP            |      |
| RTSP Port               | 554  |
| Output Bandwidth Limit  |      |
| Output Bandwidth (Mbps) | 2    |

Figura 12–14 interfața Mai multe setări

Pasul 3: Configurați gazda de alarmă la distanță, portul serverului, portul HTTP, portul multicast și portul RTSP.

 IP/Port gazdă alarmă: Cu o gazdă alarmă la distanță configurată, dispozitivul va trimite mesajul de excepție sau eveniment de alarmă la gazdă atunci când alarma este declanșată. Gazda alarmei la distanță trebuie să aibă instalat software CMS (Client Management System, Sistem de management al clientului). **Alarm Host IP** se referă la adresa IP a PC-ului aflat la distanță pe care este instalat software-ul CMS (Client Management System, Sistem de management al clientului) (de exemplu, iVMS-4200), și **Alarm Host Port** trebuie să fie la fel cu portul de monitorizare a alarmei configurat în software (portul implicit este 7200).

 Multicast IP: Multicast poate fi configurat pentru a realiza vizualizare live pentru mai mult decât numărul maxim de camere prin rețea. O adresă multicast are un interval de adrese IP clasa D de la 224.0.0.0 la 239.255.255.255. Se recomandă să utilizați adrese IP de la 239.252.0.0 la 239.255.255.255.

Când adăugați un dispozitiv la software-ul CMS (Client Management System), adresa multicast trebuie să fie aceeași cu adresa IP multicast a dispozitivului.

• **RTSP Port:** RTSP (Real Time Streaming Protocol, Protocol de streaming în timp real) este un protocol de control al rețelei conceput pentru utilizare în sisteme de divertisment și comunicații pentru a controla serverele de flux media.

Accesați portul RTSP în caseta de text **RTSP Port.**Portul RTSP implicit este 554 și îl puteți schimbat conform diverselor cerințe.

• Server Port și HTTP Port: Introduceți Server Port și HTTP Port în casetele de text. Portul server implicit este 8000 și portul HTTP este 80 și le puteți schimbat în conformitate cu diferitele cerințe.

### 🕕 notă

Portul serverului trebuie setat în intervalul 2000-65535 și este utilizat pentru accesul de la distanță la software-ul client. Portul HTTP este utilizat pentru accesul IE.

- Output Bandwidth Limit: Puteți bifa caseta de selectare pentru a activa limita lățimii de bandă la ieșire.
- Output Bandwidth: După ce activați limita lățimii de bandă la ieșire, introduceți lățimea de bandă la ieșire în câmpul de text.

## 🗾 notă

- Activarea opțiunilor pentru limita lățimii de bandă la ieșire și a lățimii de bandă pentru setările de ieșire sunt valabile pentru DVR-ul din seria-F.
- Limita lățimii de bandă la ieșire este folosită pentru vizualizarea și redarea live de la distanță.
- Lățimea minimă de bandă la ieșire este de 2 Mbps.

Pasul 4: Faceți clic pe butonul **Apply** pentru a salva și închide interfața.

### 12.2.7 Configurarea portului HTTPS

#### Scopul

HTTPS oferă autentificarea siteului web și a serverului web asociat cu care se comunică, protejând astfel împotriva atacurilor Man-in-the-middle. Efectuați următorii pași pentru a seta numărul portului https.

#### Exemplu

Dacă setați numărul portului la 443 și adresa IP este 192.0.0.64, puteți accesa dispozitivul introducând *https://192.0.0.64:443* prin browserul web.

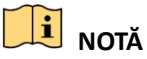

Portul HTTPS poate fi configurat numai prin browserul web.

Pasul 1: Deschideți browserul web, introduceți adresa IP a dispozitivului și serverul web va selecta limba automat conform limbii sistemului și va maximiza browserul web.

Pasul 2: Introduceți numele de utilizator și parola corecte și faceți clic pe butonul **Login** pentru a vă conecta la dispozitiv.

Pasul 3: Deschideți interfața cu setările pentru HTTPS.

Configuration > Remote Configuration > Network Settings > HTTPS

Pasul 4: Creați certificatul auto-semnat sau certificatul autorizat.

| HTTPS                                                                                                    |        |          |
|----------------------------------------------------------------------------------------------------|--------|----------|
| C Enable HTTPS                                                                                              |        |          |
| Create Create Create Self-signed Certificate Create Create Create Create Request Install Signed Certificate |        |          |
| Certificate Path                                                                                            | Browse | Upload   |
| Created Request                                                                                             |        |          |
| Created Request                                                                                             | Delete | Download |
| Installed Certificate                                                                                       |        |          |
| Installed Certificate                                                                                       | Delete |          |
| Save                                                                                                    |        |          |

Figura 12–15 setările HTTPS

#### **OPȚIUNEA 1:** Creare certificat auto-semnat

1) Faceți clic pe butonul Create pentru a crea următoarea casetă de dialog.

| Country             | CN          | * example:CN       |
|---------------------|-------------|--------------------|
| Hostname/IP         | 172.6.23.67 | *                  |
| Validity            | 200         | Day* range :1-5000 |
| Password            |             |                    |
| State or province   |             |                    |
| Locality            |             |                    |
| Organization        |             |                    |
| Organizational Unit |             |                    |
| Email               |             |                    |
|                     |             | OK Cancel          |

Figura 12–16 Creare certificat auto-semnat

- 2) Introduceți țara, numele gazdei/adresa IP, validitatea și alte informații.
- 3) Faceți clic pe **OK** pentru a salva setările.

OPȚIUNEA 2: Creați certificatul autorizat

- 1) Faceți clic pe butonul Create pentru a crea solicitarea de certificat.
- Descărcați solicitarea de certificat și trimiteți-o la autoritatea de certificare de încredere pentru semnătură.
- 3) După ce primiți certificatul valid semnat, importanți certificatul pe dispozitiv.

Pasul 5: Vor exista informații despre certificat după ce creați și instalați cu succes certificatul.

| Installed Certificate |                                                                                                    |        |
|-----------------------|----------------------------------------------------------------------------------------------------|--------|
| Installed Certificate | C=CN, H/IP=172.6.23.110                                                                                                    | Delete |
| Property              | Subject: C=CN, H/IP=172.6.23.110<br>Issuer: C=CN, H/IP=172.6.23.110<br>Validity: 2013-06-28 10:42:40 ~ 2013-06-30 10:42:40 |        |

Figura 12–17 Proprietate Certificat instalat

Pasul 6: Bifați caseta de validare pentru a activa funcția HTTPS.

Pasul 7: Faceți clic pe butonul **Save** pentru a salva setările.

### 12.2.8 Configurarea e-mailului

#### Scopul

Sistemul poate fi configurat să trimită o notificare prin e-mail la toți utilizatorii setați în cazul în care este detectat un eveniment, de exemplu, o alarmă sau un eveniment de mișcare etc.

Înainte de a configura setările de email, DVR-ul trebuie să fie conectat la o rețea locală (LAN), care menține un server de e-mail SMTP. De asemenea, rețeaua trebuie conectată la intranet sau internet în funcție de locația conturilor de e-mail la care doriți să trimiteți notificare. În plus, serverul DNS preferat trebuie să fie configurat.

#### Înainte de a începe

Asigurați-vă că ați setat adresa IPv4, masca de subrețea IPv4, gateway IPv4 și serverul DNS preferat în meniul Setări rețea. Pentru informații detaliate, consultați *Capitolul 12.1 Configurarea setărilor generale*.

Pasul 1: Deschideți interfața cu setările pentru rețea.

Menu > Configuration > Network

Pasul 2: Selectați fila**Email** pentru a accesa interfața Setări email.

| Enable Server           | le Server                  |  | SMTP Server  |    |
|-------------------------|----------------------------|--|--------------|----|
| User Name               |                            |  | SMTP Port    | 25 |
| Password                | ٥                          |  | Enable SSL/T |    |
| Sender                  |                            |  |              |    |
| Sender's Address        | Sender's Address           |  |              |    |
| Select Receivers        | elect Receivers Receiver 1 |  |              |    |
| Receiver                |                            |  |              |    |
| Receiver's Address      |                            |  |              |    |
| Enable Attached Picture |                            |  |              |    |
| Interval 2s             |                            |  |              |    |
|                         |                            |  |              |    |

Figura 12–18 Interfața setări email

Pasul 3: Configurați următoarele setări de E-mail:

**Enable Server Authentication (opțional):** Bifați caseta de validare pentru a activa caracteristica de autentificare a serverului.

User Name: Contul de utilizator al expeditorului e-mail-ului pentru autentificarea serverului SMTP.

Password: Parola e-mail-ului expeditorului pentru autentificarea serverului SMTP.

**SMTP Server:** Numele gazdei sau adresa IP a serverului SMTP (de exemplu, smtp.263xmail.com).

**SMTP Port:** Portul SMTP. Portul TCP/IP implicit utilizat pentru SMTP este 25.

**Enable SSL (opțional):** Bifați caseta de selectare pentru a activa SSL dacă serverul SMTP solicită acest lucru.

Sender: Numele expeditorului.

Sender's Address: Adresa de e-mail a expeditorului.

Select Receivers: Selectați destinatarul. Pot fi configurați până la 3 destinatari.

Receiver: Numele destinatarului emailului.

Receiver's Address: Adresa de email a destinatarului.

**Enable Attached Picture:** Bifați caseta de selectare dacă doriți să trimiteți un email cu imagini de alarmă atașate. Intervalul este timpul dintre două capturi ale imaginilor de alarmă.

### 🕕 notă

- Pentru camerele IP, imaginile de alarmă sunt trimise direct ca imagini atașate la email. O cameră IP poate primi o fotografie. Fotografiile atașate ale camerelor conectate nu pot fi trimise.
- Pentru camerele analogice, pot fi trimise 3 fotografii ataşate pentru o cameră analogică atunci când este declanşată alarma.

Interval: Intervalul se referă la timpul dintre două acțiuni de trimitere a imaginilor atașate.

E-mail Test: Trimite un mesaj de test pentru a verifica dacă ajunge la serverul SMTP.

Pasul 4: Faceți clic pe butonul **Apply** pentru a salva setările de email.

Pasul 5: Puteți face clic pe butonul **Test** pentru a testa dacă setările emailului funcționează. Va apărea mesajul de atenționare corespunzător.

| Attention                                                                 | Attention             |
|---------------------------------------------------------------------------|-----------------------|
| Failed to send test email, please check the parameters or network status. | Email test succeeded. |
| ок                                                                        | ОК                    |
|                                                                           |                       |

Figura 12–19 Atenționare testare email

### 12.2.9 Verificarea traficului de rețea

#### Scopul

Puteți verifica traficul de rețea pentru a obține informații în timp real despre DVR, precum starea legăturii, MTU, rata de trimitere/primire etc.

Pasul 1: Accesați interfața Trafic rețea.

Menu > Maintenance > Net Detect

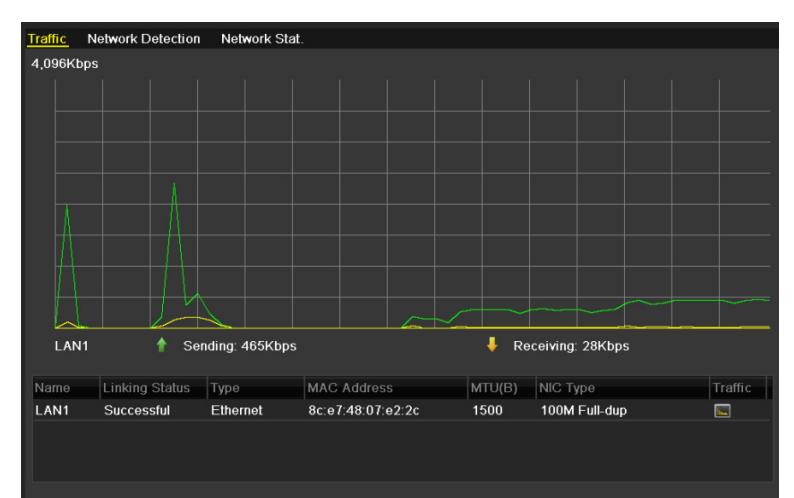

Figura 12–20 interfața Trafic de rețea

Pasul 2: Puteți vizualiza informațiile privind viteza de trimitere și de primire pe interfață. Datele de trafic sunt împrospătate la fiecare 1 secundă.

## 12.3 Configurarea detectării rețelei

#### Scopul

Puteți obține starea conexiunii la rețea a DVR-ului cu ajutorul funcției de detectare a rețelei, inclusiv întârzierea în rețea, pierderile de pachete etc.

### 12.3.1 Testarea întârzierii în rețea și pierderii de pachete

Pasul 1: Accesați interfața Trafic rețea.

Menu > Maintenance > Net Detect

Pasul 2: Faceți clic pe fila Network Detection pentru a accesa interfața Network Detection.

| Traffic Network Det  | ection Network Stat. |         |
|----------------------|----------------------|---------|
| Network Delay, Packe | et Loss Test         |         |
| Select NIC           | LAN1                 |         |
| Destination Address  |                      | Test    |
| Network Packet Expo  | rt                   |         |
| Device Name          | USB Flash Disk 1-1   | Refresh |
| LAN1 10              | 0.16.1.102 827Kbps   | Export  |
|                      |                      |         |
|                      |                      |         |

Figura 12–21 Interfață detectare rețea

Pasul 3: Selectați un NIC pentru a testa întârzierea rețelei și pierderea pachetelor.

Pasul 4: Introduceți adresa destinație în câmpul de text al **Destination Address**.

Pasul 5: Faceți clic pe butonul **Test** pentru a începe testarea întârzierii rețelei și a pierderii pachetelor.

### 12.3.2 Exportul pachetului în rețea

#### Scopul

Prin conectarea DVR-ului la rețea, pachetele de date capturate în rețea pot fi exportate pe o unitate USB flash, SATA, și alte dispozitive locale de rezervă.

Pasul 1: Accesați interfața Trafic rețea.

Menu > Maintenance > Net Detect

Pasul 2: Faceți clic pe fila **Network Detection** pentru a accesa interfața **Network Detection**.

Pasul 3: Selectați dispozitivul de backup din lista verticală Device Name.

## **I** NOTĂ

Faceți clic pe butonul **Refresh** dacă dispozitivul local de rezervă nu poate fi afișat. Dacă nu se poate detecta dispozitivul de rezervă, verificați dacă acesta este compatibil cu DVR-ul. Dacă formatul este incorect, puteți formata dispozitivul de backup.

| Traffic Network Det             | ection Network Stat. |         |  |  |  |  |  |  |
|---------------------------------|----------------------|---------|--|--|--|--|--|--|
| Network Delay, Packet Loss Test |                      |         |  |  |  |  |  |  |
| Select NIC                      | LAN1 ~               |         |  |  |  |  |  |  |
| Destination Address             |                      | Test    |  |  |  |  |  |  |
| Network Packet Expor            |                      |         |  |  |  |  |  |  |
| Device Name                     | USB Flash Disk 1-1 ~ | Refresh |  |  |  |  |  |  |
| LAN1 10                         | .16.1.102 827Kbps    | Export  |  |  |  |  |  |  |
|                                 |                      |         |  |  |  |  |  |  |
|                                 |                      |         |  |  |  |  |  |  |

Figura 12–22 Export pachet de rețea

Pasul 4: Faceți clic pe butonul **Export** pentru a începe exportul.

Pasul 5: După finalizarea exportului, faceți clic pe **OK** pentru a finaliza exportul pachetului.

| Attention                |  |
|--------------------------|--|
| Packet export succeeded. |  |
| ок                       |  |

Figura 12–23 Atenționare export pachet

### **I** NOTĂ

Pot fi exportate până la 1 M de date de fiecare date.

### 12.3.3 Verificarea stării de rețea

#### Scopul

De asemenea, puteți verifica starea rețelei și seta rapid parametrii de rețea în această interfață. Pasul 1: Accesați interfața Trafic rețea.

Menu > Maintenance > Net Detect

Pasul 2: Faceți clic pe fila **Network Detection** pentru a accesa interfața **Network Detection**.

Pasul 3: Faceți clic pe Status din colțul dreapta-jos al pagini.

| Traffic | Network Detection  | Network Stat.      |           |         |
|---------|--------------------|--------------------|-----------|---------|
| Network | Delay, Packet Loss | Test               |           |         |
| Select  | NIC                | LAN1               |           |         |
| Destina | ation Address      |                    |           | Test    |
| Network | k Packet Export    |                    |           |         |
| Device  | Name               | USB Flash Disk 1-1 |           | Refresh |
| LAN1    | 10.1               | 6.2.18             | 4,671Kbps | Export  |

Figura 12–24 Verificare Stare rețea

Dacă rețeaua este normală, apare următoarea casetă de mesaj.

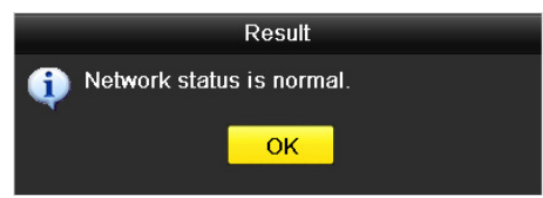

Figura 12–25 rezultatul verificării stării rețelei

În cazul în care caseta de mesaj apare cu alte informații în loc de aceasta, puteți face clic pe butonul **Network** pentru a afișa interfața de setare rapidă a parametrilor de rețea.

|                      | Network                |  |  |  |  |  |  |  |
|----------------------|------------------------|--|--|--|--|--|--|--|
| NIC Туре             | 10M/100M Self-adaptive |  |  |  |  |  |  |  |
| Enable DHCP          |                        |  |  |  |  |  |  |  |
| IPv4 Address         |                        |  |  |  |  |  |  |  |
| IPv4 Subnet Mask     |                        |  |  |  |  |  |  |  |
| IPv4 Default Gateway | 10 .16 .5 .254         |  |  |  |  |  |  |  |
| Enable DNS DHCP      |                        |  |  |  |  |  |  |  |
| Preferred DNS Serv   |                        |  |  |  |  |  |  |  |
| Alternate DNS Server |                        |  |  |  |  |  |  |  |
|                      |                        |  |  |  |  |  |  |  |
|                      |                        |  |  |  |  |  |  |  |
|                      |                        |  |  |  |  |  |  |  |
|                      |                        |  |  |  |  |  |  |  |
|                      | Apply OK Cancel        |  |  |  |  |  |  |  |

Figura 12–26 Configurare parametri rețea

### 12.3.4 Verificarea statisticilor de rețea

#### Scop:

Puteți verifica starea rețelei pentru a obține informații în timp real despre DVR.

Pasul 1: Accesați interfața Network Statistics.

Menu > Maintenance> Net Detect

Pasul 2: Faceți clic pe fila Network Stat. pentru a accesa interfața Network Statistics.

| Туре             | Bandwidth |
|------------------|-----------|
| IP Camera        | 8,192Kbps |
| Remote Live View | Obps      |
| Remote Playback  | Obps      |
| Net Total Idle   | 88Mbps    |
|                  |           |
|                  | Refresh   |
|                  |           |

Figura 12–27 interfața Stare rețea

Pasul 3: Vizualizați lățimea de bandă Vizualizare live de la distanță, lățimea de bandă pentru Redare de la distanță, și lățimea de bandă pentru Inactivitate trimitere rețea.

Pasul 4: Faceți clic pe butonul **Refresh** pentru a obține cele mai recente statistici referitoare la lățimea de bandă.

# Capitolul 13 RAID

## 🗾 notă

Acest capitol se referă la DVR-ul fin seriile DS-7300/8100/9000HUHI-F/N.

### 13.1 Matricea de configurare

#### Scopul

RAID (matrice redundantă de discuri independente) este o tehnologie de stocare care combină mai multe componente de unități de disc într-o unitate logică. O configurație RAID stochează datele pe mai multe unități hard disc pentru a oferi redundanță suficientă astfel încât datele să poată fi recuperate dacă se defectează un disc. Datele sunt distribuite pe unități într-unul din mai multe moduri numite "niveluri RAID", în funcție de nivelul de redundanță și de performanța necesare.

DVR-ul acceptă matricea discului care este realizată de software. Puteți activa funcția RAID la cerere.

### 🗾 notă

DVR-ul din seriile DS-7300/8100/9000HUHI-F/N acceptă tipurile de matrice RAID0, RAID1, RAID5, RAID6 și RAID 10.

#### Înainte de a începe

Instalați unitățile HDD corect și este recomandat să utilizați aceleași unități HDD la nivel de întreprindere (inclusiv model și capacitate) pentru crearea și configurarea matricei pentru a permite funcționarea fiabilă și stabilă a discurilor.

#### Introducere

DVR-ul poate stoca datele (cum ar fi înregistrările, imaginile, informațiile din jurnal) în HDD numai după ce ați creat matricea sau ați configurat HDD-ul de rețea (consultați *Capitolul 14.2 Gestionarea unității HDD în rețea*).Dispozitivul nostru oferă două moduri de creare a matricei, inclusiv configurația cu o singură atingere și configurația manuală. Următoarea diagramă prezintă procesul de creare a matricei.

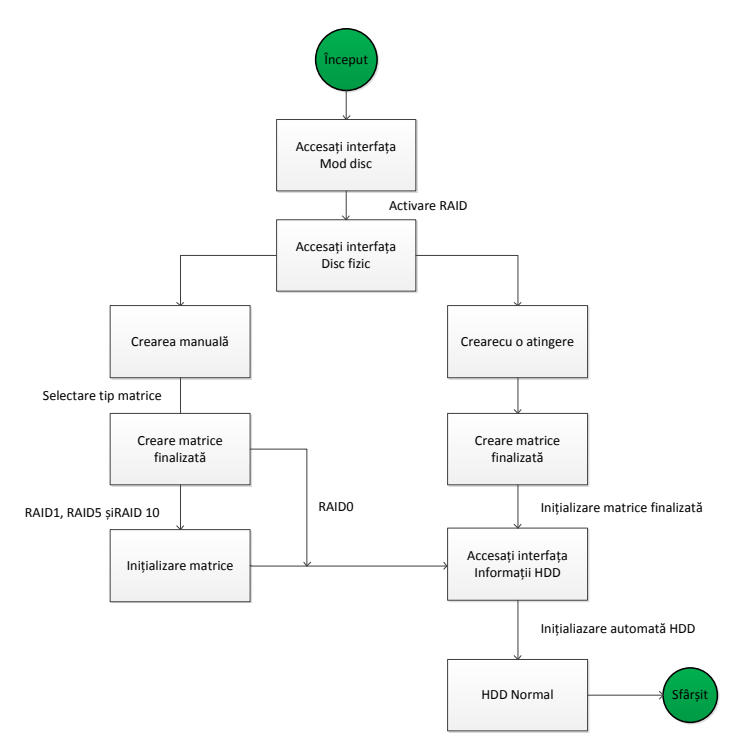

Figura 13–1 fluxul de lucru RAID

### 13.1.1 Activați RAID

#### Scopul

Realizați următorii pași pentru a activa funcția RAID, în caz contrar matricea de discuri nu poate fi creată.

#### • OPȚIUNEA 1:

Activați funcția RAID în Expert atunci când porniți dispozitivul, consultați pasul 7 din Capitolul 2.3.2.

#### • OPȚIUNEA 2:

Activați funcția RAID din Interfața de management HDD.

Pasul 1: Accesați interfața de configurare a discului.

Menu > HDD > Advanced

| Disk Mode | Storage Mode | Disk Clone |
|-----------|--------------|------------|
| Enable F  | RAID         |            |

Figura 13–2 activați interfața RAID

Pasul 2: Bifați caseta de validare Enable RAID.

Pasul 3: Faceți clic pe butonul **Apply** pentru a salva setările.

Pasul 4: Reporniți dispozitivul pentru ca RAID să fie activat.

### 13.1.2 Configurarea cu o atingere

#### Scopul

Prin configurarea cu o atingere, puteți crea rapid matricea de discuri. Implicit, tipul de matrice care urmează să fie creat este RAID 5.

#### Înainte de a începe

- 1. Funcția RAID trebuie activată, consultați Capitolul 13.1.1 pentru detalii.
- 2. Implicit, tipul de matrice este RAID 5, instalați cel puțin 3 unități HDD pe dispozitiv.
- 3. Dacă instalați mai mult de 10 unități HDD, pot fi configurate 2 matrice.

Pasul 1: Deschideți interfața Configurare RAID.

Menu > HDD > RAID

| Physica    | a <mark>l Disk</mark> Array | Firmware |       |            |                |        |
|------------|-----------------------------|----------|-------|------------|----------------|--------|
| ⊠No.       | Capacity Arra               | іу Ту    | уре   | Status     | Model          | Hot Sp |
| ₫2         | 465.76GB                    | N        | ormal | Functional | WDC WD5000YS-0 | 2      |
| <b>⊠</b> 6 | 931.51GB                    | N        | ormal | Functional | ST31000524NS   | 2      |
| ₫7         | 931.51GB                    | N        | ormal | Functional | WDC WD10EVVS-6 | 2      |
|            |                             |          |       |            |                |        |
|            |                             |          |       |            | One-touch C    | Create |

Figura 13–3 interfața Disc fizic

Pasul 2: Bifați caseta de validare a nr. unității HDD corespunzătoare pentru a o selecta.

Pasul 3: Faceți clic pe butonul **One-touch Config** pentru a accesa interfața One-touch Array Configuration.

| One        | -touch Array | y Configurati | on     |
|------------|--------------|---------------|--------|
| Array Name |              |               |        |
|            |              |               |        |
|            |              |               |        |
|            |              |               |        |
|            |              |               |        |
|            |              | ок            | Cancel |

Figura 13–4 configurarea matrice cu o atingere

Pasul 4: Editați numele matricei în câmpul de text **Array Name** și faceți clic pe butonul **OK** pentru a începe configurarea matricei.

### **I** NOTĂ

Dacă instalați cel puțin 4 unități HDD pentru configurarea cu o atingere, un disc utilizat ca mecanism de rezervă va fi setat implicit. Se recomandă să setați discul utilizat ca mecanism de rezervă pentru recrearea automată a matricei atunci când aceasta prezintă o anomalie.

Pasul 5: După ce finalizați configurarea matricei, faceți clic pe butonul **OK** din caseta de mesaje pop-up pentru a finaliza setările.

Pasul 6: Puteți face clic pe fila Array pentru a vizualiza informațiile matricei create cu succes.

### 🗾 notă

Implicit, configurarea cu o atingere creează o matrice și un disc virtual.

| Phy | sical Disk 🛛 🦊 | Array Firmv | vare   |     |        |        |    |     |                     |
|-----|----------------|-------------|--------|-----|--------|--------|----|-----|---------------------|
| No  | . Name         | Free Space  | Physic | Hot | Status | Level  | Re | Del | Task                |
| 1   | array1_1       | 931/931G    | 267    |     | Functi | RAID 5 | 1  | Ť   | Initialize (Fast)(R |
|     |                |             |        |     |        |        |    |     |                     |

Figura 13-5 interfața cu setările pentru matrice

Pasul 7: O matrice creată afișează este afișată ca o unitate HDD în interfața cu informații despre unitatea HDD.

| L | Capacity | Status           | Property | Туре  | Free Space | Gr | Edit | D |
|---|----------|------------------|----------|-------|------------|----|------|---|
| 1 | 931.52GB | Initializing 82% | R/W      | Array | 0MB        |    | -    | - |

Figura 13–6 interfața cu informații despre unitatea HDD

### 13.1.3 Crearea manuală a unei matrice

#### Scopul

Puteți crea manual matricea RAID 0, RAID 1, RAID 5, RAID6 și RAID 10.

## 🗾 notă

În această secțiune, folosim RAID 5 ca exemplu pentru a descrie configurarea manuală a matricei și discului virtual.

Pasul 1: Deschideți interfața cu setările pentru Disc fizic.

Menu > HDD > RAID > Physical Disk

| Physical   | <u>Disk</u> Array | Firmware |        |            |                |        |
|------------|-------------------|----------|--------|------------|----------------|--------|
| ⊠No.       | Capacity Ar       | ray      | Туре   | Status     | Model          | Hot Sp |
| ₩2         | 465.76GB          |          | Normal | Functional | WDC WD5000YS-0 | 1      |
| <b>⊠</b> 6 | 931.51GB          |          | Normal | Functional | ST31000524NS   | 1      |
| ₫7         | 931.51GB          |          | Normal | Functional | WDC WD10EVVS-6 |        |
|            |                   |          |        |            |                |        |
|            |                   |          |        |            | One touch C    | Create |

Figura 13–7 interfața cu setările pentru Disc fizic

Pasul 2: Faceți clic pe butonul **Create** pentru a accesa interfața Create Array.

| Create Array                      |            |        |   |    |        |
|-----------------------------------|------------|--------|---|----|--------|
| Array Name                        | array      |        |   |    |        |
| RAID Level                        | RAID 5     |        |   |    | v      |
| Initialization Type               | Initialize | (Fast) |   |    | ~      |
| Physical Disk                     | 2          | ₫6     | 7 |    |        |
|                                   |            |        |   |    |        |
|                                   |            |        |   |    |        |
|                                   |            |        |   |    |        |
|                                   |            |        |   |    |        |
|                                   |            |        |   |    |        |
| Array Capacity (Estimated): 931GB |            |        |   |    |        |
|                                   |            |        |   | ок | Cancel |

Figura 13–8 interfața Creare matrice

Pasul 3: Editați **Numele matricii;** programați nivelul **RAID** la RAID 0, RAID 1, RAID 5, RAID6 sau RAID 10; selectați **Discul fizic** pentru care doriți să configurați matricea.

🗾 notă

- Dacă alegeți RAID 0, trebuie instalate cel puțin 2 unități HDD.
- Dacă alegeți RAID 1, trebuie configurate 2 unități HDD pentru RAID 1.
- Dacă alegeți RAID 5, trebuie instalate cel puțin 3 unități HDD.
- Dacă alegeți RAID 6, trebuie instalate cel puțin 4 unități HDD.
- Dacă alegeți RAID 10, numărul de unități HDD instalate trebuie să fie par, în intervalul de la 4 la 16.

Pasul 4: Faceți clic pe buonul **OK** pentru a crea matricea.
# 🗾 notă

Dacă numărul de unități HDD pe care le selectați nu este compatibil cu cerința nivelului RAID, apare caseta cu mesajul de eroare.

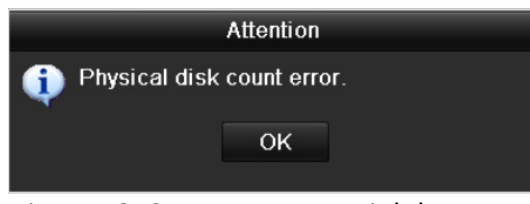

Figura 13–9 caseta cu mesajul de eroare

Pasul 5: Puteți face clic pe fila Array pentru a vedea matricea creată cu succes.

| Physi | ical Disk 🧕 | <u>krray</u> Firm | ware   |     |        |        |    |     |                     |
|-------|-------------|-------------------|--------|-----|--------|--------|----|-----|---------------------|
| No.   | Name        | Free Space        | Physic | Hot | Status | Level  | Re | Del | Task                |
| 1     | array1_1    | 931/931G          | 267    |     | Functi | RAID 5 | 1  | Ť   | Initialize (Fast)(R |
|       |             |                   |        |     |        |        |    |     |                     |

Figura 13-10 interfața cu setările pentru matrice

### 13.2 Recrearea matricei

### Scopul

Starea de funcționare a matricei include Funcțională, Degradată și Offline. Prin vizualizarea stării matricei, puteți efectua întreținerea imediată și corectă a discurilor pentru siguranța și fiabilitatea ridicate ale datelor stocate în matricea discului.

Atunci când nu există o pierdere de disc în matrice, starea de lucru a matricei se va schimba la funcțional; Când numărul de discuri pierdute a depășit limita, starea de lucru a matricei se va schimba în Offline; în alte condiții, starea de lucru este Degraded.

Atunci când discul virtual este în stare Degraded, o puteți restabili la Functional prin reconstruirea matricei.

### Înainte de a începe

Asigurați-vă că discul mecanism de rezervă este configurat.

Pasul 1: Deschideți interfața cu setările pentru Disc fizic pentru a configura discul utilizat ca mecanism de rezervă.

| No.      | Capacity Array | Туре   | Status     | Model          | Hot Sp |
|----------|----------------|--------|------------|----------------|--------|
| <b>1</b> | 931.51GB       | Normal | Functional | ST31000340NS   | 2      |
|          | 931.51GB RAID5 | Array  | Functional | ST31000526SV   | -      |
|          | 931.51GB RAID5 | Array  | Functional | WDC WD10EVVS-6 | –      |
|          | 931.51GB RAID5 | Array  | Functional | WDC WD10EVVS-6 |        |
|          |                |        |            |                |        |
|          |                |        |            |                |        |
|          |                |        |            |                |        |
|          |                |        |            |                |        |
|          |                |        |            |                |        |
|          |                |        |            |                |        |
|          |                |        |            |                |        |
|          |                |        |            |                |        |
|          |                |        |            |                |        |
|          |                |        |            |                |        |
|          |                |        |            | One-touch C    | Create |

Figura 13–11 interfața cu setările pentru Disc fizic

Pasul 2: Selectați un disc și faceți clic pe 📝 pentru a-l seta ca disc utilizat ca mecanism de rezervă.

**I** NOTĂ

Numai modul mecanism de rezervă global este acceptat.

### 13.2.1 Recrearea automată a matricei

#### Scopul

Atunci când discul virtual este în stare Degraded, dispozitivul poate începe reconstruirea matricei automat cu discul mecanismului de rezervă pentru a asigura o înaltă securitate și fiabilitate a datelor.

Pasul 1: Deschideți interfața cu setările pentru matrice. Starea matricei este Degraded. Deoarece discul utilizat ca mecanism de rezervă este configurat, sistemul va porni automat recrearea folosindu-l.

Menu > HDD > RAID > Array

| Phys | Physical Disk <u>Array</u> Firmware |            |            |          |        |         |          |             |  |
|------|-------------------------------------|------------|------------|----------|--------|---------|----------|-------------|--|
| No.  | Name                                | Free Space | Physic Hot | Status   | Level  | Re      | Del      | Task        |  |
| 1    | array1_1                            | 931/931G   | 267        | Degraded | RAID 5 | <b></b> | <b>T</b> | Rebuild(Run |  |
|      |                                     |            |            |          |        |         |          |             |  |

Figura 13–12 interfața cu setările pentru matrice

Dacă nu există nici un disc utilizat ca mecanism de rezervă după recreare, este recomandat să instalați o unitate HDD în dispozitiv și să îl setați ca un disc utilizat ca mecanism de rezervă pentru siguranța și fiabilitatea ridicate ale matricei.

### 13.2.2 Recrearea manuală a matricei

#### Scopul

Dacă discul mecanismului de rezervă nu a fost configurat, puteți reconstrui matricea manual pentru a restabili matricea atunci când discul virtual se află în starea Degraded.

Pasul 1: Deschideți interfața cu setările pentru matrice. Discul 3 este pierdut.

Menu > HDD > RAID > Array

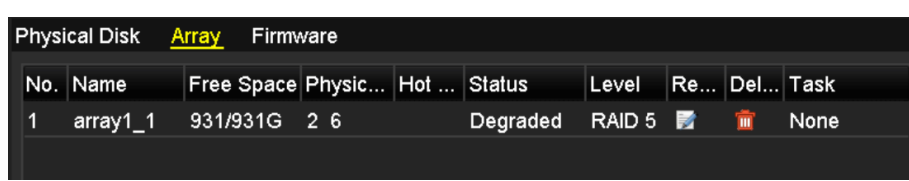

Figura 13–13 interfața cu setările pentru matrice

Pasul 2: Faceți clic pe fila Matrice pentru a reveni la interfața Setări matrice și faceți clic pe 📝 pentru a configura reconstruirea matricei.

# **I** NOTĂ

Trebuie să existe cel puțin un disc fizic disponibil pentru recrearea matricei.

|               | Rebuild Array |    |        |
|---------------|---------------|----|--------|
| Array Name    | array1_1      |    |        |
| RAID Level    | RAID 5        |    |        |
| Array Disk    | 26            |    |        |
| Physical Disk | •7            |    |        |
|               |               |    |        |
|               |               |    |        |
|               |               |    |        |
|               |               |    |        |
|               |               |    |        |
|               |               |    |        |
|               |               |    |        |
|               |               | ОК | Cancel |

Figura 13–14 interfața Recreare matrice

Pasul 3: Selectați discul fizic disponibil și faceți clic pe butonul OK pentru a confirma recrearea matricei.

Pasul 4: Apare caseta cu mesajul "Do not unplug the physical disk when it is under rebuilding". Faceți clic pe butonul OK pentru a începe recrearea.

Pasul 5: Puteți deschide interfața cu setările pentru matrice pentru a vizualiza starea recreării.

Pasul 6: După reconstruirea reușită, matricea și discul virtual vor reveni la starea Functional.

# 13.3 Ștergerea matricei

# **I** NOTĂ

Ștergerea matricei va cauza ștergerea tuturor datelor salvate pe disc.

Pasul 1: Deschideți interfața cu setările pentru matrice.

Menu > HDD > RAID > Array

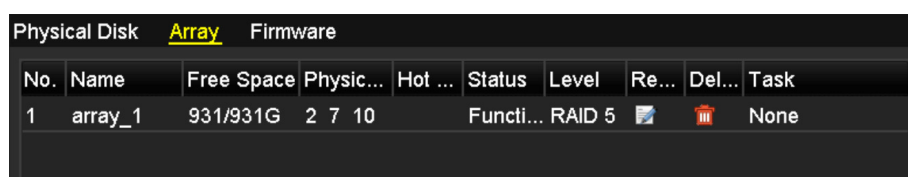

Figura 13–15 interfața cu setările pentru matrice

Pasul 2: Selectați o matrice și faceți clic pe 📠 pentru a șterge matricea.

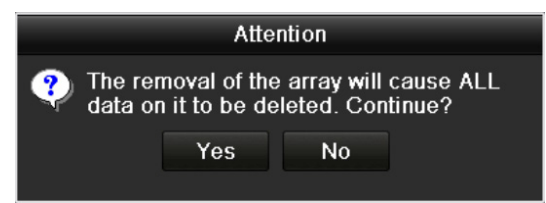

Figura 13–16 confirmați ștergerea matricei

Pasul 3: În caseta de mesaj care apare, faceți clic pe butonul **Yes** pentru a confirma ștergerea matricei.

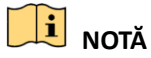

Ștergerea matricei va cauza ștergerea tuturor datelor din matrice.

# 13.4 Verificarea și editarea firmware-ului

### Scopul

Puteți vizualiza informațiile despre firmware și puteți seta viteza activității din fundal de pe interfața Firmware.

Pasul 1: Accesați interfața Firmware pentru a verifica informațiile despre firmware, inclusiv versiunea, cantitatea maximă de disc fizic, cantitatea maximă a matricei, starea de auto-reconstruire etc.

### Manual de utilizare Înregistrator video digital

| Physical Disk Array Firm | ware_            |
|--------------------------|------------------|
| Version                  | 1.1.0.0002       |
| Physical Disk Count      | 16               |
| Array Count              | 16               |
| Virtual Disk Count       | 0                |
| RAID Level               | 0 1 5 10         |
| Hot Spare Type           | Global Hot Spare |
| Support Rebuild          | Yes              |
|                          |                  |
| Background Task Speed    | Medium Speed ~   |

Figura 13–17 interfața Firmware

Pasul 2: Puteți seta Background Task Speed în lista verticală.

Pasul 3: Faceți clic pe butonul **Apply** pentru a salva setările.

# Capitolul 14 Management HDD

# 14.1 Inițializarea unităților HDD

### Scopul

Un hard disk (HDD) instalat de curând trebuie să fie inițializat înainte ca acesta să poată fi utilizat cu DVR-ul.

Pasul 1: Deschideți interfața HDD Information.

Menu > HDD > General

|          | Capacity         | Status |           | Property | Туре  | Free Space | Gro | Edit | Delete |
|----------|------------------|--------|-----------|----------|-------|------------|-----|------|--------|
| 3        | 2794.52GB        | Normal |           | R/W      | Local | 2272.00GB  |     |      |        |
|          |                  |        |           |          |       |            |     |      |        |
|          |                  |        |           |          |       |            |     |      |        |
|          |                  |        |           |          |       |            |     |      |        |
|          |                  |        |           |          |       |            |     |      |        |
|          |                  |        |           |          |       |            |     |      |        |
|          |                  |        |           |          |       |            |     |      |        |
|          |                  |        |           |          |       |            |     |      |        |
| Fotal Ca | pacity           |        | 2794.52GE | 3        |       |            |     |      |        |
| Free Spa | ace              |        | 2272.00GE | 3        |       |            |     |      |        |
| Remainii | ng Recording Tin |        |           |          |       |            |     |      |        |
|          |                  |        |           |          |       |            |     |      |        |
|          |                  |        |           |          |       |            |     |      |        |
|          |                  |        |           |          |       |            |     |      |        |
|          |                  |        |           |          |       |            |     |      |        |
|          |                  |        |           |          |       |            |     |      |        |
|          |                  |        |           |          |       |            |     |      |        |
|          |                  |        |           |          |       |            |     |      |        |
|          |                  |        |           |          |       |            |     |      |        |
|          |                  |        |           |          |       |            |     |      |        |
|          |                  |        |           |          |       |            |     |      |        |

Figura 14–1 interfața cu informații despre unitatea HDD

Puteți vedea capacitatea totală, spațiul liber și durata de înregistrare rămasă a HDD-ului. Algoritmul timpului de înregistrare rămas este de a folosi rata medie de biți pentru canalul care permite codificării inteligente pentru a crește precizia.

Pasul 2: Selectați unitatea HDD care va fi inițializată.

Pasul 3: Faceți clic pe butonul Init.

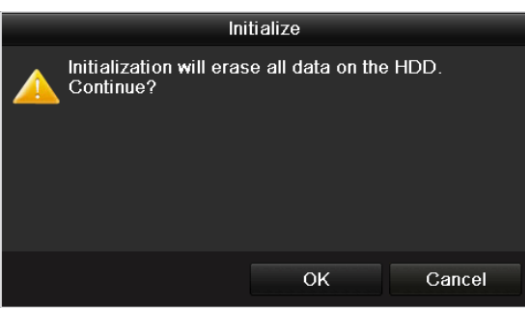

Figura 14–2 confirmați inițializarea

#### Pasul 4: Selectați butonul **OK** pentru a porni inițializarea.

| <b>L</b> | Capacity | Status         | Property | Туре  | Free Space | Gr E | dit D |   |
|----------|----------|----------------|----------|-------|------------|------|-------|---|
|          | 931.51GB | Formatting 34% | R/W      | Local | 0MB        | 1    | - 1   |   |
|          |          |                |          |       |            |      |       |   |
|          |          |                |          |       |            |      |       |   |
|          |          |                |          |       |            |      |       |   |
|          |          |                | •        |       |            |      |       | _ |

Figura 14–3 Începutul inițializării

Pasul 5: După ce HDD-ul a fost inițializat, starea acestuia se va schimba din Uninitialized în Normal.

| <b>L</b> | Capacity | Status | Property | Туре  | Free Space | Gr | Edit [ | D |
|----------|----------|--------|----------|-------|------------|----|--------|---|
| 1        | 931.51GB | Normal | R/W      | Local | 927GB      | 1  | 1      | - |
|          |          |        |          |       |            |    |        |   |
|          |          |        |          |       |            |    |        |   |
|          |          |        |          |       |            |    |        |   |
|          |          |        |          |       |            |    |        |   |

Figura 14–4 starea unității HDD se schimbă la normal

### 🕕 notă

Inițializarea unității HDD va șterge toate datele de pe aceasta.

HDD-urile care pot funcționa mult timp, pot fi activate pentru a putea hiberna, reducând astfel consumul de energie al dispozitivului și prelungind durata de viață a HDD-urilor.

Faceți clidc pe Menu > HDD > Advanced

| Enable HDD Sleeping | <b>Z</b> |      |  |
|---------------------|----------|------|--|
|                     |          |      |  |
|                     |          | <br> |  |

Figura 14–5 Activare hibernare HDD

Bifați caseta de selectare pentru **Enable HDD Sleeping** (în mod implicit), HDD-urile care nu funcționează pentru o perioadă lungă de timp vor fi setate să hiberneze.

Debifați caseta de selectare pentru **Enable HDD Sleeping,** HDD-urile vor fi setate să funcționeze mereu.

### 14.2 Gestionarea unității HDD în rețea

#### Scopul

Puteți adăuga NAS sau discul alocat pentru IP SAN sau DVR și îl puteți utiliza ca HDD de rețea.

Pasul 1: Deschideți interfața HDD Information.

Menu > HDD > General

| <b>L</b> | Ci.,,    |        | Property | Туре  | Free Space | Gr | Edit D |
|----------|----------|--------|----------|-------|------------|----|--------|
| 1        | 931.51GB | Normal | R/W      | Local | 927GB      | 1  | 1      |
|          |          |        |          |       |            |    |        |
|          |          |        |          |       |            |    |        |
|          |          |        |          |       |            |    |        |
|          |          |        |          |       |            |    |        |

Figura 14–6 interfața cu informații despre unitatea HDD

Pasul 2: Faceți clic pe butonul **Add** pentru a accesa interfața **Add NetHDD**, la fel cum este prezentat în Figura 14–7.

|                   |       | Add NetHDD |    |        |
|-------------------|-------|------------|----|--------|
| NetHDD            | NetHD | D 1        |    |        |
| Туре              | NAS   |            |    |        |
| NetHDD IP Address |       |            |    |        |
| NetHDD Directory  |       |            |    |        |
|                   |       |            |    |        |
|                   |       |            |    |        |
|                   |       |            |    |        |
|                   |       |            |    |        |
|                   |       |            |    |        |
|                   |       |            |    |        |
|                   |       |            |    |        |
|                   |       |            |    |        |
|                   |       | Search     | ок | Cancel |

Figura 14–7 interfața cu informații despre unitatea HDD

Pasul 3: Adăugați unitatea NetHDD alocată.

Pasul 4: Selectați type ca NAS sau IP SAN.

Pasul 5: Configurați setările NAS sau IP SAN.

- Adăugați discul NAS:
  - 1) Introduceți adresa IP NetHDD în câmpul de text.
  - 2) Faceți clic pe **Search** pentru a căuta discurile NAS disponibile.
  - 3) Selectați discul NAS din lista de mai jos.

Sau puteți să introduceți manual folderul în câmpul de text al NetHDD Directory.

4) Faceți clic pe **OK** pentru a adăuga discul NAS configurat.

# **I** NOTĂ

Pot fi adăugate până la 8 discuri NAS.

#### Manual de utilizare Înregistrator video digital

|        |                | Add NetHDD       |  |  |  |  |  |
|--------|----------------|------------------|--|--|--|--|--|
| NetHDD |                | NetHDD 1 ~       |  |  |  |  |  |
| Туре   |                | NAS              |  |  |  |  |  |
| NetHDD | DIP Address    | 172.6 .24 .201   |  |  |  |  |  |
| NetHDD | ) Directory    | /dvr/dvr_1       |  |  |  |  |  |
| No.    | Directory      |                  |  |  |  |  |  |
| 1      | /dvr/dvr_2     |                  |  |  |  |  |  |
| 2      | /dvr/dvr_1     |                  |  |  |  |  |  |
| 3      | /mnt/backup/in | idexbackup       |  |  |  |  |  |
|        |                |                  |  |  |  |  |  |
|        |                |                  |  |  |  |  |  |
|        |                |                  |  |  |  |  |  |
|        |                |                  |  |  |  |  |  |
|        |                | Search OK Cancel |  |  |  |  |  |

Figura 14–8 adăugați discul NAS

#### • Adăugați discul IP SAN:

- 1) Introduceți adresa IP NetHDD în câmpul de text.
- 2) Faceți clic pe butonul **Search** pentru a căuta discurile IP SAN disponibile.
- 3) Selectați discul IP SAN din lista afișată mai jos.
- 4) Faceți clic pe butonul **OK** pentru a adăuga discul IP SAN selectat.

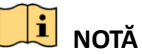

Se pot adăuga până la 8 discuri IP SAN.

|        |               | Add NetHDD             |   |
|--------|---------------|------------------------|---|
| NetHDD |               | NetHDD 1               |   |
| Туре   |               | IP SAN                 |   |
| NetHDD | ) IP Address  | 172 .9 .2 .210         |   |
| NetHDD | ) Directory   | iqn.2004-05.storos.t-8 |   |
| No.    | Directory     |                        | Π |
| 1      | iqn.2004-05.s | toros.t-8              |   |
| 2      | iqn.2004-05.s | toros.t-41             |   |
| 3      | iqn.2004-05.s | toros.t-1000           |   |
|        |               |                        |   |
|        |               |                        |   |
|        |               |                        |   |
|        |               |                        |   |
|        |               | Search OK Cancel       |   |

Figura 14–9 adăugați discul IP SAN

5) După ce ați adăugat cu succes discul NAS sau IP SAN, reveniți la meniul cu Informații despre HDD. Unitatea NetHDD adăugată va fi afișată în listă.

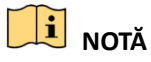

Dacă unitatea NetHDD adăugată este neinițializată, selectați-o și faceți clic pe butonul **Init** pentru inițializare.

|          |    | Capacity | Status | Property | Туре   | Free Space | Gr | Edit | D |
|----------|----|----------|--------|----------|--------|------------|----|------|---|
| <b>Z</b> | 1  | 931.51GB | Normal | R/W      | Local  | 906GB      | 1  | 1    | - |
|          | 17 | 40,000MB | Normal | R/W      | IP SAN | 22,528MB   | 1  | 1    | Ť |
|          |    |          |        |          |        |            |    |      |   |
| L.       |    |          |        |          |        |            |    |      |   |
| L.       |    |          |        |          |        |            |    |      |   |
|          |    |          |        |          |        |            |    |      |   |

Figura 14–10 inițializați unitatea NetHDD adăugată

# 14.3 Gestionarea grupului de unități HDD

### 14.3.1 Setarea grupurilor de unități HDD

### Scopul

Mai multe unități HDD pot fi gestionate în grupuri. Conținutul video de la canalele specificate poate fi înregistrat pe un grup particular de unități HDD prin setările HDD.

Pasul 1: Deschideți interfața Storage Mode.

Menu > HDD > Advanced

Pasul 2: Setați **Mode** la Group, după cum este indicat în Figura 14–11.

| Mode                |             | Group          |             |             |             |             |             |        |  |
|---------------------|-------------|----------------|-------------|-------------|-------------|-------------|-------------|--------|--|
| Record on HDD Group |             | 1              |             |             |             |             |             |        |  |
| 🖬 Analog            | ⊠ A′        | 1 🗹 A2         | <b>⊿</b> A3 | <b>⊠</b> A4 | <b>⊿</b> A5 | <b>⊿</b> A6 | <b>⊠</b> A7 | M A8   |  |
|                     | <b>⊻</b> A§ | Ð <b>⊠</b> A10 | ☑ A11       | ✓ A12       | 🗹 A13       | 🗹 A 14      | 🗹 A15       | 🗹 A 16 |  |
|                     |             |                |             |             |             |             |             |        |  |

Figura 14–11 Interfață mod stocare

Pasul 3: Faceți clic pe butonul **Apply** și va fi afișată următoarea casetă de Atenționare.

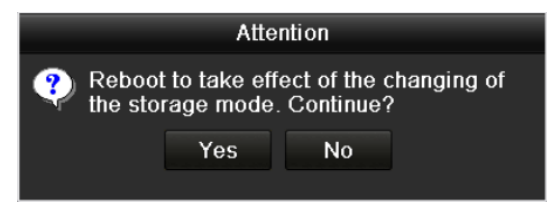

Figura 14–12 atenționare pentru repornire

Pasul 4: Faceți clic pe butonul **Yes** pentru a reporni dispozitivul pentru a activa schimbările.

Pasul 5: După repornirea dispozitivului, deschideți interfața Informații despre HDD.

Menu > HDD > General

Pasul 6: Selectați HDD-ul din listă și faceți clic pe pictograma 📝 pentru a accesa interfața **Local HDD Settings**, la fel cum este prezentat în Figura 14–13.

|              |          | Lo          | ocal HE   | D Sei     | ttings    |             |             |             |      |
|--------------|----------|-------------|-----------|-----------|-----------|-------------|-------------|-------------|------|
| HDD No.      |          | 5           |           |           |           |             |             |             |      |
| HDD Property |          |             |           |           |           |             |             |             |      |
| ● R/W        |          |             |           |           |           |             |             |             |      |
| Read-only    |          |             |           |           |           |             |             |             |      |
| Redundancy   |          |             |           |           |           |             |             |             |      |
| Group        | ●1<br>●9 | • 2<br>• 10 | •3<br>•11 | ●4<br>●12 | ●5<br>●13 | ● 6<br>● 14 | ● 7<br>● 15 | ● 8<br>● 16 |      |
| HDD Capacity |          | 931GB       |           |           |           |             |             |             |      |
|              |          |             | A         | pply      |           | OK          |             | Са          | ncel |

Figura 14–13 Interfață setări HDD local

Pasul 7: Selectați numărul grupului pentru unitatea HDD actuală.

## 🗾 notă

Nr. implicit al grupului pentru fiecare unitate HDD este 1.

Pasul 8: Faceți clic pe butonul **OK** pentru a confirma setările.

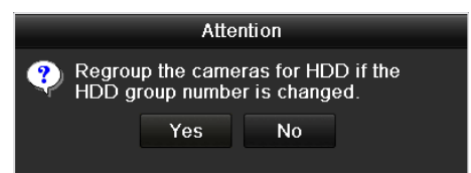

Figura 14–14 confirmați setările grupului de unități HDD

Pasul 9: În caseta de atenționare pop-up, faceți clic pe butonul **Yes** pentru a finaliza setările.

### 14.3.2 Setarea proprietății unității HDD

### Scopul

Proprietatea HDD poate fi setată la redundanță, doar citire sau citire/scriere (R/W). Înainte de a seta proprietatea HDD-ului, setați modul de stocare la Grup (consultați pașii 1-4 din *Capitolul 14.3.1 Setarea grupurilor de unități HDD*).

O unitate HDD poate fi setată la doar citire pentru a preveni suprascrierea fișierelor înregistrate importante când unitatea HDD devine plină în modul de înregistrare cu suprascriere.

Atunci când HDD property este setată la redundancy, clipul video poate fi înregistrat simultan pe HDD și pe HDD-ul R/W pentru a asigura securitatea și corectitudinea datelor video.

Pasul 1: Deschideți interfața HDD Information.

Menu > HDD > General

Pasul 2: Selectați HDD-ul din listă și faceți clic pe pictograma 📝 pentru a accesa interfața **Local HDD Settings,** la fel cum este prezentat în Figura 14–15.

|              |            | Lo          | ocal HI   | DD Set    | ttings    |           |             |             |      |
|--------------|------------|-------------|-----------|-----------|-----------|-----------|-------------|-------------|------|
| HDD No.      |            | 1           |           |           |           |           |             |             |      |
| HDD Property |            |             |           |           |           |           |             |             |      |
| O R/W        |            |             |           |           |           |           |             |             |      |
| Read-only    |            |             |           |           |           |           |             |             |      |
| Redundancy   |            |             |           |           |           |           |             |             |      |
| Group        | ● 1<br>● 9 | ● 2<br>● 10 | ●3<br>●11 | ●4<br>●12 | ●5<br>●13 | ●6<br>●14 | ● 7<br>● 15 | ● 8<br>● 16 |      |
| HDD Capacity |            | 931.51      | GB        |           |           |           |             |             |      |
|              |            |             |           |           |           |           |             |             |      |
|              |            |             | A         | pply      |           | ок        |             | Ca          | ncel |

Figura 14–15 Setare proprietate HDD

Pasul 3: Setați HDD property la R/W, Read-only sau Redundancy.

Pasul 4: Faceți clic pe butonul **OK** pentru a salva setările și a închide interfața.

Pasul 5: În meniul cu informații despre HDD, proprietatea HDD va fi afișată în listă.

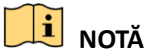

Trebuie instalate cel puțin 2 hard discuri pe DVR atunci când doriți să setați un HDD la Redundant, iar celălalt HDD la proprietatea R/W.

# 14.4 Configurarea modului Quota

### Scopul

Fiecare cameră poate fi configurată cu cota alocată pentru stocarea fișierelor înregistrate.

Pași

Pasul 1: Deschideți interfața **Storage Mode**.

Menu > HDD > Advanced

Pasul 2: Faceți clic pe fila **Storage Mode**.

Pasul 3: Setați **Mode** la Quota, după cum este indicat în Figura 14–16.

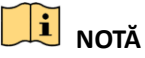

DVR-ul trebuie să fie repornit pentru a aplica schimbările.

| Mode                    | Quota          |  |
|-------------------------|----------------|--|
| Camera                  | [A1] Camera 01 |  |
| Used Record Capacity    | 51.00GB        |  |
| Used Picture Capacity   | 2048.00MB      |  |
| HDD Capacity (GB)       | 931            |  |
| Max. Record Capacity (  | G 0            |  |
| Max. Picture Capacity ( | GB) <b>0</b>   |  |
| AFree Quota Space 9     | 31 GB          |  |
|                         |                |  |

Figura 14–16 Interfață setări mod stocare

Pasul 4: Selectați camera pentru care doriți să configurați cota.

Pasul 5: Introduceți capacitatea de stocare în câmpul de text Max. Record Capacity (GB).

Pasul 6: Puteți copia setările cotei de la camera curentă la altă cameră dacă este necesar. Faceți clic pe butonul **Copy** pentru a accesa interfața **Copiere cameră**, la fel cum este prezentat în Figura 14–17.

|            |     |      | Copy to |     |      |             |
|------------|-----|------|---------|-----|------|-------------|
| Analog     |     | ■A2  | A3      | ■A4 | ■ A5 | <b>■</b> A6 |
|            | ■A7 | ■ A8 |         |     |      |             |
| ■IP Camera | ■D1 | ■D2  |         |     |      |             |
|            |     |      |         |     |      |             |
|            |     |      |         |     |      |             |
|            |     |      |         |     |      |             |
|            |     |      |         |     |      |             |
|            |     |      |         |     |      |             |
|            |     |      |         |     |      |             |
|            |     |      |         |     |      |             |
|            |     |      |         |     |      |             |
|            |     |      |         |     |      |             |
|            |     |      |         |     |      |             |
|            |     |      |         |     | ок   | Cancel      |

Figura 14–17 Copiere setări la alte camere

Pasul 7: Selectați camerele care vor fi configurate cu aceleași setări ale cotei. De asemenea, puteți face clic pe caseta de selectare Analogic pentru a selecta toate camerele.

Pasul 8: Faceți clic pe butonul **OK** pentru a finaliza setările de Copiere și a reveni la interfața Mod stocare.

Pasul 9: Faceți clic pe butonul **Apply** pentru a aplica setările.

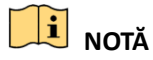

În cazul în care capacitatea cotei este setată la *0*, atunci toate camerele vor utiliza capacitatea totală a unității HDD pentru înregistrare.

# 14.5 Configurare stocare Cloud

### Scopul

Stocarea cloud vă ajută să încărcați și să descărcați fișierele înregistrate în orice moment și în orice loc, ceea ce poate îmbunătăți eficiența.

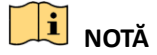

Stocarea cloud se aplică doar DVR din seriile HQHI-F/N și HUHI-F/N.

Pasul 1: Accesați interfața Cloud Storage

Menu > HDD > General > Cloud Storage

Pasul 2: Bifați caseta de selectare Enable Cloud pentru a activa caracteristica.

Pasul 3: Programați **Cloud Type** din lista verticală la One Drive, Google Drive sau Drop Box.

| HDD Information Clou | d Storage        |
|----------------------|------------------|
| Enable Cloud         | ✓                |
| Cloud Type           | OneDrive ~       |
| Authorization Code   | ABCDE            |
| Status               | Offline          |
|                      |                  |
| Camera               | [A1] Camera 01 ~ |
| Upload Type          | Record           |
| Enable Event Upload  |                  |
| Endiste Erent opteda |                  |

Figura 14–18 Interfață stocare Cloud

Pasul 4: În conformitate cu instrucțiunile, este necesar să utilizați un browser mobil pentru a scana codul QR pentru a vă conecta la cloud-ul selectat și pentru a obține codul de autentificare. Apoi, copiați codul de autentificare în câmpul de text **Authentication Code**.

Pasul 5: Faceți clic pe **Apply** și apoi reveniți la meniul principal.

Pasul 6: Accesați din nou interfața de stocare cloud 20 de secunde mai târziu. Atunci când **Status** afișează online, aceasta indică faptul că înregistrarea a fost cu succes.

Pasul 7: Configurarea programului de înregistrare.

Accesați din nou interfața de înregistrare, alegeți o anumită cameră din lista verticală **Camera** și bifați caseta de selectare **Enable Schedule** pentru a activa înregistrarea programată. Pentru programul detaliat de înregistrare, consultați 5.2 Configurarea programului de înregistrare și captură.

| Record |       |       |   |   |      |                |    |    |    |     |    |    |      |           |  |  |  |
|--------|-------|-------|---|---|------|----------------|----|----|----|-----|----|----|------|-----------|--|--|--|
| Came   | ra    |       |   |   | [A1] | [A1] Camera 01 |    |    |    |     |    |    |      |           |  |  |  |
| Enable | e Sch | edule | • |   | ~    |                |    |    |    |     |    |    |      |           |  |  |  |
|        | 0     | 2     | 4 | 6 | 8    | 10             | 12 | 14 | 16 | 18  | 20 | 22 | 24   | Edit      |  |  |  |
| Mon    |       |       |   |   |      |                |    |    |    |     |    |    | 1    | Continuou |  |  |  |
| Tue    |       |       |   |   |      |                |    |    |    |     |    |    | 2    | Event     |  |  |  |
| Thu    | -     |       |   |   |      |                |    |    |    |     |    |    | 4    | Motion    |  |  |  |
| Fri    |       |       |   |   |      |                |    |    |    |     |    |    | 5    | Alarm     |  |  |  |
| Sat    |       |       |   |   |      |                |    |    |    |     |    |    | 6    | MIA       |  |  |  |
| Sun    |       |       |   |   |      |                |    |    |    |     |    |    | 7    | M & A     |  |  |  |
|        |       |       |   |   |      |                |    |    |    |     |    |    |      | POS       |  |  |  |
|        |       |       |   |   |      |                |    |    |    |     |    |    |      | None      |  |  |  |
|        |       |       |   |   |      |                |    |    |    |     |    |    |      |           |  |  |  |
|        |       |       |   |   |      |                |    |    |    |     |    |    |      |           |  |  |  |
|        |       |       |   |   |      |                |    |    |    |     |    |    |      |           |  |  |  |
|        |       |       |   |   |      |                |    |    |    | onv |    | А  | nnlv | Back      |  |  |  |

Figura 14–19 Program înregistrare

# **I** NOTĂ

Înregistrarea POS este acceptată numai de DVR-urile din seria DS-7300/8100HQHI-F/N și DS-7300/8100/9000HUHI-F/N.

Pasul 8: Încărcați fișierele de înregistrare declanșate de eveniment pe spațiul de stocare cloud.

- 1) Accesați din nou interfața de stocare cloud și selectați camera pe care ați setat-o în interfața programului de înregistrare.
- 2) Selectați tipul de încărcare în câmpul de text **Upload Type**.
- 3) Bifați caseta de selectare Enable Event Upload.
- 4) Faceți clic pe **Apply** pentru a finaliza setările.

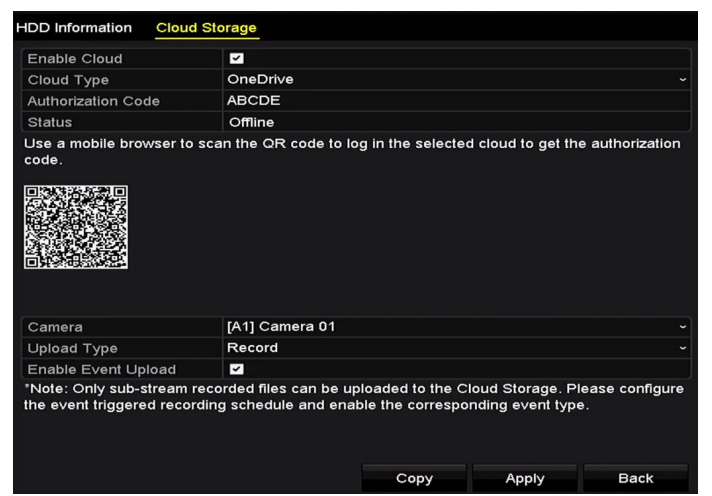

Figura 14–20 Încărcare în interfața Stocare Cloud

፲ NOTĂ

• Numai fișierele înregistrate flux secundar pot fi încărcate în spațiul de stocare Cloud.

• Configurați programul de înregistrare declanșat de eveniment și activați tipul de eveniment corespunzător.

Pasul 9: (Opțional) Puteți face clic pe butonul **Copy** pentru a copia setările spațiului de stocare cloud pe alte camere. De asemenea, puteți bifa caseta de selectare a camerei analogice/IP pentru a selecta toate camerele.

Faceți clic pe butonul **OK** pentru a reveni șa interfața spațiului de stocare cloud și faceți clic pe **Apply** pentru a finaliza setările.

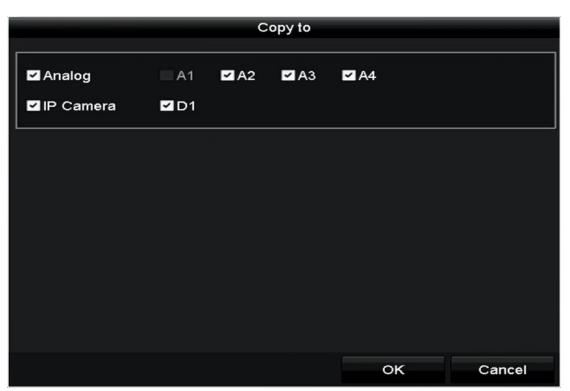

Figura 14–21 Copiere în interfață

# 14.6 Configurarea clonei discului

# **I** NOTĂ

Acest capitol este valabil numai pentru DVR cu eSATA.

### Scopul

Dacă rezultatul detectării S.M.A.R.T. declară că unitatea HDD este anormală, puteți alege să clonați manual toate datele de pe unitatea HDD pe un disc eSATA introdus. Consultați *Capitolul 14.8 Verificarea informațiilor S.M.A.R.T* pentru detalii privind detecția S.M.A.R.T.

### Înainte de a începe

Un disc eSATA trebuie conectat la dispozitiv.

Pasul 1: Deschideți interfața cu setări avansate despre unitatea HDD:

Menu > HDD > Advanced

Pasul 2: Faceți clic pe fila **Disk Clone** pentru a deschide interfața de configurare a clonei discului.

| DISK N  | ⊿ode Storage™<br>- | ode <u>Disk Cione</u> |          |       |            |       |     |
|---------|--------------------|-----------------------|----------|-------|------------|-------|-----|
| Clone   | Source             |                       |          |       |            |       |     |
| Label   | Capacity           | Status                | Property | Туре  | Free Space | :e    | Gr. |
| ■4      | 931.51GB           | Normal                | R/W      | Local | 914GB      |       | 1   |
|         |                    |                       |          |       |            |       |     |
| Clone [ | Destination        |                       |          |       |            |       |     |
| eSAT    | A                  | eSATA1                |          |       |            | Refre | sh  |
| Usage   |                    | Export                |          |       |            | Set   |     |
| Total   | Capacity           | 931.51GB              |          |       |            |       |     |
|         |                    |                       |          |       | lone       | Bac   | k   |

Figura 14–22 interfața de configurare a clonei discului

Pasul 3: Asigurați-vă că utilizarea discului eSATA este setată la Export.

Dacă nu, faceți clic pe butonul **Set** pentru a-l seta. Alegeți Export și faceți clic pe butonul **OK**.

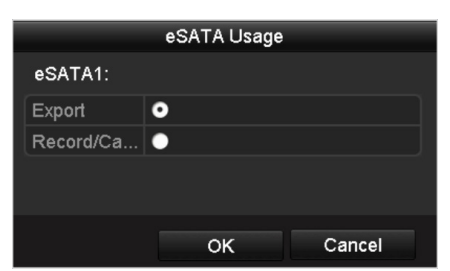

Figura 14–23 setarea utilizării eSATA

# ፲ NOTĂ

Capacitatea discului destinație trebuie să fie aceeași cu cea a discului sursă clonat.

Pasul 4: Bifați caseta de validare a unității HDD care va fi clonată din lista Sursă clonare.

Pasul 5: Faceți clic pe butonul **Clone** și apare o casetă de mesaj.

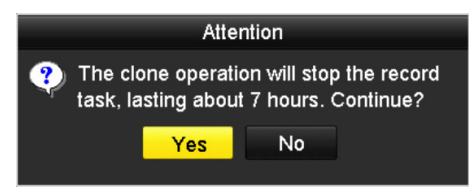

Figura 14–24 casetă de mesaj pentru clonarea discului

Pasul 6: Faceți clic pe butonul Yes pentru a continua.

Puteți verifica progresul clonării în starea unității HDD.

| Label | Capacity | Status      | Property | Туре  | Free Space | Gr |
|-------|----------|-------------|----------|-------|------------|----|
| 4     | 931.51GB | Cloning 01% | R/W      | Local | OMB        |    |
|       |          |             |          |       |            |    |

Figura 14–25 verificați progresul clonării discului

# 14.7 Verificarea stării unității HDD

#### Scopul

Puteți verifica starea HDD-urilor instalate pe DVR pentru a putea lua măsuri imediate de verificare și întreținere în cazul unei defecțiuni a HDD-ului.

### Verificarea stării unității HDD din interfața cu informații HDD

Pasul 1: Deschideți interfața HDD Information.

Menu > HDD > General

Pasul 2: Verificați starea fiecărei unități HDD afișate în listă, după cum este indicat în Figura 14–26.

| L          | Capacity | Status | Property   | Туре  | Free Space | Gr | Edit | D |
|------------|----------|--------|------------|-------|------------|----|------|---|
| ■1         | 931.51GB | Normal | R/W        | Local | 900GB      | 1  | 1    | - |
| <b>1</b> 7 | 199.97GB | Normal | Redundancy | NAS   | 182GB      | 1  |      | Î |

Figura 14–26 Vizualizare Stare HDD (1)

# 🕕 notă

Dacă starea unității HDD este *Normal*sau *Sleeping*, aceasta funcționează normal. Dacă starea este *Uninitialized*sau *Abnormal*, inițializați unitatea HDD înainte de utilizare. Iar dacă inițializarea unității HDD a eșuat, înlocuiți-o cu una nouă.

### Verificarea Stării HDD-ului din interfața Informații HDD

Pasul 1: Accesați interfața System Information.

Menu > Maintenance > System Info

Pasul 2: Faceți clic pe fila **HDD** pentru a vizualiza starea fiecărei unități HDD afișate în listă, după cum este indicat în Figura 14–27.

| Label | Status | Capacity | Free Space | Property   | Туре  | Group |
|-------|--------|----------|------------|------------|-------|-------|
| 1     | Normal | 931.51GB | 900GB      | R/W        | Local | 1     |
| 17    | Normal | 199.97GB | 182GB      | Redundancy | NAS   | 1     |
|       |        |          |            |            |       |       |

Figura 14–27 Vizualizare Stare HDD (2)

# 14.8 Verificarea informațiilor S.M.A.R.T

#### Scopul

S.M.A.R.T. (Tehnologia de monitorizare, analiză și raportare automată) este un sistem de monitorizare pentru unitatea HDD în vederea detectării și raportării diverșilor indicatori de fiabilitate în speranța anticipării defecțiunilor.

Pasul 1: Accesați interfața HDD Detect.

Menu > Maintenance > HDD Detect

Pasul 2: Faceți clic pe fila S.M.A.R.T. Settings pentru a accesa interfața.

Pasul 3: Selectați HDD pentru vizualizarea listei de informații S.M.A.R.T., la fel cum este indicat în Figura 14–28.

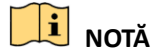

Dacă doriți să utilizați HDD-ul chiar și atunci când verificarea S.M.A.R.T. a eșuat, puteți bifa caseta de selectare pentru elementul **Continue to use this disk when self-evaluation is failed**.

| S.M.A.R.T. Settings Bad Sector Detection                  |            |       |                      |       |            |           |          |  |
|-----------------------------------------------------------|------------|-------|----------------------|-------|------------|-----------|----------|--|
| Continue to use this disk when self-evaluation is failed. |            |       |                      |       |            |           |          |  |
| HDD                                                       | 1          |       |                      |       |            |           |          |  |
| Self-test Status                                          | Not tested |       |                      |       |            |           |          |  |
| Self-test Type                                            | Short Test |       |                      |       |            |           |          |  |
| S.M.A.R.T.                                                | *          |       |                      |       |            |           |          |  |
| Temperature(° 34                                          |            |       | Self-evaluation Pass |       |            |           |          |  |
| Power On (da 329                                          |            |       | All-evaluat          |       | Functional |           |          |  |
| S.M.A.R.T. Information                                    |            |       |                      |       |            |           |          |  |
| ID Attribute Name                                         | Status     | Flags | Threshold            | Value | Worst      | Raw Value | ^        |  |
| 0x1 Raw Read Error Rate                                   | ок         | 2f    | 51                   | 200   | 200        | 0         |          |  |
| 0x3 Spin Up Time                                          | ок         | 27    | 21                   | 112   | 107        | 7375      |          |  |
| 0x4 Start/Stop Count                                      | ок         | 32    | 0                    | 98    | 98         | 2333      |          |  |
| 0x5 Reallocated Sector Count                              | ок         | 33    | 140                  | 200   | 200        | 0         | <b>·</b> |  |

Figura 14–28 interfața cu setările pentru S.M.A.R.T

### 14.9 Detectarea sectorului corupt

#### Scopul

Puteți detecta sectorul corupt al HDD-ului pentru a verifica starea HDD-ului.

Pasul 1: Accesați interfața HDD Detect.

Menu > HDD > HDD Detect

Pasul 2: Faceți clic pe fila Bad Sector Detection pentru a accesa interfața.

Pasul 3: Selectați un HDD și faceți clic pe butonul **Detect** pentru a iniția detectarea.

| SMART Satti        | nae | Rad Sector Detection | í.   |          |        |           |        |
|--------------------|-----|----------------------|------|----------|--------|-----------|--------|
| S.WI.A.R. L. Setti | nys | Bad Sector Detection | _    |          |        |           |        |
| HDD No.            |     |                      |      | ~ Key A  | krea D | Detection | Detect |
|                    |     |                      | HD   | D Capac  | . 931  | I.51GB    |        |
|                    |     |                      | Blo  | ck Capa  | 232    | 2MB       |        |
|                    |     |                      | Sta  | tus      | Te     | sting 23% |        |
|                    |     |                      | Erro | or Count | 0      |           |        |
|                    |     |                      |      | Error in | Ifo    | Pause     | Cancel |
|                    |     |                      |      |          |        |           |        |
|                    |     |                      |      |          |        |           |        |
|                    |     |                      |      |          |        |           |        |
|                    |     |                      |      |          |        |           |        |
|                    |     |                      |      |          |        |           |        |
| Normal             |     |                      |      |          |        |           |        |
| Damaged            |     |                      |      |          |        |           |        |
| Shield             |     |                      |      |          |        |           |        |

Figura 14–29 Detectare sector corput

Pasul 4: De asemenea, puteți face clic pe butonul **Pause** pentru a opri detectarea, sau puteți face clic pe butonul **Resume** pentru a relua detectarea.

Pasul 5: Dacă există informații de eroare despre HDD, puteți face clic pe butonul **Error Info** pentru a vizualiza informațiile.

## 14.10 Configurarea alarmelor de eroare a unității HDD

#### Scopul

Puteți configura alarmele de eroare HDD atunci când starea unității HDD este Uninitialized sau Abnormal.

Pasul 1: Accesați interfața Exception.

Menu > Configuration > Exceptions

Pasul 2: Programați Tip excepție la HDD Error din lista verticală.

Pasul 3: Faceți clic pe caseta(ele) de selectare de mai jos pentru a selecta acțiunea/acțiunile de legătură pentru eroare HDD, la fel cum este prezentat în Figura 14–30.

Tipul de alarmă poate fi selectat dintre: Avertisment sonor, Notificare centru supraveghere, Expediere email și leșire declanșare alarmă.

| Exception                  |           |            |          |       |
|----------------------------|-----------|------------|----------|-------|
| Enable Event Hint          |           |            |          |       |
| Event Hint Settings        | •         |            |          |       |
| Exception Type             | HDD Error |            |          | ÷     |
| Audible Warning            |           |            |          |       |
| Notify Surveillance Center |           |            |          |       |
| Send Email                 |           |            |          |       |
| Trigger Alarm Output       |           |            |          |       |
| Alarm Output No.           |           | Alarm Name |          |       |
| ☑10.16.1.250:8000->1       |           |            |          |       |
| ■10.16.1.250:8000->2       |           |            |          |       |
|                            |           |            |          |       |
|                            |           |            |          |       |
|                            |           |            |          |       |
|                            |           |            |          |       |
|                            |           |            | 0 mm h s | Deals |

Figura 14–30 Configurare alarme de eroare HDD

Pasul 4: Când selectați **Trigger Alarm Output**, puteți selecta, de asemenea, ieșirea de alarmă pentru a fi declanșată din lista de mai jos.

Pasul 5: Faceți clic pe butonul **Apply** pentru a salva setările.

# Capitolul 15 Setări cameră

# 15.1 Configurarea setărilor OSD

### Scopul

Puteți configura setările OSD (On-screen Display) pentru cameră, inclusiv data/ora, numele camerei etc.

Pasul 1: Deschideți interfața OSD Configuration.

Menu > Camera > OSD

Pasul 2: Selectați camera pentru a configura setările OSD.

Pasul 3: Editați Camera Name din câmpul textului.

Pasul 4: Configurați Display Name, Display Date și Display Week făcând clic pe caseta de selectare.

Pasul 5: Selectați Date Format, Time Format, Display Mode, și OSD Font.

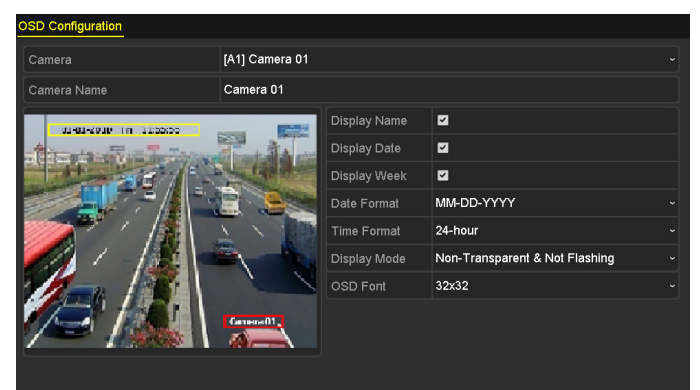

Figura 15–1 interfața de configurare OSD

Pasul 6: Puteți utiliza mouse-ul pentru a glisa cadru de text din fereastra de previzualizare pentru a regla poziția OSD.

Pasul 7: Copiere setări cameră

 Dacă doriți să copiați setările OSD ale aparatului curent la alte camere, faceți clic pe butonul Copy pentru a accesa interfața Copiere cameră, la fel cum este prezentat în Figura 15–2.

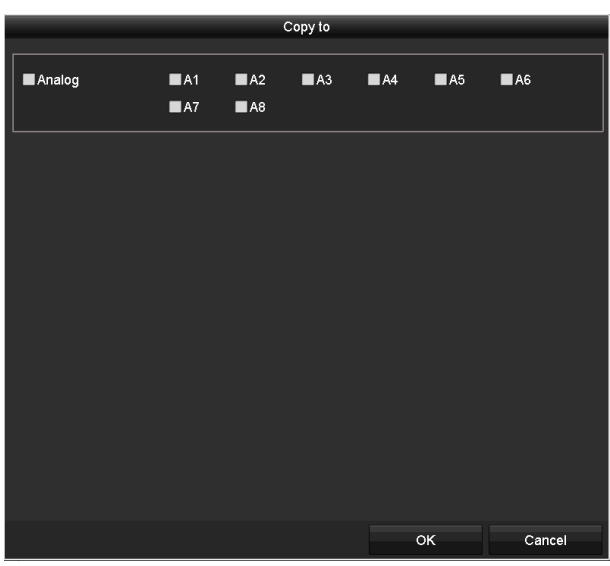

Figura 15–2 Copiere setări la alte camere

- 2) Selectați camerele pe care doriți să le configurați cu aceleași setări ale OSD. De asemenea, puteți face clic pe **Analog** pentru a selecta alte camere.
- 3) Faceți clic pe butonul **OK** pentru a finaliza setările pentru **Copy** și reveniți la interfața **OSD Configuration**.

Pasul 8: Faceți clic pe butonul **Apply** pentru a aplica setările.

### 15.2 Configurarea măștii de confidențialitate

#### Scopul

Puteți configura zonele cu patru laturi ale măștii de confidențialitate, care nu pot fi vizualizate sau înregistrare de operator.

Pasul 1: Deschideți interfața cu setările **Privacy Mask Settings**.

Menu > Camera > Privacy Mask

Pasul 2: Selectați camera pentru a seta masca de confidențialitate.

Pasul 3: Bifați caseta de selectare pentru Enable Privacy Mask pentru a activa această funcție.

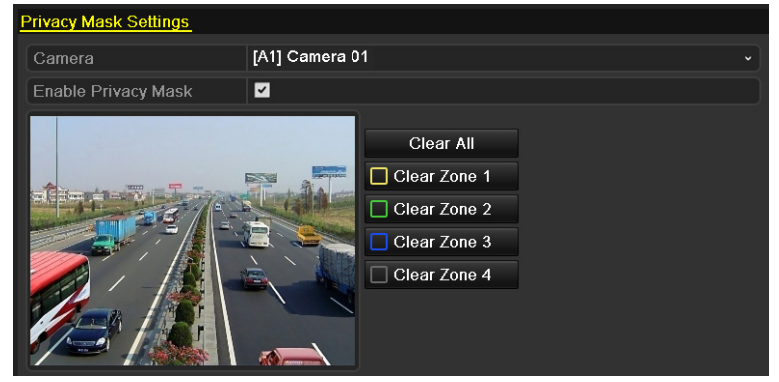

Figura 15–3 interfața cu setările pentru Mască de confidențialitate

Pasul 4: Utilizați mouse-ul pentru a trasa o zonă în fereastră. Zonele vor fi marcate cu diferite culori de cadru.

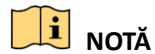

Se pot configura până la 4 zone de mască de confidențialitate, iar dimensiunea fiecăreia poate fi reglată.

Pasul 5: Zonele de mască de confidențialitate de pe fereastră pot fi șterse făcând clic pe pictogramele **Ștergere zonă 1-4** corespunzătoare din partea dreaptă a ferestrei sau făcând clic pe **Clear All** pentru a șterge toate zonele.

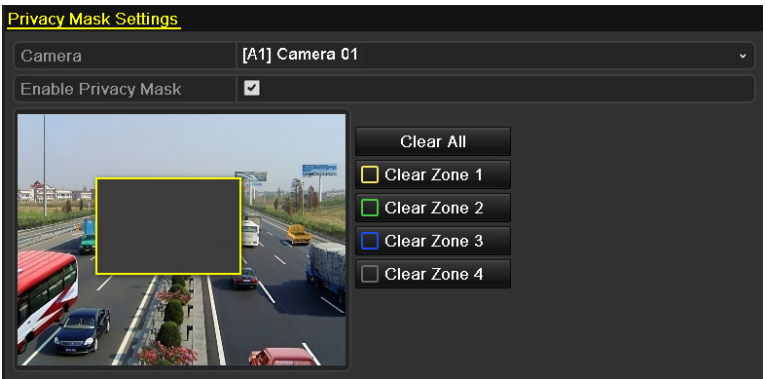

Figura 15–4 setați zona Mască de confidențialitate

Pasul 6: Puteți face clic pe butonul **Copy** pentru a copia setările măștii de confidențialitate a camerei curente la alte camere.

Consultați pasul 7 din Capitolul 15.1 Configurarea setărilor OSD.

Pasul 7: Faceți clic pe butonul **Apply** pentru a salva setările.

# 15.3 Configurarea parametrilor video

### 15.3.1 Configurare Setări imagine

Pasul 1: Deschideți interfața Image Settings.

Menu > Camera > Image

Pasul 2: Selectați fila Image Settings.

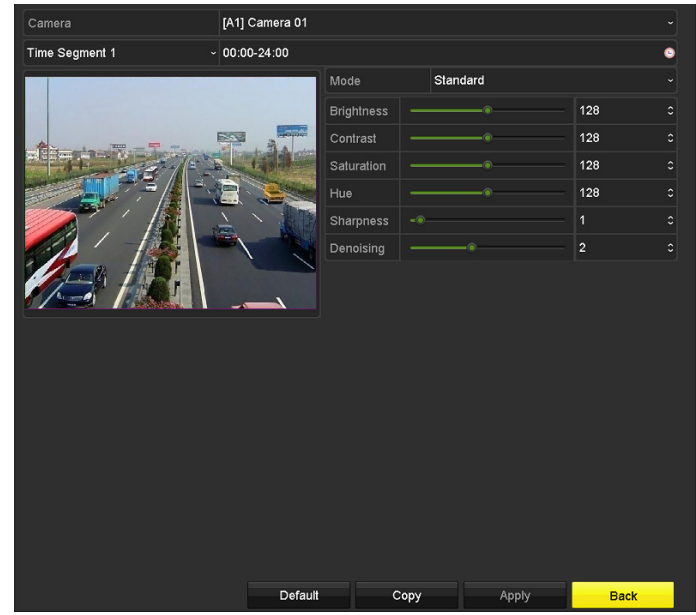

Figura 15–5 Interfață setări imagine (Camera analogică)

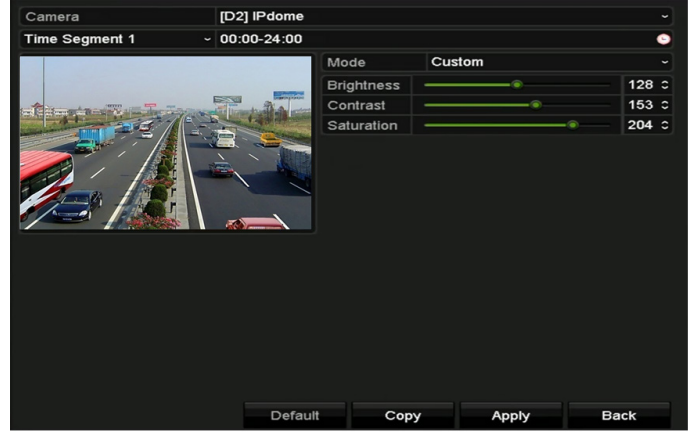

Figura 15–6 Interfață setări imagine (Camera IP)

Pasul 3: Selectați camera pentru a seta parametrii de imagine.

Pasul 4: Sunt oferite două perioade pentru diferite setări de imagine. Selectați numele perioadei din lista verticală.

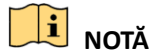

Perioadele de timp nu se pot suprapune.

Pasul 5: Selectați modul din lista verticală pentru **Mode.** Există patru moduri care pot fi selectate: Standard, Interior, Lumină redusă și Exterior.

Pasul 6: Reglați parametrii imaginii în conformitate cu necesitățile actuale. Parametrii includ Luminozitate, Contrast, Saturație, Nuanță, Claritate și Eliminare zgomot pentru camerele analogice și Luminozitate, Contrast, și Saturație pentru camerele IP. De asemenea, puteți face clic pe **Default** pentru a seta parametrii la setările implicite. Pasul 7: Puteți face clic pe butonul **Copy** pentru a copia setările de imagine ale camerei curente la alte camere.

Pasul 8: Faceți clic pe **Apply** pentru a salva setările.

### 15.3.2 Configurare setări parametri cameră

# 🗾 notă

Această secțiune este valabilă pentru DVR-ul din seria-F.

Pasul 1: Deschideți interfața Image Settings.

Menu > Camera > Image

Pasul 2: Selectați fila Camera Parameters Settings.

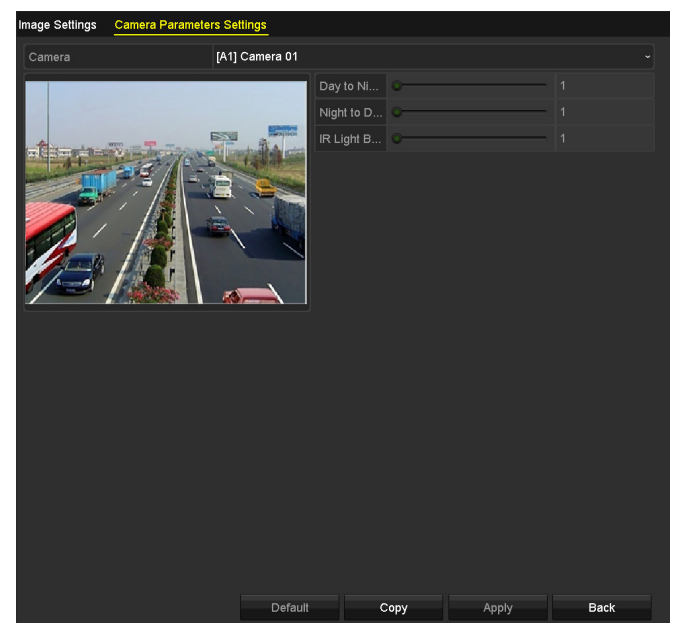

Figura 15–7 Setări parametri cameră

Pasul 3: Selectați **Camera** din lista veticală.

Pasul 4: Reglarea parametrilor camerei.Parametrii includ **Day to Night Sensitivity, Night to Day Sensitivity** și **IR Light Brightness** pentru camerele analogice. De asemenea, puteți face clic pe **Default** pentru a seta parametrii la setările implicite.

Pasul 5: Puteți face clic pe **Copy** pentru a copia parametrii camerei curente în alte camere analogice.

Pasul 6: Faceți clic pe **Apply** pentru a salva setările.

# **I** NOTĂ

- Setările parametrilor camerei sunt valabile numai pentru camerele analogice.
- Funcțiile de Sensibilitate de la Zi la Noapte, Sensibilitate de la Noapte la Zi și funcțiile Luminozitate IR trebuie să fie acceptate de camera analogică conectată. Nu puteți seta parametrii dacă camera analogică conectată nu le acceptă sau nu există semnal video.
- Parametrii sunt salvați în camera analogică conectată și nu sunt salvați pe DVR.
- Valoarea implicită a sensibilității de la Zi la Noapte, sensibilității de la Noapte la Zi și Luminozității IR este 5. Valoarea efectivă variază de la 1 la 9.
- Dacă ieşiți din interfață și o accesați din nou, parametrii afişați vor fi cei pe care i-ați setat ultima dată.
- DVR-ul se conectează la camera analogică prin coaxitron și nu există niciun mecanism de răspuns. Chiar dacă coaxitronul este anormal, parametrii sunt încă afișați pentru a fi setați cu succes.

# Capitolul 16 Gestionare și întreținere DVR

### 16.1 Vizualizarea informațiilor de sistem

Pasul 1: Accesați interfața System Information.

Menu > Maintenance > System Info

Pasul 2: Puteți face clic pe filele **Device Info, Camera, Record, Alarm, Network** și **HDD** pentru a vizualiza informațiile de sistem ale dispozitivului.

| Device Name                      | Embedded Net DVR            |
|----------------------------------|-----------------------------|
| Model                            | DS-9016HUHI-F8/N            |
| Serial No.                       | 1620160516CCWR583574624WCVU |
| Firmware Version                 | V3.4.80, Build 160827       |
| Hardware Version                 | 0x81d00                     |
| Please scan the QR code via iVMS | client.                     |
|                                  |                             |

Figura 16–1 Interfață informații sistem

# **I** NOTĂ

- Aceste informații nu sunt disponibile pentru DVR-urile din seriile DS-7100 și DS-7200HGHI.
- Puteți vedea informațiile despre hardware în interfața **Device Information**.

### 16.2 Căutarea fișierelor-jurnal

#### Scopul

Operația, alarma, excepția și informațiile DVR pot fi stocate în fișierele jurnal, care pot fi vizualizate și exportate în orice moment.

Pasul 1: Deschideți interfața Log Search.

Menu > Maintenance > Log Information

| 01-07-2015    | -                                                                                                    | 00:00:00                                                                                                    | C          |
|---------------|----------------------------------------------------------------------------------------------------|----------------------------------------------------------------------------------------------------|------------|
| 18-07-2015    | -                                                                                                    | 23:59:59                                                                                                    | ٩          |
| All           |                                                                                                    |                                                                                                    |            |
|               |                                                                                                    |                                                                                                    | ^          |
|               |                                                                                                    |                                                                                                    | =          |
|               |                                                                                                    |                                                                                                    |            |
|               |                                                                                                    |                                                                                                    |            |
| i             |                                                                                                    |                                                                                                    |            |
| on Started    |                                                                                                    |                                                                                                    |            |
| on Stopped    |                                                                                                    |                                                                                                    |            |
| Alarm Started |                                                                                                    |                                                                                                    |            |
| Alarm Stopped |                                                                                                    |                                                                                                    |            |
| larm Started  |                                                                                                    |                                                                                                    | ~          |
|               |                                                                                                    |                                                                                                    |            |
|               |                                                                                                    |                                                                                                    |            |
|               | Export All                                                                                                    | Search                                                                                                    | Back       |
|               | 01-07-2015<br>18-07-2015<br>All<br>All<br>An Started<br>on Started<br>Alarm Started<br>Alarm Stopped<br>Alarm Started | 01-07-2015 =<br>18-07-2015 =<br>All<br>All<br>on Started<br>on Started<br>Alarm Started<br>Alarm Stopped<br>Alarm Stopped<br>Alarm Stopped<br>Marm Started<br>Export All | 01-07-2015 |

Figura 16–2 Interfață Căutare jurnal

Pasul 2: Setați condițiile de căutare în jurnal pentru a rafina căutarea, inclusiv Oră început, Oră sfârșit, Tip major și Tip minor.

Pasul 3: Faceți clic pe butonul **Search** pentru a începe căutarea fișierelor jurnal.

Pasul 4: Fișierele jurnal corespunzătoare vor fi afișate în lista de mai jos.

## 🕕 notă

Până la 2000 de fișiere jurnal pot fi afișate de fiecare dată.

|        | Search Result     |                     |                  |           |      |         |           |  |
|--------|-------------------|---------------------|------------------|-----------|------|---------|-----------|--|
| No.    | Major Type        | Time                | Minor Type       | Parameter | Play | Details | ^         |  |
| 1      | Information       | 10-07-2015 09:53:59 | Local HDD Infor  | N/A       |      | ۲       | =         |  |
| 2      | T Operation       | 10-07-2015 09:53:59 | Power On         | N/A       | -    | 0       |           |  |
| 3      | Information       | 10-07-2015 09:54:05 | Start Recording  | N/A       | ۲    | 0       |           |  |
| 4      | T Operation       | 10-07-2015 09:54:08 | Local Operation: | . N/A     | -    | 9       |           |  |
| 5      | Information       | 10-07-2015 09:54:25 | HDD S.M.A.R.T.   | N/A       | -    | 0       |           |  |
| 6      | Information       | 10-07-2015 09:54:32 | Start Recording  | N/A       | ۲    | 0       |           |  |
| 7      | T Operation       | 10-07-2015 09:54:32 | Local Operation: | . N/A     | ۲    | 9       |           |  |
| 8      | T Operation       | 10-07-2015 09:54:32 | Local Operation: | . N/A     | ۲    | 9       |           |  |
| 9      | Exception         | 10-07-2015 09:55:32 | IP Camera Disco. | N/A       | ۲    | 9       |           |  |
| 10     | Information       | 10-07-2015 10:04:09 | System Running   | . N/A     | -    | 9       |           |  |
| Total  | -<br>2000 B: 1/20 |                     |                  |           |      | -       | $\exists$ |  |
| rotal. | 2000 - 1/20       |                     |                  |           |      |         |           |  |
|        |                   |                     |                  | Export    |      | Back    |           |  |

Figura 16–3 rezultatele căutării în jurnal

Pasul 5: Puteți face clic pe butonul e pentru fiecare jurnal sau puteți face clic dublu pe acesta pentru a vedea informațiile detaliate. De asemenea, puteți face clic pe butonul pentru a vizualiza fișierele video aferente, dacă sunt disponibile.

|                                                                                       | Log Info             | ormation    |      |    |
|---------------------------------------------------------------------------------------|----------------------|-------------|------|----|
| Time                                                                                  | 11-12-2015 08:52:15  |             |      |    |
| Туре                                                                                  | InformationLocal HDD | Information |      |    |
| Local User                                                                            | N/A                  |             |      |    |
| Host IP Address                                                                       | N/A                  |             |      |    |
| Parameter Type                                                                        | N/A                  |             |      |    |
| HDD                                                                                   | 1                    |             |      |    |
| Description:                                                                          |                      |             |      |    |
| HDD: 1<br>Serial: WD-WCAV58050978<br>Firmware: 01.00A01<br>Model: WDC WD10EVVS-63M5B0 |                      |             |      |    |
|                                                                                       |                      |             |      |    |
|                                                                                       |                      | Previous    | Next | ок |

Figura 16–4 Interfața Informații jurnal

Pasul 6: Dacă doriți să exportați fișierele jurnal, faceți clic pe butonul **Export** pentru a deschide meniul Export, după cum este indicat în Figura 16–5.

|                 | Ex              | port      |             |          |         |
|-----------------|-----------------|-----------|-------------|----------|---------|
| Device Name USB | Flash Disk 1-1  |           | *.mp4;*.zip | ~ Re     | fresh   |
|                 |                 |           |             |          |         |
| Name            | Size Type       | Edit Date |             | Delet    | te Play |
| Final Data      | Folder          | 01-12-201 | 3 09:29:56  | <b></b>  | -       |
| ch01_2015071600 | . 992.56MB File | 16-07-201 | 5 14:12:16  | <b>1</b> | -       |
| ch02_2015071613 | . 76.55MB File  | 16-07-201 | 5 14:13:22  | <b></b>  | -       |
|                 |                 |           |             |          |         |
|                 |                 |           |             |          |         |
|                 |                 |           |             |          |         |
|                 |                 |           |             |          |         |
|                 |                 |           |             |          |         |
| Free Space      | 6357.23MB       |           |             |          |         |
|                 | New Folder      | Format    | Export      | E        | lack    |

Figura 16–5 exportați fișierele jurnal

Pasul 7: Selectați dispozitivul de backup din lista verticală Device Name.

Pasul 8: Faceți clic pe **Export** pentru a exporta fișierele jurnal pe dispozitivul de rezervă selectat.

Puteți face clic pe butonul **New Folder** pentru a crea un folder nou în dispozitivul de rezervă sau faceți clic pe butonul **Format** pentru a formata dispozitivul de rezervă înainte de exportul jurnalului.

### 🕕 notă

- Conectați dispozitivul de rezervă la DVR înainte de a utiliza exportul jurnalului.
- Fișierele jurnal exportate pe dispozitivul de rezervă sunt numite după timpul de exportare, de exemplu, 20110514124841logBack.txt.

# 16.3 Importul/Exportul informațiilor despre camera IP

#### Scopul

Informațiile camerei IP adăugate pot fi generate într-un fișier excel și exportate către dispozitivul local pentru backup, inclusiv adresa IP, portul de management, parola administratorului etc. iar fișierul exportat poate fi editat pe PC-ul dvs., cum ar fi adăugarea sau ștergerea conținutului și copierea setării pe alte dispozitive importând fișierul excel pe acesta.

Pasul 1: Deschideți interfața management cameră.

Menu > Camera > Camera

Faceți clic pe fila **IP Camera Import/Export**, apare conținutul dispozitivului extern conectat detectat.

Pasul 2: Faceți clic pe butonul **Export** pentru a exporta fișierele de configurare pe dispozitivul de backup local selectat.

Pasul 3: Pentru a importa un fișier de configurare, selectați fișierul de pe dispozitivul de backup selectat și faceți clic pe butonul **Import**. După finalizarea procesului de import, trebuie să reporniți DVR-ul.

## 16.4 Importul/Exportul fișierelor de configurare

#### Scopul

Fișierele de configurare pentru DVR pot fi exportate pe dispozitivul local de rezervă, iar fișierele de configurare ale unui DVR pot fi importate pe mai multe dispozitive DVR dacă acestea sunt configurate cu aceeași parametri.

Pasul 1: Deschideți interfața Import/Export Configuration File.

Menu > Maintenance > Import/Export

| Import/Export Config File |                |          |              |        |      |
|---------------------------|----------------|----------|--------------|--------|------|
| Device Name USB Flash     | Disk 1-1       |          | *.bin ~      | Refre  | sh   |
| Name                      | Size Type      | Edit Dat | e            | Delete | Play |
| devCfg_408198462_20       | 8160.44KB File | 23-01-2  | 015 15:13:50 |        | -    |
|                           |                |          |              |        |      |
|                           |                |          |              |        |      |
|                           |                |          |              |        |      |
|                           |                |          |              |        |      |
|                           |                |          |              |        |      |
|                           |                |          |              |        |      |
|                           |                |          |              |        |      |
|                           |                |          |              |        |      |
|                           |                |          |              |        |      |
| Free Space                | 1895.11MB      |          |              |        |      |
|                           |                |          |              |        |      |
|                           |                |          |              |        |      |
|                           |                |          |              |        |      |
|                           |                |          |              |        |      |
|                           |                |          |              |        |      |
|                           |                |          |              |        |      |
|                           |                |          |              |        |      |
|                           | New Folder     | Import   | Export       | Bad    | :k   |

Figura 16–6 Importarea/Exportarea fişierului de configurare

Pasul 2: Faceți clic pe butonul **Export** pentru a exporta fișierele de configurare pe dispozitivul de backup local selectat.

Pasul 3: Pentru a importa un fișier de configurare, selectați fișierul de pe dispozitivul de backup selectat și faceți clic pe butonul **Import**. După finalizarea procesului de import, trebuie să reporniți DVR-ul.

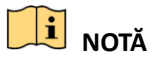

După ce finalizați importul fișierelor de configurare, dispozitivul va reporni automat.

### 16.5 Actualizarea sistemului

Scopul

Firmware-ul de pe DVR poate fi actualizat de pe dispozitivul local de rezervă sau de pe serverul FTP de la distanță.

### 16.5.1 Upgrade prin dispozitivul de backup local

Pasul 1: Conectați DVR-ul la un dispozitiv local de rezervă pe care se găsește fișierul de firmware.

Pasul 2: Accesați interfața Upgrade.

Menu > Maintenance > Upgrade

Pasul 3: Faceți clic pe fila **Local Upgrade** pentru a accesa interfața **Local Upgrade**, la fel cum este prezentat în Figura 16–7.

| Local Upgrade | FTP |                  |      |        |                |       |      |
|---------------|-----|------------------|------|--------|----------------|-------|------|
| Device Name   | USE | 3 Flash Disk 1-1 |      |        | *.dav;*.mav ~  | Refre | sh   |
| Name          |     | Size             | Туре | Edit D | ate            | Del   | Play |
| 🖬 digicap.mav |     | 21,872KB         | File | 07-02  | -2013 11:47:30 | Ť     | ۲    |
|               |     |                  |      |        |                |       |      |

Figura 16–7 Interfața actualizare locală

Pasul 4: Selectați fișierul de actualizare de pe dispozitivul de backup.

Pasul 5: Faceți clic pe butonul **Upgrade** pentru a începe procesul de upgrade.

Pasul 6: După finalizarea actualizării, reporniți DVR pentru a activa noul firmware.

### 16.5.2 Upgrade prin FTP

### Înainte de a începe

Configurați PC-ul (pe care rulează serverul FTP) și DVR-ul în aceeași rețea locală. Rulați software-ul TFTP de la terțide pe PC și copiați firmware-ul în folderul rădăcină de pe TFTP.

Pasul 1: Accesați interfața Upgrade.

Menu > Maintenance > Upgrade

Pasul 2: Faceți clic pe fila **FTP** pentru a accesa interfața **Local Upgrade**, la fel cum este prezentat în Figura 16–8.

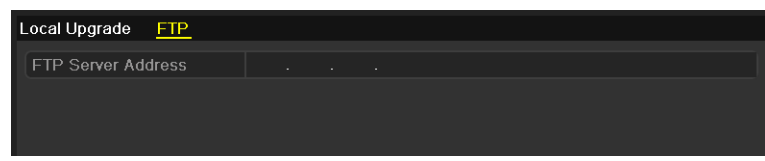

Figura 16–8 Interfața actualizare FTP

Pasul 3: Introduceți FTP Server Address în câmpul de text.

Pasul 4: Faceți clic pe butonul **Upgrade** pentru a începe procesul de upgrade.

Pasul 5: După finalizarea actualizării, reporniți DVR pentru a activa noul firmware.

# 16.6 Restabilirea setărilor implicite

Pasul 1: Deschideți interfața Default.

Menu > Maintenance > Default

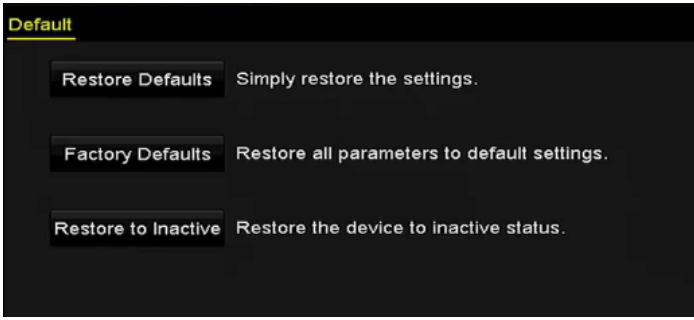

Figura 16–9 restabilirea valorilor implicite

Pasul 2: Selectați tipul de restabilire din următoarele trei opțiuni.

**Restore Defaults:** Restabiliți toți parametrii, cu excepția parametrilor rețelei (inclusiv adresa IP, masca subrețelei, gateway, MTU, modul de funcționare NIC, traseul prestabilit, portul serverului etc.) și parametrii contului de utilizator la setările implicite din fabrică.

Factory Defaults: Restabiliți toți parametrii la setările implicite din fabrică.

Restore to Inactive: Restabiliți dispozitivul la starea inactivă.

Pasul 3: Faceți clic pe butonul **OK**pentru a restabili setările implicite.

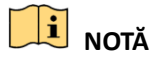

Dispozitivul va reporni automat după restabilirea la setările implicite.

# Capitolul 17 Altele

# 17.1 Configurarea setărilor generale

#### Scopul

Puteți configura rezoluția de ieșire, ora sistemului, viteza pointerului mouse-ului etc.

Pasul 1: Accesați interfața Setări generale.

Menu > Configuration > General

Pasul 2: Selectați fila General.

| General DST Settings More Se | ttings                                 |   |
|------------------------------|----------------------------------------|---|
| Language                     | English                                |   |
| Output Standard              | PAL                                    |   |
| VGA/HDMI1 Resolution         | 1280°1024/60HZ                         |   |
| HDMI2 Resolution             | 1280°1024/60HZ                         |   |
| Time Zone                    | (GMT+08:00) Beijing, Urumqi, Singapore |   |
| Date Format                  | MM-DD-YYYY                             |   |
| System Date                  | 05-23-2016                             | - |
| System Time                  | 16:53:52                               | 0 |
| Mouse Pointer Speed          |                                        |   |
| Enable Wizard                |                                        |   |
| Enable Password              |                                        |   |

Figura 17–1 Interfața setări generale (pentru seriile DS-7300/8100/9000HUHI-F/N)

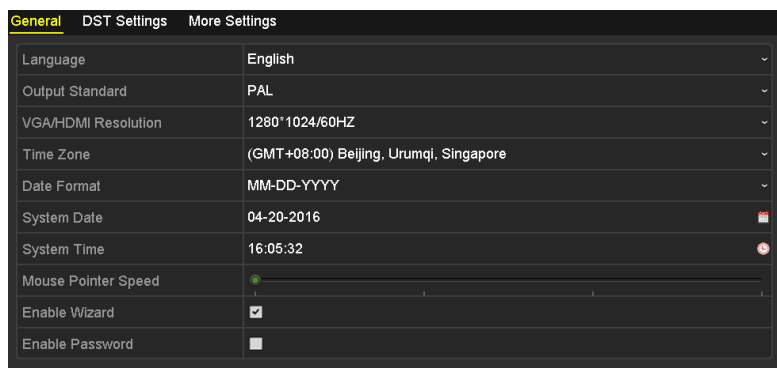

Figura 17–2 Interfața setări generale (pentru ieșirea simultană VGA și HDMI)

| General DST Settings More Settings |                     |                                        |   |  |
|------------------------------------|---------------------|----------------------------------------|---|--|
|                                    | Language            | English                                |   |  |
|                                    | Output Standard     | PAL                                    |   |  |
|                                    | VGA Resolution      | 1280°1024/60HZ                         |   |  |
|                                    | HDMI Resolution     | 1280°1024/60HZ                         |   |  |
|                                    | Time Zone           | (GMT+08:00) Beijing, Urumqi, Singapore |   |  |
|                                    | Date Format         | MM-DD-YYYY                             |   |  |
|                                    | System Date         | 09-07-2016                             | - |  |
|                                    | System Time         | 10:45:13                               | ٩ |  |
|                                    | Mouse Pointer Speed |                                        |   |  |
|                                    | Enable Wizard       |                                        |   |  |
|                                    | Enable Password     |                                        |   |  |

Figura 17–3 Interfața setări generale (pentru ieșirea independentă VGA și HDMI Output)

Pasul 3: Configurați setările următoare:

- Language: Limba implicită este engleza.
- Output Standard: Setați standardul de ieșire la PAL sau NTSC.
- VGA/HDMI Resolution: Selectați rezoluția de ieșire, care trebuie să fie identică cu rezoluția afișajului VGA/HDMI.

# 🗾 notă

- Pentru seriile DS-7300/8100/9000HUHI-F/N, VGA/HDMI1 Resolution și HDMI2 Resolution pot fi configurate separat. Rezoluția de până la 1920 × 1080/60 Hz este acceptată pentru ieșirea VGA/HDMI1 și rezoluția de până la 4K (3840 × 2160)/30 Hz este acceptată de ieșirea HDMI2.
- Pentru DVR-urile din seriile DS-7608/7616HUHI-F/N and DS-7300/8100HQHI-F/N, interfeţele HDMI şi VGA pot fi programate la simultan sau independent (Pentru referinţă, consultaţi *Capitolul 17.4 Configurarea mai multor setări*). Dacă aţi configurat ieşirea simultană HDMI/VGA, puteţi seta VGA/HDMI Resolution.Dacă aţi configurat ieşirea independentă HDMI şi VGA, puteţi seta VGA Resolution şi HDMI Resolution independent. Rezoluţia de până la 1920 × 1080/60 Hz este acceptată pentru ieşirea HDMI.
- Time Zone: Selectați fusul orar.
- Date Format: Selectați formatul datei.
- System Date: Selectați data sistemului.
- System Time: Selectați ora sistemului.
- Mouse Pointer Speed: Setați viteza cursorului mouse-ului; pot fi configurate 4 niveluri.
- Enable Wizard: Activați/dezactivați Expertul când dispozitivul pornește.
- Enable Password: Activați/dezactivați utilizarea parolei de conectare.

# **I** NOTĂ

Pentru DVR-ul din seria-F, dacă bifați caseta de selectare **Enable Password**, de fiecare dată când vă conectați la DVR, va apărea interfața Tipar deblocare. Dacă debifați caseta de selectare **Enable Password**, atunci când vă conectați la DVR, interfața Tipar deblocare nu va apărea.

Pasul 4: Faceți clic pe butonul **Apply** pentru a salva setările.

# 17.2 Configurarea portului serial RS-232

### 🕕 NOTĂ

Portul serial RS-232 este acceptat de DVR-urile din seriile DS-7300/8100HQHI-F/N și DS-7300/8100/9000HUHI-F/N.

### Scopul

Portul RS-232 poate fi utilizat în două moduri:

- Configurarea parametrilor: Conectați un PC la DVR prin intermediul portului serial de la PC.
  Parametrii dispozitivului pot fi configurați prin utilizarea de software cum ar fi HyperTerminal.
  Parametrii portului serial trebuie să fie la fel ca cei ai NVR la conectarea cu portul serial PC.
- Canal transparent: Conectați un dispozitiv serial direct la DVR. Dispozitivul serial va fi controlat de la distanță de pe PC prin rețea și protocolul dispozitivului serial.

Pasul 1: Accesați interfața RS-232 Settings.

Menu > Configuration > RS-232

| RS-232 Settings |         |  |
|-----------------|---------|--|
| Baud Rate       | 115200  |  |
| Data Bit        | 8       |  |
| Stop Bit        | 1       |  |
| Parity          | None    |  |
| Flow Ctrl       | None    |  |
| Usage           | Console |  |

Figura 17–4 interfața cu setările pentru RS-232

Pasul 2: Configurați parametrii RS-232, inclusiv viteza de transfer, bitul de date, bitul de oprire, paritatea, controlul fluxului și utilizarea.

Pasul 3: Faceți clic pe butonul Apply pentru a salva setările.

# 17.3 Configurarea setărilor DST

Pasul 1: Accesați interfața Setări generale.

Menu > Configuration > General

Pasul 2: Alegeți fila DST Settings.
| General <u>DST Settings</u> | More Setting | S |      |     |   |      |  |
|-----------------------------|--------------|---|------|-----|---|------|--|
| Auto DST Adjustment         |              |   |      |     |   |      |  |
| Enable DST                  | <b>Z</b>     |   |      |     |   |      |  |
| From                        | Apr          |   | 1st  | Sun | 2 | : 00 |  |
| То                          | Oct          |   | last | Sun | 2 | : 00 |  |
| DST Bias                    | 60 Minutes   | 5 |      |     |   |      |  |
|                             |              |   |      |     |   |      |  |

Figura 17–5 interfața cu setări pentru DST

Puteți bifa caseta de validare din fața elementului **Auto DST Adjustment**.

Sau puteți bifa manual caseta de validare Enable DST, apoi alegeți data perioadei DST.

# 17.4 Configurarea mai multor setări

Pasul 1: Accesați interfața Setări generale.

Menu > Configuration > General

Pasul 2: Facei clic pe fila **More Settings** pentru a accesa interfața **More Settings**, la fel cum este prezentat în următoarele figuri.

| General DST Settings | More Settings      |  |
|----------------------|--------------------|--|
| Device Name          | Embedded Net DVR   |  |
| Device No.           | 255                |  |
| Auto Logout          | 30 Minutes         |  |
| Menu Output Mode     | Auto               |  |
| Encoding Mode        | Non-Real-Time Mode |  |
|                      |                    |  |

Figura 17–6 Interfața mai multe setări (1)

| General DST Settings More Se | ttings           |
|------------------------------|------------------|
| Device Name                  | Embedded Net DVR |
| Device No.                   | 255              |
| CVBS Output Brightness       |                  |
| Auto Logout                  | 5 Minutes ~      |
| Menu Output Mode             | Auto ~           |
| Main CVBS Scaling            |                  |
| Enhanced VCA Mode            |                  |

Figura 17–7 Interfața mai multe setări (2)

| General DST Settings | More Settings    |
|----------------------|------------------|
| Device Name          | Embedded Net DVR |
| Device No.           | 255              |
| Auto Logout          | Never ~          |
| Menu Output Mode     | Auto ~           |

Figura 17–8 Interfața mai multe setări (3)

| General DST Settings More Se | ttings           |
|------------------------------|------------------|
| Device Name                  | Embedded Net DVR |
| Device No.                   | 255              |
| CVBS Output Brightness       |                  |
| Auto Logout                  | 5 Minutes ~      |
| Enable HDMI/VGA Simultenous  |                  |
| Menu Output Mode             | Auto ~           |
| Main CVBS Scaling            |                  |

Figura 17–9 Interfața mai multe setări (4)

Pasul 3: Configurați setările următoare:

- Device Name: Editarea numelui DVR-ului.
- **Device No.:** Editarea numărului de serie al DVR-ului. Nr. dispozitivului poate fi setat în intervalul 1~255 și nr. implicit este 255.
- Auto Logout: Setați durata de expirare pentru inactivitatea meniului. De exemplu, dacă timpul de expirare este setat la *5 Minutes*, sistemul va ieși din meniul de acțiuni curente la ecranul de vizualizare live după 5 minute de inactivitate în meniu.
- CVBS Output Brightness: Reglați luminozitatea ieșirii video prin interfața CVBS.

# **I** NOTĂ

Ieșirea CVBS este furnizată numai pentru DVR-urile din seria DS-7200/7300/8100HQHI-F/N și DS-7200/7600/7300/8100/9000HUHI-F/N.

- Enable HDMI/VGA Simultaneous Output: Pentru DVR din seriile DS-7608/7616HUHI-F/N şi DS-7300/8100HQHI-F/N, interfeţele HDMI şi VGA pot fi configurate ca simultane sau independente. Puteţi bifa caseta de selectare pentru a activa ieşirea simultană HDMI/VGA sau debifaţi-o pentru ca aceasta să rămână ieşirea independentă pentru interfeţele HDMI şi VGA.
- Menu Output Mode: Puteți alege afișarea meniului pe ieșirea video diferită.

# **I** NOTĂ

- Pentru DVR-urile din seria DS-7608/7616HUHI-F/N și DS-7300/8100HQHI-F/N, dacă ați configurat ieșirea simultană HDMI/VGA, puteți selecta Auto și HDMI/VGA pentru modul de ieșire din meniu. Dacă ați configurat ieșirea independentă HDMI și VGA, puteți selecta modul de ieșire din meniu Auto, HDMI și VGA.
- Pentru seria DS-7300/8100/9000HUHI-F/N, puteți selecta Auto, HDMI1/VGA, și HDMI2.
- Pentru DVR-ul din seriile DS-7104/7108/7204/7208HQHI-F/N şi DS-7200/7604HUHI-F/N, puteţi selecta Auto şi HDMI/VGA.
- Mod codificare: Modul de codificare poate fi selectat pentru DVR-ul din seria DS-7100/7200HGHI-E. Când este selectat modul în timp non-real, valoarea maximă (Menu>Record>Parameters) poate fi setată numai la 15 fps.

- Scalare CVBS principală: Puteți bifa caseta de selectare pentru a permite scalarea CVBS principală.
- Mod VCA îmbunătățit: Pentru DVR-ul din seria DS-7208/7216HUHI-F/N, puteți bifa caseta de selectare pentru a activa modul VCA îmbunătățit.Atunci când îl activați și faceți clic pe Apply, va apărea caseta de atenționare precum cea de mai jos. Faceți clic pe Yes pentru a aplica funcția și reporniți dispozitivul.

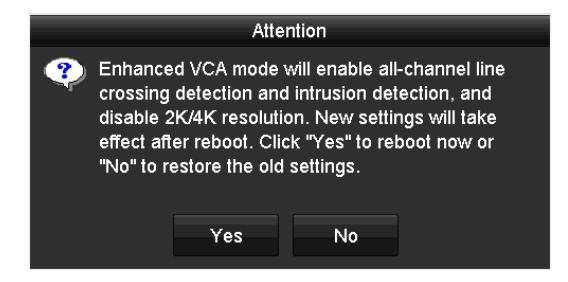

Figura 17–10 Activare mod VCA îmbunătățit

Dacă modul VCA îmbunătățit a fost activat, îl puteți dezactiva debifând caseta de selectare. Atunci când îl dezactivați și faceți clic pe **Apply,** va apărea caseta de atenționare precum cea de mai jos. Faceți clic pe **Yes** pentru a aplica funcția și reporniți dispozitivul.

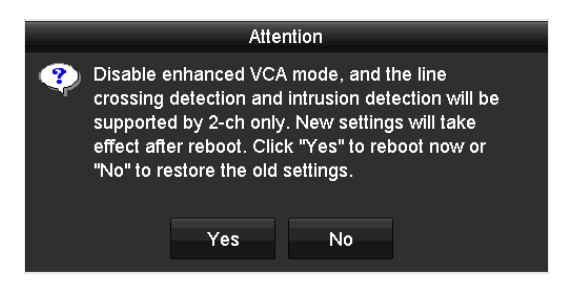

Figura 17–11 Dezactivare mod VCA îmbunătățit

Pasul 4: Faceți clic pe butonul Apply pentru a salva setările.

# 17.5 Gestionarea conturilor de utilizator

#### Scopul

Există un cont implicit în DVR: *Administrator*.Numele de utilizator *Administrator* este *admin* și parola este setată când porniți pentru prima dată dispozitivul. *Administratorul* are permisiunea de a adăuga și șterge utilizatorul și a configura parametrii utilizatorilor.

#### 17.5.1 Adăugarea unui utilizator

Pasul 1: Deschideți interfața User Management.

Menu > Configuration > User

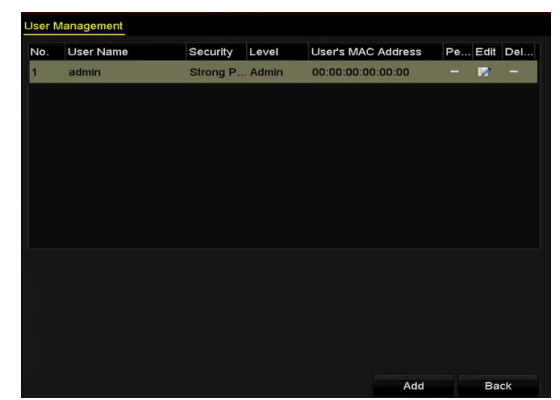

Figura 17–12 interfața de management al utilizatorilor

Pasul 2: Faceți clic pe butonul **Add** pentru a accesa interfața **Add User**.

|                                                                    | Add User                                                       |                                             |                   |
|--------------------------------------------------------------------|----------------------------------------------------------------|---------------------------------------------|-------------------|
| User Name                                                          | example 1                                                      |                                             |                   |
| Password                                                           |                                                                |                                             | Strong ⊙          |
| Confirm                                                            |                                                                |                                             | 0                 |
| Level                                                              | Guest                                                          |                                             |                   |
| User's MAC Address                                                 | 00 :00 :00 :00 :00 :00                                         |                                             |                   |
| Valid password range [8-<br>uppercase and special cl<br>contained. | 16). You can use a combinati<br>haracter for your password wit | on of numbers, lowe<br>h at least two kinds | rcase,<br>of them |
|                                                                    |                                                                | OK                                          | Cancel            |

Figura 17–13 meniul Adăugare utilizator

Pasul 3: Introduceți informațiile pentru noul utilizator, inclusiv **Nume utilizator, Parolă, Confirmare, Nivel** și **Adresă MAC utilizator.** 

Password: Setați parola pentru contul utilizatorului.

## 

**SE RECOMANDĂ O PAROLĂ PUTERNICĂ**-Recomandăm crearea unei parole puternice (utilizați minimum 8 caractere, incluzând cel puțin trei din următoarele categorii: litere mari, litere mici, numere și caractere speciale) pentru a spori securitatea produsului. De asemenea, vă recomandăm resetarea parolei cu regularitate, în special în sistemul cu securitate sporită, resetarea lunară sau săptămânală a parolei vă poate proteja produsul mai bine.

**Level:** Setați nivelul de utilizator la Operator sau Guest. Diferite niveluri de utilizator au diferite permisiuni de operare.

• **Operator:** Nivelul de utilizator *Operator* are permisiunea de Sunet pe două căi în configurarea la distanță și toate permisiunile de operare în configurarea camerei implicit.

• **Guest:** În mod implicit, utilizatorul *Vizitator* nu are permisiune pentru Configurare audio pe două căi de la distanță și are acces doar la redare locală/de la distanță din Configurare cameră.

Adresă MAC utilizator: Adresa MAC a PC-ului de la distanță cu care se conectează la DVR-ul. Dacă este configurată și activată, aceasta va permite să acceseze DVR-ul doar utilizatorului de la distanță cu respectiva adresă MAC.

Pasul 4: Faceți clic pe butonul **OK** pentru a salva setările și reveniți la interfața **User Management**. Noul utilizator adăugat va fi afișat pe listă, după cum se arată în Figura 17–14.

| User Ma | anagement |            |       |                    |     |      |          |
|---------|-----------|------------|-------|--------------------|-----|------|----------|
| No.     | User Name | Security   | Level | User's MAC Address | Per | Edit | Delete   |
| 1       | admin     | Strong Pas | Admin | 00:00:00:00:00:00  |     |      |          |
| 2       | example 1 | Strong Pas | Guest | 00:00:00:00:00:00  | 9   | 2    | <b>İ</b> |
|         |           |            |       |                    |     |      |          |
|         |           |            |       |                    |     |      |          |
|         |           |            |       |                    |     |      |          |
|         |           |            |       |                    |     |      |          |
|         |           |            |       |                    |     |      |          |
|         |           |            |       |                    |     |      |          |

Figura 17–14 Utilizator adăugat pe listă în interfața de management al utilizatorilor

Pasul 5: Puteți atribui permisiuni pentru utilizatorul adăugat.

1) Selectați utilizatorul din listă și apoi faceți clic pe Pentru a accesa interfața **Setări permisiune**, la fel cum este prezentat în Figura 17–15.

|                     | Permissio           | n               |         |
|---------------------|---------------------|-----------------|---------|
| Local Configuration | Remote Configuratio | n Camera Config | uration |
| Local Log Search    |                     |                 |         |
| Local Parameters    | Settings            |                 |         |
| Local Camera Ma     | nagement            |                 |         |
| Local Advanced C    | peration            |                 |         |
| Local Shutdown /    | Reboot              |                 |         |
|                     |                     |                 |         |
|                     |                     |                 |         |
|                     |                     |                 |         |
|                     |                     |                 |         |
|                     |                     |                 |         |
|                     |                     |                 |         |
|                     |                     |                 |         |
|                     | Apply               | ОК              | Cancel  |

Figura 17–15 Interfața setări permisiune utilizator

 Setați permisiunea de operare a configurației locale, configurației la distanță și configurației camerei pentru utilizator.

#### Configurație locală

- Local Log Search: Căutare și vizualizare jurnale și informații de sistem ale dispozitivului.
- Local Parameters Settings: Configurarea parametrilor, restabilirea parametrilor impliciți din fabrică/exportul fișierelor de configurare.

- Local Camera Management: Activarea și dezactivarea camerei(elor) analogice. Adăugarea, ștergerea și editarea camerei(elor) de rețea. Această funcție este acceptată de seria HDVR.
- Local Advanced Operation: Utilizare gestionare HDD (inițializare HDD, setare proprietate HDD), actualizare firmware sistem.
- Local Shutdown/Reboot: Oprirea sau repornirea dispozitivului.

#### Configurare la distanță

- Remote Log Search: Vizualizarea de la distanță a jurnalelor care sunt salvate pe DVR.
- Remote Parameters Settings: Configurarea la distanță a parametrilor, restabilirea parametrilor impliciți din fabrică și importul/exportul fișierelor de configurare.
- Remote Camera Management: Activarea și dezactivarea de la distanță a camerelor analogice și adăugarea, ștergerea și editarea camerelor de rețea. Această funcție este acceptată de seria HDVR.
- Remote Serial Port Control: Configurarea setărilor pentru portul RS-485.
- Remote Video Output Control: Trimitere semnal de control panou de la distanță.
- Two-way Audio: Activare audio pe două căi între clientul de la distanță și dispozitiv.
- Remote Alarm Control: Armarea la distanță (anunță alarma și mesajul de excepție către clientul de la distanță) și controlul ieșirii alarmei.
- Remote Advanced Operation: Utilizare gestionare HDD la distanță (inițializare HDD, setare proprietate HDD), actualizare firmware sistem.
- Remote Shutdown/Reboot: Oprire sau repornire dispozitiv de la distanță.

#### Configurarea camerei

- Remote Live View: Vizualizare live a clipului video pentru camerele selectate de la distanță.
- Local Manual Operation: Pornire/oprire înregistrare manuală, capturare imagine și ieșire alarmă pentru camerele selectate, la nivel local.
- Remote Manual Operation: Pornire/oprire înregistrare manuală, capturare imagine și ieșire alarmă pentru camerele selectate, de la distanță.
- Local Playback: Redare locală a fișierelor înregistrate pentru camerele selectate.
- Remote Playback: Redare de la distanță a fișierelor înregistrate pentru camerele selectate.
- Local PTZ Control: Control local al mișcării PTZ pentru camerele selectate.
- Remote PTZ Control: Control de la distanță al mișcării PTZ pentru camerele selectate.
- Local Video Export: Export local al fișierelor înregistrate pentru camerele selectate.

# **I** NOTĂ

Gestionare cameră locală este oferită local doar pentru camere IP.

3) Faceți clic pe **OK** pentru a salva setările și pentru a părăsi interfața.

#### 17.5.2 Ștergerea unui utilizator

Pasul 1: Deschideți interfața User Management.

Menu > Configuration > User

Pasul 2: Selectați utilizatorul de șters din listă, după cum se indică în Figura 17–16.

| ļ | Jser Man | agement   |            |       |                    |     |      |          |
|---|----------|-----------|------------|-------|--------------------|-----|------|----------|
|   | No.      | User Name | Security   | Level | User's MAC Address | Per | Edit | Delete   |
|   | 1        | admin     | Strong Pas | Admin | 00:00:00:00:00     |     | 1    |          |
|   | 2        | example 1 | Strong Pas | Guest | 00:00:00:00:00     | 0   |      | <b>m</b> |
|   |          |           |            |       |                    |     |      |          |
|   |          |           |            |       |                    |     |      |          |
|   |          |           |            |       |                    |     |      |          |
|   |          |           |            |       |                    |     |      |          |
|   |          |           |            |       |                    |     |      |          |
|   |          |           |            |       |                    |     |      |          |
|   |          |           |            |       |                    |     |      |          |

Figura 17–16 Listă utilizatori

Pasul 3: Faceți clic pe 🔟 pentru a șterge contul de utilizator selectat.

### 17.5.3 Editarea unui utilizator

#### Scopul

Pentru conturile de utilizatori adăugați, puteți edita parametrii.

Pasul 1: Deschideți interfața User Management.

Menu > Configuration > User

Pasul 2: Selectați utilizatorul de editat din listă, după cum se indică în Figura 17–16.

Pasul 3: Faceți clic pe pictograma 📓 pentru a accesa interfața **Edit User**, la fel cum este prezentat în Figura 17–17.

|                                                                                                    | Edit User              | Edit User |          |                                                           |                                                                     |                      |                   |   |  |
|----------------------------------------------------------------------------------------------------|------------------------|-----------|----------|-----------------------------------------------------------|---------------------------------------------------------------------|----------------------|-------------------|---|--|
| User Name                                                                                                    | example 1              |           |          | User Name                                                 | admin                                                               |                      |                   |   |  |
| Change Password                                                                                                    |                        |           |          | Old Password                                              |                                                                     |                      |                   | • |  |
| Password                                                                                                    |                        |           | Strong ⊙ | Change Password                                           | <b>Z</b>                                                            |                      |                   |   |  |
| Confirm                                                                                                    |                        |           | 0        | Password                                                  |                                                                     |                      | Strong            | • |  |
| Level                                                                                                    | Guest                  |           |          | Confirm                                                   |                                                                     |                      |                   | o |  |
| User's MAC Address                                                                                                    | 00 :00 :00 :00 :00 :00 |           |          | Enable Unlock Pattern                                     |                                                                     |                      |                   |   |  |
|                                                                                                    |                        |           |          | Draw Unlock Pattern                                       | ø                                                                   |                      |                   |   |  |
|                                                                                                    |                        |           |          | Export GUID                                               | ٠                                                                   |                      |                   |   |  |
|                                                                                                    |                        |           |          | User's MAC Address                                        | 00 :00 :00 :00 :00 :00                                              | )                    |                   |   |  |
| Valid password range [8-16]. You can use a combination of numbers, lowercase,<br>uppercase and special character for your password with at least two kinds of them<br>contained. |                        |           |          | Valid password range<br>uppercase and speci<br>contained. | [8-16]. You can use a combinati<br>al character for your password w | ion of numbers, lowe | rcase,<br>of them |   |  |
|                                                                                                    |                        | ок        | Cancel   |                                                           |                                                                     | ок                   | Cancel            |   |  |

Figura 17–17 Interfața Editare utilizator

Pasul 4: Editarea parametrilor corespunzători.

#### • Operator și Oaspete

Puteți edita informațiile de utilizator, inclusiv numele de utilizator, parola, nivelul de permisiune și adresa MAC. Bifați caseta de selectare **Change Password** dacă doriți să schimbați parola și introduceți noua parolă în câmpul text pentru **Password** și **Confirm.**Se recomandă o parolă puternică.

#### • Admin

Vi se permite doar editarea parolei și adresei MAC. Bifați caseta de selectare **Change Password** dacă doriți să schimbați parola și introduceți parola veche corectă și apoi noua parolă în câmpul text pentru **Password** și **Confirm.** 

# 

<u>SE RECOMANDĂ O PAROLĂ PUTERNICĂ</u>-Recomandăm crearea unei parole puternice (utilizați minimum 8 caractere, incluzând cel puțin trei din următoarele categorii: litere mari, litere mici, numere și caractere speciale) pentru a spori securitatea produsului. De asemenea, vă recomandăm resetarea parolei cu regularitate, în special în sistemul cu securitate sporită, resetarea lunară sau săptămânală a parolei vă poate proteja produsul mai bine.

# 🗾 notă

Țineță apăsată pictograma o puteți vedea textul clar al parolei. Eliberați mouse-ul și conținutul parolei se restabilește la invizibil.

Pasul 5: Editați tiparul de deblocare pentru contul de utilizator *administrator*.

- 1) Bifați caseta **Enable Unlock Pattern** pentru a permite utilizarea modelului de deblocare atunci când vă conectați la dispozitiv.
- 2) Utilizați mouse-ul pentru a trasa un model între cele 9 puncte de pe ecran. Eliberați mouse-ul atunci când modelul este gata.

3) Confirmați din nou tiparul cu ajutorul mouse-ului.

## 🕕 notă

Pentru instrucțiuni detaliate, consultați *Capitolul 2.3.1* Configurarea modelului de deblocare.

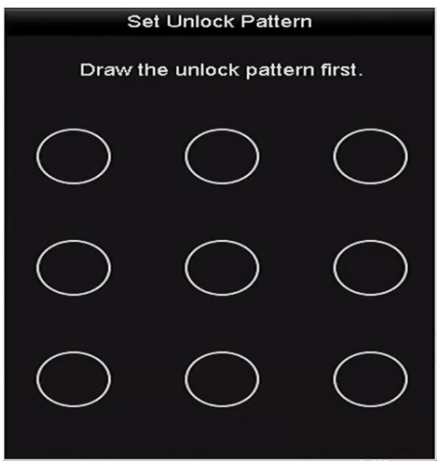

Figura 17–18 Setați modelul de deblocare pentru utilizatorul Admin

Pasul 6: (Opțional) Faceți clic pe pictograma 🚨 de după **Draw Unlock Pattern** pentru a modifica tiparul.

Pasul 7: (Opțional) Faceți clic pe pictograma de după **Export GUID** pentru a afișa interfața Reset Password. Faceți clic pe butonul **Export** Pentru a exporta GUID pe discul USB pentru recuperarea parolei uitate. Apoi, un fișier GUID va fi salvat pe discul USB.

|             |             |           | Reset Pa | ssword     |          |        |        |      | _ |
|-------------|-------------|-----------|----------|------------|----------|--------|--------|------|---|
| Device Name | USB Flash [ | Disk 1-1  |          |            |          |        | Refr   | esh  |   |
|             |             |           |          |            |          |        |        |      |   |
| Name        |             | Size      | Type     | Edit Date  |          |        | Delete | Play | ~ |
| 1.bmp       |             | 6750.06KB | File     | 09-02-2016 | 11:47:04 |        | Û      | 0    |   |
| 10.bmp      |             | 6750.06KB | File     | 09-06-2016 | 10:20:07 |        | Ť      | 0    |   |
| 11.bmp      |             | 6750.06KB | File     | 09-06-2016 | 10:20:15 |        | 1      | ۲    |   |
| 12.bmp      |             | 6750.06KB | File     | 09-06-2016 | 10:20:19 |        | Ť      | ۲    |   |
| 13.bmp      |             | 6750.06KB | File     | 09-06-2016 | 11:47:01 |        | Ť      | ۲    |   |
| 14.bmp      |             | 6750.06KB | File     | 09-06-2016 | 11:47:08 |        | Ť      | ۲    |   |
| 15.bmp      |             | 6750.06KB | File     | 09-06-2016 | 11:47:13 |        | Ť      | ۲    |   |
|             |             |           |          |            |          |        |        |      | Ľ |
| Free Space  |             | 14.28GB   |          |            |          |        |        |      |   |
|             |             |           |          |            |          |        |        |      |   |
|             |             |           |          |            |          |        |        |      |   |
|             |             |           |          |            |          |        |        |      |   |
|             |             |           |          |            |          |        |        |      |   |
|             |             |           |          |            |          |        |        |      |   |
|             |             |           |          |            |          |        |        |      |   |
|             |             |           |          | New Folder |          | Export | Ba     | ck   |   |

Figura 17–19 Exportare GUID

## 🕕 NOTĂ

Trebuie să introduceți parola veche corectă pentru *administrator* înainte de exportul GUID.

Pasul 8: Faceți clic pe butonul **OK** pentru a salva setările și pentru a ieși din meniu.

Pasul 9: (Opțional) Pentru contul de utilizator **Operator** sau **Vizitator**, puteți de asemenea face clic pe butonul a din interfața **User Management** pentru a edita permisiunea.

# Capitolul 18 Anexă

# 18.1 Specificații

### 18.1.1 DS-7100HGHI-E1

| Model                  |                                                | DS-7104HGHI-E1 DS-7108HGHI-E1 DS-7116HGHI-E                                                                                       |                   |                        |  |  |  |  |  |
|------------------------|------------------------------------------------|----------------------------------------------------------------------------------------------------|-------------------|------------------------|--|--|--|--|--|
|                        | Compresie<br>video                             | H.264+/H.264                                                                                                    |                   |                        |  |  |  |  |  |
|                        | Intrare video                                  | 4 can                                                                                                    | 8 can 16 can      |                        |  |  |  |  |  |
|                        | analogică sau<br>Turbo HD                      | Interfață BNC (1.0 Vp-p, 75 Ω), care acceptă conexiunea<br>coaxitron                                                              |                   |                        |  |  |  |  |  |
| Intrare<br>Video/Audio | Tipuri de<br>camere<br>acceptate               | 720p25, 720p30, CVBS                                                                                                    |                   |                        |  |  |  |  |  |
|                        | Compresie<br>audio                             | G.711u                                                                                                    | G.711u            |                        |  |  |  |  |  |
|                        | Intrare audio/<br>Intrare audio pe<br>două căi | 1 canal, RCA (2.0 Vp-p, 1 KΩ)                                                                                                    |                   |                        |  |  |  |  |  |
|                        | leşire<br>HDMI/VGA                             | 1920 × 1080/60Hz,1280 × 1024/60Hz, 1280 × 720/60Hz,<br>1024 × 768/60Hz                                                            |                   |                        |  |  |  |  |  |
|                        | Rezoluție de<br>codificare                     | 720p/VGA/WD1/4CIF/CIF                                                                                                    |                   |                        |  |  |  |  |  |
|                        |                                                | Fluxul principal: 720                                                                                                    | )p/VGA/WD1/4CIF/C | IF@25fps (P)/30fps (N) |  |  |  |  |  |
| leșire<br>video/audio  | Frecvență cadre                                | Flux secundar:2CIF@6fps;Flux secundar:CIF/QVGA/QCIF@4CIF/2CIF@6fps;25fps (P)/30fpsCIF/QVGA/QCIF@25fps (F(N)CIF/QVGA/QCIF@25fps (F |                   | 25fps (P)/30fps (N)    |  |  |  |  |  |
|                        | Rată de bit<br>video                           | De la 32 Kbps la 4 Mbps                                                                                                    |                   |                        |  |  |  |  |  |
|                        | leșire audio                                   | 1 can, RCA (Liniar, 1 KΩ)                                                                                                    |                   |                        |  |  |  |  |  |

|                            | Rată de bit<br>audio        | 64 Kbps                                                                                |        |                                               |  |
|----------------------------|-----------------------------|----------------------------------------------------------------------------------------|--------|-----------------------------------------------|--|
|                            | Flux dual                   | Asistență                                                                              |        |                                               |  |
|                            | Tip flux                    | Video, Video și Aud                                                                    | io     |                                               |  |
|                            | Redare<br>sincronizată      | 4 can                                                                                  | 8 can  | 16 can                                        |  |
| Management                 | Conexiuni de la<br>distanță | 32                                                                                     | 128    |                                               |  |
| de rețea                   | Protocoale de<br>rețea      | TCP/IP, PPPoE, DHCP, Hik-Connect, DNS, DDNS, NTP, SADP, SMTP, NFS, iSCSI, UPnP™, HTTPS |        |                                               |  |
| Hard dick                  | SATA                        | 1 interfață SATA                                                                       |        |                                               |  |
|                            | Capacitate                  | Până la 6 TB capacitate pentru fiecare disc                                            |        |                                               |  |
| Interfață                  | Interfață de<br>rețea       | 1 Interfață Ethernet autoadaptivă, 10M/100M                                            |        |                                               |  |
| externa                    | Interfață USB               | 2 × USB 2.0                                                                            |        |                                               |  |
|                            | Alimentare<br>electrică     | 12 VCC                                                                                 |        |                                               |  |
| Consum<br>(fără HDD) ≤ 8 W |                             | ≤ 8 W                                                                                  | ≤ 12 W | ≤ 20 W                                        |  |
| Conoralități               | Temperatură<br>de lucru     | De la -10 ºC la +55 ºC (de la 14 ºF la 131 ºF)                                         |        |                                               |  |
| Generalități               | Umiditate de<br>lucru       | 10% la 90%                                                                             |        |                                               |  |
|                            | Dimensiuni<br>(G × D × Î)   | 200 × 200 × 45 mm<br>(7,9 × 7,9 × 1,8 inch                                             |        | 285 × 210 × 45 mm<br>(11,2 × 8,3 × 1,8 inchi) |  |
|                            | Greutate<br>(fără HDD)      | ≤ 0,8 kg (1,8 lb)                                                                      |        | ≤ 1,2 kg (2,6 lb)                             |  |

# **I** NOTĂ

Fiecare două canale video sunt grupate în secvență, de exemplu, CH01 și CH02, CH03 și CH04 ...; și fiecare două canale din același grup trebuie să fie conectate la același tip de sursă video (Turbo HD sau CVBS). Informațiile de mai sus sunt doar pentru referință. Consultați configurația specifică a dispozitivului.

#### 18.1.2 DS-7200HGHI-E1

| Model                 |                                                | DS-7204HGHI-E1                                                         | DS-7208HGHI-E1                                                        | DS-7216HGHI-E1 |
|-----------------------|------------------------------------------------|------------------------------------------------------------------------|-----------------------------------------------------------------------|----------------|
|                       | Compresie<br>video                             | H.264+/H.264                                                           |                                                                       |                |
|                       | Intrare video                                  | 4 can                                                                  | 8 can                                                                 | 16 can         |
| Intrare               | analogică sau<br>Turbo HD                      | Interfață BNC (1.0 V<br>coaxitron                                      | o-p, 75 Ω), care accept                                               | ă conexiunea   |
|                       | Tipuri de<br>camere<br>acceptate               | 720p25, 720p30, CVBS                                                   |                                                                       |                |
| Video/Audio           |                                                | 1 can                                                                  | 2 can                                                                 |                |
|                       | Intrare video IP                               | Rezoluție de până<br>la 720p                                           | Rezoluție de până la                                                  | 1080p          |
|                       | Compresie<br>audio                             | G.711u                                                                 |                                                                       |                |
|                       | Intrare audio/<br>Intrare audio pe<br>două căi | 1 canal, RCA (2.0 Vp-p, 1 KΩ)                                          |                                                                       |                |
|                       | leşire<br>HDMI/VGA                             | 1920 × 1080/60Hz,1280 × 1024/60Hz, 1280 × 720/60Hz,<br>1024 × 768/60Hz |                                                                       |                |
|                       | Rezoluție de<br>codificare                     | 720p/VGA/WD1/4CIF/CIF                                                  |                                                                       |                |
|                       |                                                | Fluxul principal: 720p/VGA/WD1/4CIF/CIF@25fps (P)/30fps (N)            |                                                                       |                |
| leșire<br>video/audio | Frecvență cadre                                | Flux secundar:<br>2CIF@6fps;<br>CIF/QVGA/QCIF@<br>25fps (P)/30fps (N)  | Flux secundar:<br>4CIF/2CIF@6fps;<br>CIF/QVGA/QCIF@25fps (P)/30fps (N |                |
|                       | Rată de bit<br>video                           | De la 32 Kbps la 4 M                                                   | bps                                                                   |                |
|                       | leșire audio                                   | 1 can, RCA (Liniar, 1                                                  | κΩ)                                                                   |                |
|                       | Rată de bit<br>audio                           | 64 Kbps                                                                |                                                                       |                |
|                       | Flux dual                                      | Asistență                                                              |                                                                       |                |

#### Manual de utilizare Înregistrator video digital

|              | Tip flux                    | Video, Video și Audio                                                                     |        |                   |  |
|--------------|-----------------------------|-------------------------------------------------------------------------------------------|--------|-------------------|--|
|              | Redare<br>sincronizată      | 4 can                                                                                     | 8 can  | 16 can            |  |
| Management   | Conexiuni de la<br>distanță | 32 128                                                                                    |        |                   |  |
| de rețea     | Protocoale de<br>rețea      | TCP/IP, PPPoE, DHCP, Hik-Connect, DNS, DDNS, NTP, SADP,<br>SMTP, NFS, iSCSI, UPnP™, HTTPS |        |                   |  |
| Hard dick    | SATA                        | 1 interfață SATA                                                                          |        |                   |  |
|              | Capacitate                  | Până la 6 TB capacitate pentru fiecare disc                                               |        |                   |  |
| Interfață    | Interfață de<br>rețea       | 1 Interfață Ethernet autoadaptivă, 10M/100Mbps                                            |        |                   |  |
| externa      | Interfață USB               | 2 × USB2.0                                                                                |        |                   |  |
|              | Alimentare<br>electrică     | 12 VCC                                                                                    |        |                   |  |
|              | Consum<br>(fără HDD)        | ≤ 8 W                                                                                     | ≤ 12 W | ≤ 20 W            |  |
| Conorolități | Temperatură<br>de lucru     | De la -10 ºC la +55ºC (de la 14 ºF la 131ºF)                                              |        |                   |  |
| Generalități | Umiditate de<br>lucru       | 10% la 90%                                                                                |        |                   |  |
|              | Dimensiuni<br>(G × D × Î)   | 260 × 222 × 45 mm (10,2 × 8,7 × 1,8 inchi)                                                |        |                   |  |
|              | Greutate<br>(fără HDD)      | $\leq 1 \text{ kg (2,2 lb)} \leq 1,2 \text{ kg (2,6 lb)}$                                 |        | ≤ 1,2 kg (2,6 lb) |  |

# **I** NOTĂ

Fiecare două canale video sunt grupate în secvență, de exemplu, CH01 și CH02, CH03 și CH04 ...; și fiecare două canale din același grup trebuie să fie conectate la același tip de sursă video (Turbo HD sau CVBS). Informațiile de mai sus sunt doar pentru referință. Consultați configurația specifică a dispozitivului.

## 18.1.3 DS-7200HGHI-E2

| Model       |                                            | DS-7208HGHI-E2                                                                            | DS-7216HGHI- E2  |  |
|-------------|--------------------------------------------|-------------------------------------------------------------------------------------------|------------------|--|
|             | Compresie video                            | H.264+/H.264                                                                              |                  |  |
|             |                                            | 8 can                                                                                     | 16 can           |  |
|             | sau Turbo HD                               | Interfață BNC (1.0 Vp-p, 75<br>conexiunea coaxitron                                       | Ω), care acceptă |  |
| Intrare     | Tipuri de camere<br>acceptate              | 720p25, 720p30, CVBS                                                                      |                  |  |
| Video/Addio | Intraro video ID                           | 2 can                                                                                     |                  |  |
|             |                                            | Rezoluție de până la 1080p                                                                |                  |  |
|             | Compresie audio                            | G.711u                                                                                    |                  |  |
|             | Intrare audio/Intrare<br>audio pe două căi | 1 canal, RCA (2.0 Vp-p, 1 KΩ)                                                             |                  |  |
|             | leșire HDMI/VGA                            | 1920 × 1080/60 Hz, 1280 × 1024/60 Hz,<br>1280 × 720/60 Hz, 1024 × 768/60 Hz               |                  |  |
|             | Rezoluție de codificare                    | 720p/VGA/WD1/4CIF/CIF                                                                     |                  |  |
|             |                                            | Fluxul principal: 720p/VGA/WD1/4CIF/CIF@25fps (P)/<br>30fps (N)                           |                  |  |
| leșire      | Frecvență cadre                            | Flux secundar:<br>4CIF/2CIF@6fps;<br>CIF/QVGA/QCIF@25fps (P)/30fps (N)                    |                  |  |
| video/audio | Rată de bit video                          | De la 32 Kbps la 4 Mbps                                                                   |                  |  |
|             | leșire audio                               | 1 can, RCA (Liniar, 1 KΩ)                                                                 |                  |  |
|             | Rată de bit audio                          | 64 Kbps                                                                                   |                  |  |
|             | Flux dual                                  | Asistență                                                                                 |                  |  |
|             | Tip flux                                   | Video, Video și Audio                                                                     |                  |  |
|             | Redare sincronizată                        | 8 can                                                                                     | 16 can           |  |
|             | Conexiuni de la distanță                   | 128                                                                                       |                  |  |
| de rețea    | Protocoale de rețea                        | TCP/IP, PPPoE, DHCP, Hik-Connect, DNS, DDNS, NTP,<br>SADP, SMTP, NFS, iSCSI, UPnP™, HTTPS |                  |  |

| The set off at | SATA                   | 2 interfețe SATA                               |                                             |  |
|----------------|------------------------|------------------------------------------------|---------------------------------------------|--|
| Hard disk      | Capacitate             | Până la 6 TB capacitate pentru fiecare disc    |                                             |  |
| Interfață      | Interfață de rețea     | 1 Interfață Ethernet autoac                    | 1 Interfață Ethernet autoadaptivă, 10M/100M |  |
| externă        | Interfață USB          | 2 × USB 2.0                                    |                                             |  |
|                | Alimentare electrică   | 12 VCC                                         |                                             |  |
|                | Consum (fără HDD)      | ≤ 12 W                                         | ≤ 20 W                                      |  |
| Conorolități   | Temperatură de lucru   | De la -10 ºC la +55 ºC (de la 14 ºF la 131 ºF) |                                             |  |
| Generalitați   | Umiditate de lucru     | 10% la 90%                                     |                                             |  |
|                | Dimensiuni (G × D × Î) | 380 × 320 × 48 mm (14,9× 12,6 × 1,9 inci)      |                                             |  |
|                | Greutate (fără HDD)    | ≤ 2 kg (4,4 lb)                                |                                             |  |

# **II** NOTĂ

Fiecare două canale video sunt grupate în secvență, de exemplu, CH01 și CH02, CH03 și CH04 ...; și fiecare două canale din același grup trebuie să fie conectate la același tip de sursă video (Turbo HD sau CVBS). Informațiile de mai sus sunt doar pentru referință. Consultați configurația specifică a dispozitivului.

### 18.1.4 DS-7100HGHI-F1

| Model                   |                     | DS-7104HGHI-F1                                                       | DS-7108HGHI-F1 | DS-7116HGHI-F1 |  |
|-------------------------|---------------------|----------------------------------------------------------------------|----------------|----------------|--|
|                         | Compresie<br>video  | H.264+/H.264                                                         |                |                |  |
|                         | Intraro video       | 4 can                                                                | 8 can          | 16 can         |  |
| Intrare Video/<br>Audio | analogică           | Interfață BNC (1.0 Vp-p, 75 Ω), care acceptă conexiunea<br>coaxitron |                |                |  |
|                         | Intrare Turbo<br>HD | 1080p25, 1080p30, 720p25, 720p30                                     |                |                |  |
|                         | Intrare AHD         | 1080p25, 1080p30, 720p25, 720p30                                     |                |                |  |
|                         | Intrare HDCVI       | 1080p25, 1080p30, 720p25, 720p30                                     |                |                |  |
|                         | Intrare CVBS        | Asistență                                                            |                |                |  |
|                         | Compresie<br>audio  | G.711u                                                               |                |                |  |

|                        | Intrare audio/<br>Intrare audio<br>pe două căi | 1 canal, RCA (2.0 Vp-p, 1 KΩ)                                                                                                    |                                                                        |                        |
|------------------------|------------------------------------------------|----------------------------------------------------------------------------------------------------|------------------------------------------------------------------------|------------------------|
|                        | leşire<br>HDMI/VGA                             | 1 canal, 1920 × 1080<br>1024 × 768/60Hz                                                                                                    | /60Hz,1280 × 1024/6                                                    | 60Hz, 1280 × 720/60Hz, |
|                        | Rezoluție de<br>codificare                     | Atunci când nu este activat modul 1080p Lite:<br>720p/WD1/4CIF/VGA/CIF<br>Atunci când este activat modul 1080p Lite: 1080p<br>lite/720p/WD1/4CIF/VGA/CIF                                                                                                |                                                                        |                        |
| leșire video/<br>audio | Frecvență<br>cadre                             | Fluxul principal:<br>Atunci când nu este activat modul 1080p Lite:<br>Pentru accesul fluxului 720p: 720p/WD1/4CIF/VGA/<br>CIF@25fps (P)/30fps (N)<br>Atunci când este activat modul 1080p Lite:<br>1080p lite/720p/WD1/4CIF/VGA/CIF@25fps (P)/30fps (N) |                                                                        |                        |
|                        |                                                | Flux secundar:<br>2CIF@6fps;<br>CIF/QVGA/QCIF@<br>25fps (P)/30fps (N)                                                                                                    | Flux secundar:<br>4CIF/2CIF@6fps;<br>CIF/QVGA/QCIF@25fps (P)/30fps (N) |                        |
|                        | Rată de bit<br>video                           | De la 32 Kbps la 4 Mbps                                                                                                    |                                                                        |                        |
|                        | leșire audio                                   | 1 can, RCA (Liniar, 1 KΩ)                                                                                                    |                                                                        |                        |
|                        | Rată de bit<br>audio                           | 64 Kbps                                                                                                    |                                                                        |                        |
|                        | Flux dual                                      | Asistență                                                                                                    |                                                                        |                        |
|                        | Tip flux                                       | Video, Video și Audio                                                                                                    |                                                                        |                        |
|                        | Redare<br>sincronizată                         | 4 can                                                                                                    | 8 can                                                                  | 16 can                 |
| Management             | Conexiuni de<br>la distanță                    | 32                                                                                                    | 128                                                                    |                        |
| de rețea               | Protocoale de<br>rețea                         | TCP/IP, PPPoE, DHCP, Hik-Connect, DNS, DDNS, NTP, SADP,<br>SMTP, NFS, iSCSI, UPnP™, HTTPS                                                                                                    |                                                                        |                        |
| Llard dist             | SATA                                           | 1 interfață SATA                                                                                                    |                                                                        |                        |
|                        | Capacitate                                     | Până la 6 TB capacita                                                                                                    | te pentru fiecare dis                                                  | c                      |
| Interfață              | Interfață de<br>rețea                          | 1 Interfață Ethernet                                                                                                    | autoadaptivă, RJ45 1                                                   | 0M/100M                |

| externă      | Interfață USB             | Panou din spate: 2 × USB 2.0                                         |        |                                               |
|--------------|---------------------------|----------------------------------------------------------------------|--------|-----------------------------------------------|
| Generalități | Alimentare<br>electrică   | 12 VCC                                                               |        |                                               |
|              | Consum<br>(fără HDD)      | ≤ 8 W                                                                | ≤ 12 W | ≤ 20 W                                        |
|              | Temperatură<br>de lucru   | De la -10 ºC la +55 ºC (de la 14 ºF la 131 ºF)                       |        |                                               |
|              | Umiditate de<br>lucru     | 10% la 90%                                                           |        |                                               |
|              | Dimensiuni<br>(G × D × Î) | 200 × 200 × 45 mm (7,9 × 7,9 × 1,8<br>inchi) 285 × 210<br>(11,2 × 8, |        | 285 × 210 × 45 mm<br>(11,2 × 8,3 × 1,8 inchi) |
|              | Greutate<br>(fără HDD)    | ≤ 0,8 kg (1,8 lb)                                                    |        | ≤ 1,2 kg (2,6 lb)                             |

## 18.1.5 DS-7200HGHI-F1

| Model       |                     | DS-7204HGHI-F1                                                       | DS-7208HGHI-F1             | DS-7216HGHI-F1 |
|-------------|---------------------|----------------------------------------------------------------------|----------------------------|----------------|
|             | Compresie<br>video  | H.264+/H.264                                                         |                            |                |
|             | Intraro video       | 4 can                                                                | 8 can                      | 16 can         |
|             | analogică           | Interfață BNC (1.0 Vp-p, 75 Ω), care acceptă conexiunea<br>coaxitron |                            |                |
|             | Intrare Turbo<br>HD | 1080p25, 1080p30, 720p25, 720p30                                     |                            |                |
| Intrare     | Intrare AHD         | 1080p25, 1080p30, 720p25, 720p30                                     |                            |                |
| Video/Audio | Intrare HDCVI       | 1080p25, 1080p30, 720p25, 720p30                                     |                            |                |
|             | Intrare CVBS        | Asistență                                                            |                            |                |
|             | Intrare video<br>IP | 1 can                                                                | 2 can                      |                |
|             |                     | Rezoluție de până<br>la 960p                                         | Rezoluție de până la 1080p |                |
|             | Compresie<br>audio  | G.711u                                                               |                            |                |
|             | Intrare audio/      | 1 canal, RCA (2.0 Vp-p, 1 KΩ)                                        |                            |                |

|                       | Intrare audio<br>pe două căi |                                                                                                    |                                                       |                       |
|-----------------------|------------------------------|----------------------------------------------------------------------------------------------------|-------------------------------------------------------|-----------------------|
|                       | leșire<br>HDMI/VGA           | 1 canal, 1920 × 1080<br>1024 × 768/60Hz                                                                                                    | /60Hz,1280 × 1024/60                                  | DHz, 1280 × 720/60Hz, |
|                       | Rezoluție de<br>codificare   | Atunci când nu este activat modul 1080p Lite:<br>720p/WD1/4CIF/VGA/CIF<br>Atunci când este activat modul 1080p Lite:<br>1080p lite/720p/WD1/4CIF/VGA/CIF                                                                                                |                                                       |                       |
|                       | Frecvență<br>cadre           | Fluxul principal:<br>Atunci când nu este activat modul 1080p Lite:<br>Pentru accesul fluxului 720p: 720p/WD1/4CIF/VGA/CIF@<br>25fps (P)/30fps (N)<br>Atunci când este activat modul 1080p Lite:<br>1080p lite/720p/WD1/4CIF/VGA/CIF@25fps (P)/30fps (N) |                                                       |                       |
| leșire<br>video/audio |                              | Flux secundar:<br>2CIF@6fps;<br>CIF/QVGA/QCIF@<br>25fps (P)/30fps (N)                                                                                                    | Flux secundar:<br>4CIF/2CIF@6fps;<br>CIF/QVGA/QCIF@25 | ifps (P)/30fps (N)    |
|                       | Rată de bit<br>video         | De la 32 Kbps la 4 Mbps                                                                                                    |                                                       |                       |
|                       | leșire audio                 | 1 can, RCA (Liniar, 1 KΩ)                                                                                                    |                                                       |                       |
|                       | Rată de bit<br>audio         | 64 Kbps                                                                                                    |                                                       |                       |
|                       | Flux dual                    | Asistență                                                                                                    |                                                       |                       |
|                       | Tip flux                     | Video, Video și Audio                                                                                                    |                                                       |                       |
|                       | Redare<br>sincronizată       | 4 can                                                                                                    | 8 can                                                 | 16 can                |
| Management            | Conexiuni de la<br>distanță  | 32                                                                                                    | 128                                                   |                       |
| de rețea              | Protocoale de<br>rețea       | TCP/IP, PPPoE, DHCP, Hik-Connect, DNS, DDNS, NTP, SADP,<br>SMTP, NFS, iSCSI, UPnP™, HTTPS                                                                                                    |                                                       |                       |
| Hard disk             | SATA                         | 1 interfață SATA                                                                                                    |                                                       |                       |
|                       | Capacitate                   | Până la 6 TB capacita                                                                                                    | te pentru fiecare disc                                |                       |
| Interfață<br>externă  | Interfață de<br>rețea        | 1 Interfață Ethernet a                                                                                                    | autoadaptivă, RJ-45 1                                 | 0M/100M               |

## Manual de utilizare Înregistrator video digital

|              | Interfață USB             | Panou din spate: 2 × USB 2.0                              |        |                   |
|--------------|---------------------------|-----------------------------------------------------------|--------|-------------------|
|              | Alimentare<br>electrică   | 12 VCC                                                    |        |                   |
|              | Consum<br>(fără HDD)      | ≤ 8 W                                                     | ≤ 12 W | ≤ 20 W            |
| Conorolități | Temperatură<br>de lucru   | De la -10 ºC la +55 ºC (de la 14 ºF la 131 ºF)            |        |                   |
| Generalități | Umiditate de<br>lucru     | 10% la 90%                                                |        |                   |
|              | Dimensiuni<br>(G × D × Î) | 260 × 222 × 45 mm (10,2 × 8,7 × 1,8 inchi)                |        |                   |
|              | Greutate<br>(fără HDD)    | $\leq 1 \text{ kg (2,2 lb)} \leq 1,2 \text{ kg (2,6 lb)}$ |        | ≤ 1,2 kg (2,6 lb) |

#### 18.1.6 DS-7200HGHI-F2

| Model                  |                                                | DS-7208HGHI-F2                                                       | DS-7216HGHI- F2                  |  |
|------------------------|------------------------------------------------|----------------------------------------------------------------------|----------------------------------|--|
|                        | Compresie video                                | H.264+/H.264                                                         |                                  |  |
|                        | Introrovidoo                                   | 8 can                                                                | 16 can                           |  |
|                        | analogică                                      | Interfață BNC (1.0 Vp-p, 75 Ω), care acceptă conexiunea<br>coaxitron |                                  |  |
|                        | Intrare Turbo HD                               | 1080p25, 1080p30, 720p25,                                            | 1080p25, 1080p30, 720p25, 720p30 |  |
|                        | Intrare AHD                                    | 1080p25, 1080p30, 720p25, 720p30                                     |                                  |  |
| Intrare<br>Video/Audio | Intrare HDCVI                                  | 1080p25, 1080p30, 720p25, 720p30                                     |                                  |  |
|                        | Intrare CVBS                                   | Asistență                                                            |                                  |  |
|                        | Introvo video ID                               | 2 can                                                                |                                  |  |
|                        | Intrare video iP                               | Rezoluție de până la 1080p                                           |                                  |  |
|                        | Compresie audio                                | G.711u                                                               |                                  |  |
|                        | Intrare audio/<br>Intrare audio pe<br>două căi | 1 canal, RCA (2.0 Vp-p, 1 KΩ)                                        |                                  |  |
| leșire                 | leșire HDMI/VGA                                | 1 canal, 1920 × 1080/60Hz,1<br>1280 × 720/60Hz, 1024 × 768           | 280 × 1024/60Hz,<br>3/60Hz       |  |
|                        | Rezoluție de                                   | Atunci când nu este activat modul 1080p Lite:                        |                                  |  |

|                        | codificare                  | 720p/WD1/4CIF/VGA/CIF<br>Atunci când este activat modul 1080p Lite: 1080p<br>lite/720p/WD1/4CIF/VGA/CIF                                                                                                    |                          |  |
|------------------------|-----------------------------|----------------------------------------------------------------------------------------------------|--------------------------|--|
| Frecvență cadre        |                             | Fluxul principal:<br>Atunci când nu este activat modul 1080p Lite:<br>Pentru accesul fluxului 720p:<br>720p/WD1/4CIF/VGA/CIF@25fps (P)/30fps (N)<br>Atunci când este activat modul 1080p Lite:<br>1080p lite/720p/WD1/4CIF/VGA/CIF@25fps (P)/30fps (N) |                          |  |
|                        |                             | Flux secundar:<br>4CIF/2CIF@6fps; CIF/QVGA/                                                                                                    | QCIF@25fps (P)/30fps (N) |  |
|                        | Rată de bit video           | De la 32 Kbps la 4 Mbps                                                                                                    |                          |  |
|                        | leșire audio                | 1 can, RCA (Liniar, 1 KΩ)                                                                                                    |                          |  |
|                        | Rată de bit audio           | 64 Kbps                                                                                                    |                          |  |
|                        | Flux dual                   | Asistență                                                                                                    |                          |  |
|                        | Tip flux                    | Video, Video și Audio                                                                                                    |                          |  |
| Redare<br>sincronizată |                             | 8 can                                                                                                    | 16 can                   |  |
| Management             | Conexiuni de la<br>distanță | 128                                                                                                    |                          |  |
| de rețea               | Protocoale de<br>rețea      | TCP/IP, PPPoE, DHCP, Hik-Connect, DNS, DDNS, NTP, SADP, SMTP, NFS, iSCSI, UPnP™, HTTPS                                                                                                    |                          |  |
| Hard dick              | SATA                        | 2 interfețe SATA                                                                                                    |                          |  |
|                        | Capacitate                  | Până la 6 TB capacitate pent                                                                                                    | ru fiecare disc          |  |
| Interfață              | Interfață de rețea          | 1 Interfață Ethernet autoada                                                                                                    | ptivă, RJ45 10M/100M     |  |
| externă                | Interfață USB               | Panou din spate: 2 × USB 2.0                                                                                                    |                          |  |
|                        | Alimentare<br>electrică     | 12 VCC                                                                                                    |                          |  |
|                        | Consum (fără HDD)           | ≤ 12 W                                                                                                    | ≤ 20 W                   |  |
| Conorolități           | Temperatură de<br>lucru     | De la -10 ºC la +55 ºC (de la :                                                                                                    | 14 ºF la 131 ºF)         |  |
| Generalități           | Umiditate de lucru          | 10% la 90%                                                                                                    |                          |  |
|                        | Dimensiuni<br>(G × D × Î)   | 380 × 320 × 48 mm (14,9× 12                                                                                                    | 2,6 × 1,9 inci)          |  |
|                        | Greutate (fără<br>HDD)      | ≤ 2 kg (4,4 lb)                                                                                                    |                          |  |

# 18.1.7 DS-7100HQHI-F1/N

| Model                 |                                                | DS-7104HQHI-F1/N                                                                                                    | DS-7108HQHI-F1/N                 | DS-7116HQHI-F1/N                                                                                                    |  |  |
|-----------------------|------------------------------------------------|----------------------------------------------------------------------------------------------------|----------------------------------|----------------------------------------------------------------------------------------------------|--|--|
|                       | Compresie<br>video                             | H.264+/H.264                                                                                                    |                                  |                                                                                                    |  |  |
|                       |                                                | 4 can                                                                                                    | 8 can                            | 16 can                                                                                                    |  |  |
| Intrare               | analogică                                      | Interfață BNC (1.0 Vp-p, 75 Ω), care acceptă conexiunea<br>coaxitron                                                                                                    |                                  |                                                                                                    |  |  |
|                       | Intrare Turbo<br>HD                            | 3 MP, 1080p25, 1080p30, 720p25, 720p30, 720p50, 720p60<br><b>Notă:</b> Intrarea semnalului de 3 MP este disponibilă numai<br>pentru primul canal DS-7104HQHI-F1/N, primele 2 canale<br>DS-7108HQHI-F1/N și primele 4 canale DS-7116HQHI-F1/N. |                                  |                                                                                                    |  |  |
| Video/Audio           | Intrare AHD                                    | 1080p25, 1080p30,                                                                                                    | 1080p25, 1080p30, 720p25, 720p30 |                                                                                                    |  |  |
|                       | Intrare HDCVI                                  | 1080p25, 1080p30, 720p25, 720p30                                                                                                    |                                  |                                                                                                    |  |  |
|                       | Intrare CVBS                                   | Asistență                                                                                                    |                                  |                                                                                                    |  |  |
|                       | Compresie<br>audio                             | G.711u                                                                                                    |                                  |                                                                                                    |  |  |
|                       | Intrare audio/<br>Intrare audio pe<br>două căi | 1 canal, RCA (2.0 Vp-p, 1 KΩ)                                                                                                    |                                  |                                                                                                    |  |  |
| leșire<br>video/audio | leşire<br>HDMI/VGA                             | HDMI: 1 canal,<br>4K (3840 ×<br>2160)/30Hz,<br>2K (2560 ×<br>1440)/60Hz,<br>1920 × 1080/60Hz,<br>1280 × 1024/60Hz, 1280 × 720/60Hz,<br>1024 × 768/60Hz                                                                                        |                                  |                                                                                                    |  |  |
|                       |                                                |                                                                                                    |                                  | VGA: 1 canal,<br>2K (2560 ×<br>1440)/60Hz,<br>1920 × 1080/60Hz,<br>1280 × 1024/60Hz,<br>1280 × 720/60Hz,<br>1024 × 768/60Hz |  |  |
|                       | Rezoluție de                                   | Atunci când nu este activat modul 1080p Lite:                                                                                                    |                                  |                                                                                                    |  |  |

|                                | codificare                  | 3 MP/1080p/720p/<br>Atunci când este act<br>1080p lite/720p/VG                                                                                                    | /GA/WD1/4CIF/CIF;<br>ivat modul 1080p Lite<br>A/WD1/4CIF/CIF                                                                                                    | 2:     |  |  |
|--------------------------------|-----------------------------|----------------------------------------------------------------------------------------------------|----------------------------------------------------------------------------------------------------|--------|--|--|
|                                | Frecvență cadre             | Fluxul principal:<br>Atunci când nu este<br>Pentru accesul la flu<br>3 MP/1080p/720p/V<br>Pentru accesul la flu<br>VGA/WD1/4CIF/CIF<br>Pentru accesul fluxu<br>720p/VGA/WD1/4C<br>Atunci când este act<br>1080p lite/720p/VG | Atunci când nu este activat modul 1080p Lite:<br>Pentru accesul la fluxul 3 MP:<br>3 MP/1080p/720p/VGA/WD1/4CIF/CIF@12fps<br>Pentru accesul la fluxul 1080p: 1080p/720p@12fps;<br>VGA/WD1/4CIF/CIF@25fps (P)/30fps (N)<br>Pentru accesul fluxului 720p:<br>720p/VGA/WD1/4CIF/CIF@25fps (P)/30fps (N)<br>Atunci când este activat modul 1080p Lite:<br>1080p lite/720p/VGA/WD1/4CIF/CIF@25fps (P)/30fps (N) |        |  |  |
|                                |                             | Flux secundar:<br>WD1/4CIF/2CIF@12fps;<br>CIF/QVGA/QCIF@25fps (P)/30fps (N)                                                                                                    |                                                                                                    |        |  |  |
|                                | Rată de bit<br>video        | De la 32 Kbps la 6 Mbps                                                                                                    |                                                                                                    |        |  |  |
|                                | leșire audio                | o 1 canal, RCA (Liniar, 1KΩ)                                                                                                    |                                                                                                    |        |  |  |
|                                | Rată de bit<br>audio        | 64 Kbps                                                                                                    |                                                                                                    |        |  |  |
|                                | Flux dual                   | Asistență                                                                                                    |                                                                                                    |        |  |  |
|                                | Tip flux                    | Video, Video și Audio                                                                                                    |                                                                                                    |        |  |  |
|                                | Redare<br>sincronizată      | 4 can                                                                                                    | 8 can                                                                                                    | 16 can |  |  |
| Managemen                      | Conexiuni de la<br>distanță | 128                                                                                                    |                                                                                                    |        |  |  |
| t de rețea Protocoale de rețea |                             | TCP/IP, PPPoE, DHCP, Hik-Connect, DNS, DDNS, NTP, SADP,<br>SMTP, NFS, iSCSI, UPnP™, HTTPS, ONVIF                                                                                                    |                                                                                                    |        |  |  |
| SATA 1 interfață SATA          |                             |                                                                                                    |                                                                                                    |        |  |  |
|                                | Capacitate                  | Până la 6 TB capacit                                                                                                    | ate pentru fiecare dis                                                                                                    | с      |  |  |
| Interfață<br>externă           | Interfață de<br>rețea       | 1 Interfață Ethernet autoadaptivă, RJ45<br>10M/100Mbps 10M/100/1000Mbps                                                                                                    |                                                                                                    |        |  |  |
|                                | Interfață USB               | 2 × USB 2.0                                                                                                    |                                                                                                    |        |  |  |
|                                |                             |                                                                                                    |                                                                                                    |        |  |  |

## Manual de utilizare Înregistrator video digital

| Generalități | Alimentare<br>electrică   | 12 VCC                                         |        |                                               |  |  |
|--------------|---------------------------|------------------------------------------------|--------|-----------------------------------------------|--|--|
|              | Consum<br>(fără HDD)      | ≤ 8 W                                          | ≤ 12 W | ≤ 20 W                                        |  |  |
|              | Temperatură de<br>lucru   | De la -10 ºC la +55 ºC (de la 14 ºF la 131 ºF) |        |                                               |  |  |
|              | Umiditate de<br>lucru     | 10% la 90%                                     |        |                                               |  |  |
|              | Dimensiuni<br>(G × D × Î) | 200 × 200 × 45 mm (7,9 × 7,9 × 1,8 inchi)      |        | 285 × 210 × 45 mm<br>(11,2 × 8,3 × 1,8 inchi) |  |  |
|              | Greutate (fără<br>HDD)    | ≤ 0,8 kg (1,8 lb)                              |        | ≤ 1,2 kg (2,6 lb)                             |  |  |

# 18.1.8 DS-7200HQHI-F1/N

| Model       |                     | DS-7204HQHI-F1/N                                                                                                    | DS-7208HQHI-F1/N | DS-7216HQHI-F1/N |
|-------------|---------------------|----------------------------------------------------------------------------------------------------|------------------|------------------|
|             | Compresie<br>video  | H.264+/H.264                                                                                                    |                  |                  |
|             | Intraravidaa        | 4 can                                                                                                    | 8 can            | 16 can           |
|             | analogică           | Interfață BNC (1.0Vp-p, 75 Ω), care acceptă conexiunea<br>coaxitron                                                                                                    |                  |                  |
| Intrare     | Intrare Turbo<br>HD | 3 MP, 1080p25, 1080p30, 720p25, 720p30, 720p50, 720p60<br><b>Notă:</b> Intrarea semnalului de 3 MP este disponibilă numai<br>pentru primul canal DS-7204HQHI-F1/N, primele 2 canale<br>DS-7208HQHI-F1/N și primele 4 canale DS-7216HQHI-F1/N. |                  |                  |
| Video/Audio | Intrare AHD         | 1080p25, 1080p30, 720p25, 720p30                                                                                                    |                  |                  |
|             | Intrare HDCVI       | 1080p25, 1080p30, 720p25, 720p30                                                                                                    |                  |                  |
|             | Intrare CVBS        | Asistență                                                                                                    |                  |                  |
|             | Introro video ID    | 1 can                                                                                                    | 2 can            |                  |
|             | Intrare video ip    | Rezoluție de până la 1080p                                                                                                    |                  |                  |
|             | Compresie<br>audio  | G.711u                                                                                                    |                  |                  |

| Model       |                                                | DS-7204HQHI-F1/N                                                                                                    | DS-7208HQHI-F1/N        | DS-7216HQHI-F1/N                                                                                                    |  |
|-------------|------------------------------------------------|----------------------------------------------------------------------------------------------------|-------------------------|----------------------------------------------------------------------------------------------------|--|
|             | Intrare audio/<br>Intrare audio pe<br>două căi | 1 canal, RCA (2.0 Vp-p, 1 KΩ)                                                                                                    |                         |                                                                                                    |  |
|             | leșire CVBS                                    | 1 canal, BNC (1.0 Vp-<br>704 × 480                                                                                                    | p, 75 Ω), rezoluție: PA | L: 704 × 576, NTSC:                                                                                                    |  |
| leșire      | leşire<br>HDMI/VGA                             | 1 canal, 1920 × 1080/60Hz,<br>1280 × 1024/60Hz, 1280 × 720/60Hz,<br>1024 × 768/60Hz                                                                                                    |                         | HDMI: 1 canal,<br>4K (3840 ×<br>2160)/30Hz,<br>2K (2560 ×<br>1440)/60Hz,<br>1920 × 1080/60Hz,<br>1280 × 1024/60Hz,<br>1280 × 720/60Hz,<br>1024 × 768/60Hz |  |
|             |                                                | 1024 × 768/60HZ                                                                                                    |                         | VGA: 1 canal,<br>2K (2560 ×<br>1440)/60Hz,<br>1920 × 1080/60Hz,<br>1280 × 1024/60Hz,<br>1280 × 720/60Hz,<br>1024 × 768/60Hz                               |  |
| video/audio | Rezoluție de<br>codificare                     | Atunci când nu este activat modul 1080p Lite:<br>3 MP/1080p/720p/VGA/WD1/4CIF/CIF;<br>Atunci când este activat modul 1080p Lite:<br>1080p lite/720p/VGA/WD1/4CIF/CIF                                                                                                    |                         |                                                                                                    |  |
|             | Frecvență cadre                                | Fluxul principal:<br>Atunci când nu este activat modul 1080p Lite:<br>Pentru accesul la fluxul 3 MP:<br>3 MP/1080p/720p/VGA/WD1/4CIF/CIF@12fps<br>Pentru accesul la fluxul 1080p: 1080p/720p@12fps;<br>VGA/WD1/4CIF/CIF@25fps (P)/30fps (N)<br>Pentru accesul fluxului 720p: 720p/VGA/WD1/4CIF/CIF@<br>25fps (P)/30fps (N)<br>Atunci când este activat modul 1080p Lite:<br>1080p lite/720p/VGA/WD1/4CIF/CIF@25fps (P)/30fps (N) |                         | ite:<br>2fps<br>o@12fps;<br>/D1/4CIF/CIF@<br>os (P)/30fps (N)                                                                                             |  |
|             |                                                | Flux secundar:<br>WD1/4CIF/2CIF@12fps;<br>CIF/QVGA/QCIF@25fps (P)/30fps (N)                                                                                                    |                         |                                                                                                    |  |

| Model                |                             | DS-7204HQHI-F1/N                                                                        | DS-7208HQHI-F1/N                               | DS-7216HQHI-F1/N                                                 |  |  |
|----------------------|-----------------------------|-----------------------------------------------------------------------------------------|------------------------------------------------|------------------------------------------------------------------|--|--|
|                      | Rată de bit<br>video        | De la 32 Kbps la 6 Ml                                                                   | ops                                            |                                                                  |  |  |
|                      | leșire audio                | 1 can, RCA (Liniar, 1                                                                   | κΩ)                                            |                                                                  |  |  |
|                      | Rată de bit<br>audio        | 64 Kbps                                                                                 | 64 Kbps                                        |                                                                  |  |  |
|                      | Flux dual                   | Asistență                                                                               |                                                |                                                                  |  |  |
|                      | Tip flux                    | Video, Video și Audic                                                                   | Video, Video și Audio                          |                                                                  |  |  |
|                      | Redare<br>sincronizată      | 4 can                                                                                   | 8 can                                          | 16 can                                                           |  |  |
| Managemen            | Conexiuni de la<br>distanță | 128                                                                                     |                                                |                                                                  |  |  |
| t de rețea           | Protocoale de<br>rețea      | TCP/IP, PPPoE, DHCP, Hik-Connect, DNS, DDNS, NTP, SADP, NFS, iSCSI, UPnP™, HTTPS, ONVIF |                                                |                                                                  |  |  |
| Lland dial           | SATA                        | 1 interfață SATA                                                                        |                                                |                                                                  |  |  |
| Hard disk            | Capacitate                  | Până la 6 TB capacitate pentru fiecare disc                                             |                                                |                                                                  |  |  |
|                      | Interfață de<br>rețea       | In<br>1 Interfață Ethernet autoadaptivă, RJ45<br>10M/100M<br>10                         |                                                | Interfață Ethernet<br>autoadaptivă 1,<br>RJ45<br>10M/100M/1000M  |  |  |
| Interfață<br>externă | Interfață USB               | 2 × USB 2.0                                                                             |                                                | Panou frontal:<br>1 × USB 2.0<br>Panou din spate:<br>1 × USB 3.0 |  |  |
|                      | Interfață serială           | RS-485 (semi-duplex)                                                                    |                                                |                                                                  |  |  |
|                      | Alimentare<br>electrică     | 12 VCC                                                                                  |                                                |                                                                  |  |  |
| Conorolități         | Consum<br>(fără HDD)        | ≤ 15 W                                                                                  | ≤ 20 W                                         | ≤ 30 W                                                           |  |  |
| Generalitați         | Temperatură de<br>lucru     | De la -10 ºC la +55 ºC                                                                  | De la -10 ºC la +55 ºC (de la 14 ºF la 131 ºF) |                                                                  |  |  |
|                      | Umiditate de<br>lucru       | 10% la 90%                                                                              |                                                |                                                                  |  |  |

| Model |                           | DS-7204HQHI-F1/N                           | DS-7208HQHI-F1/N | DS-7216HQHI-F1/N |
|-------|---------------------------|--------------------------------------------|------------------|------------------|
|       | Dimensiuni<br>(G × D × Î) | 315 × 242 × 45 mm (12,4 × 9,5 × 1,8 inchi) |                  |                  |
|       | Greutate<br>(fără HDD)    | ≤ 2 kg (4,4 lb)                            | ≤ 2 kg (4,4 lb)  | ≤ 2 kg (4,4 lb)  |

# 18.1.9 DS-7200HQHI-F2/N

| Model                 |                                                | DS-7208HQHI-F2/N                                                                                                    | DS-7216HQHI-F2/N        |  |
|-----------------------|------------------------------------------------|----------------------------------------------------------------------------------------------------|-------------------------|--|
|                       | Compresie video                                | H.264+/H.264                                                                                                    |                         |  |
| Intrare               | Introro video                                  | 8 can                                                                                                    | 16 can                  |  |
|                       | analogică                                      | Interfață BNC (1.0 Vp-p, 75 Ω),<br>coaxitron                                                                                                    | care acceptă conexiunea |  |
|                       | Intrare Turbo HD                               | 3 MP, 1080p25, 1080p30, 720p25, 720p30, 720p50, 720p60<br><b>Notă:</b> Intrarea semnalului de 3 MP este disponibilă numai<br>pentru primele 2 canale DS-7208HQHI-F2/N și primele 4 canale<br>ale DS-7216HQHI-F2/N. |                         |  |
|                       | Intrare AHD                                    | 1080p25, 1080p30, 720p25, 720p30                                                                                                    |                         |  |
| Video/Audio           | Intrare HDCVI                                  | 1080p25, 1080p30, 720p25, 720p30                                                                                                    |                         |  |
|                       | Intrare CVBS                                   | Asistență                                                                                                    |                         |  |
|                       | Intrare video IP                               | 2 can                                                                                                    |                         |  |
|                       |                                                | Rezoluție de până la 1080p                                                                                                    |                         |  |
|                       | Compresie audio                                | G.711u                                                                                                    |                         |  |
|                       | Intrare audio/<br>Intrare audio pe<br>două căi | 1 canal, RCA (2.0 Vp-p, 1 KΩ)                                                                                                    |                         |  |
| leșire<br>video/audio | leșire CVBS                                    | 1 canal, BNC (1.0 Vp-p, 75 Ω), rezoluție: PAL: 704 × 576,<br>NTSC: 704 × 480                                                                                                    |                         |  |

| Model                                                                                                    |                            | DS-7208HQHI-F2/N                                                                                                    | DS-7216HQHI-F2/N                                                                                                    |
|----------------------------------------------------------------------------------------------------|----------------------------|----------------------------------------------------------------------------------------------------|----------------------------------------------------------------------------------------------------|
|                                                                                                    | leşire<br>HDMI/VGA         | 1 canal, 1920 × 1080/60 Hz,                                                                                                    | HDMI: 1 canal,<br>4K (3840 × 2160)/30Hz,<br>2K (2560 × 1440)/60Hz,<br>1920 × 1080/60 Hz, 1280 ×<br>1024/60 Hz, 1280 × 720/60Hz,<br>1024 × 768/60 Hz |
|                                                                                                    |                            | 720/60Hz, 1024 × 768/60 Hz                                                                                                    | VGA:1 canal,<br>2K (2560 × 1440)/60Hz,<br>1920 × 1080/60 Hz,<br>1280 × 1024/60 Hz,<br>1280 × 720/60Hz,<br>1024 × 768/60 Hz                          |
|                                                                                                    | Rezoluție de<br>codificare | Atunci când nu este activat mod<br>3 MP/1080p/720p/VGA/WD1/4<br>Atunci când este activat modul<br>1080p lite/720p/VGA/WD1/4CI           | dul 1080p Lite:<br>ICIF/CIF;<br>1080p Lite:<br>F/CIF                                                                                                |
| Fluxul principal:Atunci când nu este activat modul 1080p Lite:Pentru accesul la fluxul 3 MP:3 MP/1080p/720p/VGA/WD1/4CIF/CIF@12fpsPentru accesul la fluxul 1080p: 1080p/720p@1VGA/WD1/4CIF/CIF@25fps (P)/30fps (N)Pentru accesul fluxului 720p: 720p/VGA/WD1/25fps (P)/30fps (N)Atunci când este activat modul 1080p Lite:1080p lite/720p/VGA/WD1/4CIF/CIF@25fps (P)/30fps (P) |                            | dul 1080p Lite:<br>CIF/CIF@12fps<br>1080p/720p@12fps;<br>30fps (N)<br>20p/VGA/WD1/4CIF/CIF@<br>1080p Lite:<br>F/CIF@25fps (P)/30fps (N) |                                                                                                    |
|                                                                                                    |                            | Flux secundar:<br>WD1/4CIF/2CIF@12fps;<br>CIF/QVGA/QCIF@25fps (P)/30fps (N)                                                             |                                                                                                    |
|                                                                                                    | Rată de bit video          | De la 32 Kbps la 6 Mbps                                                                                                    |                                                                                                    |
|                                                                                                    | leșire audio               | 1 can, RCA (Liniar, 1 KΩ)                                                                                                    |                                                                                                    |
|                                                                                                    | Rată de bit<br>audio       | 64 Kbps                                                                                                    |                                                                                                    |
|                                                                                                    | Flux dual                  | Asistență                                                                                                    |                                                                                                    |
|                                                                                                    | Tip flux                   | Video, Video și Audio                                                                                                    |                                                                                                    |

| Model        |                             | DS-7208HQHI-F2/N                                          | DS-7216HQHI-F2/N                                             |  |
|--------------|-----------------------------|-----------------------------------------------------------|--------------------------------------------------------------|--|
|              | Redare<br>sincronizată      | 8 can                                                     | 16 can                                                       |  |
| Management   | Conexiuni de la<br>distanță | 128                                                       |                                                              |  |
| de rețea     | Protocoale de<br>rețea      | TCP/IP, PPPoE, DHCP, Hik-Conn<br>NFS, iSCSI, UPnP™, HTTPS | ect, DNS, DDNS, NTP, SADP,                                   |  |
| Llard dick   | SATA                        | 2 interfețe SATA                                          |                                                              |  |
|              | Capacitate                  | Până la 6 TB capacitate pentru fiecare disc               |                                                              |  |
| Interfată    | Interfață de<br>rețea       | 1 Interfață Ethernet<br>autoadaptivă, RJ45<br>10M/100M    | Interfață Ethernet<br>autoadaptivă 1, RJ45<br>10M/100M/1000M |  |
| externă      | Interfață USB               | 2 × USB 2.0                                               | Panou frontal: 1 × USB 2.0<br>Panou din spate: 1 × USB 3.0   |  |
|              | Interfață serială           | RS-485 (semi-duplex)                                      |                                                              |  |
|              | Alimentare<br>electrică     | 12 VCC                                                    |                                                              |  |
|              | Consum<br>(fără HDD)        | ≤ 20 W                                                    | ≤ 30 W                                                       |  |
| Conoralități | Temperatură de<br>lucru     | De la -10 ºC la +55 ºC (de la 14 ºF la 131 ºF)            |                                                              |  |
| Generalități | Umiditate de<br>lucru       | 10% la 90%                                                |                                                              |  |
|              | Dimensiuni<br>(G × D × Î)   | 380 × 320 × 48 mm (15,0× 12,6 × 1,9 inci)                 |                                                              |  |
|              | Greutate<br>(fără HDD)      | ≤ 2 kg (4,4 lb)                                           | ≤ 2 kg (4,4 lb)                                              |  |

# 18.1.10 DS-7100HGHI-F1/N

|                                                                                                | DS-7104HGHI-F1/N                                                                                                    | DS-7108HGHI-F1/N                                                                                                    | DS-7116HGHI-F1/N                                                                                                    |  |
|------------------------------------------------------------------------------------------------|----------------------------------------------------------------------------------------------------|----------------------------------------------------------------------------------------------------|----------------------------------------------------------------------------------------------------|--|
| Compresie<br>video                                                                             | H.264+/H.264                                                                                                    |                                                                                                    |                                                                                                    |  |
|                                                                                                | 4 can                                                                                                    | 8 can                                                                                                    | 16 can                                                                                                    |  |
| analogică                                                                                      | Interfață BNC (1.0 V<br>coaxitron                                                                                                    | Interfață BNC (1.0 Vp-p, 75 Ω), care acceptă conexiunea<br>coaxitron                                                                                                    |                                                                                                    |  |
| Intrare Turbo<br>HD                                                                            | 1080p25, 1080p30,                                                                                                    | 720p25, 720p30                                                                                                    |                                                                                                    |  |
| Intrare AHD                                                                                    | 1080p25, 1080p30,                                                                                                    | 720p25, 720p30                                                                                                    |                                                                                                    |  |
| Intrare HDCVI                                                                                  |                                                                                                    |                                                                                                    |                                                                                                    |  |
| Intrare CVBS                                                                                   | Asistență                                                                                                    |                                                                                                    |                                                                                                    |  |
| Compresie<br>audio                                                                             | G.711u                                                                                                    |                                                                                                    |                                                                                                    |  |
| Intrare audio/<br>Intrare audio pe<br>două căi                                                 | 1 canal, RCA (2.0 Vp-p, 1 KΩ)                                                                                                    |                                                                                                    |                                                                                                    |  |
| Ieşire 1 canal, 1920 × 1080/60Hz,1280 × 1024/60Hz,   HDMI/VGA 1280 × 720/60Hz, 1024 × 768/60Hz |                                                                                                    |                                                                                                    | 50Hz,                                                                                                    |  |
| Rezoluție de<br>codificare                                                                     | Atunci când nu este activat modul 1080p lite:<br>720p/WD1/4CIF/VGA/CIF<br>Atunci când este activat modul 1080p lite:<br>1080p lite/HD 720p lite/WD1/4CIF/VGA/CIF                                                                                                    |                                                                                                    |                                                                                                    |  |
| Frecvență cadre                                                                                | Fluxul principal:<br>Atunci când este activat modul 1080p lite:<br>1080p lite/HD 720p lite/WD1/4CIF/VGA@12fps;<br>CIF@25fps (P)/30fps (N)<br>Atunci când nu este activat modul 1080p lite:<br>Pentru accesul fluxului 720p:<br>720p/WD1/4CIF/VGA@12fps; CIF@25fps (P)/30fps (N)<br>Pentru accesul la fluxul SD:<br>WD1/4CIF/VGA/CIF@25fps (P)/30fps (N)<br>Flux secundar: |                                                                                                    | e:<br>፬12fps;<br>lite:<br>s (P)/30fps (N)                                                                                                    |  |
|                                                                                                | Compresie<br>video                                                                                                    | DS-7104HGHI-F1/NCompresie<br>videoH.264+/H.264Intrare video<br>analogică4 canInterfață BNC (1.0 V<br>coaxitronInterfață BNC (1.0 V<br>coaxitronIntrare Turbo<br>HD1080p25, 1080p30,Intrare AHD1080p25, 1080p30,Intrare CVBSAsistențăCompresie<br>audioG.711uIntrare audio/<br>ntrare audio/<br>ntrare audio/<br>două căi1 canal, RCA (2.0 VP<br>20)/WD1/4CIF/VG<br>Atunci când nu este<br>720p/WD1/4CIF/VG<br>Atunci când este act<br>1080p lite/HD 720pFrecvență cadre<br>Pentru accesul flux<br>Y20p/WD1/4CIF/VGA/CIFFlux secundar:<br>CIF@25fps (P)/30fp<br>Atunci când nu este<br>Pentru accesul flux<br>Y20p/WD1/4CIF/VGA/CIF | DS-7104HGHI-F1/N DS-7108HGHI-F1/N   Compresie<br>video H.264+/H.264   Harare video<br>analogică 4 can 8 can   Intrare video<br>analogică 1080p25, 1080p30, ZUP25, 720p30 1   Intrare Turbo<br>HD 1080p25, 1080p30, ZUP25, 720p30 1   Intrare AHD 1080p25, 1080p30, ZUP25, 720p30 1   Intrare CVBS Asistență 1   Compresie<br>audio G.711u 1   Intrare audio/<br>ntrare audio/<br>duă căi 1 canal, RCA (2.0 VP, 1 KΩ) 1   Intrare audio/<br>HDMI/VGA 1 canal, 1920 × 108/60Hz, 1280 × 1024/4<br>1280 × 720/60Hz, 124 × 768/60Hz 1   Rezoluție de<br>codificare Atunci când nu este activat modul 1080p lite/<br>1080p lite/HD 720p lite/WD1/4CIF/VGA/<br>CIF@25fps (P)30fps (N) I   Freevență cader<br>Pertru accesul fluxul rincipal:<br>Atunci când nu este activat modul 1080p lite/<br>1080p lite/HD 720p lite/WD1/4CIF/VGA/<br>CIF@25fps (P)30fps (N) I   Flux secundar:<br>CIF/QVGA/OCIF@25fps (P)30fps (N) Atunci când nu este activat modul 1080p lite/<br>1080p lite/HD 720p lite/WD1/4CIF/VGA/<br>CIF@25fps (P)30fps (N) |  |

| Rată de bit<br>video De la 32 Kbps la 4 Mbps |                           |                                                                                           | lbps   |                   |  |
|----------------------------------------------|---------------------------|-------------------------------------------------------------------------------------------|--------|-------------------|--|
|                                              | leșire audio              | 1 can, RCA (Liniar, 1 KΩ)                                                                 |        |                   |  |
|                                              | Rată de bit<br>audio      | 64 Kbps                                                                                   |        |                   |  |
|                                              | Flux dual                 | Asistență<br>Video, Video și Audio                                                        |        |                   |  |
|                                              | Tip flux                  |                                                                                           |        |                   |  |
|                                              | Redare<br>sincronizată    | 4 can                                                                                     | 8 can  | 16 can            |  |
| Management Conexiuni de la 32 128            |                           | 128                                                                                       |        |                   |  |
| de rețea                                     | Protocoale de<br>rețea    | TCP/IP, PPPoE, DHCP, Hik-Connect, DNS, DDNS, NTP, SADP,<br>SMTP, NFS, iSCSI, UPnP™, HTTPS |        |                   |  |
|                                              | SATA                      | 1 interfață SATA                                                                          |        |                   |  |
| Hard disk                                    | Capacitate                | Până la 6 TB capacitate pentru fiecare disc                                               |        |                   |  |
| Interfață                                    | Interfață de<br>rețea     | 1 Interfață Ethernet autoadaptivă, RJ45 10M/100Mbps                                       |        |                   |  |
| externa                                      | Interfață USB             | 2 × USB 2.0                                                                               |        |                   |  |
|                                              | Alimentare<br>electrică   | 12 VCC                                                                                    |        |                   |  |
| Generalități                                 | Consum (fără<br>HDD)      | ≤ 8 W                                                                                     | ≤ 12 W | ≤ 20 W            |  |
|                                              | Temperatură de<br>lucru   | De la -10 ºC la +55 ºC (de la 14 ºF la 131 ºF)                                            |        |                   |  |
|                                              | Umiditate de<br>lucru     | 10% la 90%                                                                                |        |                   |  |
|                                              | Dimensiuni<br>(G × D × Î) | 200 × 200 × 45 mm (7,9 × 7,9 × 1,8 285 × 210 × 45 mm   inchi) (11,2 × 8,3 × 1,8 inch      |        |                   |  |
|                                              | Greutate<br>(fără HDD)    | ≤ 0,8 kg (1,8 lb) ≤                                                                       |        | ≤ 1,2 kg (2,6 lb) |  |

# 18.1.11 DS-7200HGHI-F1/N

| Model                  |                                                | DS-7204HGHI-F1/N                                                                                                    | DS-7208HGHI-F1/N | DS-7216HGHI-F1/N |
|------------------------|------------------------------------------------|----------------------------------------------------------------------------------------------------|------------------|------------------|
|                        | Compresie<br>video                             | H.264+/H.264                                                                                                    |                  |                  |
|                        | Intrare video<br>analogică                     | 4 can                                                                                                    | 8 can            | 16 can           |
|                        |                                                | Interfață BNC (1.0 V                                                                                                    | o-p, 75 Ω)       |                  |
|                        | Intrare Turbo<br>HD                            | 1080p25, 1080p30, 720p25, 720p30                                                                                                    |                  |                  |
|                        | Intrare AHD                                    | 1080p25, 1080p30, 720p25, 720p30                                                                                                    |                  |                  |
| Intrare Video/         | Intrare HDCVI                                  | 1080p25, 1080p30, 720p25, 720p30                                                                                                    |                  |                  |
| Audio                  | Intrare CVBS                                   | Asistență                                                                                                    |                  |                  |
|                        | Introvo video ID                               | 1 can                                                                                                    | 2 can            | 2 can            |
|                        | Intrare video iP                               | Rezoluție de până la 960p                                                                                                    |                  |                  |
|                        | Compresie<br>audio                             | G.711u                                                                                                    |                  |                  |
|                        | Intrare audio/<br>Intrare audio pe<br>două căi | 1 canal, RCA (2.0 Vp-p, 1 KΩ)                                                                                                    |                  |                  |
|                        | leșire<br>HDMI/VGA                             | 1 canal, 1920 × 1080/60Hz,1280 × 1024/60Hz,<br>1280 × 720/60Hz, 1024 × 768/60Hz                                                                                                    |                  |                  |
| leșire video/<br>audio | Rezoluție de<br>codificare                     | Atunci când nu este activat modul 1080p lite:<br>720p/WD1/4CIF/VGA/CIF<br>Atunci când este activat modul 1080p lite:<br>1080p lite/HD 720p lite/WD1/4CIF/VGA/CIF                                                                                                    |                  |                  |
|                        | Frecvență cadre                                | Fluxul principal:<br>Atunci când este activat modul 1080p lite:<br>1080p lite/HD 720p lite/WD1/4CIF/VGA@12fps;<br>CIF@25fps (P)/30fps (N)<br>Atunci când nu este activat modul 1080p lite:<br>Pentru accesul fluxului 720p:<br>720p/WD1/4CIF/VGA@12fps; CIF@25fps (P)/30fps (N)<br>Pentru accesul la fluxul SD:<br>WD1/4CIF/VGA/CIF@25fps (P)/30fps (N) |                  |                  |

|                              |                             | Flux secundar:<br>CIF/QVGA/QCIF@25fps (P)/30fps (N)                                       |                 |                   |  |
|------------------------------|-----------------------------|-------------------------------------------------------------------------------------------|-----------------|-------------------|--|
|                              | Rată de bit<br>video        | De la 32 Kbps la 4 Mbps                                                                   |                 |                   |  |
|                              | leșire audio                | 1 can, RCA (Liniar, 1 KΩ)                                                                 |                 |                   |  |
| Rată de bit<br>audio 64 Kbps |                             |                                                                                           |                 |                   |  |
| Flux dual Asistență          |                             |                                                                                           |                 |                   |  |
|                              | Tip flux                    | Video, Video și Audio                                                                     |                 |                   |  |
|                              | Redare<br>sincronizată      | 4 can                                                                                     | 8 can           | 16 can            |  |
| Management                   | Conexiuni de la<br>distanță | 32                                                                                        | 128             |                   |  |
| de rețea                     | Protocoale de<br>rețea      | TCP/IP, PPPoE, DHCP, Hik-Connect, DNS, DDNS, NTP, SADP,<br>SMTP, NFS, iSCSI, UPnP™, HTTPS |                 |                   |  |
| Llard dick                   | SATA                        | 1 interfață SATA                                                                          |                 |                   |  |
| Hard disk                    | Capacitate                  | Până la 6 TB capacitate pentru fiecare disc                                               |                 |                   |  |
| Interfață                    | Interfață de<br>rețea       | 1 Interfață Ethernet autoadaptivă, RJ-45 10M/100Mbps                                      |                 |                   |  |
| externa                      | Interfață USB               | Panou din spate: 2 × USB 2.0                                                              |                 |                   |  |
|                              | Alimentare<br>electrică     | 12 VCC                                                                                    |                 |                   |  |
|                              | Consum (fără<br>HDD)        | ≤ 8 W                                                                                     | ≤ 12 W          | ≤ 20 W            |  |
| Generalități                 | Temperatură de<br>lucru     | De la -10 ºC la +55 ºC (de la 14 ºF la 131 ºF)                                            |                 |                   |  |
|                              | Umiditate de<br>lucru       | 10% la 90%                                                                                |                 |                   |  |
|                              | Dimensiuni<br>(G × D × Î)   | 260 × 222 × 45 mm (10,2 × 8,7 × 1,8 inchi)                                                |                 |                   |  |
|                              | Greutate<br>(fără HDD)      | ≤ 1 kg (2,2 lb)                                                                           | ≤ 1 kg (2,2 lb) | ≤ 1,2 kg (2,6 lb) |  |

# 18.1.12 DS-7200HUHI-F1/N

| Model                 |                            | DS-7204HUHI-F1/N                                                                        | DS-7208HUHI-F1/N                                                                                                    |  |
|-----------------------|----------------------------|-----------------------------------------------------------------------------------------|----------------------------------------------------------------------------------------------------|--|
|                       | Compresie<br>video         | H.264+/H.264                                                                            |                                                                                                    |  |
|                       | Intrare video<br>analogică | 4 can                                                                                   | 8 can                                                                                                    |  |
|                       |                            | Interfață BNC (1.0 Vp-p, 75 Ω), care acceptă conexiunea coaxitron                       |                                                                                                    |  |
|                       | Intrare Turbo<br>HD        | 1080p25, 1080p30, 720p25, 720p30, 720p50, 720p60, 3 MP                                  |                                                                                                    |  |
| Intrare               | Intrare AHD                | 1080p25, 1080p30, 720p25, 720p30                                                        |                                                                                                    |  |
| Video/Audio           | Intrare HDCVI              | 1080p25, 1080p30, 720p25, 720p30                                                        |                                                                                                    |  |
|                       | Intrare CVBS               | Asistență                                                                               |                                                                                                    |  |
|                       | latroro video ID           | 2 can                                                                                   |                                                                                                    |  |
|                       | Intrare video IP           | Până la 4 MP rezoluție                                                                  |                                                                                                    |  |
|                       | Compresie<br>audio         | G.711u                                                                                  |                                                                                                    |  |
|                       | Intrare audio              | 4 canal, RCA (2.0 Vp-p, 1 KΩ)                                                           |                                                                                                    |  |
| leșire<br>video/audio | leșire CVBS                | 1 canal, BNC (1.0 Vp-p, 75 Ω), rezoluție: PAL: 704 × 576, NTSC:<br>704 × 480            |                                                                                                    |  |
|                       | leșire HDMI/<br>VGA        | 1 canal, 1920 × 1080/60Hz,<br>1280 × 1024/60Hz,<br>1280 × 720/60Hz,<br>1024 × 768/60 Hz | VGA: 1 canal,<br>1920 × 1080/60Hz,<br>1280 × 1024/60Hz,<br>1280 × 720/60Hz,<br>1024 × 768/60Hz                                                      |  |
|                       |                            |                                                                                         | HDMI: 1 canal,<br>4K (3840 × 2160)/30Hz,<br>2K (2560 × 1440)/60Hz,<br>1920 × 1080/60Hz,<br>1280 × 1024/60Hz,<br>1280 × 720/60Hz,<br>1024 × 768/60Hz |  |
|                       | Rezoluție de<br>codificare | 3 MP/1080p/720p/WD1/4CIF/VGA/CIF                                                        |                                                                                                    |  |

| Model                  |                              | DS-7204HUHI-F1/N                                                                           | DS-7208HUHI-F1/N                                           |  |
|------------------------|------------------------------|--------------------------------------------------------------------------------------------|------------------------------------------------------------|--|
|                        | Frecvență cadre              | Fluxul principal:<br>3 MP@15fps;<br>1080p/720p/WD1/4CIF/VGA/CIF@25 fps (P)/30 fps (N)      |                                                            |  |
|                        |                              | Flux secundar:<br>WD1/4CIF@12fps;<br>CIF/QVGA/QCIF@25fps (P)/30fps (N)                     |                                                            |  |
|                        | Rată de bit<br>video         | De la 32 Kbps la 10 Mbps                                                                   |                                                            |  |
|                        | leșire audio                 | 1 can, RCA (Liniar, 1 KΩ)                                                                  |                                                            |  |
|                        | Rată de bit<br>audio         | 64 Kbps                                                                                    |                                                            |  |
|                        | Flux dual                    | Asistență                                                                                  |                                                            |  |
|                        | Tip flux                     | Video, Video și Audio                                                                      |                                                            |  |
|                        | Redare<br>sincronizată       | 4 can                                                                                      | 8 can                                                      |  |
| Management<br>de rețea | Conexiuni de la<br>distanță  | 128                                                                                        |                                                            |  |
|                        | Protocoale de<br>rețea       | TCP/IP, PPPoE, DHCP, Hik-Connect, DNS, DDNS, NTP, SADP,<br>NFS, iSCSI, UPnP™, HTTPS, ONVIF |                                                            |  |
|                        | SATA                         | 1 interfață SATA                                                                           |                                                            |  |
| Hard disk              | Capacitate                   | Până la 6 TB capacitate pentru                                                             | ı fiecare disc                                             |  |
|                        | Intrare audio pe<br>două căi | 1 canal, RCA (2.0 Vp-p, 1 KΩ) (cu utilizarea intrării audio)                               |                                                            |  |
| Interfață<br>externă   | Interfață de<br>rețea        | 1 Interfață Ethernet<br>autoadaptivă, RJ45<br>10M/100M                                     | Interfață Ethernet autoadaptivă<br>1, RJ45 10M/100M/1000M  |  |
|                        | Interfață USB                | 2 × USB 2.0                                                                                | Panou frontal: 1 × USB 2.0<br>Panou din spate: 1 × USB 3.0 |  |
|                        | Interfață serială            | RS-485 (semi-duplex)                                                                       |                                                            |  |
|                        | Intrare/ieșire<br>alarmă     | 4/1                                                                                        | 8/4                                                        |  |

| Model        |                           | DS-7204HUHI-F1/N                               | DS-7208HUHI-F1/N |  |
|--------------|---------------------------|------------------------------------------------|------------------|--|
| Generalități | Alimentare<br>electrică   | 12 VCC                                         |                  |  |
|              | Consum<br>(fără HDD)      | ≤ 15 W                                         | ≤ 20 W           |  |
|              | Temperatură de<br>lucru   | De la -10 ºC la +55 ºC (de la 14 ºF la 131 ºF) |                  |  |
|              | Umiditate de<br>lucru     | 10% la 90%                                     |                  |  |
|              | Dimensiuni<br>(G × D × Î) | 315 × 242 × 45 mm (12,4 × 9,5 × 1,8 inchi)     |                  |  |
|              | Greutate<br>(fără HDD)    | ≤ 1,5 kg (3,3 lb)                              | ≤ 2 kg (4,4 lb)  |  |

# 18.1.13 DS-7200HUHI-F2/N

| Model       |                            | DS-7204HUHI-F2/N                                                     | DS-7208HUHI-F2/N | DS-7216HUHI-F2/N |
|-------------|----------------------------|----------------------------------------------------------------------|------------------|------------------|
|             | Compresie<br>video         | H.264+/H.264                                                         |                  |                  |
|             | Intrare video<br>analogică | 4 can                                                                | 8 can            | 16 can           |
|             |                            | Interfață BNC (1.0 Vp-p, 75 Ω), care acceptă conexiunea<br>coaxitron |                  |                  |
|             | Intrare Turbo<br>HD        | 1080p25, 1080p30, 720p25, 720p30, 720p50, 720p60, 3 MP               |                  |                  |
| Intrare     | Intrare AHD                | 1080p25, 1080p30, 720p25, 720p30                                     |                  |                  |
| Video/Audio | Intrare HDCVI              | 1080p25, 1080p30, 720p25, 720p30                                     |                  |                  |
|             | Intrare CVBS               | Asistență                                                            |                  |                  |
|             | Intrare video IP           | 2 can                                                                |                  |                  |
|             |                            | Până la 4 MP rezoluție                                               |                  |                  |
|             | Compresie<br>audio         | G.711u                                                               |                  |                  |
|             | Intrare audio              | 4 canal, RCA (2.0 Vp-p, 1 KΩ)                                        |                  |                  |

| Model                  |                             | DS-7204HUHI-F2/N                                                                           | DS-7208HUHI-F2/N                                                                                                    | DS-7216HUHI-F2/N |
|------------------------|-----------------------------|--------------------------------------------------------------------------------------------|----------------------------------------------------------------------------------------------------|------------------|
|                        | leșire CVBS                 | 1 canal, BNC (1.0 Vp-p, 75 Ω), rezoluție: PAL: 704 × 576, NTSC:<br>704 × 480               |                                                                                                    |                  |
|                        | leşire<br>HDMI/VGA          | 1 canal,<br>1920 × 1080/60Hz,<br>1280 × 1024/60Hz,<br>1280 × 720/60Hz,<br>1024 × 768/60 Hz | <b>VGA:</b> 1 canal, 1920 × 1080/60Hz,<br>1280 × 1024/60Hz, 1280 × 720/60Hz,<br>1024 × 768/60Hz                                            |                  |
|                        |                             |                                                                                            | HDMI: 1 canal, 4K (3840 × 2160)/30Hz,<br>2K (2560 × 1440)/60Hz,<br>1920 × 1080/60Hz, 1280 × 1024/60Hz,<br>1280 × 720/60Hz, 1024 × 768/60Hz |                  |
|                        | Rezoluție de<br>codificare  | 3 MP/1080p/720p/WD1/4CIF/VGA/CIF                                                           |                                                                                                    |                  |
| leșire<br>video/audio  | Fraguentă cadra             | Fluxul principal:<br>3 MP@15fps;<br>1080p/720p/WD1/4CIF/VGA/CIF@25 fps (P)/30 fps (N)      |                                                                                                    |                  |
|                        | Frecvența caure             | Flux secundar:<br>WD1/4CIF@12fps;<br>CIF/QVGA/QCIF@25fps (P)/30fps (N)                     |                                                                                                    |                  |
|                        | Rată de bit<br>video        | De la 32 Kbps la 10 Mbps                                                                   |                                                                                                    |                  |
|                        | leșire audio                | 1 can, RCA (Liniar, 1 KΩ)                                                                  |                                                                                                    |                  |
|                        | Rată de bit<br>audio        | 64 Kbps                                                                                    |                                                                                                    |                  |
|                        | Flux dual                   | Asistență                                                                                  |                                                                                                    |                  |
|                        | Tip flux                    | Video, Video și Audio                                                                      |                                                                                                    |                  |
|                        | Redare<br>sincronizată      | 4 can                                                                                      | 8 can                                                                                                    | 16 can           |
| Management<br>de rețea | Conexiuni de la<br>distanță | 128                                                                                        |                                                                                                    |                  |
|                        | Protocoale de<br>rețea      | TCP/IP, PPPoE, DHCP, Hik-Connect, DNS, DDNS, NTP, SADP,<br>NFS, iSCSI, UPnP™, HTTPS, ONVIF |                                                                                                    |                  |
| Hard dick              | SATA                        | 2 interfețe SATA                                                                           |                                                                                                    |                  |
|                        | Capacitate                  | Capacitate de până la 6 TB                                                                 |                                                                                                    |                  |
| Model                |                              | DS-7204HUHI-F2/N                                             | DS-7208HUHI-F2/N                                          | DS-7216HUHI-F2/N |
|----------------------|------------------------------|--------------------------------------------------------------|-----------------------------------------------------------|------------------|
|                      | Intrare audio pe<br>două căi | 1 canal, RCA (2.0 Vp-p, 1 KΩ) (cu utilizarea intrării audio) |                                                           |                  |
| Interfață<br>externă | Interfață de<br>rețea        | 1 Interfață<br>Ethernet<br>autoadaptivă, RJ45<br>10M/100M    | Interfață Ethernet autoadaptivă 1, RJ45<br>10M/100M/1000M |                  |
|                      | Interfață USB                | 2 × USB 2.0                                                  | Panou frontal: 1× USB 2.0<br>Panou din spate: 1×USB 3.0   |                  |
|                      | Interfață serială            | RS-485 (semi-duplex)                                         |                                                           |                  |
|                      | Intrare/ieșire<br>alarmă     | 4/1                                                          | 8/4                                                       | 16/4             |
|                      | Alimentare<br>electrică      | 12 VCC                                                       |                                                           |                  |
|                      | Consum<br>(fără HDD)         | ≤ 15 W                                                       | ≤ 20 W                                                    | ≤ 25 W           |
| Conoralități         | Temperatură de<br>lucru      | De la -10 ºC la +55 ºC (de la 14 ºF la 131 ºF)               |                                                           |                  |
| Generalitați         | Umiditate de<br>lucru        | 10% la 90%                                                   |                                                           |                  |
|                      | Dimensiuni<br>(G × D × Î)    | 380 × 320 × 48 mm (15,0× 12,6 × 1,9 inci)                    |                                                           |                  |
|                      | Greutate<br>(fără HDD)       | ≤ 1,5 kg (3,3 lb)                                            | ≤ 2 kg (4,4 lb)                                           | ≤ 2 kg (4,4 lb)  |

## 18.1.14 DS-7600HUHI-F/N

| Model                 |                               | DS-7604HUHI-F1/N                                                                          | DS-7608HUHI-F2/N                                                                                                    | DS-7616HUHI-F2/N                  |  |
|-----------------------|-------------------------------|-------------------------------------------------------------------------------------------|----------------------------------------------------------------------------------------------------|-----------------------------------|--|
|                       | Compresie<br>video            | H.264+/H.264                                                                              |                                                                                                    |                                   |  |
|                       | latur ve side e               | 4 can                                                                                     | 8 can                                                                                                    | 16 can                            |  |
|                       | analogică                     | Interfață BNC (1.0 V<br>coaxitron                                                         | Interfață BNC (1.0 Vp-p, 75 Ω), care acceptă conexiunea<br>coaxitron                                                                       |                                   |  |
|                       | Intrare Turbo<br>HD           | 3 MP, 1080p25, 1080p30, 720p60, 720p50, 720p30, 720p25                                    |                                                                                                    |                                   |  |
|                       | Intrare AHD                   | 720p30, 720p25, 1080p25, 1080p30                                                          |                                                                                                    |                                   |  |
| Intrare               | Intrare HDCVI                 | 720p30, 720p25, 1080p25, 1080p30                                                          |                                                                                                    |                                   |  |
| Video/Audio           | Intrare CVBS                  | Asistență                                                                                 |                                                                                                    |                                   |  |
|                       | Intrare video IP              | 4 canale (până la 8<br>canale)                                                            | 8 canale (până la<br>16 canale)                                                                                                    | 16 canale (până la<br>32 canale)  |  |
|                       |                               | Până la 8 MP rezoluție                                                                    |                                                                                                    |                                   |  |
|                       | Lățimea de<br>bandă a rețelei | 96 Mbps                                                                                   | 128 Mbps                                                                                                    | 144 Mbps (de<br>intrare: 76 Mbps) |  |
|                       | Compresie<br>audio            | G.711u                                                                                    |                                                                                                    |                                   |  |
|                       | Intrare audio                 | 4 canal, RCA (2.0 Vp-                                                                     | p, 1 KΩ)                                                                                                    |                                   |  |
|                       | leșire CVBS                   | 1 canal, BNC (1.0 Vp-<br>704 × 480                                                        | p, 75 Ω), rezoluție: PA                                                                                                    | L: 704 × 576, NTSC:               |  |
| leșire<br>video/audio | leşire<br>HDMI/VGA            | 1 canal,<br>1920 × 1080/60Hz,<br>1280 × 1024/60Hz,<br>1280 × 720/60Hz,<br>1024 × 768/60Hz | VGA: 1 canal, 1920 × 1080/60Hz, 1280 ×<br>1024/60Hz, 1280 × 720/60Hz, 1024 ×<br>768/60Hz                                                   |                                   |  |
|                       |                               |                                                                                           | HDMI: 1 canal, 4K (3840 × 2160)/30Hz,<br>2K (2560 × 1440)/60Hz, 1920 ×<br>1080/60Hz, 1280 × 1024/60Hz, 1280 ×<br>720/60Hz, 1024 × 768/60Hz |                                   |  |

| Model                |                              | DS-7604HUHI-F1/N                                                                                    | DS-7608HUHI-F2/N        | DS-7616HUHI-F2/N |
|----------------------|------------------------------|----------------------------------------------------------------------------------------------------|-------------------------|------------------|
|                      | Rezoluție de<br>codificare   | 3MP/1080p/720p/W                                                                                    | D1/4CIF/VGA/CIF         |                  |
|                      | From work i and an           | Fluxul principal:<br>3MP@15fps;<br>1080p/720p/WD1/4CIF/VGA/CIF@25fps (P)/30fps (N)                  |                         |                  |
|                      | Frecvența cadre              | Flux secundar:<br>WD1/4CIF@12fps;<br>CIF/QVGA/QCIF@25                                               | fps (P)/30fps (N)       |                  |
|                      | Rată de bit<br>video         | De la 32 Kbps la 10 Mbps1 can, RCA (Liniar, 1 KΩ)64 Kbps                                            |                         |                  |
|                      | leșire audio                 |                                                                                                    |                         |                  |
|                      | Rată de bit<br>audio         |                                                                                                    |                         |                  |
|                      | Flux dual                    | Asistență                                                                                           |                         |                  |
|                      | Tip flux                     | Video, Video și Audio                                                                               | )                       |                  |
|                      | Redare<br>sincronizată       | 4 can                                                                                               | 8 can                   | 16 can           |
| Management           | Conexiuni de la<br>distanță  | 128                                                                                                 |                         |                  |
| de rețea             | Protocoale de<br>rețea       | TCP/IP, PPPoE, DHCP, Hik-Connect, DNS, DDNS, NTP, SADP,<br>NFS, iSCSI, UPnP™, HTTPS, ONVIF          |                         |                  |
|                      | SATA                         | 1 interfață SATA                                                                                    | 2 interfețe SATA        |                  |
| Hard disk            | Capacitate                   | Capacitate de până la 6 TB pentru fiecare disc.                                                     |                         |                  |
|                      | Intrare audio pe<br>două căi | 1 canal, RCA (2.0 Vp-                                                                               | p, 1 KΩ) (cu utilizarea | intrării audio)  |
| Interfață<br>externă | Interfață de<br>rețea        | 1 Interfață<br>Ethernet Interfață Ethernet autoadaptivă 1, RJ4<br>autoadaptivă, RJ45<br>10M/100Mbps |                         |                  |

| Model        |                           | DS-7604HUHI-F1/N                                 | DS-7608HUHI-F2/N                              | DS-7616HUHI-F2/N  |
|--------------|---------------------------|--------------------------------------------------|-----------------------------------------------|-------------------|
|              | Interfață USB             | 2 × USB 2.0                                      | Panou frontal: 1 × US<br>Panou din spate: 1 × | SB 2.0<br>USB 3.0 |
|              | Interfață serială         | RS-485 (semi-duplex                              | )                                             |                   |
|              | Intrare/ieșire<br>alarmă  | 4/1                                              | 8/4                                           | 16/4              |
|              | Alimentare<br>electrică   | 12 VCC                                           |                                               |                   |
|              | Consum<br>(fără HDD)      | ≤ 15 W                                           | ≤ 20 W                                        | ≤ 40 W            |
|              | Temperatură de<br>lucru   | De la -10 ºC la +55 ºC (de la 14 ºF la 131 ºF)   |                                               |                   |
| Generalități | Umiditate de<br>lucru     | 10% la 90%                                       |                                               |                   |
|              | Dimensiuni<br>(G × D × Î) | 315 × 242 × 45 mm<br>(12,4 × 9,5 × 1,8<br>inchi) | 380 × 320 × 48 mm (<br>inci)                  | 14,9× 12,6 × 1,9  |
|              | Greutate<br>(fără HDD)    | ≤ 2 kg (4,4 lb)                                  |                                               |                   |

## 18.1.15 DS-7300HUHI-F4/N

| Model                 |                            | DS-7304HUHI-F4/N                                                                                                    | DS-7308HUHI-F4/N                 | DS-7316HUHI-F4/N                |  |
|-----------------------|----------------------------|----------------------------------------------------------------------------------------------------|----------------------------------|---------------------------------|--|
|                       | Compresie<br>video         | H.264+/H.264                                                                                                    |                                  |                                 |  |
|                       |                            | 4 can                                                                                                    | 8 can                            | 16 can                          |  |
|                       | analogică                  | Interfață BNC (1.0 V<br>coaxitron                                                                                                  | o-p, 75 Ω), care accept          | ă conexiunea                    |  |
|                       | Intrare Turbo<br>HD        | 1080p25, 1080p30, 720p25, 720p30, 720p50, 720p60, 3 MP                                                                             |                                  |                                 |  |
|                       | Intrare AHD                | 720p30, 720p25, 108                                                                                                    | 30p25, 1080p30                   |                                 |  |
| Intrare               | Intrare HDCVI              | 720p30, 720p25, 108                                                                                                    | 720p30, 720p25, 1080p25, 1080p30 |                                 |  |
| video/Audio           | Intrare CVBS               | Asistență                                                                                                    |                                  |                                 |  |
|                       | Intrare video IP           | 2 canale (până la 6<br>canale)                                                                                                    | 2 canale (până la<br>10 canale)  | 2 canale (până la<br>18 canale) |  |
|                       |                            | Până la 8 MP rezoluție                                                                                                    |                                  |                                 |  |
|                       |                            | H.265/H.264+/H.264                                                                                                    |                                  |                                 |  |
|                       | Compresie<br>audio         | G.711u                                                                                                    |                                  |                                 |  |
|                       | Intrare audio              | 4 canal, RCA (2.0 Vp-p, 1 KΩ)                                                                                                    |                                  |                                 |  |
|                       | leșire CVBS                | 1 canal, BNC (1.0 Vp-<br>NTSC: 704 × 480                                                                                           | p, 75 Ω), rezoluție: PA          | L: 704 × 576,                   |  |
|                       | leșire<br>HDMI1/VGA        | 1 canal, 1920 × 1080/60Hz, 1280 × 1024/60Hz, 1280 × 720/60Hz, 1024 × 768/60Hz                                                      |                                  |                                 |  |
| leșire<br>video/audio | leșire HDMI2               | 1 canal, 4K (3840 × 2160)/30Hz, 2K (2560 × 1440)/60Hz,<br>1920 × 1080/60 Hz, 1280 × 1024/60Hz, 1280 × 720/60Hz,<br>1024 × 768/60Hz |                                  |                                 |  |
|                       | Rezoluție de<br>codificare | 3MP/1080p/720p/W                                                                                                    | /D1/4CIF/VGA/CIF                 |                                 |  |
|                       | Frecvență cadre            | Fluxul principal:<br>3MP@15fps;<br>1080p/720p/WD1/4CIF/VGA/CIF@25fps (P)/30fps (N)                                                 |                                  |                                 |  |

| Model                |                              | DS-7304HUHI-F4/N                                                                                 | DS-7308HUHI-F4/N                                | DS-7316HUHI-F4/N |  |
|----------------------|------------------------------|--------------------------------------------------------------------------------------------------|-------------------------------------------------|------------------|--|
|                      |                              | Flux secundar:<br>WD1/4CIF@12fps;<br>CIF/QVGA/QCIF@25                                            | fps (P)/30fps (N)                               |                  |  |
|                      | Rată de bit<br>video         | De la 32 Kbps la 10 M                                                                            | 1bps                                            |                  |  |
|                      | leșire audio                 | 2 can, RCA (Liniar, 1 I                                                                          | ΚΩ)                                             |                  |  |
|                      | Rată de bit<br>audio         | 64 Kbps                                                                                          |                                                 |                  |  |
|                      | Flux dual                    | Asistență                                                                                        |                                                 |                  |  |
|                      | Tip flux                     | Video, Video și Audic                                                                            | )                                               |                  |  |
|                      | Redare<br>sincronizată       | 4 can                                                                                            | 8 can                                           | 16 can           |  |
| Management           | Conexiuni de la<br>distanță  | 128                                                                                              |                                                 |                  |  |
| de rețea             | Protocoale de<br>rețea       | TCP/IP, PPPoE, DHCP, Hik-Connect, DNS, DDNS, NTP, SADP,<br>NFS, iSCSI, UPnP™, HTTPS, ONVIF, SNMP |                                                 |                  |  |
|                      | SATA                         | 4 interfețe SATA                                                                                 |                                                 |                  |  |
| Hard disk            | eSATA                        | Asistență                                                                                        |                                                 |                  |  |
|                      | Capacitate                   | Capacitate de până la                                                                            | Capacitate de până la 6 TB pentru fiecare disc. |                  |  |
|                      | Intrare audio pe<br>două căi | 1 canal, RCA (2.0 Vp-                                                                            | p, 1 KΩ) (independent                           | :)               |  |
|                      | Interfață de<br>rețea        | Interfață Ethernet autoadaptivă 2, RJ45 10M/100M/1000M                                           |                                                 |                  |  |
| Interfață<br>externă | Interfață USB                | Panou frontal: 2 × USB 2.0<br>Panou din spate: 1 × USB 3.0                                       |                                                 |                  |  |
|                      | Interfață serială            | RS-232, RS-485 (dupl                                                                             | ex complet), tastaturà                          | i                |  |
|                      | Intrare/ieșire<br>alarmă     | 16/4                                                                                             | 16/4                                            |                  |  |
| Generalități         | Alimentare<br>electrică      | 100 la 240 VCA                                                                                   |                                                 |                  |  |

| Model |                           | DS-7304HUHI-F4/N                               | DS-7308HUHI-F4/N | DS-7316HUHI-F4/N |
|-------|---------------------------|------------------------------------------------|------------------|------------------|
|       | Consum<br>(fără HDD)      | ≤ 35 W                                         | ≤ 45 W           | ≤ 65 W           |
|       | Temperatură de<br>lucru   | De la -10 ºC la +55 ºC (de la 14 ºF la 131 ºF) |                  |                  |
|       | Umiditate de<br>lucru     | 10% la 90%                                     |                  |                  |
|       | Dimensiuni<br>(G × D × Î) | 445 × 390 × 70 mm (17,5 × 15,4 × 2,8 inchi)    |                  |                  |
|       | Greutate<br>(fără HDD)    | ≤ 5 kg (11,0 lb)                               |                  |                  |

## 18.1.16 DS-8100HUHI-F8/N

| Model       |                     | DS-8104HUHI-F8/N                                                  | DS-8108HUHI-F8/N                | DS-8116HUHI-F8/N                |  |
|-------------|---------------------|-------------------------------------------------------------------|---------------------------------|---------------------------------|--|
|             | Compresie<br>video  | H.264+/H.264                                                      |                                 |                                 |  |
|             | Intrara video       | 4 can                                                             | 8 can                           | 16 can                          |  |
|             | analogică           | Interfață BNC (1.0 Vp-p, 75 Ω), care acceptă conexiunea coaxitron |                                 |                                 |  |
|             | Intrare Turbo<br>HD | 1080p25, 1080p30, 720p25, 720p30, 720p50, 720p60, 3 MP            |                                 |                                 |  |
| Intrare     | Intrare AHD         | 720p30, 720p25, 1080p25, 1080p30                                  |                                 |                                 |  |
| Video/Audio | Intrare HDCVI       | 720p30, 720p25, 1080p25, 1080p30                                  |                                 |                                 |  |
|             | Intrare CVBS        | Asistență                                                         |                                 |                                 |  |
|             |                     | 2 canale (până la 6<br>canale)                                    | 2 canale (până la<br>10 canale) | 2 canale (până la<br>18 canale) |  |
|             | Intrare video IP    | Până la 8 MP rezoluție                                            |                                 |                                 |  |
|             |                     | H.265/H.264+/H.264                                                |                                 |                                 |  |
|             | Compresie<br>audio  | G.711u                                                            |                                 |                                 |  |

| Model                 |                             | DS-8104HUHI-F8/N                                                                                 | DS-8108HUHI-F8/N                                                                                                    | DS-8116HUHI-F8/N |  |  |
|-----------------------|-----------------------------|--------------------------------------------------------------------------------------------------|----------------------------------------------------------------------------------------------------|------------------|--|--|
|                       | latura rudir                | 4 can                                                                                            | 8 can                                                                                                    | 16 can           |  |  |
|                       | Intrare audio               | RCA (2.0 Vp-p, 1 KΩ)                                                                             |                                                                                                    |                  |  |  |
|                       | leșire CVBS                 | 1 canal, BNC (1.0 Vp-p, 75 Ω), rezoluție: PAL: 704 × 576,<br>NTSC: 704 × 480                     |                                                                                                    |                  |  |  |
|                       | leşire<br>HDMI1/VGA         | 1 canal, 1920 × 1080/60Hz, 1280 × 1024/60Hz, 1280 ×<br>720/60Hz, 1024 × 768/60Hz                 |                                                                                                    |                  |  |  |
|                       | leșire HDMI2                | 1 canal, 4K (3840 × 2<br>1920 × 1080/60Hz, 1<br>1024 × 768/60Hz                                  | 1 canal, 4K (3840 × 2160)/30Hz, 2K (2560 × 1440)/60Hz,<br>1920 × 1080/60Hz, 1280 × 1024/60Hz, 1280 × 720/60Hz,<br>1024 × 768/60Hz |                  |  |  |
|                       | Rezoluție de<br>codificare  | 3 MP/1080p/720p/WD1/4CIF/VGA/CIF                                                                 |                                                                                                    |                  |  |  |
| leșire<br>video/audio | Further and a               | Fluxul principal:<br>3 MP@15fps;<br>1080p/720p/WD1/4CIF/VGA/CIF@25fps (P)/30fps (N)              |                                                                                                    |                  |  |  |
|                       | Frecvența cadre             | Flux secundar:<br>WD1/4CIF@12fps;<br>CIF/QVGA/QCIF@25fps (P)/30fps (N)                           |                                                                                                    |                  |  |  |
|                       | Rată de bit<br>video        | De la 32 Kbps la 10 Mbps                                                                         |                                                                                                    |                  |  |  |
|                       | leșire audio                | 2 can, RCA (Liniar, 1 KΩ)                                                                        |                                                                                                    |                  |  |  |
|                       | Rată de bit<br>audio        | 64 Kbps                                                                                          |                                                                                                    |                  |  |  |
|                       | Flux dual                   | Asistență                                                                                        |                                                                                                    |                  |  |  |
|                       | Tip flux                    | Video, Video și Audic                                                                            | )                                                                                                    |                  |  |  |
|                       | Redare<br>sincronizată      | 4 can                                                                                            | 8 can                                                                                                    | 16 can           |  |  |
| Management            | Conexiuni de la<br>distanță | 128                                                                                              |                                                                                                    |                  |  |  |
| de rețea              | Protocoale de<br>rețea      | TCP/IP, PPPoE, DHCP, Hik-Connect, DNS, DDNS, NTP, SADP,<br>NFS, iSCSI, UPnP™, HTTPS, ONVIF, SNMP |                                                                                                    |                  |  |  |
|                       | SATA                        | 8 interfețe SATA                                                                                 |                                                                                                    |                  |  |  |
| Hard disk             | eSATA                       | Asistență                                                                                        |                                                                                                    |                  |  |  |

| Model                |                              | DS-8104HUHI-F8/N                                           | DS-8108HUHI-F8/N        | DS-8116HUHI-F8/N |  |
|----------------------|------------------------------|------------------------------------------------------------|-------------------------|------------------|--|
|                      | Capacitate                   | Capacitate de până la                                      | a 6 TB pentru fiecare c | lisc.            |  |
| Interfață<br>externă | Intrare audio pe<br>două căi | 1 canal, RCA (2.0 Vp-p, 1 KΩ) (independent)                |                         |                  |  |
|                      | Interfață de<br>rețea        | Interfață Ethernet autoadaptivă 2, RJ45 10M/100M/1000M     |                         |                  |  |
|                      | Interfață USB                | Panou frontal: 2 × USB 2.0<br>Panou din spate: 1 × USB 3.0 |                         |                  |  |
|                      | Interfață serială            | RS-232, RS-485 (duplex complet), tastatură                 |                         |                  |  |
|                      | Intrare/ieșire<br>alarmă     | 16/4                                                       |                         |                  |  |
|                      | Alimentare<br>electrică      | 100 la 240 VCA                                             |                         |                  |  |
|                      | Consum<br>(fără HDD)         | ≤ 35 W                                                     | ≤ 45 W                  | ≤ 65 W           |  |
| Conoralități         | Temperatură de<br>lucru      | De la -10 ºC la +55 ºC (de la 14 ºF la 131 ºF)             |                         |                  |  |
| Generantați          | Umiditate de<br>lucru        | 10% la 90%                                                 |                         |                  |  |
|                      | Dimensiuni<br>(G × D × Î)    | 445 × 470 × 90 mm (                                        | 17,5 × 18,5 × 3,5 inchi | )                |  |
|                      | Greutate<br>(fără HDD)       | ≤ 8 kg (17,6 lb)                                           |                         |                  |  |

## 18.1.17 DS-9000HUHI-F8/N

| Model                  |                            | DS-9004HUHI-F8/N                                                     | DS-9008HUHI-F8/N | DS-9016HUHI-F8/N |
|------------------------|----------------------------|----------------------------------------------------------------------|------------------|------------------|
| Intrare<br>Video/Audio | Compresie<br>video         | H.264+/H.264                                                         |                  |                  |
|                        | Intrare video<br>analogică | 4 can                                                                | 8 can            | 16 can           |
|                        |                            | Interfață BNC (1.0 Vp-p, 75 Ω), care acceptă conexiunea<br>coaxitron |                  |                  |

| Model       |                            | DS-9004HUHI-F8/N                                                                                                    | DS-9008HUHI-F8/N                 | DS-9016HUHI-F8/N                 |
|-------------|----------------------------|----------------------------------------------------------------------------------------------------|----------------------------------|----------------------------------|
|             | Intrare Turbo<br>HD        | 1080p25, 1080p30, 7                                                                                                    | 20p25, 720p30, 720p              | 50, 720p60, 3 MP                 |
|             | Intrare AHD                | 720p30, 720p25, 108                                                                                                    | 80p25, 1080p30                   |                                  |
|             | Intrare HDCVI              | 720p30, 720p25, 108                                                                                                    | 80p25, 1080p30                   |                                  |
|             | Intrare CVBS               | Asistență                                                                                                    |                                  |                                  |
|             |                            | 6 canale (până la<br>10 canale)                                                                                                   | 10 canale (până la<br>18 canale) | 18 canale (până la<br>32 canale) |
|             | Intrare video IP           | Până la 8 MP rezoluț                                                                                                    | ie                               |                                  |
|             |                            | H.265/H.264+/H.264                                                                                                    |                                  |                                  |
|             | Compresie<br>audio         | G.711u                                                                                                    |                                  |                                  |
|             |                            | 4 can                                                                                                    | 8 can                            | 16 can                           |
|             |                            | RCA (2.0 Vp-p, 1 KΩ)                                                                                                    |                                  |                                  |
|             | leșire CVBS                | 1 canal, BNC (1.0 Vp-p, 75 Ω), rezoluție: PAL: 704 × 576,<br>NTSC: 704 × 480                                                      |                                  |                                  |
|             | leşire<br>HDMI1/VGA        | 1 canal, 1920 × 1080/60Hz, 1280 × 1024/60Hz, 1280 ×<br>720/60Hz, 1024 × 768/60Hz                                                  |                                  |                                  |
|             | leșire HDMI2               | 1 canal, 4K (3840 × 2160)/30Hz, 2K (2560 × 1440)/60Hz,<br>1920 × 1080/60Hz, 1280 × 1024/60Hz, 1280 × 720/60Hz,<br>1024 × 768/60Hz |                                  |                                  |
| leșire      | Rezoluție de<br>codificare | 3 MP/1080p/720p/WD1/4CIF/VGA/CIF                                                                                                  |                                  |                                  |
| video/audio | Fraguentă cadra            | Fluxul principal:<br>3 MP@15fps;<br>1080p/720p/WD1/40                                                                             | CIF/VGA/CIF@25fps (F             | P)/30fps (N)                     |
|             | Frecvența caure            | Flux secundar:<br>WD1/4CIF@12fps;<br>CIF/QVGA/QCIF@25fps (P)/30fps (N)                                                            |                                  |                                  |
|             | Rată de bit<br>video       | De la 32 Kbps la 10 M                                                                                                    | 1bps                             |                                  |
|             | leșire audio               | 2 can, RCA (Liniar, 1 KΩ)                                                                                                    |                                  |                                  |

| Model                |                              | DS-9004HUHI-F8/N                                                                                        | DS-9008HUHI-F8/N | DS-9016HUHI-F8/N |
|----------------------|------------------------------|----------------------------------------------------------------------------------------------------|------------------|------------------|
|                      | Rată de bit<br>audio         | 64 Kbps                                                                                                 |                  |                  |
|                      | Flux dual                    | Asistență                                                                                               |                  |                  |
|                      | Tip flux                     | Video, Video și Audio                                                                                   | )                |                  |
|                      | Redare<br>sincronizată       | 4 can                                                                                                   | 8 can            | 16 can           |
| Management           | Conexiuni de la<br>distanță  | 128<br>TCP/IP, PPPoE, DHCP, Hik-Connect, DNS, DDNS, NTP, SADP,<br>NFS, iSCSI, UPnP™, HTTPS, ONVIF, SNMP |                  |                  |
| de rețea             | Protocoale de<br>rețea       |                                                                                                    |                  |                  |
|                      | SATA                         | 8 interfețe SATA                                                                                        |                  |                  |
| Hard disk            | eSATA                        | Asistență                                                                                               |                  |                  |
|                      | Capacitate                   | Capacitate de până la 6 TB pentru fiecare disc.                                                         |                  |                  |
|                      | Intrare audio pe<br>două căi | pe 1 canal, RCA (2.0 Vp-p, 1 KΩ) (independent)                                                          |                  |                  |
|                      | Interfață de<br>rețea        | Interfață Ethernet autoadaptivă 2, RJ45 10M/100M/1000M                                                  |                  |                  |
| Interfață<br>externă | Interfață USB                | Panou frontal: 2 × USB 2.0<br>Panou din spate: 1 × USB 3.0                                              |                  |                  |
|                      | Interfață serială            | RS-232, RS-485 (duplex complet), tastatură                                                              |                  |                  |
|                      | Intrare/ieșire<br>alarmă     | 16/4                                                                                                    |                  |                  |
|                      | Alimentare<br>electrică      | 100 la 240 VCA                                                                                          |                  |                  |
|                      | Consum<br>(fără HDD)         | ≤ 35 W                                                                                                  | ≤ 45 W           | ≤ 65 W           |
| Generalități         | Temperatură de<br>lucru      | De la -10 ºC la +55 ºC (de la 14 ºF la 131 ºF)                                                          |                  |                  |
|                      | Umiditate de<br>lucru        | 10% la 90%                                                                                              |                  |                  |

| Model |                           | DS-9004HUHI-F8/N                            | DS-9008HUHI-F8/N | DS-9016HUHI-F8/N |
|-------|---------------------------|---------------------------------------------|------------------|------------------|
|       | Dimensiuni<br>(G × D × Î) | 445 × 470 × 90 mm (17,5 × 18,5 × 3,5 inchi) |                  | )                |
|       | Greutate<br>(fără HDD)    | ≤ 8 kg (17,6 lb)                            |                  |                  |

## 18.1.18 DS-9000HUHI-F16/N

| Model                   |                      | DS-9008HUHI-F16/N                                                                   | DS-9016HUHI-F16/N             |  |
|-------------------------|----------------------|-------------------------------------------------------------------------------------|-------------------------------|--|
|                         | Compresie<br>video   | H.264+/H.264                                                                        |                               |  |
|                         | latura video         | 8 can                                                                               | 16 can                        |  |
|                         | analogică            | Interfață BNC (1.0Vp-p, 75 Ω), care acceptă conexiunea<br>coaxitron                 |                               |  |
|                         | Intrare Turbo<br>HD  | 3 MP, 1080p25, 1080p30, 720p60, 720p50, 720p30, 720p25                              |                               |  |
|                         | Intrare AHD          | 720p30, 720p25, 1080p25, 1080p30                                                    |                               |  |
| Intrare Video/<br>Audio | Intrare HDCVI        | 720p30, 720p25, 1080p25, 1080p30                                                    |                               |  |
|                         | Intrare CVBS         | Asistență                                                                           |                               |  |
|                         | Intrare video IP     | 10 canale (până la 18 canale)                                                       | 18 canale (până la 32 canale) |  |
|                         |                      | Până la 8 MP rezoluție                                                              |                               |  |
|                         |                      | H.265/H.264+/H.264                                                                  |                               |  |
|                         | Compresie<br>audio   | G.711u                                                                              |                               |  |
|                         | Introro audio        | 8 can                                                                               | 16 can                        |  |
|                         | Intrare audio        | ΒΝϹ (2.0 Vp-p, 1 KΩ)                                                                |                               |  |
| leșire video/<br>audio  | leșire CVBS          | 1 canal, BNC (1.0 Vp-p, 75 Ω), rezoluție: PAL: 704 × 576,<br>NTSC: 704 × 480        |                               |  |
|                         | leșire HDMI1/<br>VGA | 1 canal, 1920 × 1080/60 Hz, 1280 × 1024/60 Hz,<br>1280 × 720/60Hz, 1024 × 768/60 Hz |                               |  |

| Model      |                              | DS-9008HUHI-F16/N                                                                                | DS-9016HUHI-F16/N                                 |  |
|------------|------------------------------|--------------------------------------------------------------------------------------------------|---------------------------------------------------|--|
|            | leșire HDMI2                 | 1 canal, 4K (3840 × 2160)/30Hz,<br>1920 × 1080/60Hz, 1280 × 1024<br>1024 × 768/60Hz              | 2K (2560 × 1440)/60Hz,<br>/60Hz, 1280 × 720/60Hz, |  |
|            | Rezoluție de<br>codificare   | 3 MP/1080p/720p/WD1/4CIF/V                                                                       | /GA/CIF                                           |  |
|            | Frequentă cadre              | Fluxul principal:<br>3 MP@15 fps;<br>1080p/720p/WD1/4CIF/VGA/CIF@25 fps(P)/30 fps(N)             |                                                   |  |
|            | Flecvelija caule             | Flux secundar:<br>WD1/4CIF@12 fps;<br>CIF/QVGA/QCIF@25fps (P)/30fps (N)                          |                                                   |  |
|            | Rată de bit<br>video         | De la 32 Kbps la 10 Mbps                                                                         |                                                   |  |
|            | leșire audio                 | 2 canale, BNC (Liniare, 1 KΩ)                                                                    |                                                   |  |
|            | Rată de bit<br>audio         | 64 Kbps                                                                                          |                                                   |  |
|            | Flux dual                    | Asistență                                                                                        |                                                   |  |
|            | Tip flux                     | Video, Video și Audio                                                                            |                                                   |  |
|            | Redare<br>sincronizată       | 8 can                                                                                            | 16 can                                            |  |
| Management | Conexiuni de la<br>distanță  | 128                                                                                              |                                                   |  |
| de rețea   | Protocoale de<br>rețea       | TCP/IP, PPPoE, DHCP, Hik-Connect, DNS, DDNS, NTP, SADP,<br>NFS, iSCSI, UPnP™, HTTPS, ONVIF, SNMP |                                                   |  |
|            | SATA                         | 16 interfețe SATA                                                                                |                                                   |  |
| Hard disk  | eSATA                        | Asistență                                                                                        |                                                   |  |
|            | Capacitate                   | Până la 8 TB capacitate pentru f                                                                 | iecare disc                                       |  |
| Interfață  | Intrare audio pe<br>două căi | 1 canal, BNC (2.0 Vp-p, 1 KΩ) (ir                                                                | ndependent)                                       |  |
| externă    | Interfață de<br>rețea        | Interfață Ethernet autoadaptivă                                                                  | 2, RJ45 10M/100M/1000M                            |  |

| Model        |                               | DS-9008HUHI-F16/N                                                                                        | DS-9016HUHI-F16/N |  |
|--------------|-------------------------------|----------------------------------------------------------------------------------------------------|-------------------|--|
|              | Interfață USB                 | nterfață USB Panou frontal: 2 × USB 2.0<br>Panou din spate: 2 × USB 3.0                                  |                   |  |
|              | Interfață serială             | 1 interfață serială RS-232<br>1 interfață serială RS-485, duplex complet<br>1 interfață tastatură RS-485 |                   |  |
|              | Intrare/ieșire<br>alarmă 16/8 |                                                                                                    |                   |  |
|              | Alimentare<br>electrică       | 100 la 240 VCA                                                                                           |                   |  |
|              | Consum<br>(fără HDD)          | ≤ 65 W                                                                                                   |                   |  |
| Conorolități | Temperatură de<br>lucru       | De la -10 ºC la +55 ºC (de la 14 ºF la 131 ºF)                                                           |                   |  |
| Generalitați | Umiditate de<br>lucru         | 10% la 90%                                                                                               |                   |  |
|              | Dimensiuni<br>(G × D × Î)     | 442 × 477 × 146 mm (17,4 × 18,8 × 5,7 inchi)                                                             |                   |  |
|              | Greutate<br>(fără HDD)        | ≤ 15 kg (33,1 lb)                                                                                        |                   |  |

## 18.1.19 DS-7300HQHI-F4/N

| Model                   |                            | DS-7304HQHI-F4/N                                                                                                    | DS-7308HQHI-F4/N | DS-7316HQHI-F4/N |
|-------------------------|----------------------------|----------------------------------------------------------------------------------------------------|------------------|------------------|
|                         | Compresie<br>video         | H.264+/H.264                                                                                                    |                  |                  |
|                         | Intrare video<br>analogică | 4 can                                                                                                    | 8 can            | 16 can           |
| Intrare Video/<br>Audio |                            | Interfață BNC (1.0 Vp-p, 75 Ω), care acceptă conexiunea<br>coaxitron                                                                                                    |                  |                  |
|                         | Intrare Turbo<br>HD        | 3 MP, 1080p25, 1080p30, 720p25, 720p30, 720p50, 720p60<br><b>Notă:</b> Intrarea semnalului de 3 MP este disponibilă numai<br>pentru primul canal DS-7304HQHI-F4/N, primele 2 canale<br>DS-7308HQHI-F4/N și primele 4 canale DS-7316HQHI-F4/N. |                  |                  |

| Model                  |                            | DS-7304HQHI-F4/N                                                                                                    | DS-7308HQHI-F4/N                | DS-7316HQHI-F4/N                |  |
|------------------------|----------------------------|----------------------------------------------------------------------------------------------------|---------------------------------|---------------------------------|--|
|                        | Intrare AHD                | 1080p25, 1080p30, 720p25, 720p30                                                                                                    |                                 |                                 |  |
|                        | Intrare HDCVI              | 1080p25, 1080p30, 7                                                                                                    | 720p25, 720p30                  |                                 |  |
|                        | Intrare CVBS               | Asistență                                                                                                    |                                 |                                 |  |
|                        | Intrare video IP           | 2 canale (până la 6<br>canale)                                                                                                    | 2 canale (până la<br>10 canale) | 2 canale (până la<br>18 canale) |  |
|                        |                            | Până la 4 MP rezoluț                                                                                                    | ie                              |                                 |  |
|                        | Compresie<br>audio         | G.711u                                                                                                    | G.711u                          |                                 |  |
|                        | Intrare audio              | p, 1 KΩ)                                                                                                    |                                 |                                 |  |
|                        | leșire CVBS                | 1 canal, BNC (1.0 Vp-p, 75 Ω), rezoluție: PAL: 704 × 576, NTSC:<br>704 × 480                                                                                                    |                                 |                                 |  |
|                        | leșire HDMI/               | HDMI: 1 canal, 4K (3840 × 2160)/30Hz, 2K (2560 × 1440)/60Hz,<br>1920 × 1080/60Hz, 1280 × 1024/60Hz, 1280 × 720/60Hz,<br>1024 × 768/60Hz                                                                                                    |                                 |                                 |  |
|                        | VGA                        | VGA: 1 canal, 1920 × 1080/60Hz, 1280 × 1024/60Hz,<br>1280 × 720/60Hz, 1024 × 768/60Hz                                                                                                    |                                 |                                 |  |
| lociro vidoo /         | Rezoluție de<br>codificare | Atunci când nu este activat modul 1080p Lite:<br>3 MP/1080p/720p/VGA/WD1/4CIF/CIF;<br>Atunci când este activat modul 1080p Lite:<br>1080p lite/720p/VGA/WD1/4CIF/CIF                                                                                                    |                                 |                                 |  |
| Ieșire video/<br>audio | Frecvență cadre            | Fluxul principal:<br>Atunci când nu este activat modul 1080p Lite:<br>Pentru accesul la fluxul 3 MP:<br>3 MP/1080p/720p/VGA/WD1/4CIF/CIF@12fps<br>Pentru accesul la fluxul 1080p: 1080p/720p@12fps;<br>VGA/WD1/4CIF/CIF@25fps (P)/30fps (N)<br>Pentru accesul fluxului 720p: 720p/VGA/WD1/4CIF/CIF@<br>25fps (P)/30fps (N)<br>Atunci când este activat modul 1080p Lite:<br>1080p lite/720p/VGA/WD1/4CIF/CIF@25fps (P)/30fps (N)<br>Flux secundar:<br>WD1/4CIF/2CIF@12fps; |                                 |                                 |  |

| Model                |                              | DS-7304HQHI-F4/N                                                                           | DS-7308HQHI-F4/N       | DS-7316HQHI-F4/N |  |
|----------------------|------------------------------|--------------------------------------------------------------------------------------------|------------------------|------------------|--|
|                      | Rată de bit<br>video         | De la 32 Kbps la 6 Mb                                                                      | ops                    |                  |  |
|                      | leșire audio                 | 2 can, RCA (Liniar, 1 I                                                                    | <Ω)                    |                  |  |
|                      | Rată de bit<br>audio         | 64 Kbps                                                                                    |                        |                  |  |
|                      | Flux dual                    | Asistență                                                                                  |                        |                  |  |
|                      | Tip flux                     | Video, Video și Audio                                                                      |                        |                  |  |
|                      | Redare<br>sincronizată       | 4 can                                                                                      | 8 can                  | 16 can           |  |
| Management           | Conexiuni de la<br>distanță  | 128                                                                                        |                        |                  |  |
| de rețea             | Protocoale de<br>rețea       | TCP/IP, PPPoE, DHCP, Hik-Connect, DNS, DDNS, NTP, SADP,<br>NFS, iSCSI, UPnP™, HTTPS, ONVIF |                        |                  |  |
|                      | SATA                         | 4 interfețe SATA                                                                           |                        |                  |  |
| Hard disk            | eSATA                        | Asistență                                                                                  |                        |                  |  |
|                      | Capacitate                   | Până la 6 TB capacitate pentru fiecare disc                                                |                        |                  |  |
|                      | Intrare audio pe<br>două căi | 1 canal, RCA (2.0 Vp-                                                                      | p, 1 KΩ) (independent  | :)               |  |
|                      | Interfață de<br>rețea        | Interfață Ethernet autoadaptivă 1, RJ45 10M/100M/1000M                                     |                        |                  |  |
| Interfață<br>externă | Interfață USB                | Panou frontal: 2 × US<br>Panou din spate: 1 ×                                              | GB 2.0<br>USB 3.0      |                  |  |
|                      | Interfață serială            | RS-232, RS-485 (dupl                                                                       | ex complet), tastaturà | à                |  |
|                      | Intrare/ieșire<br>alarmă     | 16/4                                                                                       |                        |                  |  |
|                      | Alimentare<br>electrică      | 100 la 240 VCA                                                                             |                        |                  |  |
| Generalități         | Consum<br>(fără HDD)         | ≤ 30 W                                                                                     | ≤ 40 W                 | ≤ 55 W           |  |
|                      | Temperatură de<br>lucru      | De la -10 ºC la +55 ºC (de la 14 ºF la 131 ºF)                                             |                        |                  |  |

| Model |                           | DS-7304HQHI-F4/N                            | DS-7308HQHI-F4/N | DS-7316HQHI-F4/N |
|-------|---------------------------|---------------------------------------------|------------------|------------------|
|       | Umiditate de<br>lucru     | 10% la 90%                                  |                  |                  |
|       | Dimensiuni<br>(G × D × Î) | 445 × 390 × 70 mm (17,5 × 15,4 × 2,8 inchi) |                  |                  |
|       | Greutate<br>(fără HDD)    | ≤ 5 kg (11,0 lb)                            |                  |                  |

## 18.1.20 DS-8100HQHI-F8/N

| Model                  |                     | DS-8104HQHI-F8/N                                                                                                    | DS-8108HQHI-F8/N                                                     | DS-8116HQHI-F8/N                |  |  |
|------------------------|---------------------|----------------------------------------------------------------------------------------------------|----------------------------------------------------------------------|---------------------------------|--|--|
| Intrare Video/         | Compresie<br>video  | H.264+/H.264                                                                                                    | H.264+/H.264                                                         |                                 |  |  |
|                        | latura video        | 4 can                                                                                                    | 8 can                                                                | 16 can                          |  |  |
|                        | analogică           | Interfață BNC (1.0 V<br>coaxitron                                                                                                    | Interfață BNC (1.0 Vp-p, 75 Ω), care acceptă conexiunea<br>coaxitron |                                 |  |  |
|                        | Intrare Turbo<br>HD | 3 MP, 1080p25, 1080p30, 720p25, 720p30, 720p50, 720p60<br><b>Notă:</b> Intrarea semnalului de 3 MP este disponibilă doar<br>pentru primul canal DS-8104HQHI-F8/N, primele 2 canale<br>DS-8108HQHI-F8/N și primele 4 canale DS-8116HQHI-F8/N. |                                                                      |                                 |  |  |
|                        | Intrare AHD         | 1080p25, 1080p30, 720p25, 720p30                                                                                                    |                                                                      |                                 |  |  |
| Audio                  | Intrare HDCVI       | 1080p25, 1080p30, 720p25, 720p30                                                                                                    |                                                                      |                                 |  |  |
|                        | Intrare CVBS        | Asistență                                                                                                    |                                                                      |                                 |  |  |
|                        | Intrare video IP    | 2 canale (până la 6<br>canale)                                                                                                    | 2 canale (până la<br>10 canale)                                      | 2 canale (până la<br>18 canale) |  |  |
|                        |                     | Până la 4 MP rezoluție                                                                                                    |                                                                      |                                 |  |  |
|                        | Compresie<br>audio  | G.711u                                                                                                    |                                                                      |                                 |  |  |
|                        | Introro audio       | 4 can                                                                                                    | 8 can                                                                | 16 can                          |  |  |
|                        |                     | RCA (2.0 Vp-p, 1 KΩ)                                                                                                    |                                                                      |                                 |  |  |
| leșire video/<br>audio | leșire CVBS         | 1 canal, BNC (1.0 Vp-p, 75 Ω), rezoluție: PAL: 704 × 576,<br>NTSC: 704 × 480                                                                                                    |                                                                      |                                 |  |  |

| Model      |                             | DS-8104HQHI-F8/N                                                                                                    | DS-8108HQHI-F8/N | DS-8116HQHI-F8/N |  |
|------------|-----------------------------|----------------------------------------------------------------------------------------------------|------------------|------------------|--|
|            | leșire                      | HDMI: 1 canal, 4K (3840 × 2160)/30Hz, 2K (2560 × 1440)/60Hz,<br>1920 × 1080/60Hz, 1280 × 1024/60Hz, 1280 × 720/60Hz,<br>1024 × 768/60Hz                                                                                                    |                  |                  |  |
|            | HDMI/VGA                    | VGA: 1 canal, 1920 × 1080/60Hz, 1280 × 1024/60Hz,<br>1280 × 720/60Hz, 1024 × 768/60Hz<br>Atunci când nu este activat modul 1080p Lite:<br>3 MP/1080p/720p/VGA/WD1/4CIF/CIF;<br>Atunci când este activat modul 1080p Lite:<br>1080p lite/720p/VGA/WD1/4CIF/CIF                                                                                                    |                  |                  |  |
|            | Rezoluție de<br>codificare  |                                                                                                    |                  |                  |  |
|            | Frecvență cadre             | <ul> <li>Fluxul principal:</li> <li>Atunci când nu este activat modul 1080p Lite:</li> <li>Pentru accesul la fluxul 3 MP:</li> <li>3 MP/1080p/720p/VGA/WD1/4CIF/CIF@12fps</li> <li>Pentru accesul la fluxul 1080p: 1080p/720p@12fps;</li> <li>VGA/WD1/4CIF/CIF@25fps (P)/30fps (N)</li> <li>Pentru accesul fluxului 720p: 720p/VGA/WD1/4CIF/CIF@25fps (P)/30fps (N)</li> <li>Atunci când este activat modul 1080p Lite:</li> <li>1080p lite/720p/VGA/WD1/4CIF/CIF@25fps (P)/30fps (N)</li> <li>Flux secundar:</li> <li>WD1/4CIF/2CIF@12fps;</li> <li>CIF/QVGA/QCIF@25fps (P)/30fps (N)</li> </ul> |                  |                  |  |
|            |                             |                                                                                                    |                  |                  |  |
|            | Rată de bit<br>video        | De la 32 Kbps la 6 Ml                                                                                                    | ops              |                  |  |
|            | leșire audio                | 2 can, RCA (Liniar, 1                                                                                                    | ΚΩ)              |                  |  |
|            | Rată de bit<br>audio        | 64 Kbps                                                                                                    |                  |                  |  |
|            | Flux dual                   | Asistență                                                                                                    |                  |                  |  |
|            | Tip flux                    | Video, Video și Audic                                                                                                    | )                |                  |  |
|            | Redare<br>sincronizată      | 4 can                                                                                                    | 8 can            | 16 can           |  |
| Management | Conexiuni de la<br>distanță | 128                                                                                                    |                  |                  |  |
| de rețea   | Protocoale de<br>rețea      | TCP/IP, PPPoE, DHCP, Hik-Connect, DNS, DDNS, NTP, SADP,<br>NFS, iSCSI, UPnP™, HTTPS, ONVIF                                                                                                    |                  |                  |  |

| Model                |                              | DS-8104HQHI-F8/N                                           | DS-8108HQHI-F8/N                                       | DS-8116HQHI-F8/N |  |
|----------------------|------------------------------|------------------------------------------------------------|--------------------------------------------------------|------------------|--|
|                      | SATA                         | 8 interfețe SATA                                           |                                                        |                  |  |
| Hard disk            | eSATA                        | Asistență                                                  |                                                        |                  |  |
|                      | Capacitate                   | Până la 6 TB capacita                                      | te pentru fiecare disc                                 |                  |  |
|                      | Intrare audio pe<br>două căi | 1 canal, RCA (2.0 Vp-                                      | p, 1 KΩ) (independent                                  | :)               |  |
| Interfață<br>externă | Interfață de<br>rețea        | Interfață Ethernet au                                      | Interfață Ethernet autoadaptivă 2, RJ45 10M/100M/1000M |                  |  |
|                      | Interfață USB                | Panou frontal: 2 × USB 2.0<br>Panou din spate: 1 × USB 3.0 |                                                        |                  |  |
|                      | Interfață serială            | RS-232, RS-485 (duplex complet), tastatură                 |                                                        |                  |  |
|                      | Intrare/ieșire<br>alarmă     | 16/4                                                       |                                                        |                  |  |
|                      | Alimentare<br>electrică      | 100 la 240 VCA                                             |                                                        |                  |  |
|                      | Consum<br>(fără HDD)         | ≤ 30 W                                                     | ≤ 40 W                                                 | ≤ 55 W           |  |
| Conorolități         | Temperatură de<br>lucru      | De la -10 ºC la +55 ºC (de la 14 ºF la 131 ºF)             |                                                        |                  |  |
| Generalități         | Umiditate de<br>lucru        | 10% la 90%                                                 |                                                        |                  |  |
|                      | Dimensiuni<br>(G × D × Î)    | 445 × 470 × 90 mm (                                        | 17,5 × 18,5 × 3,5 inchi                                | )                |  |
|                      | Greutate (fără<br>HDD)       | ≤ 8 kg (17,6 lb)                                           |                                                        |                  |  |

## 18.2 Glosar

• **Flux dual:** Fluxul dual este o tehnologie utilizată pentru a înregistra local video la rezoluție înaltă în timpul în care se transmite un flux la rezoluție mică prin rețea. Cele două fluxuri sunt generate de DVR, fluxul principal având o rezoluție maximă de 1080P și fluxul secundar o rezoluție maximă CIF.

- **DVR:** Acronim pentru Înregistrator video digital. Un DVR este un dispozitiv capabil să accepte semnale video de la camerele analogice, să comprime semnalul și să îl stocheze pe hard diskurile sale.
- **HDD:** Acronim pentru Hard Disk Drive (unitate hard disc). Un mediu de stocare care stochează date codificate digital pe platane cu suprafețe magnetice.
- DHCP: Protocolul de configurare dinamică a gazdei (DHCP) este un protocol de aplicație de rețea utilizat de dispozitive (clienți DHCP) pentru a obține informații de configurare pentru operarea într-o rețea de protocol internet.
- HTTP: Acronim pentru Hypertext Transfer Protocol (Protocol de transfer hipertext). Un protocol pentru a transfera cererea de hipertext și informațiile între servere și browsere într-o rețea
- **PPPoE:** PPPoE, Point-to-Point Protocol over Ethernet, este un protocol de rețea pentru încapsularea cadrelor Point-to-Point Protocol (PPP) în interiorul cadrelor Ethernet. Este utilizat în principal cu servicii ADSL, unde utilizatorii individuali se conectează la un transmițător ADSL (modem) prin Ethernet și în rețele Metro Ethernet simple.
- DDNS: Dynamic DNS este o metodă, protocol sau un serviciu de rețea care oferă posibilitatea ca un dispozitiv de rețea, cum ar fi un router sau un sistem computer care folosește suita de protocoale internet, să notifice un server de nume de domeniu să schimbe, în timp real (ad-hoc) configurația DNS activă a numelor de gazdă configurate, adresele sau alte informații stocate în DNS.
- **DVR Hibrid:** Un DVR hibrid este o combinație de DVR și NVR.
- NTP: Acronim pentru Network Time Protocol (Protocol timp rețea). Un protocol proiectat să sincronizeze ceasurile calculatoarelor într-o rețea.
- NTSC: Acronim pentru National Television System Committee (Comitetul sistemului de televiziune național). NTSC este un standard de televiziune analogic utilizat în țări precum Statele Unite și Japonia. Fiecare cadru al unui semnal NTSC conține 525 linii de scanare la 60Hz.
- NVR: Acronim pentru Network Video Recorder (Înregistrator video de rețea). Un NVR poate fi un sistem bazat pe PC sau încorporat utilizat pentru gestionare centralizată și stocare pentru camere IP, domuri IP și alte DVR.
- **PAL:** Acronim pentru Phase Alternating Line (Fază alternantă pe linie). PAL este, de asemenea, un alt standard video utilizat în sistemele transmisiilor de televiziune în multe părți ale lumii. Semnalul PAL conține 625 de linii de scanare la 50 Hz.
- **PTZ:** Acronim pentru Pan, Tilt, Zoom (panoramare, înclinare, mărire). Camerele PTZ sunt sisteme acționate de un motor care permit panoramarea camerei la stânga și la dreapta, înclinarea în sus și în jos, mărirea și micșorarea.

 USB: Acronim pentru Universal Serial Bus (magistrală serială universală). USB este o magistrală serială plug-and-play standard cu rol de interfață pentru dispozitive la un computer gazdă.

## 18.3 Remedierea defecțiunilor

- Nu este afișată nicio imagine pe monitor după o pornire normală.
   Motive posibile:
  - Nu există conexiuni VGA sau HDMI.
  - Cablu de conectare este deteriorat.
  - Modul de intrare al monitorului este incorect.

Pasul 1: Verificați dacă dispozitivul este conectat la monitor prin HDMI sau cablu VGA.

Dacă nu, conectați dispozitivul cu monitorul și reporniți-l.

Pasul 2: Verificați cablul de conexiune să fie bun.

Dacă nu apare încă nicio afișare a imaginii pe monitor după repornire, verificați cablul de conexiune să fie în stare bună și schimbați un cablu pentru a reconecta.

Pasul 3: Verificați modul de intrare al monitorului să fie corect.

Verificați dacă modul de intrare al monitorului se potrivește cu modul de ieșire al dispozitivului (de exemplu, dacă modul de ieșire al DVR-ului este o ieșire HDMI, atunci modul de intrare al monitorului trebuie să fie intrarea HDMI). În caz contrar, modificați modul de intrare a monitorului.

Pasul 4: Verificați dacă defecțiunea este rezolvată prin pașii 1-3.

Dacă s-a rezolvat, finalizați procesul.

În caz contrar, contactați inginerul companiei noastre pentru a continua procesul.

### • Există un semnal sonor după pornirea unui dispozitiv nou cumpărat.

### Motive posibile:

- Niciun HDD nu este instalat în aparat.
- HDD-ul instalat nu a fost inițializat.
- HDD-ul instalat nu este compatibil cu dispozitivul sau este deteriorat.

Pasul 1: Verificați dacă cel puțin un HDD este instalat în dispozitiv.

1) Dacă nu, instalați HDD-ul compatibil.

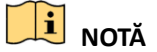

Consultați "Ghidul de operare rapidă" pentru pașii de instalare a HDD.

2) Dacă nu doriți să instalați un HDD, selectați "Menu>Configuration > Exceptions" și debifați caseta de selectare Avertizare sonoră pentru HDD Error".

Pasul 2: Verificați dacă HDD-ul este inițializat.

- 1) Selectați "Menu > HDD > General".
- 2) Dacă statutul HDD este "Uninitialized", bifați caseta HDD -ului corespunzător și faceți clic pe butonul "Init".

Pasul 3: Verificați dacă HDD-ul este detectat sau în bună condiție.

- 1) Selectați "Menu > HDD > General".
- 2) Dacă HDD nu este detectat sau statutul este "Abnormal", înlocuiți HDD-ul dedicat în conformitate cu cerința.

Pasul 4: Verificați dacă defecțiunea este rezolvată prin pașii 1-3.

- 1) Dacă s-a rezolvat, finalizați procesul.
- 2) În caz contrar, contactați inginerul companiei noastre pentru a continua procesul.
- Vizualizare live blocată la ieșirea video locală.

#### Motive posibile:

- Rata de cadre nu a ajuns la rata de cadre în timp real.

Pasul 1: Verificați parametrii Flux principal (Normal) și Flux principal (Eveniment).

Selectați "Menu > Record > Parameters > Record", și setați rezoluția pentru Flux principal (Eveniment) să fie aceeași cu cea pentru Flux principal (Continuu).

Pasul 2: Verificați dacă rata de cadre este rata de cadre în timp real.

Selectați "Menu > Record > Parameters > Record", și programați Frame Rate la Full name.

Pasul 3: Verificați dacă defecțiunea este rezolvată prin pașii de mai sus.

Dacă s-a rezolvat, finalizați procesul.

În caz contrar, contactați inginerul companiei noastre pentru a continua procesul.

• La utilizarea dispozitivului pentru a obține audio vizualizării live, nu există sunet sau este prea mult zgomot sau volumul este prea redus.

#### Motive posibile:

- Cablul între pickup și cameră nu este conectat correct; nepotrivire sau incompatibilitate impedanță.
- Tipul de flux nu este setat ca "Video & Audio".

Pasul 1: Verificați corectitudinea conexiunii cablului între pickup și camera și dacă impedanța se potrivește și este compatibilă.

Pasul 2: Verificați ca parametrii de setare să fie corecți.

Selectați "Menu > Record > Parameters > Record", și programați Stream Type la "Audio & Video".

Pasul 3: Verificați dacă defecțiunea este rezolvată prin pașii de mai sus.

Dacă s-a rezolvat, finalizați procesul.

În caz contrar, contactați inginerul companiei noastre pentru a continua procesul.

• Imaginea se blochează atunci când DVR-ul redă camere cu canal unic sau multiplu.

#### Motive posibile:

- Rata de cadre nu este rata de cadre în timp real.
- DVR-ul acceptă redare sincronizată pe până la 16 canale la rezoluție 4CIF. Dacă doriți redare sincronizată pe 16 canale la rezoluție 720p, există posibilitatea de extragere de cadre, ceea ce duce la o ușoară blocare.

Pasul 1: Verificați dacă rata de cadre este rata de cadre în timp real.

Selectați "Menu > Record > Parameters > Record", și programați Frame Rate la "Full Frame".

Pasul 2: Verificați dacă hardware-ul poate permite redarea.

Reduceți numărul de canale de redare.

Selectați "Menu > Record > Encoding > Record" și setați rezoluția și rata de biți la un nivel inferior.

Pasul 3: Reduceți numărul de canale de redare locale.

Selectați "Menu > Playback" și debifați caseta la canalele care nu vă sunt necesare.

Pasul 4: Verificați dacă defecțiunea este rezolvată prin pașii de mai sus.

Dacă s-a rezolvat, finalizați procesul.

În caz contrar, contactați inginerul companiei noastre pentru a continua procesul.

 Niciun fișier de înregistrare găsit pe HDD-ul local al dispozitivului și apare mesajul "No record file found" atunci când căutați fișiere de înregistrare.

#### Motive posibile:

- Setarea timpului sistemului este incorectă.
- Condiția de căutare este incorectă.
- HDD are o eroare sau nu a fost detectat.

Pasul 1: Verificați dacă setarea timpului sistemului este corectă.

Selectați "Meniu > Configurare > General > General", și verificați dacă "Ora sistemului" este corectă.

Pasul 2: Verificați condiția de căutare să fie corectă.

Selectați "Playback" și verificați ca timpul și canalul să fie corecte.

Pasul 3: Verificați dacă starea HDD este normală.

Selectați "Menu > HDD >General" pentru a vizualiza starea HDD-ului și verificați dacă HDD-ul este detectat și că operațiunile de citire și scriere decurg normal.

Pasul 4: Verificați dacă defecțiunea este rezolvată prin pașii de mai sus.

Dacă s-a rezolvat, finalizați procesul.

În caz contrar, contactați inginerul companiei noastre pentru a continua procesul.

## 18.4 Sumarul modificărilor

## 18.4.1 Versiunea 3.4.81

#### Adăugate:

- DVR-ul din seria HGHI-F/N acceptă modul 1080p lite. (Capitolul 5.12 Configurare 1080P Lite, Capitolul 18.1 Specificații)
- DVR-ul din seriile HGHI și HQHI acceptă codificarea la 1080p lite pentru intrările de semnal AHD și HDCVI. (Capitolul 5.12 Configurare 1080P Lite, Capitolul 18.1 Specificații)
- Pentru DVR-ul din seriile HGHI-F, HGHI-F/N, HQHI-F/N și HUHI-F/N, camerele AHD și HDCVI acceptă controlul coaxitronului. (Capitolul 4 Elementele de control PTZ)
- Protocolul PTZ al UTC (Coaxitron) configurabil pentru camera/camera de tip dom Coaxitron conectată. (Capitolul 4 Elementele de control PTZ)
- Sensibilitatea detectării mișcării crește, iar rezoluția zonei de detecție crește de la CIF la D1. (Capitolul 5.3 Configurarea înregistrării de detectare a mișcării și captura, Capitolul 8.1 Setare detectare mișcare)
- Puteți selecta Video și Jurnal, Video și Player și Player pentru a le exporta pentru backup. (Capitolul 7 Backup)
- Pentru configurarea DDNS, pot fi selectate doar DynDNS, PeanutHull și NO-IP. (Capitolul 2.4.2 Utilizarea expertului pentru configurarea de bază, Capitolul 12.2.3 Configurarea DDNS)
- Poate fi conectat la Hik-Connect. Dacă activați serviciul Hik-Connect, dispozitivul vă va reaminti riscul de acces la internet și vă va solicita să confirmați Termenii și declarația de confidențialitate înainte de a activa serviciul. Este necesar să creați un cod de verificare pentru a vă conecta la Hik-Connect. (Capitolul 2.4.2 Utilizarea expertului pentru configurarea de bază, Capitolul 12.2.2 Configurarea Hik-Connect)

## 18.4.2 Versiunea 3.4.80

#### Adăugate:

Noi funcții pentru DVR-ul din seria-F:

- Pot fi conectate patru tipuri de intrări de semnal analogic, inclusiv Turbo HD (inclusiv semnal 3 MP, 1080p și 720p), AHD, HDCVI și CVBS.Intrările de semnal analogice pot fi recunoscute automat și pot fi amestecate în mod aleatoriu. (Capitolul 2.4.1 Configurarea asistentului pentru intrarea de semnal, Capitolul 2.7 Configurarea canalului intrărilor de semnal)
- Pentru DVR-ul din seria DS-7300/8100/9000HUHI-F/N, camera analogică cu 1 canal acceptă funcțiile de contorizare a persoanelor și harta termică. (Capitolul 11.4 Contorizare persoane, Capitolul 11.5 Hartă termică)
- DVR din seriile DS-7200/7300/8100/9000HUHI-F/N acceptă VCA (detecție trecere peste linie și detecție intrus) a tuturor canalelor. DVR din seria DS-7600HUHI-F/N acceptă VCA 2 canale (detecție trecere peste linie și detecție intrus). DVR-ul din seria HQHI, cu excepția seriei 7100, acceptă 2 canale VCA (detectare traversare linie și detectare intruziune). (Capitolul 10 Alarma VCA)
- În cazul canalelor analogice, detecția trecere peste linie și detecția intruziunii sunt în conflict cu alte detecții VCA, cum ar fi detecția bruscă a schimbării scenelor, detecția feței și detecția vehiculelor și funcțiile harta termică sau contorizare persoane. Puteți activa doar o singură funcție. (Capitolul 10 Alarma VCA)
- Pentru DVR-ul din seria DS-7208/7216HUHI-F/N, puteți activa modul VCA îmbunătățit pentru a activa detectarea traversării liniei pentru toate canalele și detectarea intruziunilor și puteți dezactiva rezoluția de ieșire 2K/4K. După ce îl activați, îl puteți dezactiva, iar detectarea traversării liniei și detectarea intruziunii va fi acceptată doar de 2 canale. (Capitolul 17.4 Configurarea mai multor setări)
- leşirea CVBS funcționează numai ca ieşire auxiliară sau ieşire vizualizare live. Pentru DVR din seriile DS-7608/7616HUHI-F/N și DS-7300/8100HQHI-F/N, interfețele HDMI și VGA pot fi configurate ca simultane sau independente. (Capitolul 3.2 Operațiuni în modul Vizualizare live, Capitolul 3.4 Reglarea setărilor Vizualizării live, Capitolul 17.1 Configurarea setărilor generale)
- Pentru DVR-ul din seria HGHI-F, modul 1080p lite este valabil pentru toate canalele. (Capitolul 5.12 Configurare 1080P Lite)
- Pentru DVR-urile din seria DS-7300/8100HQHI-F/N și DS-7300/8100/9000HUHI-F/N, se acceptă protocolul NELUES. (Capitolul 9 Configurarea POS)
- Este acceptat controlul PTZ prin Omnicast VMS de la Genetec. (Capitolul 4 Elementele de control PTZ)
- Fișierul GUID poate fi exportat pentru resetarea parolei. Dacă ați uitat parola de conectare, puteți importa fișierul GUID de pe discul USB flash pentru a reseta parola. (Capitolul 2.5.1 Conectarea utilizatorului, Capitolul 17.5.3 Editarea unui utilizator)

- Timpul de înregistrare rămas al HDD-ului poate fi vizualizat. Algoritmul este de a utiliza rata medie de biți pentru canalul care permite codificarea inteligentă. (Capitolul 14 Management HDD)
- Poate fi conectat la camera IP cu rezoluție de 4K. (Capitolul 2.6.2 Adăugarea camerei IP online)

## 18.4.3 Versiunea 3.4.75

#### Adăugate:

Funcții noi pentru DVR-urile din seriile DS-7100/7200HGHI-F/N, DS-7100/7200HGHI-F, HQHI și 7200HUHI-F/N.

- Poate fi conectat la intrarea de semnal HDCVI. (Capitolul 2.4.1 Configurarea asistentului pentru intrarea de semnal, Capitolul 2.7 Configurarea canalului intrărilor de semnal, Capitolul 18.1 Specificații)
- Nu există interfață de configurare a intrărilor de semnal. Pot fi conectate patru tipuri de intrări de semnal analogic, inclusiv Turbo HD, AHD, HDCVI și CVBS. Intrările de semnal analogice pot fi recunoscute automat și pot fi amestecate în mod aleatoriu. (Capitolul 2.4.1 Configurarea asistentului pentru intrarea de semnal, Capitolul 2.7 Configurarea canalului intrărilor de semnal)
- Fluxul principal al seriei HQHI acceptă rezoluția de până la 3 MP pentru primul canal DVR cu intrări video de 4 canale, primele 2 canale DVR cu intrări video de 8 canale și primele 4 canale DVR cu intrări video de 16 canale. (Capitolul 2.4.1 Configurarea asistentului pentru intrarea de semnal, Capitolul 2.7 Configurarea canalului intrărilor de semnal, Capitolul 5.1 Configurare Parametri codificare)
- Pentru DVR seria HQHI și DS-7200HUHI-F/N, dacă camera de 3 MP este conectată la canalul care acceptă intrarea semnalului de până la 1080p, acesta va comuta la intrarea semnalului de 1080p. Când semnalul de 3 MP este comutat la semnalul de 1080p, PAL va fi comutat la 1080p/25Hz, iar NTSC va fi comutat la 1080p/30Hz. (Capitolul 5.1 Configurare Parametri codificare)
- Când este conectată intrarea Turbo HD, AHD sau HDCVI, informațiile care includ rezoluția și frecvența cadrelor vor fi suprapuse în colțul din dreapta jos al vizualizării live timp de 5 secunde. Când intrarea CVBS este conectată, informațiile cum ar fi NTSC sau PAL vor fi suprapuse în colțul din dreapta jos al vizualizării live timp de 5 secunde. (Capitolul 2.4.1 Configurarea asistentului pentru intrarea de semnal, Capitolul 2.7 Configurarea canalului intrărilor de semnal)
- Când este conectată intrarea Turbo HD, AHD sau HDCVI, puteți vizualiza informațiile, inclusiv tipul semnalului de intrare, rezoluția și frecvența cadrelor (de ex., Turbo HD 720P25) în interfața Parametri înregistrare. Când este conectată intrarea CVBS, puteți vizualiza informațiile precum NTSC sau PAL în interfața Parametri înregistrare.(Capitolul 5.1 Configurare Parametri codificare)
- Dacă DHCP este activat, puteți să activați DNS DHCP sau să îl dezactivați și să editați serverul preferat DNS și serverul alternativ DNS. (Capitolul 2.4.1 Configurarea asistentului pentru intrarea de semnal, Capitolul 12.1 Configurarea setărilor generale)

## 18.4.4 Versiunea 3.4.70

### Adăugate:

Funcții noi pentru DVR-urile din seria DS-7100/7200HGHI-F și DS-7100/7200HQHI-F/N:

- Nu există interfață de configurare a intrărilor de semnal.Pot fi conectate patru tipuri de intrări de semnal analogic, inclusiv Turbo HD, AHD, HDCVI și CVBS. Intrările de semnal analogic pot fi recunoscute automat și fiecare două intrări de semnal analogic pot fi amestecate aleator. (Capitolul 2.4.1 Configurarea asistentului pentru intrarea de semnal, Capitolul 2.7 Configurarea canalului intrărilor de semnal)
- Când este conectată intrarea Turbo HD, AHD sau HDCVI, informațiile care includ rezoluția și frecvența cadrelor (de ex., 720P25) vor fi suprapuse în colțul din dreapta jos al vizualizării live timp de 5 secunde.Când intrarea CVBS este conectată, informațiile cum ar fi NTSC sau PAL vor fi suprapuse în colțul din dreapta jos al vizualizării live timp de 5 secunde. Atunci când nu există semnalul video al canalului analogic, mesajul de tip semnal video conectabil nu va fi afișat pe ecran.(Capitolul 2.4.1 Configurarea asistentului pentru intrarea de semnal, Capitolul 2.7 Configurarea canalului intrărilor de semnal)
- Când este conectată intrarea Turbo HD, AHD sau HDCVI, puteți vizualiza informațiile, inclusiv tipul semnalului de intrare, rezoluția și frecvența cadrelor (de ex., Turbo HD 720P25) în interfața Parametri înregistrare. Când este conectată intrarea CVBS, puteți vizualiza informațiile precum NTSC sau PAL în interfața Parametri înregistrare. (Capitolul 5.1 Configurare Parametri codificare)
- Activare sau dezactivare H.264+ cu o singură tastă. (Capitolul 5.11 Activarea și dezactivarea H.264+ cu o singură tastă pentru camerele analogice)
- Prag configurabil pentru negru-culoare, culoare-negru și luminozitate IR pentru camerele analogice selectate, care acceptă acești parametri. (Capitolul 15.3.2 Configurare setări parametri cameră)
- Limită configurabilă pentru lățimea de bandă la ieșire. (Capitolul 12.2.6 Configurarea mai multor setări)
- Tipar deblocare pentru autentificarea pe dispozitiv pentru *administrator.* (Capitolul 2.3 Utilizarea modelului de blocare pentru conectare, Capitolul 17.5.3 Editarea unui utilizator)
- Parolă cu text în clar disponibilă. (Capitolul 2.2 Activarea dispozitivului, Capitolul 2.3.2 Conectarea prin modelul de deblocare, Capitolul 2.4.2 Utilizarea expertului pentru configurarea de bază, Capitolul 2.5.3 Conectarea utilizatorului, Capitolul 2.6 Adăugarea și conectarea camerelor IP, Capitolul 12.2 Configurarea setărilor avansate, Capitolul 17.5 Gestionarea conturilor de utilizator)
- Accesibil de la Hik-Connect. (Capitolul 2.4.2 Utilizarea expertului pentru configurarea de bază, Capitolul 12.2.2 Configurarea Hik-Connect)

## 18.4.5 Versiunea 3.4.65

#### Adăugate:

- Se adaugă modele noi: DS-9000HUHI-F16/N. (Capitolul 1.1 Panou frontal, Capitolul 1.5 Panou spate, Capitolul 18.1 Specificații)
- Se adaugă captura de imagine, redarea și copierea de rezervă a imaginilor capturate. (Capitolul 5 Setări de înregistrare și capturare, Capitolul 6.1.9 Redarea imaginilor, Capitolul 7.1.1 Backupul în funcție de căutarea normală după video/imagine)
- Este acceptat Hik-Connect. (Capitolul 2.3.2 Utilizarea expertului pentru configurarea de bază, Capitolul 12.2.2 Configurarea Hik-Connect)
- DVR-ul din seria DS-7300/8100/9000HUHI-F/N, acceptă VCA (detectare traversare linie și detectare intruziune) pentru toate canalele și detectarea bruscă a schimbării scenelor pe 2 canale. Cu excepția celor 16 canale, alte canale acceptă detectarea excepțiilor audio. (Capitolul 5.5 Configurarea înregistrării evenimentului și capturării, Capitolul 10 Alarma VCA)

## 18.4.6 Versiunea 3.4.60

#### Adăugate:

- Se adaugă modele noi: DS-7300HUHI-F4/N, DS-8100HUHI-F8/N și DS-9000HUHI-F8/N. (Capitolul 1.1 Panou frontal, Capitolul 1.5 Panou spate, Capitolul 18.1 Specificații)
- Pentru noile modele, există două interfețe HDMI, iar ieșirile video oferă ieșiri VGA/HDMI1, HDMI2 și CVBS principale. Interfețele HDMI1 și VGA partajează ieșirea simultană, iar interfața HDMI2 este independentă. Pentru ieșirea HDMI1/VGA, este acceptată rezoluția de până la 1080p. Pentru ieșirea HDMI2, este acceptată rezoluția de până la 4K (3840 × 2160) / 30Hz. (Capitolul 3.4 Reglarea setărilor Vizualizării live, Capitolul 17.1 Configurarea setărilor generale, Capitolul 17.4 Configurarea mai multor setări)
- Pentru noile modele, dacă suma canalelor analogice și IP depășește 25, ieșirea VGA/HDMI1 acceptă modul de divizare de până la 32 de ferestre. (Capitolul 3.4 Reglarea setărilor Vizualizării live)
- Pentru noile modele, pot fi conectate camere IP cu rezoluție de până la 8MP. Numărul maxim de camere IP care pot fi conectate variază în funcție de diferite modele. Dezactivarea unui canal analogic va adăuga un canal IP. (Capitolul 2.3.2 Utilizarea expertului pentru configurarea de bază, Capitolul 2.6 Configurarea canalului intrărilor de semnal)
- Noile modele pot conecta camera IP care acceptă H.265. De asemenea, puteți activa H.265+ pentru camera IP conectată, care suportă H.265. Informațiile despre tipul de codificare al camerei IP se vor schimba în meniul clic-stânga. (Capitolul 2.3.2 Utilizarea expertului pentru configurarea de bază, Capitolul 2.5.2 Adăugarea camerei IP online, Capitolul 3.2.3 Bara de instrumente pentru Setare rapidă din modul Vizualizare live, Capitolul 5.1 Configurare Parametri codificare)

- Noile modele acceptă clonarea RAID și a discului. Este acceptat HDD-ul înlocuibil la cald. (Capitolul 13 RAID, Capitolul 14.6 Configurarea clonei discului)
- Pentru noile modele, există 2 interfețe de rețea auto-adaptivă 10M/100M/1000M și pot fi configurate numai modurile de lucru pentru adresele multiple și toleranța la erorile de rețea. (Capitolul 2.3.2 Utilizarea expertului pentru configurarea de bază, Capitolul 12.1 Configurarea setărilor generale)

## 18.4.7 Versiunea 3.4.51

### Adăugate:

 Se adaugă modele noi: DS-7604HUHI-F1/N, DS-7608HUHI-F2/N și DS-7616HUHI-F2/N. (Capitolul 17.1 Specificații)

## 18.4.8 Versiunea 3.4.50

### Adăugate:

- Se adaugă modele noi: DS-7216HUHI-F2/N. (Capitolul 17.1 Specificații)
- Pentru seria DS-7200HUHI-F/N, tipul implicit de intrare a semnalului Turbo HD/CVBS acceptă detectarea automată a semnalului 3MP. (Capitolul 5.1 Configurare Parametri codificare)
- Se acceptă comutarea tipurilor de intrare de semnal, inclusiv semnalele Turbo HD/CVBS, AHD și IP pentru DVR-ul din seria DS-7200HUHI-F/N. (Capitolul 2.6 Configurarea canalului intrărilor de semnal)
- Canalele IP nu vor fi afișate în interfața de intrare a semnalului și puteți vizualiza numerele maxime accesibile pentru camera IP în câmpul de text Accesare număr max. de camere IP. (Capitolul 2.6 Configurarea canalului intrărilor de semnal)
- Rezoluția de codificare de până la 3MP pentru toate canalele este acceptată de DVR-ul din seria DS-7200HUHI-F/N. (Capitolul 5.1 Configurare Parametri codificare)
- Informațiile despre tipul de codificare al camerei IP se modifică în H.264 în meniul clic stânga. (Capitolul 3.2.3 Bara de instrumente pentru Setare rapidă din modul Vizualizare live)

## 18.4.9 Versiunea 3.4.4

### Adăugate:

- Se adaugă modele noi: DS-7116HQHI-F1/N. (Capitolul 17.1 Specificații)
- Se adaugă tipuri de intrări de semnal de 3MP, acceptate de DVR-ul din seria HUHI. Fiecare două semnale pot fi amestecate aleatoriu. (Capitolul 2.6 Configurarea canalului intrărilor de semnal)

### Actualizare:

• Se acceptă comutarea tipurilor de intrări de semnal, inclusiv semnalele Turbo HD/CVBS, AHD și IP. (Capitolul 2.6 Configurarea canalului intrărilor de semnal)

### Șterse:

• Se anulează opțiunea de compatibilitate Enhanced Turbo HD 720p pentru intrarea de semnal. (Capitolul 2.6 Configurarea canalului intrărilor de semnal)

## 18.4.10 Versiunea 3.4.3

### Adăugate:

- Se adaugă modele noi: DS-7100HGHI-F/N, DS-7200HGHI-F/N, DS-7200HUHI-F/N, DS-7300HQHI-F/N, și DS-8100HQHI-F/N. (Capitolul 1.1 Panou frontal, Capitolul 1.5 Panou spate, Capitolul 17.1 Specificații)
- Se adaugă funcția POS acceptată de seriile DS-7300HQHI-F/N și DS-8100HQHI-F/N. (Capitolul 5 Setări de înregistrare și capturare, Capitolul 6 Redare, Capitolul 9 Configurarea POS)
- Se adaugă spațiul de stocare Cloud. (Capitolul 13.5 Configurare stocare Cloud)

## 18.4.11 Versiunea 3.4.2

### Adăugate:

- Seria DS-7100/7200HQHI-F1/N și DS-7200HQHI-F2/N acceptă rezoluția de până la 1080p lite (960 × 1080).
- Se acceptă rezoluția VGA/HDMI 2K (2560 × 1440)/60Hz și 4K (3840 × 2160)/30Hz pentru seriile DS-7216HQHI-F1/N și DS-7216HQHI-F2/N.
- Emailurile cu imagini atașate sunt acceptate de alarma VCA. În cazul camerei IP, imaginea atașată canalului local poate fi expediată. Fotografiile atașate ale camerelor conectate nu pot fi trimise.
- Versiunea hardware-ului este disponibilă în informațiile despre sistem.

### Actualizare:

• Se acceptă comutarea tipurilor intrarării de semnal, inclusiv Turbo HD, AHD / CVBS și semnalul IP.

18.5 Lista camerelor compatibile IP Hikvision

| Тір                                | Model                  | Versiune                | Rezoluție max. | Sub-flux | Audio |
|------------------------------------|------------------------|-------------------------|----------------|----------|-------|
| Cameră<br>rețea HD                 | DS-2CD7153-E           | V5.1.0 build<br>131202  | 1600 × 1200    | v        | ×     |
|                                    | DS-2CD754F-EI          | V5.1.0 build<br>131202  | 2048 × 1536    | v        | v     |
|                                    | DS-2CD783F-EI          | V5.1.0 build<br>131202  | 2560 × 1920    | v        | v     |
|                                    | DS-2CD7164-E           | V5.1.0 build<br>131202  | 1280 × 720     | v        | ×     |
|                                    | DS-2CD864FWD-E         | V5.1.0 build<br>131202  | 1600 × 1200    | v        | v     |
|                                    | DS-2CD4026FWD<br>14.33 | V5.1.0 build5<br>131202 | 1920 × 1080    | v        | v     |
|                                    | DS-2CD6233F 14.24      | V5.1.0 build5<br>131202 | 2048 × 1536    | v        | ×     |
|                                    | DS-2CD2012-I           | V5.1.0 build<br>131202  | 1280 × 960     | v        | ×     |
|                                    | DS-2CD4012F            | V5.1.0 build<br>131202  | 1280 × 1024    | v        | v     |
|                                    | DS-2CD4232FWD-I        | V5.1.0 build<br>131202  | 2048 × 1536    | v        | v     |
| Cameră<br>rețea SD                 | DS-2CD793PFWD-EI       | V5.1.0 build<br>131202  | 704 × 576      | v        | v     |
| Camera<br>inteligentă<br>de trafic | iDS-2CD9122            | V3.5.0 build<br>131012  | 1920 × 1080    | ×        | ×     |
|                                    | iDS-2CD9121            | V3.4.2 build<br>130718  | 1600 × 1200    | ×        | ×     |
| Dom viteză<br>rețea                | DS-2DF7274             | V5.1.0 build<br>130923  | 1280 × 960     | v        | v     |
|                                    | DS-2DE7174             | V5.0.2 Build<br>130926  | 1280 × 960     | v        | v     |

# **III** NOTĂ

Pentru listă, compania noastră deține dreptul de interpretare.

## 18.6 Listă cu camere IP compatibile de la terți

| Producător | Model            | Versiune                              | Rezoluție max. | Sub-flux | Audio |
|------------|------------------|---------------------------------------|----------------|----------|-------|
| Axis       | P3304            | 5.2                                   | 1440 × 900     | v        | ×     |
| Sony       | SNC-RH124        | 1.7.00                                | 1280 × 720     | v        | ٧     |
| Samsung    | SND-5080P        | 3.10_130416                           | 1280 × 1024    | v        | ٧     |
| Vivotek    | FD8134           | 0107a                                 | 1280 × 800     | v        | ×     |
| Bosch      | Dinion NBN-921-P | V10500453                             | 1280 × 720     | ×        | ×     |
| Panasonic  | SP306H           | Aplicație: 1.34<br>Date imagine: 1.06 | 1280 × 960     | ×        | v     |
| Cannon     | VB-H410          | Ver.+1.0.0                            | 1280 × 960     | ×        | ٧     |
| Zavio      | F3206            | MG.1.6.02c045                         | 1920 × 1080    | v        | ×     |
| Pelco      | IX30DN-ACFZHB3   | 1.8.2-20120327-<br>2.9080-A1.7852     | 2048 × 1536    | v        | ×     |

#### 03040811070122

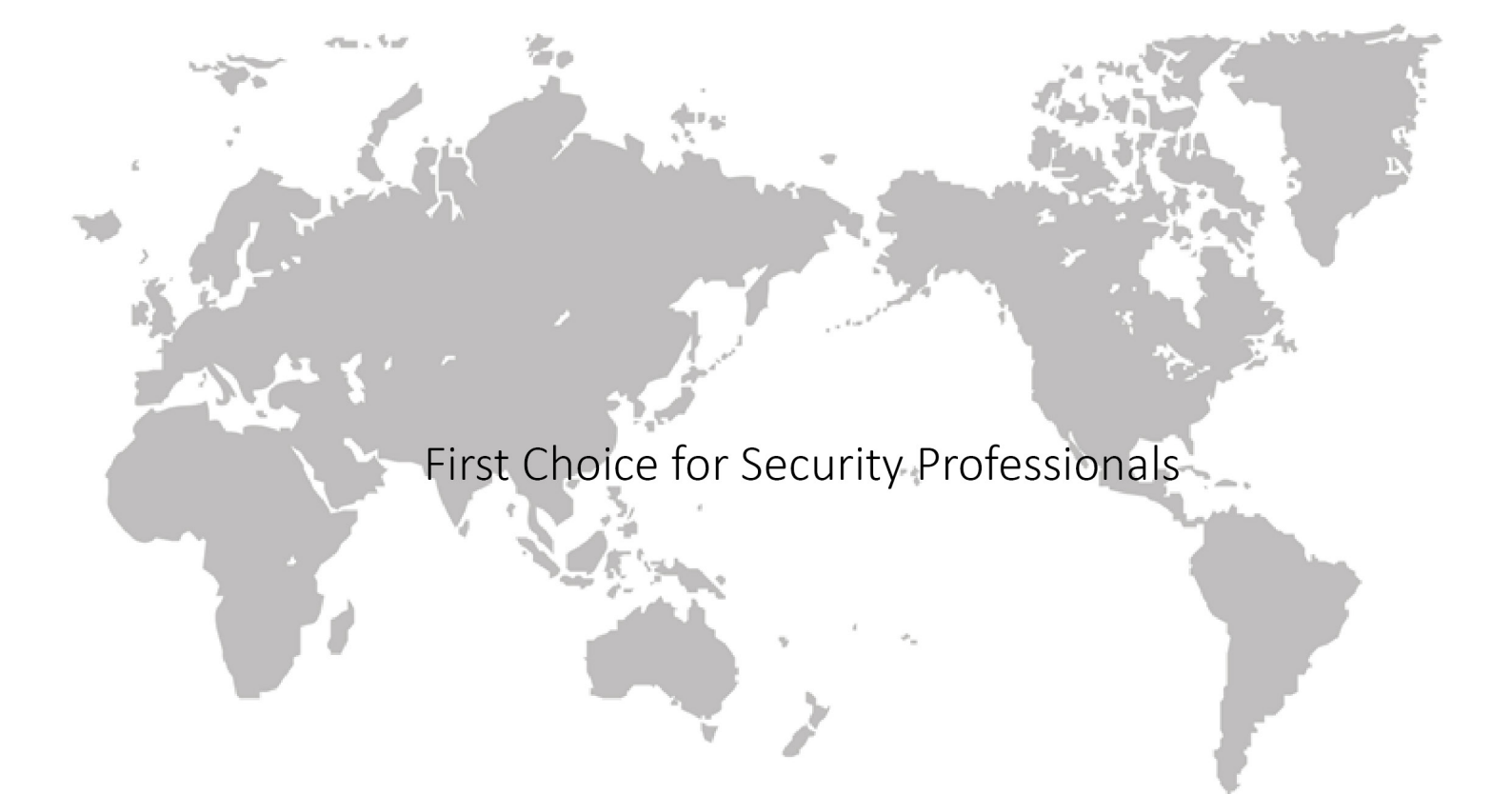